# Alibaba Cloud IoT Platform

**User Guide** 

Issue: 20190802

MORE THAN JUST CLOUD | **[-]** Alibaba Cloud

## Legal disclaimer

Alibaba Cloud reminds you to carefully read and fully understand the terms and conditions of this legal disclaimer before you read or use this document. If you have read or used this document, it shall be deemed as your total acceptance of this legal disclaimer.

- 1. You shall download and obtain this document from the Alibaba Cloud website or other Alibaba Cloud-authorized channels, and use this document for your own legal business activities only. The content of this document is considered confidential information of Alibaba Cloud. You shall strictly abide by the confidentiality obligations. No part of this document shall be disclosed or provided to any third party for use without the prior written consent of Alibaba Cloud.
- 2. No part of this document shall be excerpted, translated, reproduced, transmitted, or disseminated by any organization, company, or individual in any form or by any means without the prior written consent of Alibaba Cloud.
- 3. The content of this document may be changed due to product version upgrades , adjustments, or other reasons. Alibaba Cloud reserves the right to modify the content of this document without notice and the updated versions of this document will be occasionally released through Alibaba Cloud-authorized channels. You shall pay attention to the version changes of this document as they occur and download and obtain the most up-to-date version of this document from Alibaba Cloud-authorized channels.
- 4. This document serves only as a reference guide for your use of Alibaba Cloud products and services. Alibaba Cloud provides the document in the context that Alibaba Cloud products and services are provided on an "as is", "with all faults " and "as available" basis. Alibaba Cloud makes every effort to provide relevant operational guidance based on existing technologies. However, Alibaba Cloud hereby makes a clear statement that it in no way guarantees the accuracy, integrity , applicability, and reliability of the content of this document, either explicitly or implicitly. Alibaba Cloud shall not bear any liability for any errors or financial losses incurred by any organizations, companies, or individuals arising from their download, use, or trust in this document. Alibaba Cloud shall not, under any circumstances, bear responsibility for any indirect, consequential, exemplary, incidental, special, or punitive damages, including lost profits arising from the use

or trust in this document, even if Alibaba Cloud has been notified of the possibility of such a loss.

- 5. By law, all the content of the Alibaba Cloud website, including but not limited to works, products, images, archives, information, materials, website architecture, website graphic layout, and webpage design, are intellectual property of Alibaba Cloud and/or its affiliates. This intellectual property includes, but is not limited to, trademark rights, patent rights, copyrights, and trade secrets. No part of the Alibaba Cloud website, product programs, or content shall be used, modified , reproduced, publicly transmitted, changed, disseminated, distributed, or published without the prior written consent of Alibaba Cloud and/or its affiliates . The names owned by Alibaba Cloud shall not be used, published, or reproduced for marketing, advertising, promotion, or other purposes without the prior written consent of Alibaba Cloud. The names owned by Alibaba Cloud include, but are not limited to, "Alibaba Cloud", "Aliyun", "HiChina", and other brands of Alibaba Cloud and/or its affiliates, which appear separately or in combination, as well as the auxiliary signs and patterns of the preceding brands, or anything similar to the company names, trade names, trademarks, product or service names, domain names, patterns, logos, marks, signs, or special descriptions that third parties identify as Alibaba Cloud and/or its affiliates).
- 6. Please contact Alibaba Cloud directly if you discover any errors in this document.

## **Generic conventions**

Table -1: Style conventions

| Style           | Description                                                                                                    | Example                                                                                                    |
|-----------------|----------------------------------------------------------------------------------------------------|----------------------------------------------------------------------------------------------------|
|                 | This warning information<br>indicates a situation that will<br>cause major system changes,<br>faults, physical injuries, and other<br>adverse results. | <b>Danger:</b><br>Resetting will result in the loss of<br>user configuration data.                                |
| A               | This warning information<br>indicates a situation that may<br>cause major system changes,<br>faults, physical injuries, and other<br>adverse results.  | Warning:<br>Restarting will cause business<br>interruption. About 10 minutes are<br>required to restore business. |
|                 | This indicates warning informatio<br>n, supplementary instructions,<br>and other content that the user<br>must understand.                             | • Notice:<br>Take the necessary precautions<br>to save exported data containing<br>sensitive information.         |
|                 | This indicates supplemental<br>instructions, best practices, tips,<br>and other content that is good to<br>know for the user.                          | Note:<br>You can use Ctrl + A to select all<br>files.                                                             |
| >               | Multi-level menu cascade.                                                                                                    | Settings > Network > Set network<br>type                                                                          |
| Bold            | It is used for buttons, menus<br>, page names, and other UI<br>elements.                                                                               | Click OK.                                                                                                    |
| Courier<br>font | It is used for commands.                                                                                                    | Run the cd / d C :/ windows<br>command to enter the Windows<br>system folder.                                     |
| Italics         | It is used for parameters and variables.                                                                                                    | bae log list<br>instanceid Instance_ID                                                                            |
| [] or [a b]     | It indicates that it is a optional<br>value, and only one item can be<br>selected.                                                                     | ipconfig [-all -t]                                                                                                |

| Style       | Description                                                                        | Example                          |
|-------------|------------------------------------------------------------------------------------|----------------------------------|
| {} or {a b} | It indicates that it is a required<br>value, and only one item can be<br>selected. | <pre>swich {stand   slave}</pre> |

## Contents

| Legal disclaimer I                                          |
|-------------------------------------------------------------|
| Generic conventions                                         |
| 1 Create products and devices                               |
| 1 Create products and devices                               |
| 1.1 Create a product                                        |
| 1.2 Create devices                                          |
| 1.2.1 Create multiple devices at a time                     |
| 1.2.2 Create a device                                       |
| 1.2.3 Manage devices                                        |
| 1.3 TSL                                                     |
| 1.3.1 Overview                                              |
| 1.3.2 Define features11                                     |
| 1.3.3 Import Thing Specification Language (TSL)             |
| 1.3.4 The TSL format26                                      |
| 1.4 Data parsing 29                                         |
| 1.4.1 Data parsing29                                        |
| 1.5 Topics                                                  |
| 1.5.1 What is a topic?41                                    |
| 1.5.2 Create a topic category 44                            |
| 1.6 Tags                                                    |
| 1.7 Gateways and sub-devices50                              |
| 1.7.1 Gateways and sub-devices50                            |
| 1.7.2 Sub-device management 52                              |
| 1.8 Service Subscription52                                  |
| 1.8.1 What is service subscription?53                       |
| 1.8.2 Development guide for Java HTTP/2 SDK54               |
| 1.8.3 Development guide for .NET HTTP/2 SDK62               |
| 1.8.4 Limits70                                              |
| 1.8.5 Subscribe to device messages by using Message Service |
| 1.9 Device group74                                          |
| 1.10 Manage files77                                         |
| 2 Rules                                                     |
| 2.1 Data Forwarding                                         |
| 2.1.1 Overview                                              |
| 2.1.2 Compare data forwarding solutions                     |
| 2.1.3 Create and configure a rule                           |
| 2.1.4 SOL statements                                        |
| 2.1.5 Functions                                             |
| 2.1.6 Data forwarding procedure                             |
| 2.1.7 Data format                                           |
| 2.1.8 Regions and zones                                     |
|                                                             |

| 2.2 Data Forwarding Examples                        |     |
|-----------------------------------------------------|-----|
| 2.2.1 Forward data to another topic                 |     |
| 2.2.2 Forward data to Table Store                   | 112 |
| 2.2.3 Forward data to ApsaraDB for RDS              | 116 |
| 2.2.4 Forward data to Message Service               |     |
| 2.2.5 Forward data to Function Compute              | 126 |
| 3 Monitoring and Maintenance                        | 132 |
| 3.1 Real-time monitoring                            |     |
| 3.1.1 Real-time monitoring                          |     |
| 3.1.2 Alerts and notifications                      |     |
| 3.2 Online debug                                    |     |
| 3.2.1 Debug applications using Physical Devices     |     |
| 3.2.2 Debug applications using virtual devices      | 143 |
| 3.3 Device log                                      | 146 |
| 3.4 Firmware update                                 |     |
| 3.5 Remote configuration                            |     |
| 4 Generic protocol SDK                              |     |
| 4.1 Overview                                        |     |
| 4.2 Use the basic features                          | 183 |
| 4.3 Use the advanced features                       |     |
| 5 RRPC                                              | 202 |
| 5.1 What is RRPC?                                   | 202 |
| 5.2 System-defined topics                           | 203 |
| 5.3 Custom topics                                   |     |
| 6 Device shadows                                    | 206 |
| 6.1 Device Shadow overview                          | 206 |
| 6.2 Device shadow JSON format                       | 208 |
| 6.3 Device shadow data stream                       | 212 |
| 7 Configure the NTP service                         |     |
| 8 Accounts and logon                                | 222 |
| 8.1 Log on to the console using the primary account | 222 |
| 8.2 Resource Access Management (RAM)                | 223 |
| 8.2.1 RAM and STS                                   |     |
| 8.2.2 Custom permissions                            |     |
| 8.2.3 API permissions                               | 233 |
| 8.2.4 Use RAM users                                 | 238 |
| 8.2.5 Advanced guide to STS                         |     |

## 1 Create products and devices

This topic describes how to create and manage products and devices in the console.

### 1.1 Create a product

The first step when you start using IoT Platform is to create products. A product is a collection of devices that typically have the same features. For example, a product can refer to a product model and a device is then a specific device of the product model.

#### Context

This topic describes how to create products in the IoT Platform console.

#### Procedure

- 1. Log on to the IoT Platform console.
- 2. In the left-side navigation pane, click Devices > Product, and then click Create Product.
- 3. Enter all the required information and then click OK.

The parameters are as follows.

| Parameter    | Description                                                                                                    |
|--------------|----------------------------------------------------------------------------------------------------|
| Product Name | The name of the product that you want to create. The<br>product name must be unique within the account. For<br>example, you can enter the product model as the product<br>name. A product name is 4 to 30 characters in length, and<br>can contain Chinese characters, English letters, digits, and<br>underscores. A Chinese character counts as two characters. |

| Parameter                                                                                                    | Description                                                                                                    |
|----------------------------------------------------------------------------------------------------|----------------------------------------------------------------------------------------------------|
| Node Type                                                                                                    | <ul> <li>Device: Indicates that devices of this product cannot<br/>be mounted with sub-devices. This kind of device can<br/>connect to IoT Platform directly or as a sub-device of a<br/>gateway device.</li> <li>Gateway: Indicates that devices of this product connect<br/>to IoT Platform directly and can be mounted with<br/>sub-devices . A gateway can manage sub-devices,<br/>maintain topological relationships with sub-devices, and<br/>synchronize topological relationships to IoT Platform.</li> <li>For more information about gateway devices and sub-<br/>devices, see Gateways and sub-devices.</li> </ul>                  |
| Connect to<br>Gateway<br>Note:<br>This parameter<br>appears if the<br>node type is<br>Device.                               | <ul> <li>Indicates whether or not devices of this product can be connected to gateways as sub-devices.</li> <li>Yes: Devices of this product can be connected to a gateway. If you select Yes here, you are required to select a gateway connection protocol under Network Connection and Data.</li> <li>No: Devices of this product cannot be connected to a gateway. If you select No here, you are required to select a network connection method under Network Connection and Data.</li> </ul>                                                                                                    |
| Gateway<br>Connection<br>Protocol<br>Note:<br>This parameter<br>appears if you<br>select Yes for<br>Connect to<br>Gateway . | <ul> <li>Select a protocol for sub-device and gateway communication.</li> <li>Custom: Indicates that you want to use another protocol as the connection protocol for sub-device and gateway communication.</li> <li>Modbus: Indicates that the communication protocol between sub-devices and gateways is Modbus.</li> <li>OPC UA: Indicates that the communication protocol between sub-devices and gateways is OPC UA.</li> <li>ZigBee: indicates that the communication protocol between sub-devices and gateways is ZigBee.</li> <li>BLE: indicates that the communication protocol between sub-devices and gateways is ZigBee.</li> </ul> |

| Parameter                                                                            | Description                                                                                                    |  |
|--------------------------------------------------------------------------------------|----------------------------------------------------------------------------------------------------|--|
| Network<br>Connection<br>Method                                                      | Select a network connection method for the devices: <ul> <li>WiFi</li> <li>Cellular (2g/3g/4G)</li> </ul>                                                                                                    |  |
| Note:<br>This parameter<br>appears if you<br>select No for<br>Connect to<br>Gateway. | <ul> <li>Ethernet</li> <li>Other</li> </ul>                                                                                                    |  |
| Data Type                                                                            | <ul> <li>Select a format in which devices exchange data with IoT<br/>Platform. Options are ICA Standard Data Format (Alink<br/>JSON) and Do not parse/Custom.</li> <li>ICA Standard Data Format (Alink JSON): The standard<br/>data format defined by IoT Platform for device and IoT<br/>Platform communication.</li> <li>Do not parse/Custom: If you want to customize the<br/>serial data format, select Do not parse/Custom. Custom<br/>formatted data must be converted to Alink JSON script by<br/>Data parsingso that your devices can communicate with<br/>the IoT Platform.</li> </ul> |  |
| Product Descriptio<br>n                                                              | Describe the product information. You can enter up to 100 characters.                                                                                                    |  |

After the product is created successfully, you are automatically redirected to the Products page.

#### What's next

- 1. To configure features for a product (such as Notifications, TSL (Define Feature), and Service Subscription), go to the product list, find the target product and then click its corresponding View button.
- 2. Register devices on IoT Platform.
- 3. Develop your physical devices by referring to Developer Guide (Devices).

| IoT Platform                       | Products > Product Deta    | Products > Product Details     |                |                              |               |                       |                        |                                       |
|------------------------------------|----------------------------|--------------------------------|----------------|------------------------------|---------------|-----------------------|------------------------|---------------------------------------|
| Devices                            | test2                      |                                |                | Publish                      |               |                       |                        |                                       |
| Product                            | ProductKey : a1king into a | Mr Copy                        |                | ProductSecret : ******* Show |               | Total Devices:0 Manag | e                      |                                       |
| Device                             | Product Information        | Topic Categories               | Define Feature | Service Subscription         | Device Log    | Online Debugging      |                        |                                       |
| Group                              |                            |                                |                |                              |               |                       |                        | _                                     |
| Rules                              | Product Information        |                                |                |                              |               |                       |                        | Edit                                  |
| Extended Services $\smallsetminus$ | Product Name               | test2                          |                | Node Type                    | Device        |                       | Created At             | 10/21/2018, 20:45:34                  |
| Maintenance 🗸 🗸                    | Product Version            | Pro Edition                    |                | Category                     | Water Meter   |                       | Data Type              | ICA Standard Data Format (Alink JSON) |
| Documentation                      | Dynamic Registration       | Disabled 🕕                     |                | ProductSecret                | ******** Show |                       |                        |                                       |
|                                    | Status                     | <ul> <li>Developing</li> </ul> |                | Connect to<br>Gateway        | No            |                       | Connection<br>Protocol | WiFi                                  |
|                                    | Product Description        |                                |                |                              |               |                       |                        |                                       |
|                                    |                            |                                |                |                              |               |                       |                        |                                       |
|                                    |                            |                                |                |                              |               |                       |                        |                                       |
|                                    | Tag Information            |                                |                |                              |               |                       |                        |                                       |
|                                    | Product Tag:No tags, Add   |                                |                |                              |               |                       |                        |                                       |

#### 4. To publish a product, go to the product details page and click Publish.

Note that before you publish a product, you must make sure that you have configured all the correct information for the product, have completed debugging the features, and have verified that it meets the criteria for being published.

When the product status is Published, you can view the product information but cannot modify or delete the product.

| Products               |                               |           |                      |                        |
|------------------------|-------------------------------|-----------|----------------------|------------------------|
| My products (128)      |                               |           |                      |                        |
| Product List           |                               |           |                      | Refresh Create Product |
| Search by product name | Please select a product label | ✓ Search  |                      |                        |
| Product Name           | ProductKey                    | Node Type | Created At           | Actions                |
| donotparse             | afkPgEIOla                    | Device    | 01/25/2019, 15:07:12 | View                   |
| Hygrothermograph       | #URARTYLSA                    | Device    | 01/23/2019, 16:09:16 | View Delete            |
| newproduct2            | at (Ovgellig)                 | Gateway   | 01/16/2019, 10:09:26 | View Delete            |

To cancel the publishing of a product, click Cancel Publishing.

## 1.2 Create devices

## 1.2.1 Create multiple devices at a time

A product is a collection of devices. After you create products, you can create specific devices for the product models. You can create one device or multiple devices at a time. This topic explains how to create multiple devices at a time.

#### Procedure

- 1. Log on to the IoT Platform console.
- 2. In the left-side navigation pane, click Devices > Device, and then click Batch Add.
- 3. Select a product that you have created. The devices to be created will be assigned with the features of the selected product.
- 4. Select how the devices are to be named. Two methods:
  - Auto Generate: You do not specify names for the devices that you want to create. You only specify the number of devices, and the system automatically generates names for the devices.
  - Batch Upload: You specify a name for each device you want to create. Under Upload File, click Download .csv Template to download the naming template. Enter device names in the template table and save the file. Then, click Upload File to upload the naming file.

Note:

- Device names must be 4-32 characters in length, and can contain English letters , digits, hyphens, underscores, @ symbols, dots, and colons.
- Each device name must be unique in the product.
- A file can include up to 1,000 names.
- The size of the file cannot exceed 2 MB.

| IoT Platform       | Devices                                 |                                                        |           |                           |                                      |
|--------------------|-----------------------------------------|--------------------------------------------------------|-----------|---------------------------|--------------------------------------|
| Quick Start        | All V 88                                | Activate Device     80                                 | • Online  |                           | Refresh                              |
| Product<br>Device  | Device List Batch Management            | Batch Add Devices                                      | ×         |                           |                                      |
| Group<br>Rules     | Device List Enter a DeviceName Select a | * Product :<br>test0306(Pro Edition)                   |           |                           | Batch Add Add Device                 |
| Maintenance $\lor$ | DeviceName                              | * Add Method:<br>Auto Generate Batch Upload            |           | Node Ty State/Ena<br>pe • | abled Last Online Actions            |
|                    | test0307                                | * Bulk upload file  Upload File Download .csv Template |           | Device • Online           | View Delete                          |
|                    | test0306                                |                                                        |           | Device • Online           | C - View Delete                      |
|                    | uMIzpMACY7SmVDCOK4K                     |                                                        | OK Cancel | Device • Offline          | 02/14/2019, View Delete     22:15:50 |

- 5. Click OK to start batch device creation.
- 6. After the devices are successfully created, click Download Device Certificate to download the file containing the information of created devices.

#### Result

On the Batch Management tab page of Devices page, you can:

· Click View Details to view the detailed information of the devices.

· Click Download CSV to download the certificates of the devices.

## 1.2.2 Create a device

A product is a collection of devices. After you have created a product, you must register devices under the product with IoT Platform. You can create devices individually or create multiple devices at one time. This topic describes how to create devices individually.

#### Procedure

- 1. Log on to the IoT Platform console.
- 2. In the left-side navigation pane, choose Devices > Device, and then click Add Device.
- 3. In the Add Device dialog box, enter the device information and click OK.

| IoT Platform        | Devic  | Add Device 💿                                                | ×             |             |             |
|---------------------|--------|-------------------------------------------------------------|---------------|-------------|-------------|
| Quick Start         | All    | Note: When the deviceName is left blank, Alibaba Cloud will | assign a GUID | 21          | Refresh     |
| Devices ^           |        | as the deviceName.                                          |               |             |             |
| Product             | Devie  | * Product :                                                 |               |             |             |
| Device              |        | Select product V                                            |               |             |             |
| Group               | Device | DeviceName :                                                |               | Batch Add   | Add Device  |
| Rules               | Device | Enter a DeviceName                                          | 0             | Search      |             |
| Data Analysia       |        | Note name:                                                  |               |             |             |
| Data Analysis 🗸 🗸   |        | Enter an alias.                                             | 0             | Last Opling | Actions     |
| Edge Management 🗸 🗸 |        |                                                             |               | Last Unifie | ACTIONS     |
| Development V       |        |                                                             | OK Cancel     |             | View Delete |

| Parameter | Description                                                                                                    |
|-----------|----------------------------------------------------------------------------------------------------|
| Product   | Select a product. The device to be created will be assigned the features and properties of the selected product.                                     |
|           | Note:<br>If the product is associated with another platform, make sure<br>that your account has sufficient activation codes to create the<br>device. |

| Parameter  | Description                                                                                                    |
|------------|----------------------------------------------------------------------------------------------------|
| DeviceName | Set the device name. If you left this parameter empty, the system<br>automatically generates a device name that contains numbers<br>and letters.                                                                                                    |
|            | <ul> <li>The device name is unique within the product.</li> <li>The device name must be 4 to 32 characters in length and can contain letters, numbers, and special characters. The supported special characters are hyphens (-), underscores (_), at signs (@), periods (.), and colons (:).</li> </ul> |
| Note name  | Set the alias. The alias must be 4 to 64 characters in length<br>and can contain Chinese characters, letters, numbers, and<br>underscores (_). One Chinese character is counted as two<br>characters.                                                                                                   |

#### Result

After the device is created, the View Device Certificate dialog box appears automatically. You can view and copy the device certificate information. A device certificate is the authentication certificate of a device when the device is communicating with IoT Platform. It contains *three key fields*: ProductKey, DeviceName, and DeviceSecret.

| Parameter    | Description                                                                                                    |
|--------------|----------------------------------------------------------------------------------------------------|
| ProductKey   | The key of the product to which the device belongs. It is the GUID that is issued by IoT Platform to the product.                                                                               |
| DeviceName   | The unique identifier of the device within the product. A<br>device uses the DeviceName and the ProductKey as the device<br>identifier to authenticate to and communicate with IoT<br>Platform. |
| DeviceSecret | The device key issued by IoT Platform for device authentica<br>tion and encryption. It must be used in pairs with the<br>DeviceName.                                                            |

You can also click View next to the newly created device on the Device List page. On the Device Details page, click the Device Information tab to view device information.

| Devices > Device Details |                                   |                      |                         |                         |               |
|--------------------------|-----------------------------------|----------------------|-------------------------|-------------------------|---------------|
| test02 Inactive          |                                   |                      |                         |                         |               |
| Product : test_produ     | ct View                           | ProductKey :         | Copy                    | DeviceSecret : ******** | Show          |
| Device Information       | Topic List Status Events Invoke S | ervice Device Shadow | Manage Files Device Log |                         |               |
|                          |                                   |                      |                         |                         |               |
| Device Information       |                                   |                      |                         |                         |               |
| Product Name             | test_product                      | ProductKey           | атересилина Сору        | Region                  | -             |
| Node Type                | Device                            | DeviceName           | test02 Copy             | DeviceSecret            | ******** Show |
| Alias 🔘                  | Edit                              | IP Address           | -                       | Firmware Version        | -             |
| Created At               | 04/29/2019, 15:26:46              | Activated At         |                         | Last Online             |               |
| Current Status           | Inactive                          | Real-time Delay 🔘    | Test                    |                         |               |
|                          |                                   |                      |                         |                         |               |
| Mars Davis Inform        | -11                               |                      |                         |                         |               |
| More Device Inform       | ation                             |                      |                         |                         |               |
| SDK Language             | -                                 | Version -            | 1                       | Module Manufacturer     | -             |
| Module Information       | •                                 |                      |                         |                         |               |
|                          |                                   |                      |                         |                         |               |
| Tag Information          |                                   |                      |                         |                         |               |
| Dovico Tag:No tage       | Add                               |                      |                         |                         |               |
| Device Tag. No tags,     | -uu                               |                      |                         |                         |               |

#### What's next

Follow instructions in Device development documentation to develop the device SDK.

### 1.2.3 Manage devices

After you create a device in IoT Platform, you can manage or view device information in the IoT Platform console.

#### Manage devices of an account

From the left-side navigation pane, choose Devices > Device. The Devices page

appears.

| Devic  | es                            |                                      |                 |                               |             |                      |  |  |
|--------|-------------------------------|--------------------------------------|-----------------|-------------------------------|-------------|----------------------|--|--|
| All    | $\checkmark$                  | Total Devices: <a>Total Devices:</a> | Activate Device | • Online 💿<br>21              |             | Refresh              |  |  |
| Devi   | Device List Batch Management  |                                      |                 |                               |             |                      |  |  |
| Device | e List<br>ceNa 🗸 Enter the va | lue.DeviceName Select a device       | e tag. V Search |                               |             | Batch Add Add Device |  |  |
|        | DeviceName/Alias              | Product                              | Node Type       | State/Enabled *               | Last Online | Actions              |  |  |
|        | abc9                          | aircleaner                           | Device          | <ul> <li>Inactive </li> </ul> | _           | View Delete          |  |  |
|        | abc4                          | aircleaner                           | Device          | <ul> <li>Inactive </li> </ul> | -           | View Delete          |  |  |
|        | abc8                          | aircleaner                           | Device          | <ul> <li>Inactive </li> </ul> | -           | View Delete          |  |  |
|        | abc6                          | aircleaner                           | Device          | <ul> <li>Inactive </li> </ul> | -           | View Delete          |  |  |
|        | abc11                         | aircleaner                           | Device          | - Inactive 🔵                  | -           | View Delete          |  |  |
|        | abc2                          | aircleaner                           | Device          | <ul> <li>Inactive </li> </ul> | -           | View Delete          |  |  |
|        | abc10                         | aircleaner                           | Device          | - Inactive 🔵                  | -           | View Delete          |  |  |
|        | abc1                          | aircleaner                           | Device          | <ul> <li>Inactive </li> </ul> | _           | View Delete          |  |  |

| Task                                     | Procedure                                                                                        |
|------------------------------------------|--------------------------------------------------------------------------------------------------|
| View devices under a specific product    | Select a product in the upper-left corner of the page.                                           |
| Search for a device                      | Enter a device name, note name, or device tag to search for a device. Fuzzy search is supported. |
| View detailed information about a device | Click View next to the corresponding device.                                                     |
| Delete a device                          | Click Delete next to the corresponding device.                                                   |

#### View detailed information about a device

In the device list, click View next to the corresponding device. The Device Details page appears.

| Devices > Device Details |                                                                                                    |                        |                  |                     |               |  |  |  |
|--------------------------|----------------------------------------------------------------------------------------------------|------------------------|------------------|---------------------|---------------|--|--|--|
| Xgateway1 Inactive       |                                                                                                    |                        |                  |                     |               |  |  |  |
| Product : Xgateway       | Product : Xgateway View ProductKey : TCPM Marker Copy DeviceSecret : ****** Show                                                           |                        |                  |                     |               |  |  |  |
| Device Information       | Device Information Topic List Status Events Invoke Service Device Shadow Manage Files Device Log Sub-device Management Sub-device Channels |                        |                  |                     |               |  |  |  |
| Device Information       | _                                                                                                    |                        |                  |                     |               |  |  |  |
| Product Name             | Xgateway                                                                                                    | ProductKey             | a1CFMyM66xF Copy | Region              |               |  |  |  |
| Node Type                | Gateway                                                                                                    | DeviceName             | Xgateway1 Copy   | DeviceSecret        | ******** Show |  |  |  |
| Alias 🔘                  | 0419 Edit                                                                                                    | IP Address             | -                | Firmware Version    | -             |  |  |  |
| Created At               | 04/19/2019, 10:18:16                                                                                                    | Activated At           | d At             |                     |               |  |  |  |
| Current Status           | Inactive                                                                                                    | Real-time Delay I Test |                  |                     |               |  |  |  |
|                          |                                                                                                    |                        |                  |                     |               |  |  |  |
| More Device Inform       | ation                                                                                                    |                        |                  |                     |               |  |  |  |
| SDK Language             | -                                                                                                    | Version -              | N                | Iodule Manufacturer | -             |  |  |  |
| Module Information       | Module Information -                                                                                                    |                        |                  |                     |               |  |  |  |
|                          |                                                                                                    |                        |                  |                     |               |  |  |  |
| Tag Information          |                                                                                                    |                        |                  |                     |               |  |  |  |
| Device Tag:No tags,      | Add                                                                                                    |                        |                  |                     |               |  |  |  |

| Task                    | Procedure                                                                                                    |
|-------------------------|----------------------------------------------------------------------------------------------------|
| Activate the device     | The Inactive status indicates that the device is not<br>connected to IoT Platform. To develop the device and<br>activate the device, see Download device SDKs. |
| View device information | View the basic information about the device, including<br>device certificate information, firmware information,<br>extended information, and tag information.  |

| Task             | Procedure                                                                                                    |
|------------------|----------------------------------------------------------------------------------------------------|
| View device data | <ul> <li>On the Status tab page, view the latest values, data records, and desired values of properties.</li> <li>On the Events tab page, view the records about device reported events.</li> <li>On the Invoke Service tab page, view the service call records.</li> </ul> |
| View device log  | On the Device Log tab page, click Read Now to view<br>the device log information. The information include<br>device activities, upstream messages, downstream<br>messages, TSL data, and QoS=1 message contents. For<br>more information about device logs, see Device log. |

## 1.3 TSL

### 1.3.1 Overview

Thing Specification Language (TSL) is a data model that digitizes a physical entity and constructs the entity data model in IoT Platform. In IoT Platform, a TSL model refers to a set of product features. After you have defined features for a product, the system automatically generates a TSL model of the product. A TSL model describes what a product is, what the product can do, and what services the product can provide.

A TSL model is a file in JSON format. TSL files are the digitized expressions of physical entities, such as sensors, vehicle-mounted devices, buildings and factories. A TSL file describes an entity in three dimensions: property (what the entity is), service (what the entity can do), and event (what event information the entity reports). Defining these three dimensions is to define the product features.

Therefore, the feature types of a product are Properties, Services and Events. You can define these three types of features in the console.

| Feature type | Description                                                                                                    |
|--------------|----------------------------------------------------------------------------------------------------|
| Property     | Describes a running status of a device, such as the current<br>temperature read by the environmental monitoring equipment<br>. You can use GET and SET methods to send requests to get and<br>set device properties. |

| Feature type | Description                                                                                                    |
|--------------|----------------------------------------------------------------------------------------------------|
| Service      | Indicates a feature or method of a device that can be used by a<br>user. You can set input parameters and output parameters for<br>a service. Compared with properties, services can implement<br>more complex business logic, for example, a specific task.                                                                                                    |
| Event        | Indicates the notifications of a type of event occurred when a<br>device is running. Events typically indicate notifications that<br>require actions or attention, and they may contain multiple<br>output parameters. For example, events can be notifications<br>about the completion of tasks, system failures, or temperature<br>alerts. You can subscribe to events or push events to a message<br>receiving target. |

#### Use TSL

- 1. In the IoT Platform console, Define features or Import Thing Specification Language (TSL).
- 2. Develop the SDK. See the documentations of Link Kit SDK for help information.
- 3. Connect the SDK to IoT Platform. Then, devices can report properties and events to IoT Platform, and in IoT Platform, you can set properties and call device services.

## 1.3.2 Define features

Defining features for products is to define Thing Specification Language (TSL), including defining properties, services, and events. This article describes how to define features in the IoT Platform console.

#### Procedure

- 1. Log on to the IoT Platform console.
- 2. In the left-side navigation pane, click Devices > Product.
- 3. On the Products page, find the product for which you want to define features and click View.
- 4. Click Define Feature.

5. Add self-defined features. Click the Add Feature button corresponding to Selfdefined Feature to add custom features for the product. You can define properties, services and events for the product.

| IoT Platform  | Products > Pro                | duct Details |                  |                |                       |            |              |                     |          |                |
|---------------|-------------------------------|--------------|------------------|----------------|-----------------------|------------|--------------|---------------------|----------|----------------|
| Quick Start   | testProduct                   | 13050a       |                  |                |                       |            |              |                     |          | Publish        |
| Devices       | ProductKey : all The Law Copy |              |                  | Product        | Secret : ******* Show |            | Total D      | levices:10 Manage   |          |                |
| Product       | Product Info                  | ormation     | Topic Categories | Define Feature | Service Subscription  | Device Log | Online Debug | gging               |          |                |
| Device        |                               |              |                  |                |                       |            |              |                     |          |                |
| Group         | Self-Defined F                | eature       |                  |                |                       |            |              | Import TSL          | View TSL | Add Feature    |
| Rules         | Fosturo                       |              |                  |                |                       |            |              |                     |          |                |
| Maintenance V | Туре                          | Feature N    | lame             | Identifier     |                       | Data       | Туре         | Data Definition     |          | Actions        |
| Documentation | Propert                       | intPropert   | tyName           | intProp        | perty                 | int32      |              | Value Range:0 ∼ 100 |          | Edit<br>Delete |
|               | Propert                       | floatPrope   | ertyName         | ficatPr        | operty                | float      |              | Value Range:0 ∼ 100 |          | Edit<br>Delete |
|               | Propert                       | doublePro    | opertyName       | double         | Property              | doub       | le           | Value Range:0 ∼ 100 |          | Edit<br>Delete |
|               | 0                             | /100         |                  |                |                       |            |              |                     |          |                |

• Define a property. In the Add Self-defined Feature dialog box, select Properties as the feature type. Enter information for the property and then clickOK.

| * Feature Type:            |        |
|----------------------------|--------|
| Properties Services Events |        |
| * Feature Name:            |        |
| current                    |        |
| * Identifier:              |        |
| Current                    |        |
| * Data Type:               |        |
| int32 V                    |        |
| * Value Range:             |        |
| 1 ~ 32                     |        |
| * Step :                   |        |
| 1                          |        |
| Unit :                     |        |
| Select a unit              |        |
| Read/Write Type:           |        |
| Read/Write                 |        |
| Description :              |        |
| Enter a description        |        |
|                            |        |
|                            | 0/100  |
|                            |        |
|                            |        |
| OK                         | Cancel |

The parameters of properties are listed in the following table.

| Parameter            | Description                                                                                                    |
|----------------------|----------------------------------------------------------------------------------------------------|
| The function<br>name | Property name, for example, Power Consumption. Each<br>feature name must be unique in the product.<br>A feature name must start with a Chinese character, an English<br>letter, or a digit, can contain Chinese characters, English<br>letters, digits, dashes(-) and underscores (_), and cannot<br>exceed 30 characters in length. |

| Parameter  | Description                                                                                                    |
|------------|----------------------------------------------------------------------------------------------------|
| Identifier | Identifies a property. It must be unique in the product. It is<br>the parameter identifier in Alink JSON TSL, and is used<br>as the key when a device is reporting data of this property.<br>Specifically, IoT Platform uses this parameter to verify and<br>determine whether or not to receive the data. An identifier<br>can contain English letters, digits, and underscores (_),<br>and cannot exceed 50 characters in length. For example,<br>PowerConsumption. |
|            | Note:<br>An identifier cannot be any one of the following words: set,<br>get, post, time, and value, because they are system parameter<br>names.                                                                                                    |

| Parameter | Description                                                                                                    |
|-----------|----------------------------------------------------------------------------------------------------|
| Data Type | <ul> <li>int32 : 32-bit integer. If you select int32, you are required to define the value range, step, and unit.</li> <li>float : Float. If you select float, you are required to define the value range, step, and unit.</li> <li>double : Double float. If you select double, you are required to define the value range, step, and unit.</li> <li>enum : Enumeration. You must specify enumeration items with values and descriptions. For example, 1 indicates heating mode and 2 indicates cooling mode.</li> <li>bool : Boolean. You must specify the Boolean values. Values include 0 and 1. For example, you can use 0 to indicate disabled and 1 to indicate enabled.</li> <li>text : Text string. You must specify the data length. The maximum value is 2048 bytes.</li> <li>date : Timestamp. A UTC timestamp in string type, in milliseconds.</li> <li>struct : A JSON structure. Define a JSON structure, and add new JSON parameters. For example, you can define that the color of a lamp is a structure composed of three parameters: red, green, and blue. Structure nesting is not supported.</li> <li>array : Array. You must select a data type for the elements in the array from int32, float, double, text and struct. Make sure that the data type of elements in an array is the same and that the length of the array does not exceed 128 elements.</li> </ul> |
| Step      | The smallest granularity of changes of properties, events, and<br>input and output parameter values of services. If the data type<br>is int32, float, or double, step is required.                                                                                                    |
| Unit      | You can select None or a unit suitable.                                                                                                    |

| Parameter          | Description                                                                                                    |
|--------------------|----------------------------------------------------------------------------------------------------|
| Read/Write<br>Type | <ul> <li>Read / Write : GET and SET methods are supported for<br/>Read/Write requests.</li> <li>Read - only : Only GET is supported for Read-only<br/>requests.</li> </ul> |
|                    | Note:<br>When the gateway connection protocol is Modbus, you do not<br>set this parameter.                                                                                 |
| Description        | Enter a description or remarks about the property. You can enter up to 100 characters.                                                                                     |

| Parameter               | Description                                                                                                    |
|-------------------------|----------------------------------------------------------------------------------------------------|
| Extended<br>Information | When the gateway connection protocol is Modbus or OPC UA, you can configure extended parameters.                                                                                                    |
|                         | - When the gateway connection protocol is Modbus,                                                                                                    |
|                         | configure the following parameters.                                                                                                    |
|                         | ■ Operation Type:                                                                                                    |
|                         | <ul> <li>Coil Status (read-only, 01)</li> <li>Coil Status (read and write, 01-read, 05-write)</li> <li>Coil Status (read and write, 01-read, 0F-write)</li> <li>Discrete Input (read-only, 02)</li> <li>Holding Registers (read-only, 03)</li> <li>Holding Registers (read and write, 03-read, 06-write)</li> <li>Holding Registers (read-only, 04)</li> <li>Register Address: Enter a hexadecimal address beginning with 0x. The range is 0x0 - 0xFFFF. For example, 0xFE.</li> <li>Original Data Type: Multiple data types are supported, including int16, uint16, int32, uint32, int64, uint64, float, double, string, bool, and customized data (raw data).</li> <li>Switch High Byte and Low Byte in Register: Swap the first 8 bits and the last 8 bits of the 16-bit data in the register.</li> </ul> |
|                         | ■ true                                                                                                    |
|                         | ■ false                                                                                                    |
|                         | Switch Register Bits Sequence: Swap the bits of the original 32-bit data. Options:                                                                                                    |
|                         | ■ true                                                                                                    |
|                         | ■ false                                                                                                    |
|                         | Zoom Factor: The zoom factor is set to 1 by default. It can<br>be set to negative numbers, but cannot be set to 0.                                                                                                    |
|                         | <ul> <li>Collection Interval: The time interval of data collection. It is in milliseconds and the value cannot be lower than 10.</li> <li>Data Report: The trigger of data report. It can be either At Specific Time or Report Changes.</li> <li>When the gateway connection protocol is OPC UA, set a</li> </ul>                                                                                                    |
|                         | node name. Each node name must be unique under the property.                                                                                                    |

• Define a service. In the Add Self-defined Feature dialog box, select Services as the feature type. Enter information for the service and then click OK.

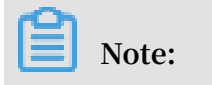

When the gateway connection protocol is Modbus, you cannot define any service for the product.

| * Feature Type:                                |    |        |
|------------------------------------------------|----|--------|
| Properties Services Events                     |    |        |
| * Feature Name:                                |    |        |
| switch                                         | 0  |        |
| * Identifier:                                  |    |        |
| Switch                                         | 0  |        |
| * Invoke Method::                              | ·  |        |
| <ul> <li>Asynchronous O Synchronous</li> </ul> |    |        |
| Input Parameters:                              |    |        |
| + Add Parameter                                |    |        |
| Output Parameters:                             |    |        |
| + Add Parameter                                |    |        |
| Description :                                  |    |        |
| Enter a description                            |    |        |
|                                                |    |        |
|                                                |    | 0/100  |
|                                                |    | UNIUU  |
|                                                |    |        |
|                                                | ОК | Cancel |
|                                                |    |        |

The parameters of services are as follows.

| Parameter            | Description                                                                                                    |
|----------------------|----------------------------------------------------------------------------------------------------|
| The function<br>name | Service name.                                                                                                    |
|                      | A feature name must start with an English letter, Chinese<br>character, or a number. It can contain English letters, Chinese<br>characters, digits, dashes (-), and underscores (_), and cannot<br>exceed 30 characters in length.<br>If you have selected a category with feature template when you<br>were creating the product, the system displays the standard<br>services from the standard feature library for you to choose. |
|                      | Note:<br>When the gateway connection protocol is Modbus, you<br>cannot define custom services for the product.                                                                                                    |
| Identifier           | Identifies a service. It must be unique within the product.<br>The parameter identifier in Alink JSON TSL. It is used as<br>the key when this service is called. An identifier can contain<br>English letters, digits, and underscores (_), and cannot exceed<br>30 characters in length.                                                                                                    |
|                      | Note:<br>Identifiers of input parameters cannot be any one of the<br>following words: set, get, post, time, and value.                                                                                                    |
| Invoke<br>Method     | <ul> <li>Asynchrono us : For an asynchronous call, IoT Platform returns the result directly after the request is sent, and does not wait for a response from the device.</li> <li>Synchronou s : For a synchronous call, IoT Platform waits for a response from the device. If no response is received, the call times out.</li> </ul>                                                                                               |

| Parameter           | Description                                                                                                    |
|---------------------|----------------------------------------------------------------------------------------------------|
| Input<br>Parameters | (Optional) Set input parameters for the service.                                                                                                    |
|                     | Click Add Parameter, and add an input parameter in the dialog box that appears.                                                                                                    |
|                     | When the gateway connection protocol is OPC UA, you must                                                                                                    |
|                     | set the parameter index that is used to mark the order of the                                                                                                    |
|                     | parameters.                                                                                                    |
|                     | Note:                                                                                                    |
|                     | - Identifiers of input parameters cannot be any one of the following words: set, get, post, time, and value.                                                                                                    |
|                     | - You can either use a property as an input parameter                                                                                                    |
|                     | specify the properties Sprinkling Interval and                                                                                                    |
|                     | Sprinkling Amount as the input parameters of the<br>Automatic Sprinkler service feature. Then, when<br>Automatic Sprinkler is called, the sprinkler automatically<br>starts irrigation according to the sprinkling interval and<br>amount.                                                                                                    |
|                     | - You can add up to 20 input parameters for a service.                                                                                                    |
| Output              | (Optional) Set output parameters for the service.                                                                                                    |
| Parameters          | Click Add Parameter, and add an output parameter in the                                                                                                    |
|                     | dialog box that appears.                                                                                                    |
|                     | When the gateway connection protocol is OPC UA, you must                                                                                                    |
|                     | set the parameter index that is used to mark the order of the                                                                                                    |
|                     | parameters.                                                                                                    |
|                     | Note:                                                                                                    |
|                     | <ul> <li>Identifiers of input parameters cannot be any one of the following words: set, get, post, time, and value.</li> <li>You can either use a property as an output parameter or define an output parameter. For example, you can specify the property SoilHumidi ty as an output parameter. Then, when the service Automatic Sprinkler is called, IoT Platform returns the data about soil humidity.</li> <li>You can add up to 20 output parameters for a service.</li> </ul> |

| Parameter               | Description                                                                                                    |
|-------------------------|----------------------------------------------------------------------------------------------------|
| Extended<br>Information | When the gateway connection protocol is OPC UA, set a node<br>name. Each node name must be unique under the service. |
| Description             | Enter a description or remarks about the service. You can enter up to 100 characters.                                |

• Define an event. In the Add Self-defined Feature dialog box, select Events as the feature type. Enter information for the parameter and then click OK.

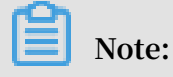

When the gateway connection protocol is Modbus, you cannot define any event for the product.

| * Feature Type:            |             |  |
|----------------------------|-------------|--|
| Properties Services Events |             |  |
| * Feature Name:            |             |  |
| Alarm                      | 0           |  |
| * Identifier:              |             |  |
| Alarm                      | ] 💿         |  |
| Event Type:     Info       |             |  |
| Output Parameters:         |             |  |
| Parameter Name: current    | Edit Delete |  |
| + Add Parameter            |             |  |
| Description :              |             |  |
| Enter a description        |             |  |
|                            |             |  |
|                            | 0/100       |  |
|                            |             |  |
|                            |             |  |
|                            | OK Cancel   |  |

The parameters of events are as follows.

| Parameter            | Description                                                                                                    |
|----------------------|----------------------------------------------------------------------------------------------------|
| The function<br>name | Event name.<br>A feature name must start with a Chinese character, an English<br>letter, or a digit, can contain Chinese characters, English<br>letters, digits, dashes(-) and underscores (_), and cannot |
|                      | exceed 30 characters in length.<br>Note:<br>When the gateway connection protocol is Modbus, you<br>cannot define events.                                                                                   |

| Parameter            | Description                                                                                                    |
|----------------------|----------------------------------------------------------------------------------------------------|
| Identifier           | Identifies an event. It must be unique in the product. It is the<br>parameter identifier in Alink JSON TSL, and is used as the<br>key when a device is reporting data of this event, for example,<br>ErrorCode.                                                                                                    |
|                      | Note:<br>Identifiers of input parameters cannot be any one of the<br>following words: set, get, post, time, and value.                                                                                                    |
| Event Type           | <ul> <li>Info : Indicates general notifications reported by devices, such as the completion of a specific task.</li> <li>Alert : Indicates alerts that are reported by devices when unexpected or abnormal events occur. It has a high priority. You can perform logic processing or analytics depending on the event type.</li> <li>Error : Indicates errors that are reported by devices when unexpected or abnormal events occur. It has a high priority. You can perform logic processing or analytics depending on the event type.</li> </ul>                                                                                                    |
| Output<br>Parameters | The output parameters of an event. Click Add Parameter, and<br>add an output parameter in the dialog box that appears. You<br>can either use a property as an output parameter or define an<br>output parameter. For example, you can specify the property<br>Voltage as an output parameter. Then, devices report errors<br>with the current voltage value for further fault diagnosis.<br>When the gateway connection protocol is OPC UA, you must<br>set the parameter index that is used to mark the order of the<br>parameters.<br>Note:<br>- Identifiers of input parameters cannot be any one of the<br>following words: set, get, post, time, and value.<br>- You can add up to 50 output parameters for an event. |
| Extended             | When the gateway collection protocol is OPC UA, set a node                                                                                                    |
| Information          | name. Each node name must be unique under the event.                                                                                                    |
| Description          | Enter a description or remarks about the event. You can enter<br>up to 100 characters.                                                                                                    |

## 1.3.3 Import Thing Specification Language (TSL)

This article introduces how to import an existing TSL for a product.

#### Procedure

- 1. Log on to the IoT Platform console.
- 2. In the left-side navigation pane, click Devices > Product.
- 3. On the Products page, find the product for which you want to import TSL and click View.
- 4. Click Define Feature > Import TSL.

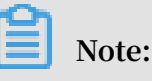

- The previously defined features of the product will be overwritten, once you have imported a new TSL for the product. Therefore, this function must be used with caution.
- You cannot import a TSL for a product whose gateway connection protocol is defined as Modbus.

| IoT Platform<br>Data Overview<br>Quick Start | Products > Product Details test00001 Pro Edition ProductKey : a1elLpo2yCI Copy Product Information Notifications Detail | ProductSecret : ******* Show<br><b>6 Feature</b> Service Subscription Device Log Online Debugging                                            | Total Devices:1 Manage | Publish                |
|----------------------------------------------|----------------------------------------------------------------------------------------------------|----------------------------------------------------------------------------------------------------|------------------------|------------------------|
| Devices                                      | Standard Feature  Feature Name Type                                                                                     | Import TSL X<br>Note: The features of the imported TSL will cover the previo<br>us features.<br>Copy Product Import TSL<br>• Select Product: | Data Data Definition   | Add Feature<br>Actions |
| Extended Services //<br>Documentation        | Self-Defined Feature  Feature Feature Name Type                                                                         | Select product                                                                                                    | Data Data Definition   | Add Feature<br>Actions |

You can import TSL in two ways:

• Copy Product: Copy the TSL of another product. Select an existing product and click OK to import the TSL of the selected product to this product.

If you want to modify some features, click Edit corresponding to the features on the Define Feature tab page.

• Import TSL: Paste your self-defined TSL script into the edit box and click OK.

The size of the imported file cannot exceed 64 KB.

## 1.3.4 The TSL format

The format of Thing Specification Language (TSL) is JSON. This article introduces the JSON fields of TSL.

In the Define Feature tab of your target product, click View TSL.

The following section details each JSON field.

```
{
                                        a thing ",
in the cloud ,
    " schema ":" TSL
                        schema
                                   of
    " link ":" System - level
                                   URI
                                                                used
                                                                       t_0
                                         to
 invoke services and subscribe
                                                events ",
    " profile ":{
        " productKey ":" Product
                                       ID ",
      properties ":[
        {
             " identifier ":" Identifies a property .
                                                              It
                                                                     must
               under a product",
be
      unique
             " name ":" Property name ",
             " accessMode ":" Read / write
                                                type
                                                       of
                                                             properties ,
             Read - Only and Read / Write ",
" required ":" Determines whether
 including
                                                      а
                                                           property
              required in the standard
 that
        is
                                                  category is
                                                                    also
 required
             for a standard
                                  feature ",
             " dataType ":{
                 " type ":" Data type : int ( original ), float
                                                                            (
original), double (original), text (original),
string in millisecon ds), bool (integer, 0
enum (integer), struct (supports int, float,
                                                                date (UTC
                                                               or 1),
                                                                double ,
text, date, and bool), array (supports int, double,
                 text )",
" specs ":{
 float , and
                      " min ":" Minimum
                                          value ,
                                                     available
                                                                   only
                                                        types ",
                      float , and double data types ",
" max ":" Maximum value , available
 for
       the
              int ,
                                                                   only
                      float , and double data
" unit ":" Property unit ",
 for
                                                        types ",
       the
              int,
                                             name ",
                      " unitName ":" Unit
                      " size ":" Array size , up
                                                              128
                                                         to
elements ,
              available only
                                   for
                                                                 type ",
                                         the array
                                                         data
                      " item ":{
                          " type ":" Type
                                              of
                                                                  element "
                                                    an
                                                         array
                      }
                 }
             }
        }
    」,
      events ":[
        ł
             " identifier ":" Identifies an event
der a product, where " post " are
                                                            that
                                                                    is
unique
          under a
                                                            property
           reported
                      by default ",
 events
             " name ":"Évent
                                 name "
             " desc ":" Event
                                  descriptio n ",
             " type ":" Event
                                 types , including
                                                         info, alert,
 and
       error
             " required ":" Whether the
                                                                          for
                                               event
                                                        is
                                                              required
       standard feature ",
   а
             " outputData ":[
```
{ " identifier ":" Uniquely identifies а parameter ", " name ":" Parameter name ", " dataType ":{ " type ":" Data type : int ( original ), float (original), double (original), text (original), date (UTC string in millisecon ds), bool (integer, 0 or 1), enum (integer), struct (supports int, float, double, text, date, and bool), array (supports int, double, float, and text)", " specs ":{ " min ":" Minimum value , available float , and double data types ",
 " max ":" Maximum value , available int, only for the " max ":" max max max max max max float , and double data
" unit ":" Property unit ",
" unitName ":" Unit name ", int, types ", only for the " size ":" Array size , up to 128 only for the array data elements , available type ", " item ":{ " type ":" Type of an array element " } } } } ], " method ":" Name of the method to invoke identifier " the generated according to the identifier " event , ], " services ":[ { " identifier ":" Identifies a service that is under a product (set and get are default generated according to the read/write type unique services property )", " name ":" Service of the name ", " desc ":" Service descriptio n ", " required ":" Whether the service is required standard feature ", for а " inputData ":[ { " identifier ":" Uniquely identifies an input parameter " " name ":" Name of an input parameter ", " dataType ":{ " type ":" Data type : int ( original ), double ( original ), text ( original ), in millisecon ds ), bool ( integer , ( original ), float date (UTC string 0 1), enum (integer), struct (supports int, float, or double, text, date, and bool), array (supports int, double, float, and text)", " specs ":{ " min ":" Minimum value , available float , and double data types ",
 "max ":" Maximum value , available
float , and double data types ", int , only for the available for int , only the " unit ":" Property unit ", " unitName ":" Unit name ", " size ":" Array size , up to 128 only for the array data type ", elements , available " item ":{

" type ":" Type of an array element " } } } } ], " outputData ":[ " identifier ":" Uniquely identifies an output parameter " "name ":" Name of an output parameter ", " dataType ":{ " type ":" Data type : int ( original ), float (original), double (original), text (original), date (UTC string in millisecon ds), bool (integer, 0 or 1), enum (integer), struct (supports int, float, double, text, date, and bool), array (supports int, double, float double , float , text )" and " specs ":{ " min ":" Minimum value , available float , and double data
 " max ":" Maximum value , int, only for the types ", available float, and double data only for the int , types ", " unit ":" Property unit " unit ", name ", " unitName ":" Unit " size ":" Array size , up to 128 only for the array type ", elements , available data " item ":{ " type ":" Type of an array for the type " element , available only array data } } } } , " method ":" Name of the invoke method to the service, which is the generated according to identifier " } ] }

If the product is connected to a gateway as a sub-device and the connection protocol is Modbus or OPC UA, you can view the TSL extension configuration.

```
{
" profile ": {
    productKey ": " Product ID ",
    },
" properties ": [
        {
        identifier ": " Identifies a property. It must be unique
        under a product ",
        " operateTyp e ": "( coilStatus / inputStatu s / holdingReg ister /
        inputRegis ter )",
        " registerAd dress ": " Register address ",
        " originalDa taType ": {
        type ": " Data type : int16, uint16, int32, uint32, int64
        , uint64, float, double, string, customized data ( returns
        hex data according to big - endian )",
        " specs ": {
    }
    }
}
```

```
number of
" registerCo unt ": " The
                                                   registers, available
                                                 data ",
 only for
                string
                           and
                                  customized
" swap16 ": " swap
                         the first 8 bits
                                                      and
                                                             the
                                                                     last
                                                                             8
          of the
                        16 bits of
   bits
                                            the register data (for
 example , byte1byte2 -> byte2byte1 0 ). Available
                                                                     for
                                                                            all
   the other data
                            types except
                                               string
                                                           and
                                                                  customized
 data ",
               ister ": " Ex : Swap
" reverseReg
                                           the
                                                                         original
                                                    bits
                                                            of
                                                                  the
   32 bits data ( for example , byte1byte2
te3byte4 byte1byte2 ". Available for all
                                                             byte3byte4 ->
 byte3byte4 byte1byte2 ".
                                                             the
                                                                     other
                                                                              data
   types
            except
                       string
                                and
                                         customized
                                                         data "
" scaling ": " Scaling Tacto
" pollingTim e ": " Polling interval . The
" trigger ": " The trigger of data report
two types of triggering methods are
two types the specified time; 2 : rep
                                                                        ms ",
                                                          unit
                                                                  is
                                                  report . Currently ,
                                                                         1:
                                                          supported :
                                       time ; 2 : report
                                                                 when
                                                                         changes
   occurred "
     }
  ]
}
```

## 1.4 Data parsing

## 1.4.1 Data parsing

Devices with low configurations and limited resources or devices that have high requirements for network traffic can send raw data to IoT Platform. This prevents the devices from directly sending data to IoT Platform in Alink JSON format. You must write a data parsing script in the IoT Platform console to parse upstream and downstream data to be in standard Alink JSON format and the custom data format, respectively.

### About data parsing

When receiving raw data from a device, IoT Platform runs the parsing script to convert the raw data to the Alink JSON data for business processing. When sending data to the device, IoT Platform also runs the parsing script to convert the Alink JSON data to the device custom formatted data.

Data parsing process:

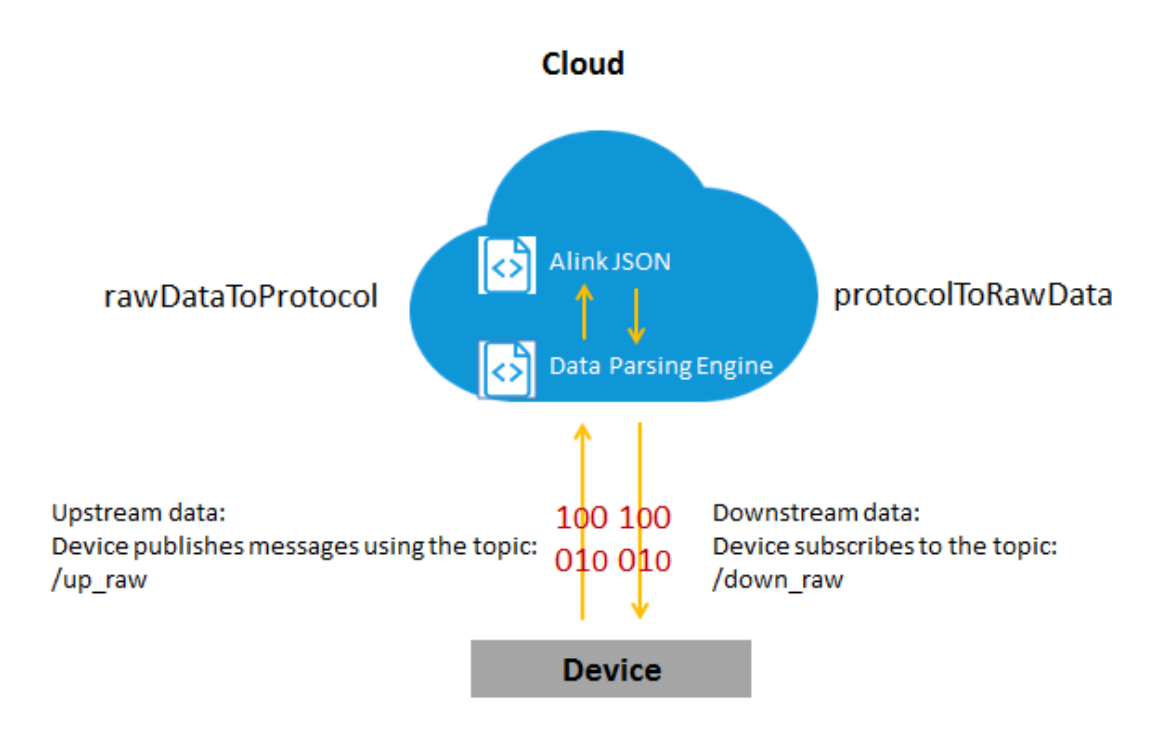

For more information about sending data upstream and downstream, see "Devices report properties or events" and "Call device services or set device properties" in Communications over Alink protocol.

Script format

```
/**
                    in Alink
                                 JSON
* Convert
                                        format
             data
                                                 to
                                                      data
                                                             format
                  identified by the
                                          device .
that can
             be
                                                    This
                                                           feature
                                                              device
 is
     called
              when IoT Platform sends
                                              data
                                                    to
                                                          а
 *
     Input : jsonObj
                         Object
                                   Required
 *
    Output : rawData
                        byte []
                                   Array
                                            Required
 *
 */
           protocolTo RawData ( jsonObj ) {
 function
              rawdata ;
     return
}
/**
 * Convert
                            formatted
                                               to
                                                    Alink
                                                             JSON
             the
                   custom
                                        data
data . This
              function is
                               called
                                        when
                                               а
                                                   device
                                                             reports
data to IoT Platform .
* Input : rawData byte []
                                 Array
                                           Required
 * Output : jsonObj
                                    Required
                         0bject
 */
 function
           rawDataToP rotocol ( rawData ) {
     return jsonObj ;
```

#### }

#### Edit and verify scripts

Only JavaScript is supported to edit scripts. IoT Platform provides an online script editor that allows you to edit and submit scripts, and simulate data parsing for testing

- 1. Log on to the IoT Platform console.
- 2. From the left-side navigation pane, choose Devices > Product.
- 3. Click Create Product to create a product and set the data type to Do not parse/ Custom. For more information, see Create a product.
- 4. On the Product Details page, click the Data Parsing tab. Edit your data parsing script in the editor. Only JavaScript is supported. For more information, see **Example: Edit a script**.

| IoT Platform  | Products > Product Details                                                                                                    |                   |
|---------------|----------------------------------------------------------------------------------------------------|-------------------|
| Quick Start   | dataparse ProductKey : Total Devices0 Manage Total Devices0 Manage                                                                                                    | Publish           |
| Devices       | Product Information Notifications Dafine Feature Service Subscription Data Partice Device Log Online Debugging                                                                                                    |                   |
| Product       | Product mormation - Nouncations - Denne reactine - Service sousciption - Data raising - Device tog - Online Debugging                                                                                                    |                   |
| Device        | Data Parsing                                                                                                    |                   |
| Edge          | Edit data parsing script. Data upstreamed by passthrough devices will automatically be parsed as Alink JSON. You can conduct script simulations and debugging. Once the script has been runn status, click: "Submit" to publish the script. The script file cannot exceed 48KB in size. | ing in stable     |
| Management    |                                                                                                    |                   |
| Rules         | Edit Script You can edit the script code in the editor below or paste the script into the editor directly. SyntaxJavaScript Syntax Explanation Full Screen                                                                                                    | Kun is Successful |
| Applications  | 1                                                                                                    |                   |
| Data Analysis |                                                                                                    |                   |
| Extended      |                                                                                                    |                   |
| Services      |                                                                                                    |                   |
| Desumentation |                                                                                                    |                   |
| Documentation |                                                                                                    |                   |
|               | Analog Input Enter the data and execute the simulation to view the parsing results. Simulation Type Upstreamed Device Data 🗸                                                                                                    |                   |
|               |                                                                                                    |                   |
|               | * 1                                                                                                    |                   |
|               |                                                                                                    |                   |
|               |                                                                                                    |                   |
|               |                                                                                                    |                   |
|               |                                                                                                    |                   |
|               | Save Draft Running Submit                                                                                                    |                   |

When you edit the script, you can perform the following operations:

- Click Full Screen to view or edit the script in full screen. Click Exit Full Screen to exit the full screen.
- ClickSave Draft at the bottom of the page to save the content that you have edited. The next time you access the Data Parsing page, you will be notified that you have a draft. You can then choose to restore edit or delete draft.
  - A saved draft script will not be published to the running platform and will not affect a published script.
  - A new draft will overwrite any previously saved draft.
- 5. After you finish editing the script, you can enter analog data in the Analog Input box. Click Run to test whether the script can be used to parse data correctly. For

more information about analog data and parsing results, see Verify a data parsing script.

- 6. If you confirm that the script is correct and can parse data correctly, click Submit to submit the script to the running platform. When data is exchanged between IoT Platform and the device, the system will automatically call the corresponding function in the script to convert data.
- 7. Perform a test by sending data to IoT Platform from a real device.
  - a. Register a device, and develop the device SDK
  - b. The device connects to IoT Platform and reports data to IoT Platform.
  - c. In the IoT Platform console, go to the Device Details page of the device. Click the Status tab to view the device property data.

| Quick Start                      | Devices > Device Details    |                    |                     |                        |         |                   |                                                                                                    |
|----------------------------------|-----------------------------|--------------------|---------------------|------------------------|---------|-------------------|----------------------------------------------------------------------------------------------------|
| Devices                          | device1 Online              |                    |                     |                        |         |                   |                                                                                                    |
| Product                          | Product : TestBulb View     |                    | Produc              | ctKey : a michael Copy |         | DeviceSecret : ** | states the states of the states of the state |
| Device                           | Device Information Top      | pic List Status Ev | ents Invoke Service | Device Log             |         |                   |                                                                                                    |
| Group                            |                             |                    |                     |                        |         |                   |                                                                                                    |
| Rules                            | Status Last reported device | e properties       |                     |                        |         |                   | Real-time Refresh D Form Chart                                                                                                    |
| Data Analysis 🗸 🗸                | toot                        | View Data          | Voltage             | View Data              | Current | View Data         |                                                                                                    |
| Edge Management $\smallsetminus$ | 11                          | view Data          | voltage             | View Data              | Guilen  | View Data         |                                                                                                    |
| Development Service •            |                             |                    |                     |                        |         |                   |                                                                                                    |
| Applications 🗸                   | 01/10/2019, 18:03:47        |                    | -                   |                        | -       |                   |                                                                                                    |
| Industry Service 🗸 🗸             |                             |                    |                     |                        |         |                   |                                                                                                    |
| Maintenance 🗸 🗸                  |                             |                    |                     |                        |         |                   |                                                                                                    |
| Documentation                    |                             |                    |                     |                        |         |                   |                                                                                                    |
|                                  |                             |                    |                     |                        |         |                   |                                                                                                    |
|                                  |                             |                    |                     |                        |         |                   |                                                                                                    |

#### Example: Edit a script

The following describes the data parsing script format and content of a product. In this example, the device data is in hexadecimal notation, and the product has three properties: prop\_float, prop\_int16, and prop\_bool.

1. Create a product and select Do not parse/Custom as the data type. Then, define the following properties. For more information, see Define features.

| Identifier | Туре  | Value range                 | Read/write |
|------------|-------|-----------------------------|------------|
| prop_float | float | -100 to 100                 | Read/write |
| prop_int16 | int32 | -100 to 100                 | Read/write |
| prop_bool  | bool  | 0: Enabled. 1:<br>Disabled. | Read/write |

### 2. Define the communication protocol as follows:

### Table 1-1: Upstream data request

| Field      | Number of bytes |
|------------|-----------------|
| Frame type | One             |
| Request ID | Four            |
| prop_int16 | Two             |
| prop_bool  | One             |
| prop_float | Four            |

#### Table 1-2: Upstream data response

| Field       | Number of bytes |
|-------------|-----------------|
| Frame type  | One             |
| Request ID  | Four            |
| Result code | One             |

### Table 1-3: Property setting request

| Field      | Number of bytes |
|------------|-----------------|
| Frame type | One             |
| Request ID | Four            |
| prop_int16 | Two             |
| prop_bool  | One             |
| prop_float | Four            |

#### Table 1-4: Property setting response

| Field       | Number of bytes |
|-------------|-----------------|
| Frame type  | One             |
| Request ID  | Four            |
| Result code | One             |

#### 3. Edit the script.

You must define the following methods in the script:

- protocolTo RawData : Convert Alink JSON formatted data to custom formatted data.
- rawDataToP rotocol : Convert custom formatted data to Alink JSON formatted data.

A script demo is as follows:

```
COMMAND RE
                      PORT = 0x00; // Devices
var
                                                           report
                                                                      property
                      T = 0x01; // Set property
        COMMAND SE
var
       COMMAND RE
                       PORT_REPLY = 0x02; // Respond
var
                                                                to
                                                                        the
             data
reported
       COMMAND_SE T_REPLY = 0x03; // Respond
                                                                     the
var
                                                            to
property setting request
                      OWN = 0xff ; // Other command
_REPORT_ME THOD = ' thing . event . property
        COMMAD_UNK
var
        ALINK_PROP
var
. post '; // This is a topic for property data to IoT Platform .
                                                     devices to
                                                                        report
      ALINK_PROP _SET_METHO D = ' thing . service . property .
var
set '; // This is a topic for for IoT Platform to
send
       property management commands to devices .
ALINK_PROP _SET_REPLY _METHOD = ' thing . service .
var
property . set '; // This is a topic for
                                                                devices
                                                                            to
           property setting results to
                                                        IoT
                                                                Platform .
 report
/*
Sample
           data :
Upstream data
Input ->
     0x00000000 0100320100 000000
Output ->
{" method ":" thing . event . property . post "," id ":" 1 ","
params ":{" prop_float ": 0 ," prop_int16 ": 50 ," prop_bool ": 1
}," version ":" 1 . 0 "}
Property
              setting
                        response
Input ->
     0x03002233 44c8
Output ->
    {" code ":" 200 "," data ":{}," id ":" 2241348 "," version ":" 1
   0 "}
*/
          n rawDataToP rotocol ( bytes ) {
uint8Array = new Uint8Array ( bytes . length );
( var i = 0 ; i < bytes . length ; i ++) {
uint8Array [ i ] = bytes [ i ] & 0xff ;
 function
     var
      for
    }
             dataView = new
                                    DataView ( uint8Array . buffer , 0 );
     var
          jsonMap = new Object();
fHead = uint8Array [ 0 ]; // command
( fHead == COMMAND_RE PORT ) {
jsonMap [' method '] = ALINK_PROP _REPORT_ME THOD ; //
     var
     var
     if
                 JSON formatted data topic for
The
        Alink
                                                                 reporting
properties
jsonMap [' version '] = ' 1 . 0 '; // The fixed
protocol version field in the Alink JSON format
```

```
jsonMap [' id '] = '' + dataView . getInt32 ( 1 ); // The
   request ID in Alink JSON format
                 params = \{\};
          var
        params [' prop_int16 '] = dataView . getInt16 ( 5 ); //
value of prop_int16
The
          params [' prop_bool '] = uint8Array [ 7 ]; // The value
   of
         prop_bool
        params [' prop_float '] = dataView . getFloat32 ( 8 ); //
value of prop_float
jsonMap [' params '] = params ; // The value for
The
params in Alink JSON format
} else if (fHead == COMMAND_SE T_REPLY) {
    jsonMap ['version '] = '1.0'; // The fixed
protocol version field in the Alink JSON format
    jsonMap ['id'] = '' + dataView . getInt32 (1); // The
request TD_value in Alink JSON format
   request ID value in Alink JSON format
    jsonMap [' code '] = ''+ dataView . getUint8 ( 5 );
    jsonMap [' data '] = {};
    }
     return
                jsonMap ;
/*
 Sample data :
Property
             setting
Input ->
{" method ":" thing . service . property . set "," id ":" 12345
"," version ":" 1 . 0 "," params ":{" prop_float ": 123 . 452 , "
prop_int16 ": 333 , " prop_bool ": 1 }}
Output ->
     0x01000030 39014d0142 f6e76d
Upstream
              data response
Input ->
{" method ":" thing . event . property . post "," id ":" 12345
"," version ":" 1 . 0 "," code ": 200 ," data ":{}}
Output ->
     0x02000030 39c8
*/
 function
              protocolTo RawData ( json ) {
             method = json [' method '];
     var
             id = json [' id '];
     var
             version = json ['version '];
     var
             payloadArr ay = [];
     var
     if (method == ALINK PROP _SET_METHO _D ) // Set
properties
    {
                  params = json [' params '];
          var
                  prop_float = params [' prop_float '];
          var
                  prop_int16 = params [' prop_int16 '];
          var
                  prop_bool = params [' prop_bool '];
          var
                           data according
         // Join
                   raw
                                                  to
                                                          the
                                                                  custom
protocol
             format
          payloadArr ay = payloadArr ay . concat ( buffer_uin
                                                                                 t8
 (COMMAND_SE T)); // The command
                                                 field
                                                 ay . concat ( buffer_int
          payloadArr ay = payloadArr
                                                                                 32
 ( parseInt ( id ))); // The ID in
                                               Alink JSON format
          payloadArr ay = payloadArr
                                                 ay . concat ( buffer_int
                                                                                 16
 ( prop_int16 )); // The value of
                                                 prop_int16
t8
```

```
} else if ( method == ALINK_PROP _REPORT_ME THOD ) { //
Response
          to device
                         upstream data
              id = json [' id '];
         var
         payloadArr ay = payloadArr
                                         ay . concat ( buffer_uin
                                                                   t8
                        The command
                                         field
 ( COMMAND_SE T )); //
                                         ay . concat ( buffer_int
         payloadArr ay = payloadArr
                                                                   32
 ( parseInt ( id ))); // The ID
                                                         format
                                   in
                                        Alink JSON
         payloadArr ay =
                            payloadArr
                                        ay . concat ( buffer_uin
                                                                   t8
 ( code ));
      else { // Other commands
                                            will
                                     that
                                                    not
                                                          be
    }
processed
              id = json [' id '];
         var
 payloadArr ay =
( COMMAND_SE T )); // The
                            payloadArr
                                         ay . concat ( buffer_uin
                                                                   t8
                                         field
                             command
 payloadArr ay = payloadArr
( parseInt ( id ))); // The ID in
                                        ay . concat ( buffer_int
                                                                   32
                                         Alink JSON
                                                         format
         payloadArr ay = payloadArr
                                        ay . concat ( buffer_uin
                                                                   t8
 ( code ));
    }
              payloadArr ay;
     return
         following
                                                 functions :
// The
                     lists
                             some
                                    auxiliary
            buffer_uin t8 ( value ) {
 function
           uint8Array = new
                                Uint8Array ( 1 );
     var
           dv = new
                        DataView ( uint8Array . buffer , 0 );
     var
     dv . setUint8 ( 0 , value );
return []. slice . call ( uint8Array );
}
function
            buffer_int 16 ( value ) {
           uint8Array = new
                                Uint8Array ( 2 );
     var
           dv = new
     var
                        DataView ( uint8Array . buffer , 0 );
     dv . setInt16 ( 0 , value );
return []. slice . call ( uint8Array );
}
 function
            buffer_int 32 ( value ) {
           uint8Array = new Uint8Array ( 4 );
     var
                        DataView ( uint8Array . buffer ,
           dv = new
     var
                                                           0);
     dv . setInt32 ( 0 , value );
     return []. slice . call ( uint8Array );
}
            buffer_flo at32 ( value ) {
 function
           uint8Array = new Uint8Array ( 4 );
     var
           dv = new DataView ( uint8Array . buffer , 0 );
     var
     dv . setFloat32 ( 0 , value );
     return []. slice . call ( uint8Array );
}
```

Verify a data parsing script

After you edit a sample script, you can verify the correctness of the script. Enter analog data in the Analog Input box, and click Run. The system will call this script to parse the analog data. The parsed result will be displayed in the Parsing Results box at the right side of the page. · Parse the device-reported property data

Select Upstreamed Device Data as the simulation type, enter the following hexadecimal data, and then click Run.

0x00002233 441232013f a00000

The data parsing engine will convert the hexadecimal data to JSON data as defined in the script. The result will be displayed in the Parsing Results area.

```
{
    " method ": " thing . event . property . post ",
    " id ": " 2241348 ",
    " params ": {
        " prop_float ": 1 . 25 ,
        " prop_int16 ": 4658 ,
        " prop_bool ": 1
    },
    " version ": " 1 . 0 ",
}
```

· Parse downstream data from IoT Platform to the device.

Select Received Device Data as the simulation type, enter the following JSON data, and then click Run.

```
{
    " id ": " 12345 ",
    " version ": " 1 . 0 ",
    " code ": 200 ,
    " method ": " thing . event . property . post ",
    " data ": {}
}
```

The data parsing engine will convert the JSON data to the following hexadecimal data.

0x02000030 39c8

• Parse the property setting data from IoT Platform to devices.

Select Received Device Data as the simulation type, enter the following JSON data, and then click Run.

```
{
    " method ": " thing . service . property . set ",
    " id ": " 12345 ",
    " version ": " 1 . 0 ",
    " params ": {
        " prop_float ": 123 . 452 ,
        " prop_int16 ": 333 ,
        " prop_bool ": 1
}
```

}

The data parsing engine converts JSON data to the following hexadecimal data.

0x01000030 39014d0142 f6e76d

· Parse property setting results returned by the device.

Select Upstreamed Device Data as the simulation type, enter the following hexadecimal data, and then click Run.

```
0x03002233 44c8
```

The data parsing engine will convert the hexadecimal data to the following JSON data.

```
{
    " code ": " 200 ",
    " data ": {}
    " id ": " 2241348 ",
    " version ": " 1 . 0 ",
}
```

If the script is incorrect, an error message is displayed in the Parsing Results area.

You must troubleshoot the error according to the error message and modify the script code accordingly.

| Data Parsing                                                                                                    |                                                                                                    |                                                                         |
|----------------------------------------------------------------------------------------------------|----------------------------------------------------------------------------------------------------|-------------------------------------------------------------------------|
| <ul> <li>After you have written a data parsing script, a device that reports binary data will automatically c<br/>confirmed that the script runs properly, click Submit to publish it. The maximum size of a script fill</li> </ul>                                                                                                    | all this script to parse the data to Alink JSON format. You<br>is 48 KB. For more information, see Documentation | I can run and debug the script. After you have                          |
| Edit Script<br>24 var uint8Array = new Uint8Array(bytes.length);<br>25 for (var i = 0; i < bytes.length; i++) {<br>26 [uint8Array]] = bytes[i] & & & & & & & & & & & & & & & & & & &                                                                                                    | SyntaxJavaScript Syntax Explanation Full Screen                                                                  | Parsing Results • Failed to Run 1 :26: SyntaxError: Unexpected token ]" |
| <pre>27 }<br/>28 var dataView = new DataView(uint8Array.buffer, 0);<br/>29 var jsonNap = new Object();<br/>30 var fHead = Uint8Array[0] // command]<br/>31 if (fHead == COWMAND_REPORT) {<br/>4 32 if (fHead == COWMAND_REPORT) {<br/>5 if (fHead == COWMAND_REPORT) {<br/>5 if (fHead == COWMAND_RE</pre> |                                                                                                    |                                                                         |
| Analog Input Enter the data and execute the simulation to view the parsing results.                                                                                                    | Simulation Type Upstreamed Device Data 🗸                                                                         |                                                                         |
| 1 0X000022233441232013T800000                                                                                                    |                                                                                                    |                                                                         |
| Save Draft                                                                                                    | Running Submit                                                                                                   |                                                                         |

Debug a data parsing script in a local computer

IoT Platform Data Parsing does not support debugging on the running platform. We recommend that you develop and debug the script locally and then paste the finished script into the online editor. You may use the following debugging method.

// Test Demo

```
function Test ()
{
     // 0x00123201 3fa00000
               rawdata_re port_prop = new
                                                           Buffer ([
      var
      0x00 , // The fixed
indicates a property
                                                           header .
                                  fixed
                                             command
                                                                               value
                                                                                          of
                                                                         А
                                            report message .
 0
            0x00 ,
                     0x22 , 0x33 , 0x44 , // The
                                                                            fields
                                                                     ID
                                                                                         that
                                      sequence .
 identify
               the
                       request
            0x12 , 0x32 , // Two - byte
0x01 , // One - byte value
                                                                         prop_int16
                                                       value
                                                                  of
                                                      of prop_bool
                                                      // Four - byte
                                                                                         of
            0x3f, 0xa0, 0x00, 0x00
                                                                              value
 prop_float
     ]);
 'rawDataToP rotocol ( rawdata_re port_prop );
    var setString = new String ('{" method ":" thing . service
. property . set "," id ":" 12345 "," version ":" 1 . 0 "," params
":{" prop_float ": 123 . 452 , " prop_int16 ": 333 , " prop_bool ": 1
 }}');
      protocolTo RawData ( JSON . parse ( setString ));
 Test ();
```

**Troubleshoot issues** 

After a device is connected to IoT Platform and reports data, the reported data can be displayed in the IoT console if data parsing functions correctly. To view the data, go to the Device Details page of the device and click the Status tab.

In some occasions, after the device reports data, no data is displayed on the page, as shown in the following figure:

| Quick Start                      | Devices > Device Details   |                      |                     |                         |         |                  |                                |
|----------------------------------|----------------------------|----------------------|---------------------|-------------------------|---------|------------------|--------------------------------|
| Devices                          | device1 Online             |                      |                     |                         |         |                  |                                |
| Product                          | Product : TestBulb View    |                      | Product             | tKey : a1ir08APp3p Copy |         | DeviceSecret : * | ****** Show                    |
| Device                           | Device Information To      | opic List Status Eve | ents Invoke Service | Device Log              |         |                  |                                |
| Group                            |                            |                      |                     |                         |         |                  |                                |
| Rules                            | Status Last reported devic | e properties         |                     |                         |         |                  | Real-time Refresh D Form Chart |
| Data Analysis $\sim$             | test                       | View Data            | Voltage             | View Data               | Current | View Data        |                                |
| Edge Management $\smallsetminus$ | 11                         |                      |                     |                         |         |                  |                                |
| Development Service •            | 01/10/2019. 18:03:47       |                      |                     |                         | _       |                  |                                |
| Applications $\lor$              |                            |                      |                     |                         |         |                  |                                |
| Industry Service $\sim$          |                            |                      |                     |                         |         |                  |                                |
| Maintenance V                    |                            |                      |                     |                         |         |                  |                                |
| Documentation                    |                            |                      |                     |                         |         |                  |                                |
|                                  |                            |                      |                     |                         |         |                  |                                |

To view device logs: From the left-side navigation pane, choose Maintenance > Device Log and select the corresponding product. On the Device Log page, click the TSL Data Analysis tab. You can view the communication log between the device and IoT Platform.

Use the following process to troubleshoot the issue:

1. View the reported data on the Device Log page. Each log entry records the converted data and the original data.

- 2. Check the error codes according to the descriptions in Device log.
- 3. Troubleshoot the issue based on the error code, the script, and the reported data.

The following lists some errors:

• The data parsing script is not found.

As shown in the following figure, the error code is 6200. To check the description of the error, see **Device log**. The error code of 6200 indicates that no script was found. Check whether the data parsing script has been submitted in the console.

| Quick Start           | Device Log                 |                                     |                                   |                                 |                     |  |
|-----------------------|----------------------------|-------------------------------------|-----------------------------------|---------------------------------|---------------------|--|
| Devices               | Product : donotparse 🗸     | Product : donotparse 🗸              |                                   |                                 |                     |  |
| Rules                 |                            |                                     |                                   |                                 |                     |  |
| Data Analysis         | Device Log                 |                                     |                                   |                                 |                     |  |
| Edge Management       | Device Actitivity Analysis | TSL Data Analysis Upstream Analysis | Downstream Analysis Message Query |                                 |                     |  |
| Development Service • |                            |                                     |                                   |                                 | Quert Devet         |  |
| Applications          | parsetest                  | THOUT                               |                                   |                                 | Search Reset        |  |
| Industry Service      | ✓ Time                     | DeviceName                          | Content(All)                      | Raw Data                        | Status 🌑            |  |
| Maintenance           | 01/28/2019, 19:02:25       | parsetest                           | : {"params":{},"mess              | {"upOriginalData":"7b226d657468 | 6200                |  |
| Real-time Monitoring  |                            |                                     |                                   |                                 |                     |  |
| Online Debug          |                            |                                     |                                   |                                 | Total 1 Items 🧹 1 > |  |
| Device Log            |                            |                                     |                                   |                                 |                     |  |
| Firmware Update       |                            |                                     |                                   |                                 |                     |  |
| Remote Config.        |                            |                                     |                                   |                                 |                     |  |

· Alink method does not exist.

The error code is 6450. This error code is described in Device log as follows: The method parameter is not found in Alink data. This error occurs if the method parameter is not found in the Alink data reported by the device or in the parsed result of Do not parse/Custom data.

| Quick Start           | Device Log                 |                                     |                                   |                                 |                     |  |
|-----------------------|----------------------------|-------------------------------------|-----------------------------------|---------------------------------|---------------------|--|
| Devices               | Product : donotparse v     | Product : donotparse 🗸              |                                   |                                 |                     |  |
| Rules                 |                            |                                     |                                   |                                 |                     |  |
| Data Analysis         | Device Log 💿               |                                     |                                   |                                 |                     |  |
| Edge Management       | Device Actitivity Analysis | TSL Data Analysis Upstream Analysis | Downstream Analysis Message Query |                                 |                     |  |
| Development Service • | parsetest                  | 1Hour V                             |                                   |                                 | Search Reset        |  |
| Applications          | ~                          |                                     |                                   |                                 |                     |  |
| Industry Service      | ∨ Time                     | DeviceName                          | Content(All)                      | Raw Data                        | Status 🍥            |  |
| Maintenance           | 01/28/2019, 19:02:25       | parsetest                           | : {"params":{},"mess              | {"upOriginalData":"7b226d657468 | 6450                |  |
| Real-time Monitoring  |                            |                                     |                                   |                                 |                     |  |
| Online Debug          |                            |                                     |                                   |                                 | Total 1 Items < 1 > |  |
| Device Log            |                            |                                     |                                   |                                 |                     |  |
| Firmware Update       |                            |                                     |                                   |                                 |                     |  |
| Remote Config.        |                            |                                     |                                   |                                 |                     |  |

You can check the raw data, for example:

```
17:54:19.064, A7B02C6064 6B4D2E8744 F7AA7C3D95 67,
upstream - error - bizType = OTHER_MESS AGE, params ={" params
```

```
":{}}, result = code : 6450 , message : alink method not exist ,...
```

In the log, the error message is alink method not exist. If this error occurs, you must correct your script.

## 1.5 Topics

The cloud and devices communicate with each other in IoT Platform through topics. The device reports messages to a specified topic and subscribes to messages from the topic. IoT Platform sends commands to topics, and subscribes to specific topics to obtain device information.

## 1.5.1 What is a topic?

A server and a device communicate with each other in IoT Platform through topics. Topics are associated with devices, and topic categories are associated with products. A topic category of a product is automatically applied to all devices under the product to generate device-specific topics for message communication.

### Topic category

To simplify authorization and facilitate communication between devices and IoT Platform, topic categories were introduced. A topic category is a set of topics within the same product. For example, topic category /\${ YourProduc tKey }/ \$ { YourDevice Name }/ user / update is a set that contains the following two topics: /\${ YourProduc tKey }/ device1 / user / update and /\${ YourProduc tKey }/ device2 / user / update . After a device is created, all topic categories of the product are automatically applied to the device. You do not need to assign topics to each individual device.

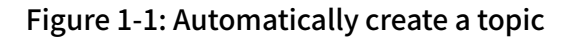

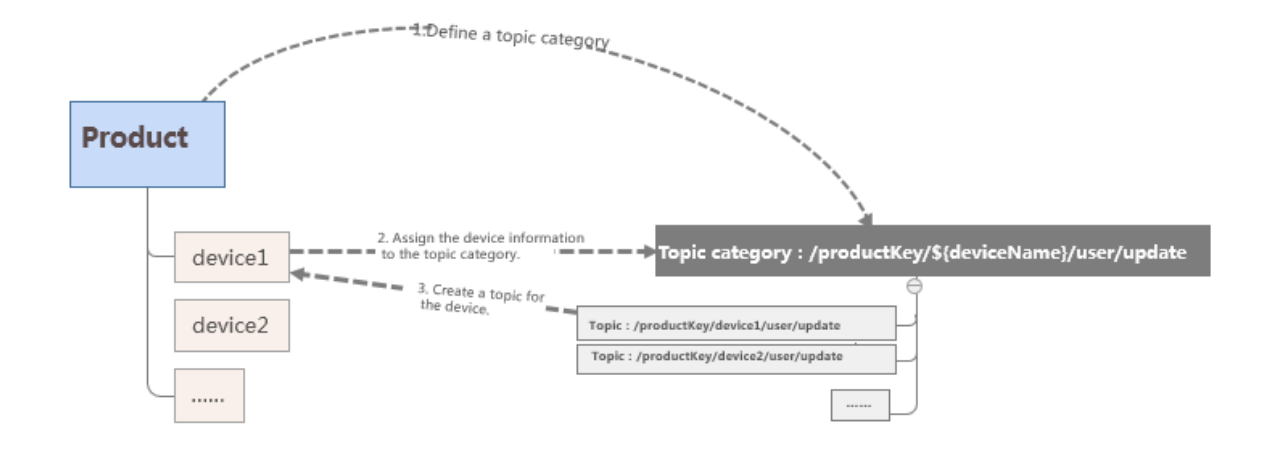

Descriptions for topic categories:

 A topic category uses a forward slash (/) to separate elements in different hierarchical levels. A topic category contains the following fixed elements: \${
 YourProduc tKey } indicates the product identifier; \${ YourDevice Name }

indicates the device name.

- Each element name can contain only letters, numbers, and underscores (\_). An element in each level cannot be left empty.
- A device can have Pub and Sub permissions to a topic. Pub indicates that the device can publish messages to the topic. Sub indicates that the device can subscribe to the topic.

#### Topic

A topic category is used for topic definition rather than communication. Only topics can be used for communication.

- Topics use the same format as topic categories. The difference is that variable \${
   YourDevice Name } in the topic category is replaced by a specific device name in the topic.
- A topic is automatically derived from the topic category of the product based on the corresponding device name. A topic contains the device name ( DeviceName ) and can be used for data communication only by the specified device. For example, topic /\${ YourProduc tKey }/ device1 / user / update belongs to the

device named device1. Only device1 can publish messages and subscribe to this topic. Other devices cannot use this topic.

#### Supported wildcards

To use the rules engine data forwarding function to forward device data, you must specify the source topic of the messages when writing an SQL statement. When you specify a topic in setting a forwarding rule, you can use the following wildcards. One element can contain only one wildcard.

| Wildcard | Description                                                                                                    |
|----------|----------------------------------------------------------------------------------------------------|
| #        | Must be set as the last element in the topic. This wildcard<br>can match any element in the current level and sub-levels.<br>For example, in topic /\${ YourProduc tKey }/ device1 /<br>user /#, wildcard # is added next to the / user element to<br>represent all elements after / user . This topic can represent<br>/\${ YourProduc tKey }/ device1 / user / update and<br>/\${ YourProduc tKey }/ device1 / user / update /<br>error . |
| +        | Matches all elements in the current level. For example, in<br>topic /\${ YourProduc tKey }/+/ user / update , the<br>device name element is replaced by wildcard + to represent<br>all devices under the product. This topic can represent /\${<br>YourProduc tKey }/ device1 / user / update and /\${<br>YourProduc tKey }/ device2 / user / update .                                                                                      |

System topics and custom topics

IoT Platform supports the following types of topics:

| Туре          | Description                                                                                                    |
|---------------|----------------------------------------------------------------------------------------------------|
| System topics | The system-defined topics. System topics cannot be modified<br>and deleted. System topics include topics used by IoT Platform<br>functions, such as TSL model-related functions and firmware<br>upgrade.<br>For example, topics related to TSL models generally start with/<br>sys /. Topics related to firmware upgrade start with / ota /.<br>Topics for the device shadow function start with / shadow /. |
|               | Note:<br>System topics are not completely displayed in the Topic<br>Categories list and the Topic List. For more information about<br>function-specific topics, see related function documentation.                                                                                                    |
| Custom topics | You can customize a topic category on the Topic Categories<br>tab page according to your business requirements. The<br>topic categories you have customized for the product will be<br>automatically applied to all devices under the product.                                                                                                    |

## 1.5.2 Create a topic category

This article introduces how to create a topic category for a product. Topic categories will be automatically assigned to devices of the product.

### Procedure

- 1. Log on to the IoT Platform console.
- 2. In the left-side navigation pane, click Devices > Product
- 3. On the Products page, find the product for which you want to create a topic category, and click View in the operation column.
- 4. On the Product Details page, click Topic Categories > Create Topic Category.

#### 5. Define a topic category.

| Create Topic Category                                                                                                    | $\times$ |
|----------------------------------------------------------------------------------------------------|----------|
|                                                                                                    |          |
| Use slashes (/) to delimit the category hierarchy. The first category is ProductKey. The second category is deviceName. The third category is used to identify custom topics in Pro Editions. For example, the /pk/\${deviceName}/update topic category includes topics /pk/mydevice/user/update and /pk/yourdevice/user/update |          |
| * Device Operation Authorizations:                                                                                                    |          |
| Publish                                                                                                    |          |
| * Topic Category:<br>/a1("                                                                                                    |          |
| Description :                                                                                                    |          |
|                                                                                                    |          |
| 0/100                                                                                                    |          |
|                                                                                                    |          |
| OK                                                                                                    | el       |

- Device Operation Authorizations: Indicates the operations that devices can perform on the topics of this topic category. You can select from Publish, Subscribe, and Publish and Subscribe.
- Topic Category: Enter a custom topic category name according to the Topic Rule on the page.
- Description: Describes the topic category. You can leave this box empty.
- 6. Click OK.

#### Wildcard characters in topic categories

When you create topic categories, you can use wildcards. For more information about wildcards, see What is a topic? Supported wildcards:

• #: Includes the category level you enter and all lower levels in topics.

• +: Includes only one category level in topics, and not lower levels.

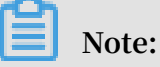

When you want to create topic categories with wildcards, note that:

- Only topics with Device Operation Authorizat ions as Subscripti on support wildcards.
- # can only be at the end of topics.
- For topics with wildcard characters, you cannot click Publish to publish messages on the Topic List tab page of devices.

### 1.6 Tags

A tag is a custom identifier you set for a product, a device, or a device group. You can use tags to flexibly manage your products, devices and groups.

IoT often involves the management of a huge number of products and devices. How to distinguish various products and devices, and how to achieve centralized management become a challenge. Alibaba Cloud IoT Platform allows you to use tags to address these issues. The use of tags allows the centralized management of your various products, devices, and groups.

Therefore, we recommend that you create tags for your products, devices and device groups. The structure of a tag is key : value .

This article describes how to create product tags, device tags, and group tags in the console.

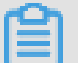

Note:

Each product, device, or group can have up to 100 tags.

#### **Product tags**

Product tags typically describe the information that is common to all devices of a product. For example, a tag can indicate a specific manufacturer, organization, physical size, or operating system. After a product has been created, you can create tags for it.

To create product tags in the console, follow these steps:

1. Log on to the IoT Platform console.

- 2. In the left-side navigation pane, click Devices > Product.
- 3. On the Products page, find the product for which you want to create tags and click View.
- 4. Click Add under Tag Information.
- 5. In the dialog box, enter values for Tag Key and Tag Value , and then click OK.

| Parameter | Description                                                                                                    |
|-----------|----------------------------------------------------------------------------------------------------|
| Tag Key   | A tag key can contain English letters,<br>digits and dots (.), and cannot exceed 30<br>characters.                                                                                                    |
| Tag Value | A tag value can contain Chinese<br>characters, English letters, digits,<br>underscores (_), hyphens (-), colons<br>(:), and dots (.), and cannot exceed<br>128 characters. A Chinese character is<br>counted as two characters. |

| Products > Product De      | tails |                  |                |                    |                 |          |                        |                      |         |
|----------------------------|-------|------------------|----------------|--------------------|-----------------|----------|------------------------|----------------------|---------|
| Weather                    |       |                  |                |                    |                 |          |                        |                      | Publish |
| ProductKey : a Radia       | ide C | Сору             | ProductSecre   | et : ******** Show |                 |          | Total Devices:1 Man    | age                  |         |
| Product Informatio         | n     | Topic Categories | Define Feature | Service Subscrip   | tion Device Log | Onli     | ne Debugging           |                      |         |
|                            |       | Add Tag          |                |                    |                 | $\times$ |                        |                      |         |
| Product Information        | ı     | Product Tag:     |                |                    |                 |          |                        |                      | Edit    |
| Product Name               | w     | Tag key          | Enter tag      | value              | Delete          |          | Created At             | 04/02/2019, 15:38:28 |         |
| Category                   | 自     | + Add Tag        |                |                    |                 |          | )                      |                      |         |
| Dynamic<br>Registration () | Di    |                  |                |                    |                 |          |                        |                      |         |
| Status                     | •     |                  | Galeway        |                    | Can             | Jei      | Connection<br>Protocol | WiFi                 |         |
| Product Description        |       |                  |                |                    |                 |          |                        |                      |         |
|                            |       |                  |                |                    |                 |          |                        |                      |         |
|                            |       |                  |                |                    |                 |          |                        |                      |         |
| Tag Information            |       |                  |                |                    |                 |          |                        |                      |         |
| Product Tag:No tags A      | bb    |                  |                |                    |                 |          |                        |                      |         |

#### **Device tags**

You can facilitate device management by creating unique tags for devices. For example, you can use the device feature information as tags, such as PowerMeter : room201 for the electricity meter of room 201.

Device tags always follow the devices. You can include tag information in the messages reported to IoT Platform by devices. When you use the rules engine to

forward these messages to other Alibaba Cloud services, the tag information is also forwarded to the targets.

To create device tags in the console, follow these steps:

- 1. Log on to the IoT Platform console.
- 2. In the left-side navigation pane, click Devices > Device.
- 3. On the Devices page, find the device for which you want to create tags, click View to go to the Device Details page.
- 4. Click Add under Tag Information.
- 5. In the dialog box, enter values for Tag Key and Tag Value, and then click OK.

| Parameter | Description                                                                                                    |
|-----------|----------------------------------------------------------------------------------------------------|
| Tag Key   | A tag key can contain English letters<br>, digits, and dots (.), and can be 2-30<br>characters in length.                                                                                                    |
| Tag Value | A tag value can contain Chinese<br>characters, English letters, digits,<br>underscores (_), hyphens (-), colons<br>(:), and dots (.), and cannot exceed<br>128 characters. A Chinese character is<br>counted as 2 characters. |

| Data Quandana                      | pi_sound Inac      | tive     |                                         |                       |          |                  |                         |
|------------------------------------|--------------------|----------|-----------------------------------------|-----------------------|----------|------------------|-------------------------|
| Data Overview                      | Product : SOUND_   | 01 View  | ProductKey : a1vvtpx2Usp C              | DeviceSecret : ****** | ** Show  |                  |                         |
| Quick Start Devices                | Device Informa     | ation    | Topic List Events Invoke Service Status |                       |          |                  |                         |
| Product                            | Device Informat    | ion      | Add Device Tag                          |                       | $\times$ |                  |                         |
| Device                             | Derroe mornat      |          |                                         |                       |          | -                |                         |
| Group                              | Product Name       | SOUNE    | Geographic LocationTag :                |                       |          | Region           | China East 2 (Shanghai) |
| Edge Management 🗸                  | Node Type          | Device   | coordinate : No Coordinates Av.         | V Reset               |          | DeviceSecret     | ******* Show            |
| Rules                              | Current Status     | Inactive | tao test                                | Delete                |          | Firmware Version |                         |
| Applications                       | Created At         | 11/16/2  | + Add Tag                               |                       |          | Last Online      |                         |
| Data Analysis 🗸 🗸                  |                    |          |                                         |                       | ,        |                  |                         |
| Extended Services $\smallsetminus$ |                    |          |                                         |                       |          | -                |                         |
| Documentation                      | Tag Information    |          |                                         | OK Car                | ncel     |                  |                         |
|                                    | Device Tag:No tags | Add      |                                         |                       |          |                  |                         |
|                                    |                    |          |                                         |                       |          |                  |                         |

### Group tags

You can manage devices across products by grouping your devices. A group tag typically describe the general information of devices in the group and the sub-groups . For example, you can use region information as a group tag. After you have created a group, you can create tags for it.

To create group tags, follow these steps:

- 1. Log on to the IoT Platform console.
- 2. In the left-side navigation pane, click Devices > Group.
- 3. On the Group Management page, find the group for which you want to create tags and click View.
- 4. Click Add under Tag Information.
- 5. In the dialog box, enter values for Tag Key and Tag Value, and then click OK.

| Parameter | Description                                                                                                    |
|-----------|----------------------------------------------------------------------------------------------------|
| Tag Key   | A tag key can contain English letters<br>, digits, and dots (.), and can be 2-30<br>characters in length.                                                                                                    |
| Tag Value | A tag value can contain Chinese<br>characters, English letters, digits,<br>underscores (_), hyphens (-), colons<br>(:), and dots (.), and cannot exceed<br>128 characters. A Chinese character is<br>counted as 2 characters. |

| IoT Diatform      | Group Manageme       | ent > Group Details           |                    |                 |                  |                       |  |  |  |
|-------------------|----------------------|-------------------------------|--------------------|-----------------|------------------|-----------------------|--|--|--|
| IOT Flation       | test11               |                               |                    |                 |                  |                       |  |  |  |
| Data Overview     | Group Level: Grou    | p/test11                      | Group ID:Z0EIGF5   | Saqc0thBtW Copy |                  |                       |  |  |  |
| Quick Start       | Total Devices:1      |                               | Activate Devices:1 |                 | Online Devices:1 |                       |  |  |  |
| Devices           | Group Inform         | ation Device List S           | Subgroups          |                 |                  |                       |  |  |  |
| Product           |                      |                               |                    |                 |                  |                       |  |  |  |
| Device            | Group Informa        | tion                          |                    |                 |                  | Edit                  |  |  |  |
| Group             | Group Name           | test11 ·                      | Group Level        | Group/test11    | Group ID         | Z0EIGF5aqc0thBtW Copy |  |  |  |
| Edge Management   | Table Devices        |                               | Anthread Device    |                 | Quilles          |                       |  |  |  |
| Rules             | Total Devices.       | 1                             | Activate Device    |                 | Online           | 1                     |  |  |  |
| Applications      | Created At           | 10/24/2018, 17:47:57          |                    |                 |                  |                       |  |  |  |
| Data Analysis     | Group<br>Description | Group<br>Description betested |                    |                 |                  |                       |  |  |  |
| Extended Services |                      |                               |                    |                 |                  |                       |  |  |  |
| Documentation     | Tag Informatio       | n                             |                    |                 |                  |                       |  |  |  |
|                   | Group Tag:No tag     | s, Add                        |                    |                 |                  |                       |  |  |  |

#### Manage tags in batch

In the console, you only can create, modify, and delete tags one by one. IoT Platform provides APIs for managing tags in batch. In addition, IoT Platform provides APIs for

querying products, devices, and groups based on tags. For more information about tag related APIs, see the documents in API reference.

## 1.7 Gateways and sub-devices

## 1.7.1 Gateways and sub-devices

IoT Platform allows devices to connect to it directly, or be mounted as sub-devices to gateways that connect to IoT Platform.

### Gateways and devices

When you create a product, you must select a node type for the devices of the product. Currently, IoT Platform supports two node types, Device and Gateway.

- Device: Devices of this node type cannot be mounted with sub-devices, but can be connected directly to the IoT Platform or be mounted as sub-devices to gateways.
- Gateway: Devices of this node type can connect to IoT Platform directly and can be mounted with sub-devices. Gateways are then used to manage sub-devices , maintain topological relationships with sub-devices, and synchronize these topological relationships to IoT Platform.

The topological relationship between a gateway and its sub-devices is shown in the following figure:

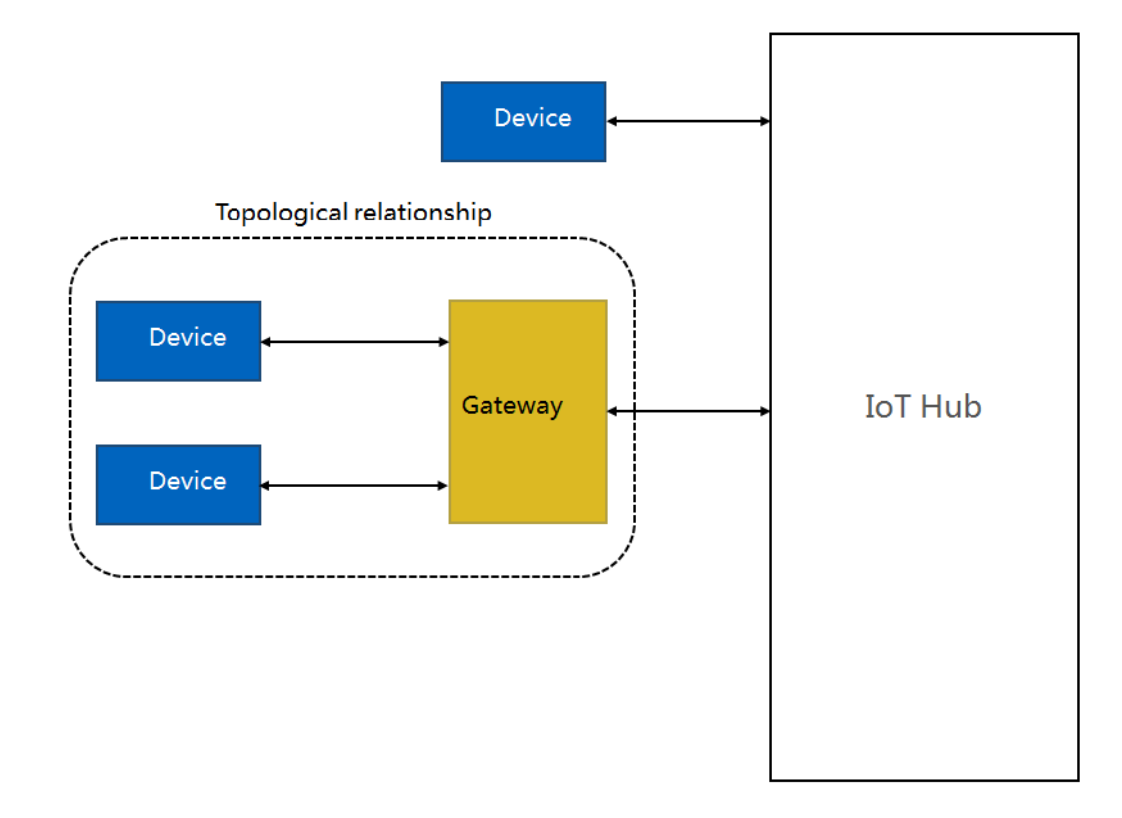

Connect gateways and sub-devices to IoT Platform

Once a gateway has been connected to IoT Platform, the gateway will synchroniz e its topological relationships with its sub-devices to IoT Platform. A gateway supports device authentication, message reporting, instruction receiving, and other communications with IoT Platform for all its sub-devices. That is, sub-devices are managed by their corresponding gateway.

- 1. For more information about how to connect gateways to IoT Platform, see Link Kit SDK.
- 2. You can connect sub-devices to IoT Platform using either of the following two methods:
  - The Unique-certificate-per-device authentication method. This method requires you to install the device certificates (namely, the ProductKey, DeviceName, and DeviceSecret) in the physical sub-devices, and then connect the sub-devices to IoT Platform.
  - The Unique-certificate-per-product authentication method. This method requires you to enable Dynamic Registration on the product details page and register devices in the IoT Platform console. Then, when a physical sub-device is being connected, the gateway will initiate a connection request to IoT Platform for the sub-device. IoT Platform then verifies the sub-device information. If

the verification passes, IoT Platform will assign the DeviceSecret to the subdevice. The sub-device then receives all the required information (namely, the ProductKey, DeviceName, and DeviceSecret) to successfully connect to IoT Platform.

### 1.7.2 Sub-device management

You can add sub-devices to a gateway device, and send the TSL and the extended service information of the sub-devices to the gateway.

#### Procedure

- 1. In the left-side navigation pane, click Devices > Device .
- 2. On the Devices page, find the gateway device for which you want to add sub-devices and click View corresponding to it. You are directed to the Device Details page.
- 3. Click Sub-device Management > Add Sub-device.

| IoT Platform      | Devices > Device Details     |                          |                   |                       |                             |                          |
|-------------------|------------------------------|--------------------------|-------------------|-----------------------|-----------------------------|--------------------------|
|                   | test001_device Inactive      |                          |                   |                       |                             |                          |
| Data Overview     | Product : test001 View       | Р                        | ProductKey : Cor  | iy                    | DeviceSecret : ******* Show |                          |
| Quick Start       | Device Information Topic Lis | st Events Invoke Service | Status Device Log | Sub-device Management | Sub-device Channels         |                          |
| Product           | Sub-device Management(0)     | )                        |                   |                       |                             |                          |
| Group             | Enter a DeviceName Se        | arch                     |                   |                       |                             | Refresh Add Sub-device   |
| Edge Management   | DeviceName                   | Product                  | Node<br>Type      | State/Enabled         | Last Online                 | Actions                  |
| Rules             |                              |                          |                   |                       |                             |                          |
| Applications      |                              |                          | No                | sub-devices found.    |                             |                          |
| Data Analysis     |                              |                          |                   |                       |                             |                          |
| Extended Services |                              |                          |                   |                       | Total 0 Items <             | 1 > Items per Page: 10 ~ |
| Documentation     | Batch Delete Batch Disable   | Batch Enable             |                   |                       |                             |                          |

4. Enter the information of the sub-device in the dialog box.

| Parameter | Description                                                             |
|-----------|-------------------------------------------------------------------------|
| Product   | Select the name of the product for which the sub-device belongs.        |
| Device    | Select the name of the device that you want to add as a sub-<br>device. |

#### What's next

The topologiacal relationship between the gateway and the sub-device has been built . On the details page of the sub-device, you can view the gateway device information.

## **1.8 Service Subscription**

# 1.8.1 What is service subscription?

A server can directly subscribe to messages under a product: device upstream notifications, device status change notifications, notifications of sub-devices reported by gateway devices, device lifecycle change notifications, and topological relationship change notifications. After you configure the Service Subscription function, IoT Platform forwards the subscribed messages from all devices under the product to your server. Two subscription methods are supported. One is to forward data through HTTP/2 channels to your servers and the other is to push message to your Message Service instances.

#### Scenarios

Service Subscription is applicable to scenarios where only data receiving is involved. The following conditions must also be met:

- · The server must receive subscribed data from all devices under the product.
- Device data is transmitted at a rate of up to 5,000 messages per second.

HTTP/2-based message subscription

The new version of IoT Platform can push messages over HTTP/2 channels. After you configure HTTP/2-based message subscription for a product, IoT Platform will push the subscribed messages of all devices under the product to your server through the HTTP/2 channel.

Data forwarding workflow for HTTP/2-based subscription:

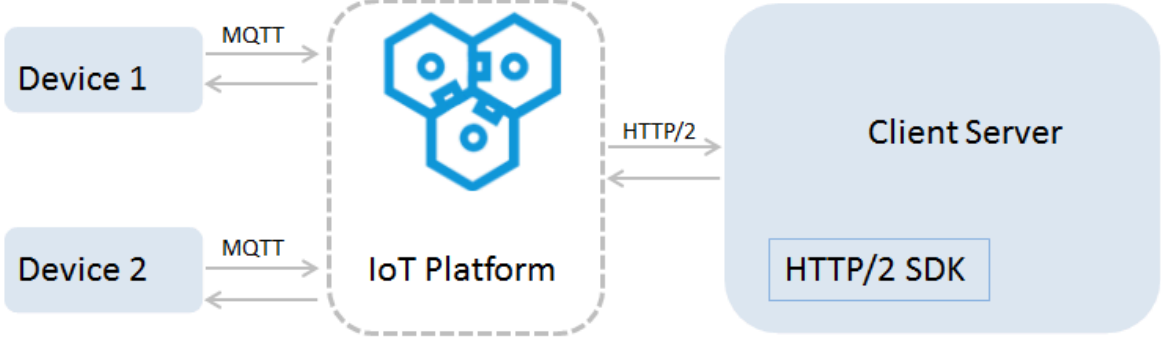

The server can receive messages directly from IoT Platform by connecting the HTTP /2 SDK to IoT Platform. The HTTP/2 SDK provides identity authentication, topic subscription, and message sending and message receiving capabilities.

- The HTTP/2 SDK on the server is used to transfer a large number of messages between IoT Platform and the server.
- The HTTP/2 SDK on the device is used to transfer messages between devices and IoT Platform.

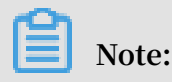

Only Java and .NET SDKs are supported.

For information about how to configure HTTP/2 channels and configuration examples , see:

- Limits
- Development guide for Java HTTP/2 SDK
- Development guide for .NET HTTP/2 SDK

For information about comparisons between service subscription-based and rules engine-based data forwarding, see Compare data forwarding solutions.

Push messages to Message Service

IoT Platform pushes subscribed messages to Message Service. Your server applications listen to queues in Message Service to receive device messages.

For more information about how to use Message Service to subscribe to device messages, see Use Message Service to subscribe to device messages.

# Note:

Message Service charges fees for receiving messages pushed by IoT Platform. For more information about the billing and usage of Message Service, see Message Service documentation.

### 1.8.2 Development guide for Java HTTP/2 SDK

This article introduces how to configure the service subscription, connect to the HTTP/2 SDK, authenticate identity, and configure the message-receiving interface.

Specifically, this section details the development process of the service subscription. Download the server side Java HTTP/2 SDK demo.

#### Configure service subscription

- 1. Log on to the IoT Platform console.
- 2. In the left-side navigation pane, click Devices > Product.

- 3. In the product list, find the product for which you want to configure the service subscription and click View. You are directed to the Product Details page.
- 4. Click Service Subscription > Set Now.
- 5. Select the types of notifications that you want to push to the SDK.

| IoT Platform                       | Products > Product Details           |                                                |                  |                        |                |
|------------------------------------|--------------------------------------|------------------------------------------------|------------------|------------------------|----------------|
| Quick Start                        | gatewaytest001 Pro Edition           |                                                |                  |                        | Publish        |
| Devices                            | ProductKey : a1pxmy8eD2G Copy        | ProductSecret : ******* Show                   |                  | Total Devices:1 Manage |                |
| Product                            | Product Information Topic Categories | Define Feature Service Subscription Device Log | Online Debugging |                        |                |
| Device                             |                                      | Configure Service Subscription                 | ×                |                        |                |
| Group                              | Service Subscription                 |                                                |                  | -                      | User Guide Set |
| Rules                              |                                      | Select the notification type to push:          |                  | bscription. Set Now    |                |
| Data Analysis $\sim$               |                                      | Device Upstream Notification                   |                  |                        |                |
| Edge Management $\smallsetminus$   |                                      | Device Status Change Notification              |                  |                        |                |
| Applications $\sim$                |                                      | Sub-Device Data Report Detected by Gateway     |                  |                        |                |
| Extended Services $\smallsetminus$ |                                      | Device Changes Throughout Lifecycle            |                  |                        |                |
| Maintenance 🗸                      |                                      | Device Topological Relation Changes            |                  |                        |                |
| Documentation                      |                                      |                                                | Save             | -                      |                |
|                                    |                                      | L                                              |                  |                        |                |
|                                    |                                      |                                                |                  |                        |                |

 Device Upstream Notification: Indicates the messages of the topics to which devices are allowed to publish messages. If this notification type is selected, the HTTP/2 SDK can receive messages reported by devices.

Devices report custom data and TSL data of properties, events, responses to property setting requests, and responses to service calling requests.

For example, a product has three topic categories:

- /\${ YourProduc tKey }/\${ YourDevice Name }/ user / get , devices can subscribe to messages.
- /\${ YourProduc tKey }/\${ YourDevice Name }/ user / update ,
   devices can publish messages.
- / sys /\${ YourProduc tKey }/\${ YourDevice Name }/ thing / event / property / post , devices can publish messages.

Service Subscription can push messages of the topics /\${ YourProduc tKey }/\${ YourDevice Name }/ user / update and / sys /\${ YourProduc tKey }/\${ YourDevice Name }/ thing / event / property / post , to which devices can then publish messages. Additionally, the messages of / sys /\${ YourProduc tKey }/\${ YourDevice Name }/ thing / event / property / post are processed by the system before being pushed.

• Device Status Change Notification: Indicates the notifications that are sent when the statuses of devices change, for example, notifications for when devices

go online or go offline. The topic / as / mqtt / status /\${ YourProduc tKey }/\${ YourDevice Name } has device status change messages. After this notification type is selected, the HTTP/2 SDK can receive the device status change notifications.

- *Sub-Device Data Report Detected by Gateway*: Gateways can report the information of sub-devices that are discovered locally. To use this feature, make sure that the applications on the gateway support this feature.
- Device Topological Relation Changes: Includes notifications about creation and removal of the topological relation between a gateway and its sub-devices.
- Device Changes Throughout Lifecycle: Includes notifications about device creation, deletion, disabling, and enabling.

## Note:

For messages of device properties, events, and services, Device Status Change Notification, Sub-Device Data Report Detected by Gateway, Device Topological Relation Changes, and Device Changes Throughout Lifecycle, the QoS is 0 by default. For other Device Upstream Notification messages (except messages of device properties, events, and services), you can set the OoS is 0 or 1 on your device SDK.

#### Connect to the SDK

Add the maven dependency to the project to connect to the SDK.

#### Identity authentication

Use the AccessKey information of your account for identity authentication and to build the connection between the SDK and IoT Platform.

**Example:** 

```
// Your account accessKeyI D
    String accessKey = " xxxxxxxxx xxxxx ";
    // Your account AccessKeyS ecret
```

```
accessSecr et = " xxxxxxxxx xxxxx ";
       String
       // regionId
                 regionId = " cn - shanghai ";
        String
                 account
                           ID .
       // Your
               uid = " xxxxxxxxx xx ";
        String
       // endPoint :
                       https ://${ uid }. iot - as - http2 .${
region }. aliyuncs . com
                 endPoint = " https ://" + uid + ". iot - as -
        String
http2 ." + regionId + ". aliyuncs . com ";
       // Connection configurat ion
                 profile = Profile . getAccessK eyProfile (
        Profile
endPoint , regionId , accessKey , accessSecr et );
       // Construct the
                            client
        MessageCli ent client = MessageCli entFactory .
messageCli ent ( profile );
       // Receive data
        client . connect ( messageTok en -> {
            Message m = messageTok en . getMessage ();
System . out . println (" receive message f
                                               message from
m );
                    MessageCal lback . Action . CommitSucc ess ;
            return
       });
```

The value of accessKey is the AccessKeyID of your account, and the value of accessSecr et is the AccessKeySecret corresponding to the AccessKeyID. Log on to the Alibaba Cloud console, hover the mouse over your account image, and click AccessKey to view your AccessKeyID and AccessKeySecret. You can also click Security Settings to view your account ID.

The value of regionId is the region ID of your IoT Platform service.

Configure the message receiving interface

Once the connection is established, the server immediately pushes the subscribed messages to the SDK. Therefore, when you are configuring the connection, you also configure the message-receiving interface, which is used to receive the messages for which callback has not been configured. We recommend that you call setMessageListener to configure a callback before you connect the SDK to IoT Platform.

Use the consume method of MessageCallback interface and call the setMessage Listener () of messageCli ent to configure the message receiving interface.

The returned result of consume determines whether the SDK sends an ACK.

The method for configuring the message receiving interface is as follows:

MessageCal lback = new MessageCal lback ()
{

```
@ Override
             Action
                     consume ( MessageTok en
     public
                                                 messageTok en ) {
        Message m = messageTok en . getMessage ();
        log . info (" receive : " + new
                                           String ( messageTok en .
getMessage (). getPayload ()));
        return
                 MessageCal lback . Action . CommitSucc ess ;
    }
};
            ent . setMessage Listener ("/${ YourProduc tKey }/#",
 messageCli
messageCal
            lback );
```

The parameters are as follows:

MessageTok en indicates the body of the returned message. Use MessageTok
 en . getMessage () to get the message body. MessageTok en is required
 when you send ACKs manually.

A message body example is as follows:

```
public
          class
                  Message {
    11
       Message
                  body
    private
               byte []
                        payload ;
    11
       Topic
    private
               String
                        topic ;
    // Message
                 ID
    private
               String
                        messageId ;
    //
       QoS
     private
               int
                    qos ;
}
```

For more information, see Message body format.

```
messageCli ent . setMessage Listener ("/${ YourProduc tKey }/#",
messageCal lback ); is a method to specify topics for callbacks.
```

You can specify topics for callbacks, or you can use the generic callback.

- Callbacks with specified topics

Callbacks with specified topics have higher priority than the generic callback . When a message matches with multiple topics, the callback with the topic whose elements rank higher in the lexicographical order is called and only one callback is performed.

When you are configuring a callback, you can specify the topics with wildcards, for example, /\${ YourProduc tKey }/\${ YourDevice Name }/#.

**Example:** 

```
messageCli ent . setMessage Listener ("/ alEddfaXXX X /
device1 /#", messageCal lback );
```

```
received
// When
        the
                          message
                                    matches
                                              with
                                                     the
                           example , "/ alEddfaXXX X / device1 /
 specified
            topic , for
                 callback
update ",
                            with
                                                  is
                                                       called .
           the
                                   this
                                          topic
```

- Generic callback

If you do not specify any topic for callbacks, the generic callback is called.

The method for configuring the generic callback is as follows:

messageCli ent . setMessage Listener ( messageCal lback ); // If the received message does not match with any specified topics which are configured for callbacks generic the callback is called .

• Configure ACK reply

After a message with QOS>0 is consumed, an ACK must be sent as the reply. SDKs support sending ACKs as replies both automatically and manually. The default setting is to reply with ACKs automatically. In this example, no ACK reply setting is configured, so the system replies with ACKs automatically.

- Reply ACKs automatically: If the returned value of MessageCal lback .
   consume is true, the SDK will reply an ACK automatically; If the returned value is false or an exception occurs, the SDK will not reply with any ACK. If no ACK is replied for the messages with QOS>0, the server will send the message again.
- Reply ACKs manually: Use MessageCli ent . setManualA cks to configure for replying ACKs manually.

Call MessageCli ent . ack () to reply ACKs manually, and the parameter MessageTok en is required. You can obtain the value of MessageTok en from the received message.

The method to manually reply ACKs is as follows:

messageCli ent . ack ( messageTok en );

Message body format

• Device status notification:

```
{
    " status ":" online | offline ",
    " productKey ":" 1234556556 9 ",
    " deviceName ":" deviceName 1234 ",
    " time ":" 2018 - 08 - 31 15 : 32 : 28 . 205 ",
    " utcTime ":" 2018 - 08 - 31T07 : 32 : 28 . 205Z ",
    " lastTime ":" 2018 - 08 - 31 15 : 32 : 28 . 195 ",
```

```
}
```

| " | utcLastTim  | e ":" | 2018  | - | 08 - | 31T07 | : | 32 | : | 28 | • | 195Z | ", |
|---|-------------|-------|-------|---|------|-------|---|----|---|----|---|------|----|
| " | clientIp ": | " 123 | . 123 | • | 123  | . 123 | " |    |   |    |   |      |    |

Parameter Type Description Device status: online or offline. status String productKey String The unique identifier of the product to which the device belongs. deviceName The name of the device. String The time when the notification is sent. time String The UTC time when the notification is sent. utcTime String lastTime String The time when the last communication occurred before this status change. The UTC time when the last communication utcLastTime String occurred before this status change. clientIp String The Internet IP address for the device.

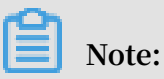

We recommend that you maintain your device status according to the value of the parameter lastTime.

• Device lifecycle change:

```
{
" action " : " create | delete | enable | disable ",
" iotId " : " 4z819VQHk6 VSLmmBJfrf 00107ee201 ",
" productKey " : " 1234556556 9 ",
" deviceName " : " deviceName 1234 ",
" deviceSecr et " : "",
" messageCre ateTime ": 1510292739 881
}
```

| Parameter  | Туре   | Description                                                                                                    |
|------------|--------|----------------------------------------------------------------------------------------------------|
| action     | String | <ul> <li>create: Create devices.</li> <li>delete: Delete devices.</li> <li>enable: Enable devices.</li> <li>disable: Disable devices.</li> </ul> |
| iotId      | String | The unique identifier of the device within IoT<br>Platform.                                                                                      |
| productKey | String | The ProductKey of the product.                                                                                                    |
| deviceName | String | The name of the device.                                                                                                    |

| Parameter             | Туре   | Description                                                                            |
|-----------------------|--------|----------------------------------------------------------------------------------------|
| deviceSecret          | String | The device secret. This parameter is included only when the value of action is create. |
| messageCre<br>ateTime | Long   | The timestamp when the message is generated, in milliseconds.                          |

• Device topological relationship change:

```
{
" action " : " add | remove | enable | disable ",
" gwIotId ": " 4z819VQHk6 VSLmmBJfrf 00107ee200 ",
" gwProductK ey ": " 1234556554 ",
" gwDeviceNa me ": " deviceName 1234 ",
" devices ": [
{
" iotId ": " 4z819VQHk6 VSLmmBJfrf 00107ee201 ",
" productKey ": " 1234556556 9 ",
" deviceName ": " deviceName 1234 "
},
" messageCre ateTime ": 1510292739 881
}
```

| Parameter             | Туре   | Description                                                                                                    |
|-----------------------|--------|----------------------------------------------------------------------------------------------------|
| action                | String | <ul> <li>add: Add topological relationships.</li> <li>remove: Delete topological relationships.</li> <li>enable: Enable topological relationships.</li> <li>disable: Disable topological relationships.</li> </ul> |
| gwIotId               | String | The unique identifier of the gateway device.                                                                                                    |
| gwProductKey          | String | The ProductKey of the product to which the gateway device belongs.                                                                                                    |
| gwDeviceNa<br>me      | String | The name of the gateway device.                                                                                                    |
| devices               | Object | The sub-devices whose topological relationship with the gateway will be changed.                                                                                                    |
| iotId                 | String | The unique identifier of the sub-device.                                                                                                    |
| productKey            | String | The ProductKey of the product to which the sub-<br>device belongs.                                                                                                    |
| deviceName            | String | The name of the sub-device.                                                                                                    |
| messageCre<br>ateTime | Long   | The timestamp when the messages is generated, in milliseconds.                                                                                                    |

· A gateway detects and reports sub-devices:

| Parameter        | Туре   | Description                                                       |
|------------------|--------|-------------------------------------------------------------------|
| gwIotId          | String | The unique identifier of the gateway device.                      |
| gwProductKey     | String | The unique identifier of the gateway product.                     |
| gwDeviceNa<br>me | String | The name of the gateway device.                                   |
| devices          | Object | The sub-devices detected by the gateway.                          |
| iotId            | String | The unique identifier of the sub-device.                          |
| productKey       | String | The ProductKey of the product that the sub-<br>device belongs to. |
| deviceName       | String | The name of the sub-device.                                       |

## 1.8.3 Development guide for .NET HTTP/2 SDK

This topic describes how to configure service subscription, connect a .NET SDK of the HTTP/2 server to IoT Platform, perform identity authentication, and set the message receiving interface.

The following process describes how to develop service subscription. Download the server side .NET SDK demo.

Configure service subscription

- 1. Log on to the IoT Platform console .
- 2. From the left-side navigation pane, choose Devices > Product.
- 3. In the product list, locate the product for which you want to configure service subscription and click View. The Product Details page appears.
- 4. Click Service Subscription > Set.
| IoT Platform                     | Products > Product Details           |                                                      |               |                        |                |
|----------------------------------|--------------------------------------|------------------------------------------------------|---------------|------------------------|----------------|
| Quick Start                      | gatewaytest001 Pro Edition           |                                                      |               |                        | Publish        |
|                                  | ProductKey : a1pxmy8eD2G Copy        | ProductSecret : ******* Show                         |               | Total Devices:1 Manage |                |
| Product                          | Product Information Topic Categories | Define Feature Service Subscription Device Log Onlin | ine Debugging |                        |                |
| Device                           |                                      | Configure Service Subscription                       | ×             |                        |                |
| Group                            | Service Subscription                 |                                                      |               | -                      | User Guide Set |
| Rules                            |                                      | Select the notification type to push:                |               | bscription. Set Now    |                |
| Data Analysis $\sim$             |                                      | Device Upstream Notification                         |               |                        |                |
| Edge Management $\smallsetminus$ |                                      | Device Status Change Notification                    |               |                        |                |
| Applications 🗸                   |                                      | Sub-Device Data Report Detected by Gateway           |               |                        |                |
| Extended Services ~              |                                      | Device Changes Throughout Lifecycle                  |               |                        |                |
| Maintenance                      |                                      | Device Topological Relation Changes                  |               |                        |                |
|                                  |                                      |                                                      |               | -                      |                |
| Documentation                    |                                      | Sav                                                  | Ve Cancel     |                        |                |
|                                  |                                      |                                                      |               |                        |                |

### 5. Select the types of notifications that you want to push.

 Device Upstream Notification: Indicates the messages in the topics to which devices are allowed to publish messages. If this notification type is selected, the HTTP/2 SDK can receive messages reported by devices.

Devices can report both custom data and TSL data of properties, events, responses to property settings, and responses to service callings .

For example, a product has three topic categories:

- /\${ YourProduc tKey }/\${ YourDevice Name }/ user / get , to which devices can subscribe.
- /\${ YourProduc tKey }/\${ YourDevice Name }/ user / update , to which devices can publish messages.
- / sys /\${ YourProduc tKey }/\${ YourDevice Name }/ thing / event / property / post , to which devices can publish messages.

Service subscription can push messages in the topics /\${ YourProduc tKey }/\${ YourDevice Name }/ user / update and / sys /\${ YourProduc tKey }/\${ YourDevice Name }/ thing / event / property / post , to which devices can publish messages. Additionally, the messages in the topics / sys /\${ YourProduc tKey }/\${ YourDevice Name }/ thing / event / property / post are processed by the system.

 Device Status Change Notification: Indicates the notifications that are sent when the statuses of devices change, for example, the device connection and device disconnection notifications. The topic which is used to send device status change notifications: / as / mqtt / status /\${ YourProduc tKey }/\${ YourDevice Name }. After this notification type is selected, the HTTP/2 SDK can receive the device status change notifications.

- Sub-Device Data Report Detected by Gateway: A gateway can report the information about sub-devices that are discovered locally. Make sure that the gateway has an application that can discover and report sub-device information.
- Device Topological Relation Changes: It includes notifications about device topological relation change.
- Device Changes Throughout Lifecycle: It includes notifications about device creation, deletion, disabling, and enabling.

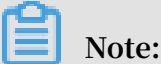

For messages of device properties, events, and services, Device Status Change Notification, Sub-Device Data Report Detected by Gateway, Device Topological Relation Changes, and Device Changes Throughout Lifecycle, the QoS is 0 by default. For other Device Upstream Notification messages (except messages of device properties, events, and services), you can set the OoS is 0 or 1 on your device SDK.

Connect the HTTP/2 SDK to IoT Platform

Add dependency package iotx-as-http2-net-sdk.dll to a project.

### Authenticate identity

To use the service subscription feature, you must use the AccessKey information of your account for identity authentication and establish a connection between the HTTP/2 SDK and IoT Platform.

**Example:** 

```
// The
        AccessKev
                   ID
                        of
                             vour
                                    Alibaba
                                             Cloud
                                                     account
        accessKey = " xxxxxxxxx xxxx ";
string
                                       Alibaba
// The
        AccessKev
                   Secret
                            of
                                                 Cloud
                                                         account
                               your
        accessSecr et = " xxxxxxxxxxx
string
                                      xxxxx ";
        region ID of your IoT
regionId = " cn - shanghai ";
                                      Platform
// The
        region ID
                                                 service
string
                  your Alibaba
                                   Cloud
// The
        UID
             of
                                          account
             string
         uid
        domain
// The
                name
         domain = ". aliyuncs . com ";
string
        endpoint
// The
         endpoint = " https ://" + uid + ". iot - as - http2 ." +
string
regionId + domain ;
// Configure
             connection
                          parameters
Profile profile = new
                           Profile ();
profile . AccessKey = accessKey ;
profile . AccessSecr et = accessSecr
                                       et ;
```

profile . RegionId = regionId ; profile . Domain = domain ; profile . Url = endpoint ; accumulate d // Clear messages profile . CleanSessi on = true ; profile . GetAccessK eyAuthPara ms (); // Construct the client client = new IMessageCl ient MessageCli ent ( profile ); // Connect to the HTTP / 2 server receive messages to client . DoConnecti on ( new DefaultHtt p2MessageC allback ()); // Configure specified topic for callback а client . SetMessage Listener ("/\${ YourProduc tKey }/#", new CustomHttp 2MessageCa llback ());

The value of accessKey is the AccessKey ID of your account, and the value of accessSecr et is the AccessKey Secret corresponding to the AccessKey ID. Log on to the Alibaba Cloud console, hover over your account avatar, and click AccessKey to view your AccessKey ID and AccessKey Secret. You can also click Security Settings to view your account ID.

The value of regionId is the region ID of your IoT Platform service.

Configure the message receiving interface

After the connection is established, IoT Platform immediately pushes the subscribed messages to the HTTP/2 SDK. Therefore, you must configure the message receiving interface.

The message receiving interface is as follows:

```
public interface IHttp2Mess ageCallbac k
{
    ConsumeAct ion Consume ( Http2Consu meMessage http2Consu
    meMessage );
}
```

You must use the consume method of IHttp2MessageCallback to set the message receiving interface.

Configure the message receiving interface as follows:

```
class
public
                DefaultHtt
                            p2MessageC allback :
                                                   IHttp2Mess
ageCallbac k
   {
       public
                DefaultHtt
                            p2MessageC
                                        allback ()
       }
       public
                ConsumeAct ion
                                  Consume ( Http2Consu
                                                       meMessage
http2Consu meMessage )
       Ł
```

```
Console . WriteLine (" receive : " + http2Consu
meMessage . MessageId );
// Automatica lly return an ACK
return ConsumeAct ion . CommitSucc ess ;
}
}
```

The parameters are as follows:

Http2Consu meMessage indicates the body of the returned message.

A message body contains the following information:

```
public
                 Http2Consu
          class
                             meMessage
{
    // The
            message
                      body
                      Payload { get ; set ; }
    public
             byte []
    // The
            topic
    public
             string
                      Topic { get ; set ; }
    // The
            message
                      ID
    public
                      MessageId { get ; set ; }
             string
    // QoS
    public
                   Qos { get ;
             int
                                  set ; }
                         parameter
    // The
            connection
     public
             Http2Conne ction
                                 Connection { get ; set ; }
}
```

· For more information, see Message body format.

```
messageCli ent . setMessage Listener ("/${ YourProduc tKey }/#",
messageCal lback ); is a method to configure a callback. In this example, a
topic is configured for the callback.
```

You can specify topics for callbacks, or you can use the generic callback.

- Topic-specific callbacks

A topic-specific callback has higher priority than the generic callback. When a message matches multiple topics, the callback with the topic whose elements rank higher in the lexicographical order is called and only one callback is performed.

When you configure a callback, you can specify a topic with wildcards, for example, /\${ YourProduc tKey }/\${ YourDevice Name }/#.

**Example:** 

```
client . SetMessage Listener ("/ alEddfaXXX X / device1 /#",
messageCal lback );
```

```
the
// When
                received
                           message
                                      matches
                                                the
                                                      specified
                example , "/ alEddfaXXX X / device1 / update ",
 , topic
          for
       callback
                  with
                                topic
the
                         this
                                         is
                                              called .
```

- Generic callback

If you do not specify any topic for a callback, the generic callback is called.

Configure the generic callback as follows:

new DefaultHtt p2MessageC allback ()

· Configure ACK replies.

After a message with QoS>0 is consumed, an ACK must be sent as the reply. The HTTP/2 SDK supports sending ACKs as replies both automatically and manually. By default, ACKs are returned automatically. In this example, no ACK reply setting is configured, so the system returns ACKs automatically.

- Return ACKs automatically: If the returned value of IHttp2Mess ageCallbac
   k . consume is ConsumeAct ion . CommitSucc ess , the HTTP/2 SDK
   will return an ACK automatically. If the returned value is ConsumeAct ion .
   CommitFail ure or an exception occurs, the HTTP/2 SDK will not return any
   ACK. If no ACK is returned for a message with QoS>0, IoT Platform will send the message again.
- Return ACKs manually: Use ConsumeAct ion . CommitFail ure to manually return an ACK.

Call the MessageCli ent . DoAck () method to return ACKs manually. The method contains the following parameters: topic , messageId , and the connection parameter. You can obtain these parameter values from the received message.

Manually return an ACK as follows:

client . DoAck ( connection , topic , messageId , delegate );

Message body format

• Device status notification:

```
{
    " status ":" online | offline ",
    " productKey ":" 1234556556 9 ",
    " deviceName ":" deviceName 1234 ",
    " time ":" 2018 - 08 - 31 15 : 32 : 28 . 205 ",
    " utcTime ":" 2018 - 08 - 31T07 : 32 : 28 . 205Z ",
    " lastTime ":" 2018 - 08 - 31 15 : 32 : 28 . 195 ",
```

```
}
```

| " | utcLastTim  | e ":" | 2018  | - | 08 - | 31T07 | 7 : | 32 | : | 28 | • | 195Z | ", |
|---|-------------|-------|-------|---|------|-------|-----|----|---|----|---|------|----|
| " | clientIp ": | " 123 | . 123 | • | 123  | . 123 | "   |    |   |    |   |      |    |

**Parameter** Data type Description The device status: online or offline. status String productKey String The unique identifier of the product to which the device belongs. deviceName The name of the device. String The time when the notification was sent. time String The UTC time when the notification was sent. utcTime String lastTime String The time when the last communication occurred before this status change. The UTC time when the last communication utcLastTime String occurred before this status change. clientIp String The public outbound IP address of the device.

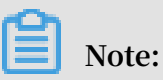

We recommend that you maintain your device status according to the value of the lastTime parameter.

• Device lifecycle change notification:

```
{
    " action " : " create | delete | enable | disable ",
    " iotId " : " 4z819VQHk6 VSLmmBJfrf 00107ee201 ",
    " productKey " : " 1234556556 9 ",
    " deviceName " : " deviceName 1234 ",
    " deviceSecr et " : "",
    " messageCre ateTime ": 1510292739 881
}
```

| Parameter  | Data type | Description                                                                                                    |
|------------|-----------|----------------------------------------------------------------------------------------------------|
| action     | String    | <ul> <li>create: Create a device.</li> <li>delete: Delete a device.</li> <li>enable: Enable a device.</li> <li>disable: Disable a device.</li> </ul> |
| iotId      | String    | The unique identifier of the device in IoT<br>Platform.                                                                                              |
| productKey | String    | The unique identifier of the product to which the device belongs.                                                                                    |

| Parameter             | Data type | Description                                                                         |
|-----------------------|-----------|-------------------------------------------------------------------------------------|
| deviceName            | String    | The name of the device.                                                             |
| deviceSecret          | String    | The device key. This parameter is included only when the value of action is create. |
| messageCre<br>ateTime | Long      | The timestamp when the message was generated , in milliseconds.                     |

• Device topological relationship change notification:

| Parameter             | Data type | Description                                                                                                    |
|-----------------------|-----------|----------------------------------------------------------------------------------------------------|
| action                | String    | <ul> <li>add: Build topological relationships.</li> <li>remove: Delete topological relationships.</li> <li>enable: Enable topological relationships.</li> <li>disable: Disable topological relationships.</li> </ul> |
| gwIotId               | String    | The unique identifier of the gateway device.                                                                                                    |
| gwProductKey          | String    | The unique identifier of the product to which the gateway device belongs.                                                                                                    |
| gwDeviceNa<br>me      | String    | The name of the gateway device.                                                                                                    |
| devices               | Object    | The sub-devices whose topological relationships with the gateway will be changed.                                                                                                    |
| iotId                 | String    | The unique identifier of the sub-device.                                                                                                    |
| productKey            | String    | The unique identifier of the product to which the sub-device belongs.                                                                                                    |
| deviceName            | String    | The name of the sub-device.                                                                                                    |
| messageCre<br>ateTime | Long      | The timestamp when the message was generated , in milliseconds.                                                                                                    |

• A gateway detects and reports sub-devices:

| Parameter        | Data type | Description                                                               |
|------------------|-----------|---------------------------------------------------------------------------|
| gwIotId          | String    | The unique identifier of the gateway device.                              |
| gwProductKey     | String    | The unique identifier of the product to which the gateway device belongs. |
| gwDeviceNa<br>me | String    | The name of the gateway device.                                           |
| devices          | Object    | The sub-devices discovered by the gateway.                                |
| iotId            | String    | The unique identifier of the sub-device.                                  |
| productKey       | String    | The unique identifier of the product to which the sub-device belongs.     |
| deviceName       | String    | The name of the sub-device.                                               |

# 1.8.4 Limits

Service Subscription has the following limits.

| Item                      | Limit description                                                                                                    |
|---------------------------|----------------------------------------------------------------------------------------------------|
| JDK version               | Only JDK 8 is supported.                                                                                                    |
| Authentication<br>timeout | Once the connection is established, an authentication request<br>is sent immediately. If the authentication is not successful<br>within 15 seconds, the server will close the connection. |

| Item                                 | Limit description                                                                                                    |  |  |
|--------------------------------------|----------------------------------------------------------------------------------------------------|--|--|
| Receiving data<br>timeout            | After the connection is established, the client sends ping<br>packets regularly to maintain the connection. You can set the<br>interval for sending ping packets on your clients. The default<br>value is 30 seconds. The maximum value is 60 seconds. |  |  |
|                                      | close the connection.                                                                                                    |  |  |
|                                      | If the client has not received any pong packets in the specified<br>time period, the SDK will close the connection and then try to<br>connect again later. The default interval is 60 seconds.                                                         |  |  |
| Pushing message<br>timeout           | The server pushes again 10 failed messages in bulk each time<br>. If the server does not receive an ACK from the client after 10<br>seconds, the message push times out.                                                                               |  |  |
| Repush policy for<br>failed messages | The stacked messages (due to client being offline, slow<br>message consumption, or other reasons) are repushed every 60<br>seconds.                                                                                                    |  |  |
| Message storage<br>time              | Messages with QoS 0 are saved for one day, and messages with QoS 1 are saved for seven days.                                                                                                    |  |  |
| Number of SDK<br>instances           | Each account can enable up to 64 SDK instances.                                                                                                    |  |  |
| Message limit for<br>each tenant     | The maximum number of messages sent each second for a single tenant is 1,000 QPS. If your business requires more, you can open a ticket and make a request.                                                                                            |  |  |

# 1.8.5 Subscribe to device messages by using Message Service

IoT Platform allows cloud applications to receive device messages by listening to queues in Message Service (MNS). This topic describes how to subscribe to device messages by using Message Service.

Procedure

- 1. In the IoT Platform console, configure service subscription for a product. IoT Platform can automatically forward messages to queues in Message Service.
  - a) From the left-side navigation pane, choose Devices > Product. On the Products page, select a product, and click View in the Actions column.
  - b) Click the Service Subscription tab.
  - c) On the Service Subscription tab page, click Set corresponding to User Service Client(Push MNS). Then in the dialog box that appears, select the types of messages that you want to push to MNS.

After the subscription is complete, IoT Platform automatically creates a message queue in MNS . Details about the message queue are displayed on the Service Subscription tab page.

| Products > Produ | ct Details | 5                     |                           |               |
|------------------|------------|-----------------------|---------------------------|---------------|
| Weather          |            |                       |                           |               |
| ProductKey : a1  | eupros     | Сору                  | ProductS                  | Secret : **** |
| Product Inform   | nation     | Topic Categories      | Define Feature            | Service       |
| User Service Cli | ent(Pus    | sh MNS) Important upo | lates to user service cli | ient subscrip |
| Subscribed       |            |                       |                           |               |
| Region           | cn-sha     | nghai                 |                           |               |
| Queue            | aliyun-    | iot-a1045LljYOe       |                           |               |
| Role Name        | Aliyunl    | OTAccessingMNSRole    | Role Details              |               |
|                  |            |                       |                           |               |

2. Receive device messages by listening to the message queue.

In this example, enter the following information to use the Java SDK of Message Service.

For more information, see Message Service documentation.

· In the pom.xml file, add the following dependencies:

```
< dependency >
    < groupId > com . aliyun . mns </ groupId >
        < artifactId > aliyun - sdk - mns </ artifactId >
        < version > 1 . 1 . 8 </ version >
        < classifier > jar - with - dependenci es </ classifier >
    </ dependency >
```

• When you configure message receiving, enter the following information:

```
CloudAccou nt account = new CloudAccou nt ($ AccessKeyI
d , $ AccessKeyS ecret , $ AccountEnd point );
```

- Replace \$ AccessKeyI d and \$ AccessKeyS ecret with your AccessKey ID and AccessKey Secret values. These values are required for you to access APIs. You can find these values in your profile by clicking the Alibaba Cloud account avatar.
- Replace \$ AccountEnd point with the actual endpoint value. You can obtain this value from the Message Service console.
- Enter the logic for receiving device messages:

```
MNSClient
             client =
                         account . getMNSClie nt ();
             queue = client . getQueueRe f (" aliyun - iot -
CloudQueue
alxxxxx80 9 "); // Enter the name of
has been automatica lly created
                                                   the
                                                          queue
                                                                   that
    while ( true ) {
   // Get
            messages
    Message popMsg = queue . popMessage ( 10 );
                                                          // The
        for long polling is 10 seconds
( popMsg ! = null ) {
System . out . println (" PopMessage Body : "+ popMsg
timeout
    if
. getMessage BodyAsRawS tring ()); // Get raw
                                                         messages
        queue . deleteMess age ( popMsg . getReceipt Handle
()); // Delete messages
                              from
                                      the
                                             queue
     else {
   }
        System . out . println (" Continuing ");
```

- Run the program to listen to the MNS queue.
- 3. Start a device and send a message from the device to IoT Platform.

To view the content of the reported message, see SDK reference.

4. Check if the cloud applications can listen to the subscribed messages. If they successfully listen to the messages, they will receive messages like the following:

```
{
"
  messageid ":" ", // The  messagetyp e ":" upload "
                                                  message
                                                                     ID
...
  topic ":"// The topic from
payload ": // Base64 - encoded
timestamp ": // The timestamp
"
                                                               which
                                                                              the
                                                                                         message
                                                                                                           comes
"
                                                               data
"
                                           timestamp
}
```

| Parameter   | Description                                                                                                    |
|-------------|----------------------------------------------------------------------------------------------------|
| messageid   | Message ID generated by IoT Platform .                                                                                                    |
| messagetype | <ul> <li>The message type.</li> <li>status: Indicates device status change notifications.</li> <li>upload: Indicates device upstream notifications.</li> <li>device_lifecycle: Indicates device lifecycle change messages.</li> <li>topo_lifecycle: Indicates topological relationship change notifications.</li> <li>topo_listfound: Indicates messages of sub-devices reported by gateway devices.</li> </ul> |
| topic       | The topic from which the message comes.                                                                                                    |
| payload     | Base64-encoded data of message payload.                                                                                                    |
| timestamp   | The timestamp in the format of Epoch.                                                                                                    |

### 1.9 Device group

IoT Platform supports device groups. You can assign devices from different products to the same group. This article introduces how to create and manage device groups in the IoT Platform console.

### Procedure

- 1. Log on to the IoT Platform console.
- 2. Click Devices > Group.
- 3. On the group management page, click Create Group, enter group information, and then click Save.

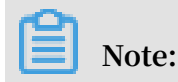

| IoT Platform                       | Group Management            |                              |          |                  |                      |
|------------------------------------|-----------------------------|------------------------------|----------|------------------|----------------------|
| Quick Start                        |                             |                              |          |                  |                      |
| Devices $\land$                    | Groups                      |                              |          |                  | Refresh Create Group |
| Product                            | Search by group name Search | Create Group                 | $\times$ |                  |                      |
| Device                             | Crewe Name                  |                              |          | and As           | Astimus              |
| Group                              | Group Name                  | * Parent Group:              |          | ted At           | Actions              |
| Edge Management $\smallsetminus$   | test1                       | Group                        |          | 8/2018, 19:05:26 | View Delete          |
| Rules                              |                             | * Group Name:                |          | Total 1 Items    | 1 Items per Page: 15 |
| Applications $\sim$                |                             | Group                        |          |                  |                      |
| Data Analysis 🛛 🗸                  |                             | Description:                 |          |                  |                      |
| Extended Services $\smallsetminus$ |                             | Enter the group description. |          |                  |                      |
| Documentation                      |                             | 0/100                        |          |                  |                      |
|                                    |                             |                              |          |                  |                      |
|                                    |                             | Save                         | Cancel   |                  |                      |
|                                    |                             |                              |          |                  |                      |
|                                    |                             |                              |          |                  |                      |

You can create up to 1,000 groups (including parent groups and subgroups) .

The parameters are as follows:

- Parent Group: Select a group type.
  - Group: Indicates that the group to be created is a parent group.
  - Select an existing group: Specifies a group as the parent group and creates a subgroup for it.
- Group Name: Enter a name for the group. A group name can be 4 to 30 characters in length and can include Chinese characters, English letters, digits and underscores (\_). The group name must be unique among the groups for an account, and cannot be modified once the group has been created.
- Group Description: Describes the group. Can be left empty.
- 4. On the Group Management page, click View to view the Group Details page of the corresponding group.
- 5. (Optional) Add tags for the group. Tags can be used as group identifiers when you manage your groups.
  - a) Click Add under Tag Information, and then enter keys and values of tags.
  - b) Click OK to create all the entered tags.

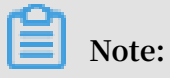

You can add up to 100 tags for a group.

| IoT Platform                                    | Group Management > Group Details                                                       |                                                             |                 |                       |  |
|-------------------------------------------------|----------------------------------------------------------------------------------------|-------------------------------------------------------------|-----------------|-----------------------|--|
| Quick Start<br>Devices A<br>Product             | Test1<br>Group Level:Group/test1<br>Total Devices:0<br>Group Information Device List S | Group ID: <b>2Lp3VqkC699XZalu Copy</b><br>Activate Devices0 | Online Devices0 |                       |  |
| Device                                          |                                                                                        |                                                             |                 |                       |  |
| Group                                           | Group Information                                                                      |                                                             |                 | Edit                  |  |
| Edge Management 🗸<br>Rules                      | Group Name test1                                                                       | Add Group Tag                                               | Group ID        | zLp3VqkC699XZalu Copy |  |
| Applications 🗸 🗸                                | Total Devices: 0                                                                       | Enter the tag key. Enter the tag value. Delete              | Online          | 0                     |  |
| Data Analysis 🛛 🗸                               | Created At 09/18/2018, 19:05:26                                                        | + Add Tag                                                   |                 |                       |  |
| Extended Services $\checkmark$<br>Documentation | Group<br>Description                                                                   | OK Cancel                                                   |                 |                       |  |
|                                                 | Tag Information<br>Group Tag:No tags Add                                               |                                                             |                 |                       |  |
|                                                 |                                                                                        |                                                             |                 |                       |  |

6. Click Device List > Add Device to Group. Select the devices that you want to add to the group.

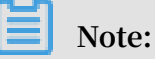

- You can add up to 1,000 devices at a time. You can add up to 20,000 devices for a group in total.
- · A device can be included in a maximum of 10 groups.

| IoT Platform                     | Group Management > Group Details |                                                  |                                      |                                          |
|----------------------------------|----------------------------------|--------------------------------------------------|--------------------------------------|------------------------------------------|
| Outide Start                     | test1                            |                                                  |                                      |                                          |
| Quick Start                      | Group Level:Group/test1          | Add Device to Group                              | $\times$                             |                                          |
| Devices ^                        | Total Devices:0                  |                                                  |                                      | ine Devices:0                            |
| Product                          | Group Information Device List    | Select product $\checkmark$ Enter a device name. | Searc All You h                      |                                          |
| Device                           |                                  |                                                  | h ave sel                            |                                          |
| Group                            | Device List                      | DeviceName Product                               | T Last Online                        | Refresh Add Device to Group              |
| Edge Management $\smallsetminus$ |                                  |                                                  |                                      |                                          |
| Rules                            | Search by ProductKey             | testforpublish 1008test                          | <ul> <li>Inactive</li> </ul>         |                                          |
| Applications $\checkmark$        | DeviceName                       |                                                  | 10/09/2018                           | State/Enabled Last Online Actions        |
| Data Analysis 🗸 🗸                |                                  | sensor_envirMoni                                 | Online 09:44:24                      | ٦٢                                       |
| Extended Services $\lor$         |                                  |                                                  | 09/21/2018                           |                                          |
| Documentation                    |                                  | gateway LinkedgeGateway                          | <ul> <li>Offline 23:03:23</li> </ul> |                                          |
| Documentation                    |                                  |                                                  |                                      |                                          |
|                                  | Remove Device from Group         | television IOT                                   | <ul> <li>Inactive</li> </ul>         | Total 0 Items < 1 > Items per Page: 10 > |
|                                  |                                  |                                                  |                                      |                                          |
|                                  |                                  | Electric-fan IO                                  | Inactive                             |                                          |
|                                  |                                  | You have selected0devices.                       | OK Cancel                            |                                          |

There are two buttons at the upper-right corner of the Add Device to Group page:.

- Click All to display all the devices.
- Click You have selected to display the devices you have selected.
- 7. (Optional) Click Subgroups > Create Group to add a subgroup for the group.

Subgroups are used to manage devices in a more specific manner. For example , you can create subgroups such as "SmartKitchen" and "SmartBedroom" for a

parent group "SmartHome", and then you can manage your kitchen devices and bedroom devices separately. The procedure is as follows:

a) Select the parent group, enter a group name and description, and click Save.

| IoT Platform  | Group Management > Group Details           |                                                      |          |                     |                                        |
|---------------|--------------------------------------------|------------------------------------------------------|----------|---------------------|----------------------------------------|
| Quick Start   | test1                                      |                                                      |          |                     |                                        |
| Devices       | Group Level:Group/test1<br>Total Devices:0 | Group ID:zLp3VqkC699XZalu Copy<br>Activate Devices:0 |          | Online Devices:0    |                                        |
| Product       | Group Information Device List Subgroups    |                                                      |          |                     |                                        |
| Device        |                                            | Create Group                                         | $\times$ |                     |                                        |
| Group         | Groups                                     |                                                      |          | -                   | Refresh Create Group                   |
| Edge          |                                            | * Parent Group:                                      |          |                     | incircuit orcate ordap                 |
| Management    | Search by group name Search                | test1                                                | 2        |                     |                                        |
| Rules         | Group Name                                 | * Group Name:                                        |          | reated At           | Actions                                |
| Applications  |                                            |                                                      | 0        |                     |                                        |
| Data Analysis |                                            | Group                                                |          | 0/16/2018, 16:33:06 | View Delete                            |
| Extended      |                                            | Enter the group description.                         |          | 0/16/2018, 16:30:51 | View Delete                            |
| Services      |                                            |                                                      |          |                     |                                        |
| Documentation |                                            |                                                      |          | To                  | tal 2 Items < 1 > Items per Page: 15 \ |
|               |                                            | 0/100                                                |          |                     |                                        |
|               |                                            |                                                      |          | -                   |                                        |
|               |                                            | Save                                                 | Cancel   |                     |                                        |
|               |                                            |                                                      |          |                     |                                        |
|               |                                            |                                                      |          |                     |                                        |

- b) On the Subgroups page of the parent group , click View to view the corresponding Group Details page.
- c) Click Device List > Add Device to Group, and then add devices for the subgroup.

After creating the subgroup and adding devices for it, you can then manage it. You can also create sub-subgroups within the subgroup.

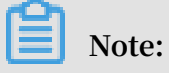

- A group can include up to 100 subgroups.
- Only three layers of groups are supported: parent group>subgroup>subsubgroup.
- A group can only be a subgroup of one parent group.
- You can not change the relationships between a parent group and its subgroups once they have been created. If you want to change the relationships, delete the existing subgroups and create new ones.
- You cannot delete a group that has subgroups. You must delete all its subgroups before deleting the parent group.

### 1.10 Manage files

IoT Platform allows devices to upload files over HTTP/2 channels to the Alibaba Cloud IoT Platform server for storage. After a file is uploaded, you can download and delete the file in the IoT Platform console.

### Prerequisites

· The device is connected to IoT Platform.

For more information about device SDK development, see Link Kit SDK documentation.

• The HTTP/2 file upload function is compiled and configured on the device.

### Procedure

- 1. Log on to the IoT Platform console.
- 2. In the left-side navigation pane, choose Devices > Device, and then click View next to the corresponding device.

| IoT Platform         | Devices                    |                      |                         |                 |                      |                      |
|----------------------|----------------------------|----------------------|-------------------------|-----------------|----------------------|----------------------|
| Summary Devices      | All                        | Total Devices:       | Activate Device      63 | • Online  23    |                      | Refresh              |
| Product              | Device List Batch Manage   | ement                |                         |                 |                      |                      |
| Device               |                            |                      |                         |                 |                      |                      |
| Group                | Device List                |                      |                         |                 |                      | Batch Add Add Device |
| Rules                | DeviceNa V Enter the value | ue.DeviceName Select | t a device tag. V Searc | h               |                      |                      |
| Data Analysis 🔍 🗸    | DeviceName/Alias           | Product              | Node Type               | State/Enabled + | Last Online          | Actions              |
| Edge Management 🗸    | weather1                   | Weather              | Device                  |                 | 04/10/2019 18:39:57  | View Delete          |
| Development V        |                            | Troution .           | 50110                   |                 | 04102010, 10.00.01   |                      |
| Application Managed~ | test0401                   | test0401             | Device                  | • Online 🚺      | 04/01/2019, 17:27:12 | View Delete          |
| Video Service V      | device1                    | 20190401             | Device                  | • Offline       | 04/01/2019, 14:54:32 | View Delete          |

3. On the Device Details page, click the Manage Files tab.

On the Manage Files tab page, you can view the files that were uploaded by the device through the HTTP/2 channel.

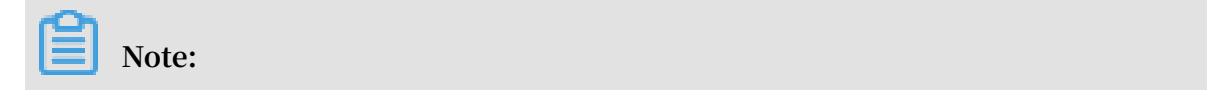

The maximum file size that can be stored on the IoT Platform server for each Alibaba Cloud account is 1 GB. The maximum number of files that can be stored for each device is 1,000.

| IoT Platform                         | Devices > Device Details weather1 Online                                                                                                    |       |
|--------------------------------------|----------------------------------------------------------------------------------------------------|-------|
| Devices A                            | Product:         Weather View         ProductKey:         and multiplice Copy         DeviceSecret:         *******         Show           Device Information         Topic List         Status         Events         Invoke Service         Device Shadow         Manage Files         Device Log |       |
| Device<br>Group                      | Manage Files O                                                                                                    | orial |
| Rules                                | Uploaded File Size:0                                                                                                    |       |
| Data Analysis 💛<br>Edge Management 🗸 | File Name File Size Created At Actions                                                                                                    |       |
| Development V<br>Application Managed | No data available.                                                                                                    |       |
| Maintenance V                        |                                                                                                    |       |

You can perform the following operations on an uploaded file:

| Operation | Description                             |
|-----------|-----------------------------------------|
| Download  | Download the file to your local device. |
| Delete    | Delete the file.                        |

In addition to file management in the console, you can also query or delete files by calling the following cloud API operations: QueryDeviceFileList, QueryDeviceFile, and DeleteDeviceFile.

# 2 Rules

# 2.1 Data Forwarding

# 2.1.1 Overview

When your devices communicate using topics, you can use the rule engine and write SQL expressions to process data in topics. You can also configure forwarding rules to send the processed data to other Alibaba Cloud services. For example:

- You can forward the processed data to RDS, and Table Store for storage.
- You can forward the processed data to Function Compute for event-driven computing.
- You can forward the processed data to another topic to achieve M2M communicat ion.
- You can forward the processed data to Message Service to ensure reliable use of data.

By using the rule engine, you will be provided with a complete range of services including data collection, computing, and storage without purchasing a distributed server deployment architecture.

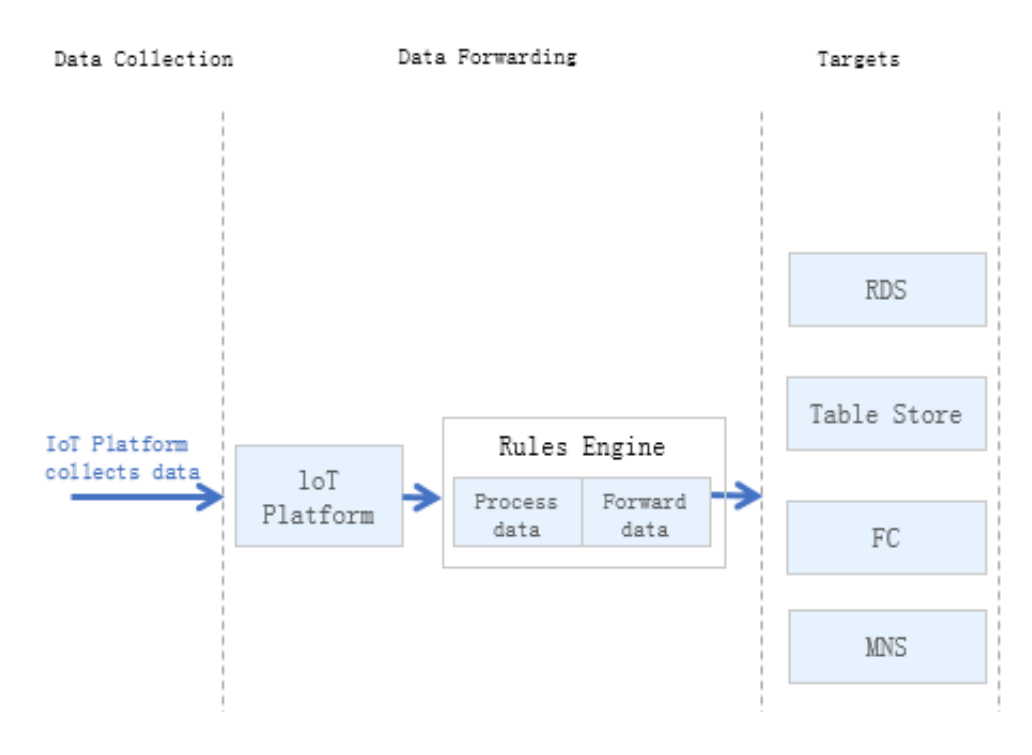

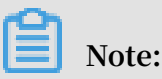

When using the rule engine, you need to pay attention to the following points:

- The rule engine processes data based on topics. You can use the rule engine to process device data only when devices are communicating with each other by using topics.
- The rule engine processes the data in topics using SQL.
- $\cdot\,$  SQL subqueries and the use of the LIKE operator are currently not supported.
- Some functions are supported. For example, you can use deviceName () to obtain the name of the current device. For more information about the supported functions, see Function list.

# 2.1.2 Compare data forwarding solutions

In many scenarios, you must process the data that is reported by devices or use the data for business applications. You can forward device data by either using the IoT Platform service subscription or the rules engine data forwarding function. This topic compares the various data forwarding solutions and application scenarios that are supported by IoT Platform to help you select a forwarding solution that best suits your needs.

Data forwarding solutions

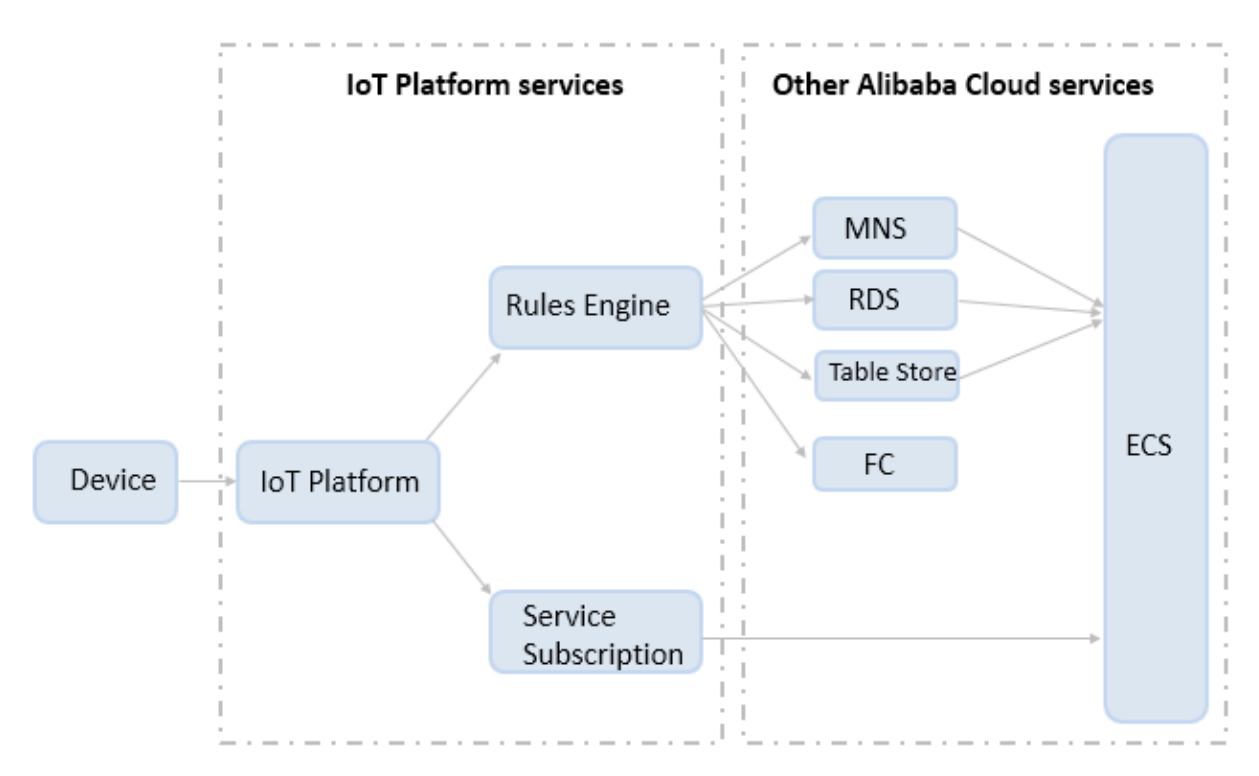

### IoT Platform supports the following functions for data forwarding:

- Rules engine data forwarding: Provides basic data filtering and processing capabilities. You can configure forwarding rules to filter and process device data and then forward the data to other Alibaba Cloud services.
- Service subscription: Obtains device data directly from HTTP/2 clients. You can quickly obtain device data without being filtered and processed. This function is simple, easy to use, and efficient.

| Forwarding Scenarios Advantage     |                                                                          | Advantages and disadvanta                                                                                                    | Restrictions                          |
|------------------------------------|--------------------------------------------------------------------------|----------------------------------------------------------------------------------------------------|---------------------------------------|
| function                           |                                                                          | ges                                                                                                    |                                       |
| Rules<br>engine data<br>forwarding | <ul> <li>Complex scenarios</li> <li>High-throughput scenarios</li> </ul> | <ul> <li>Advantages:</li> <li>Full fledged.</li> <li>Allows you to modify<br/>forwarding rules while<br/>the rules are running.</li> <li>Supports data filtering<br/>and processing.</li> <li>Allows you to forward<br/>data to other Alibaba<br/>Cloud services.</li> <li>The following table "<br/>Rules engine-based<br/>solutions" briefly</li> <li>compares solutions that<br/>use the rules engine<br/>for forwarding data to<br/>different Alibaba Cloud<br/>services.</li> <li>Disadvantages:</li> <li>Complex to use.<br/>Users must write<br/>SQL expressions and<br/>configure forwarding<br/>rules.</li> </ul> | See Limits<br>for data<br>forwarding. |

Compare rules engine data forwarding and service subscription

| Forwarding<br>function  | Scenarios                                                                                                    | Advantages and disadvanta<br>ges                                                                                                    | Restrictions                               |
|-------------------------|----------------------------------------------------------------------------------------------------|----------------------------------------------------------------------------------------------------|--------------------------------------------|
| Service<br>subscription | <ul> <li>Scenarios that simply<br/>involves data receiving.</li> <li>Scenarios that meet the<br/>following requirements: <ul> <li>IoT Platform receives<br/>all device data.</li> <li>The device SDK is<br/>developed based<br/>on the Java or .NET<br/>language.</li> <li>The devices forwards<br/>data at a maximum<br/>rate of 5,000 queries<br/>per second (QPS).</li> </ul> </li> </ul> | <ul> <li>Advantages:</li> <li>Easy to use.</li> <li>Disadvantages:</li> <li>Lack of the filtering capability.</li> <li>Limited language support for the SDK.</li> </ul> | See Limits<br>for service<br>subscription. |

### Table 2-1: Rules engine-based solutions

| Forwarding<br>destination | Scenarios                                                                                                    | Advantages                                                                                                    | Disadvantages                                                         |
|---------------------------|----------------------------------------------------------------------------------------------------|----------------------------------------------------------------------------------------------------|-----------------------------------------------------------------------|
| Message<br>Service (MNS)  | Device data requires complex or<br>refined processing.<br>Scenarios where the transmit<br>rate is slower than 1,000 QPS. | <ul> <li>Uses the<br/>HTTPS<br/>protocol.</li> <li>Allows IoT<br/>Platform<br/>to forward<br/>data on the<br/>Internet<br/>with high<br/>performanc<br/>e.</li> </ul> | Provides<br>performance<br>slightly lower<br>than MQ for<br>RocketMQ. |
| ApsaraDB for<br>RDS       | Data storage scenarios.                                                                                                  | Writes data<br>directly to<br>databases.                                                                                                    | N/A                                                                   |
| Table Store               | Data storage scenarios.                                                                                                  | Writes data<br>directly into<br>Table Store<br>instances.                                                                                                    | N/A                                                                   |

| Forwarding<br>destination | Scenarios                                                                                                    | Advantages                                                                                                    | Disadvantages |
|---------------------------|----------------------------------------------------------------------------------------------------|----------------------------------------------------------------------------------------------------|---------------|
| Function<br>Compute       | Scenarios where the device<br>development process must be<br>simplified and device data must<br>be processed in a flexible way. | <ul> <li>Great<br/>flexibilit<br/>y in data<br/>processing.</li> <li>Multiple<br/>functions.</li> <li>Do not<br/>require<br/>deployment.</li> </ul> | Higher costs. |

### Service subscription

Business servers can subscribe to all types of messages by using the SDK.

| Restrictions                                                                                                    | Guidelines                                                                                                    | References                                                                                                    |
|----------------------------------------------------------------------------------------------------|----------------------------------------------------------------------------------------------------|----------------------------------------------------------------------------------------------------|
| <ul> <li>Only the SDK in Java 8 or<br/>later and the .NET SDK<br/>are supported.</li> <li>Service subscripti<br/>on does not support<br/>filtering messages. It<br/>receives all subscribed<br/>messages from the<br/>devices.</li> <li>The transmit rate is up<br/>to 1,000 QPS. If your<br/>business requires a<br/>higher QPS, open a<br/>ticket and describe your<br/>requirements.</li> <li>For more information<br/>about service subscription<br/>restrictions, see Limits.</li> </ul> | <ul> <li>Scenarios where the maximum transmit rate is no higher than 5,000 QPS.</li> <li>Make sure that you are fully aware of any impacts of data loss and data delay on your business. Protect important data in the business layer.</li> <li>Service subscripti on does not apply to scenarios where data filtering and fine -grained processing are required. We recommend that you use the rules engine data forwarding for these scenarios.</li> </ul> | <ul> <li>What is service<br/>subscription</li> <li>Development guide for<br/>the Java SDK</li> <li>Development guide for<br/>the .NET SDK</li> <li>Best practices</li> </ul> |

### Forward data to Message Service

The rules engine enables IoT Platform to forward messages in specific topics to the topics in Message Service. Message Service can then receive these messages by using the Message Service SDK. Message Service allows access from the public network but it provides a lower performance than RocketMQ. We recommend that you use Message Service for scenarios where the transmit rate is lower than 1,000 QPS.

| Restrictions | Guidelines                                                                                                    | References                                                                                                    |
|--------------|----------------------------------------------------------------------------------------------------|----------------------------------------------------------------------------------------------------|
|              | When a message fails to<br>be forwarded by using the<br>rules engine after making<br>the maximum retries, the<br>message will be dropped.<br>Message-oriented services<br>may have delay issues.<br>Make sure that you are<br>fully aware of the impacts<br>of data loss or delay on<br>your business. | <ul> <li>Create and configure a rule</li> <li>Forward data to Message Service</li> <li>Message Service documentation</li> </ul> |

Forward data to Function Compute

The rules engine enables IoT Platform to forward messages in specific topics to Function Compute. Developers can then further process the messages. Function Compute does not require deployment, which simplifies business development.

| Restrictions                    | Guidelines                                                                                                    | References                                                                                                    |
|---------------------------------|----------------------------------------------------------------------------------------------------|----------------------------------------------------------------------------------------------------|
| See Function Compute<br>limits. | <ul> <li>Applicable to scenarios<br/>where users can<br/>customize data<br/>processing or are<br/>required to simplify<br/>the development and<br/>operation processes.</li> <li>When a message fails to<br/>be forwarded by using<br/>the rules engine after<br/>making the maximum<br/>retries, the message will<br/>be dropped. Make sure<br/>that you are fully aware<br/>of any impacts of data<br/>loss or delay on your<br/>business.</li> </ul> | <ul> <li>Create and configure a rule</li> <li>Forward data to Function Compute</li> <li>Function Compute documentation</li> </ul> |

# 2.1.3 Create and configure a rule

Using the data forwarding feature of the rules engine, IoT Platform can forward specified messages of topics to other IoT Platform topics and other Alibaba Cloud services. This topic describes how to create and configure a rule. The process is to create a rule, write a SQL statement for data processing, configure data forwarding destinations, and configure a forwarding destination for error messages.

### Procedure

- 1. In the left-side navigation pane of the IoT Platform console, click Rules.
- 2. On the Data Forwarding Rules tab, click Create Data Forwarding Rule.

| IoT Platform                 | Rules                                   |                                                         |           |                      |               |                        |
|------------------------------|-----------------------------------------|---------------------------------------------------------|-----------|----------------------|---------------|------------------------|
| Data Overview<br>Quick Start | Rules                                   |                                                         |           |                      |               | Create Rule            |
| Devices 🗸                    | Rule Name                               | Create Rule                                             | ×         | Created              | At Status     | Actions                |
| Edge Management 🧹            | hai.                                    | * Rule Name                                             |           | 11/09/20<br>15:49:38 | Running       | Manage Stop            |
| Applications V               | Arostellar.                             | Data Type                                               | 0         | 11/07/20<br>09:54:35 | <br>• Running | Manage Stop            |
| Extended Services V          | and the second second                   | GOV Binary  Rule Description:  Enter a rule description |           | 10/08/20<br>15:16:14 | • Idle        | Manage Start<br>Delete |
| Socaliteitateit              | ****                                    | 0/10                                                    | 0         | 08/20/20<br>18:09:13 | • Idle        | Manage Start<br>Delete |
|                              | 100-11                                  |                                                         | OK Cancel | 08/17/20<br>16:40:00 | • Idle        | Manage Start<br>Delete |
|                              | 0.0000000000000000000000000000000000000 | JSON                                                    |           | 06/28/20<br>01:23:31 | • Idle        | Manage Start<br>Delete |

### 3. Enter a Rule Name, select a Data Type, and then click OK.

| Parameter            | Description                                                                                                    |
|----------------------|----------------------------------------------------------------------------------------------------|
| Rule Name            | Enter a unique rule name, which is used to identify the rule. A<br>rule name can contain Chinese characters, English letters, digits<br>, underscores (_) and hyphens (-), and must be 1 - 30 characters<br>in length. A Chinese character counts as two characters.                                                                 |
| Data Type            | Select a data type for the data that this rule processes. Options:<br>JSON and Binary.                                                                                                    |
|                      | <ul> <li>Note:</li> <li>The rules engine processes data based on topics. Therefore , you must select the format of the data in the topic that you want to process.</li> <li>If the data type is Binary, the rule cannot process data from system-defined topics, and cannot forward data to Table Store or RDS instances.</li> </ul> |
| Rule descriptio<br>n | The description of the rule.                                                                                                    |

4. After the rule has been successfully created, you are directed to the Data

Forwarding Rule Details page. On this page, you must edit a SQL statement to

process data, configure data forwarding destinations, and configure a destination for error messages.

| Rules > Data Forwarding Rule Details<br>test03<br>Data Type: JSON<br>Rule Description: |                                                                     | Edit                 |
|----------------------------------------------------------------------------------------|---------------------------------------------------------------------|----------------------|
| Process Data                                                                           | You have not specified a SQL statement for handling data. Write SQL | SQL Syntax Write SQL |
| Data Forwarding                                                                        |                                                                     | Add Operation        |
|                                                                                        | No data forwarded , Add Operation                                   | Actions              |
| Forward Error Data                                                                     |                                                                     | Add Misoperation     |
| Data Destination                                                                       |                                                                     | Actions              |

a) Click Write SQL, and then edit a SQL statement for data processing.

In the following example, the statements can retrieve the contents of the deviceName field from the messages of the custom topics of all the devices under product test0306.

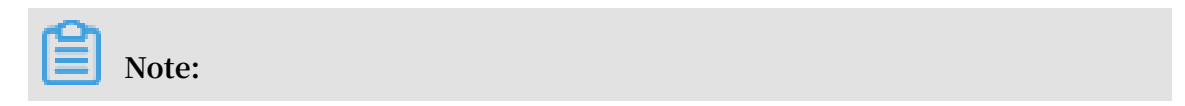

You can use to\_base64 (\*) to convert binary data to a base64 string. Built-in functions and conditions are also supported.

| Write SQL                                                                                                    | ×           |
|----------------------------------------------------------------------------------------------------|-------------|
| Rule Query Expression:       Cop         SELECT       deviceName() as deviceName         FROM       "/a1=100000/+/user/#"         WHERE       VHERE | y statement |
| <ul> <li>Field:<br/>deviceName() as deviceName</li> <li>Topic :<br/>/all component/+/user/#</li> </ul>                                              |             |
| Custom                                                                                                    |             |
| test0306                                                                                                    |             |
| All equipment (+)                                                                                                    |             |
| Condition: (optional) You can use Rules Engine functions, such as: deviceName()=mydev                                                               |             |
| ОК                                                                                                    | Cancel      |

The parameters to be configured are as follows. For more information, see SQL statements and Functions.

| Parameter                | Description                                                                                                    |
|--------------------------|----------------------------------------------------------------------------------------------------|
| Rule Query<br>Expression | The system will display the complete SQL statement here according to the values of Field , Topic , and Condition . |

| Parameter | Description                                                                                                    |
|-----------|----------------------------------------------------------------------------------------------------|
| Field     | Specify the message fields that this rule will retrieve from the<br>message contents. For example, if you enter deviceName ()<br>as deviceName, the rule will retrieve the device names<br>from the messages.<br>For message content data, see Data Format.                                                                                                    |
| Торіс     | <ul> <li>Select the topics whose messages are to be processed by this rule.</li> <li>Topic types: <ul> <li>Custom: The messages are from custom topics. Wildcards</li> <li>and # are supported when you specify custom topics. To learn how to use wildcards in topics, see Custom topics.</li> <li>System: Only when the data type is JSON, are system topics available. The messages are from system-defined topics, including messages of reporting properties and events, device lifecycle change, topological relationship change, and gateways reporting sub-devices. For message contents, see Data format.</li> <li>Device Status: Only when the data type is JSON, can you use a rule to process device status messages, which are messages about devices connecting to and disconnecting from IoT Platform. For message contents, see Data format.</li> </ul> </li> </ul> |
| Condition | The condition for triggering the rule.                                                                                                    |

b) Click Add Operation next to Data Forwarding. Configure a destination to which you want to forward the processed data. For more information about data forwarding examples, see the documents in Examples.

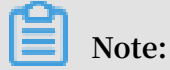

| Rules > Data Forwarding Rule Details<br>autotest01<br>Data Type:JSON<br>Rule Description: |                                                                                                    |           | Edit                           |
|-------------------------------------------------------------------------------------------|----------------------------------------------------------------------------------------------------|-----------|--------------------------------|
| Process Data  Rule Query Expression: SELECT * FROM "/a1KihZfT4LP/update"                  | Add Operation Select Operation: Publish to another Topic                                                                 | ×         | SQL Syntax Debug SQL Write SQL |
| Data Forwarding Data Destination                                                          | Seve to Table Store Save to Table Store Save to RDS Send to Message Service Select device Please enter the rest of Table |           | Add Operation<br>Actions       |
|                                                                                           |                                                                                                    | OK Cancel |                                |
| Forward Error Data                                                                        |                                                                                                    |           | Add Misoperation               |

A rule can have up to 10 data forwarding destinations.

Currently, if data forwarding fails due to exceptions in the target Alibaba Cloud services, the rules engine retries three times: after one second, after three seconds, and after ten seconds. If all the retries fail, the message will be discarded. If you do not want to miss the forwarding failed messages, you can proceed to the next step: Add Misoperation. You can then add a destination for error messages.

c) Click Add Misoperation next to Forward Error Data and then create an action to forward error messages about data forwarding failures to a specified target.

| Data Forwarding    |                                                                                                    |           | Add Operation               |
|--------------------|----------------------------------------------------------------------------------------------------|-----------|-----------------------------|
| Data Destination   | Add Misoperation                                                                                                    | ×         | Actions                     |
|                    | Select Operation: Publish to another Topic Publish to another Topic Send to Message Service Send to Function Compute |           |                             |
| Forward Error Data | Select product  Select device  Please enter the rest of Topic                                                        |           | Add Misoperation<br>Actions |
|                    |                                                                                                    | OK Cancel | 'n                          |

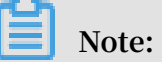

• Error messages and device data cannot be forwarded to the same Alibaba Cloud service. For example, you cannot configure Table Store as the destination for both error messages and device data.

- Rules engine retries three times if data fails to be forwarded to the specified destinations. If all the retries fail, an error message is forwarded according to this configuration.
- If the error message fails to be forwarded, the rules engine does not retry sending the message.
- Here, the term "error messages" refers only to messages that relate to errors resulting from exceptions in the target Alibaba Cloud instance.
- You can add only one destination for error message forwarding.
- Error message format:

```
{
" ruleName ":"",
" topic ":"",
" productKey ":""
" deviceName ":"",
" messageId ":"",
" base640rig inalPayloa d ":"",
" failures ":[
{
" actionType ":" OTS ",
" actionType ":" on ":" on ":" cn
" actionRegi on ":" cn - shanghai ",
" actionReso urce ":" table1 ",
" errorMessa ge ":""
},
{
" actionType ":" RDS ",
" actionRegi on ":" cn - shanghai ",
" actionReso urce ":" instance1 / table1 ",
" errorMessa ge ":""
}
]
}
```

Parameters in error messages:

| Parameter             | Description                                                        |
|-----------------------|--------------------------------------------------------------------|
| ruleName              | The name of the data forwarding rule.                              |
| topic                 | The source topic of the message.                                   |
| productKey            | The unique identifier of the product that the device belongs to.   |
| deviceName            | The device name.                                                   |
| messageId             | The message ID that is generated by IoT Platform for this message. |
| base64OriginalPayload | The original data that has been Base64 encoded .                   |

| Parameter      | Description                                                                                                    |
|----------------|----------------------------------------------------------------------------------------------------|
| failures       | Detailed messages about the failure. There may<br>be multiple error messages if the rule forwards<br>data to multiple destinations. |
| actionType     | The target Alibaba Cloud service to which data fails to be forwarded.                                                               |
| actionRegion   | The region of the target Alibaba Cloud service.                                                                                     |
| actionResource | The target resource.                                                                                                    |
| ErrorMessage   | Error message.                                                                                                    |

5. After you complete all the configurations, go back to the Data Forwarding Rules tab of Rules page, and click Start corresponding to the rule to start this rule. Data will then be forwarded following this rule.

| Rı | iles                  |              |                  |                         |        |                      |
|----|-----------------------|--------------|------------------|-------------------------|--------|----------------------|
| (  | Data flow             |              |                  |                         |        |                      |
|    |                       |              |                  |                         |        |                      |
|    | Data Forwarding Rules |              |                  |                         | Create | Data Forwarding Rule |
|    | Rule Name             | Data<br>Type | Rule Description | Created At              | Status | Actions              |
|    | test03                | JSON         |                  | 03/07/2019,<br>11:30:52 | • Idle | Start View Delete    |
|    | 1111                  | JSON         | ≺span style="c   | 07/27/2018,<br>15:21:38 | • Idle | Start View Delete    |
|    | 1112                  | JSON         |                  | 07/27/2018,<br>15:20:40 | • Idle | Start View Delete    |

You can also perform the following operations:

- Click View, and then modify the rule configurations on the Data Forwarding Rule Details page.
- Click Delete to delete this rule.

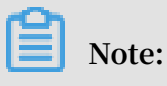

Rules that are in a running state cannot be deleted.

• Click Stop to disable this rule.

# 2.1.4 SQL statements

You can write SQL statements to parse and process data when you create data forwarding rules. Binary data will not be parsed, but directly passed through to targets. This topic describes SQL statements.

### SQL statements

JSON data can be mapped to a virtual table. Keys in a JSON data record correspond to the column names. Values in a JSON data record correspond to the column values. After being mapped to a virtual table, a JSON data record can be processed using SQL . The following example demonstrates how to represent a data forwarding rule as a SQL statement.

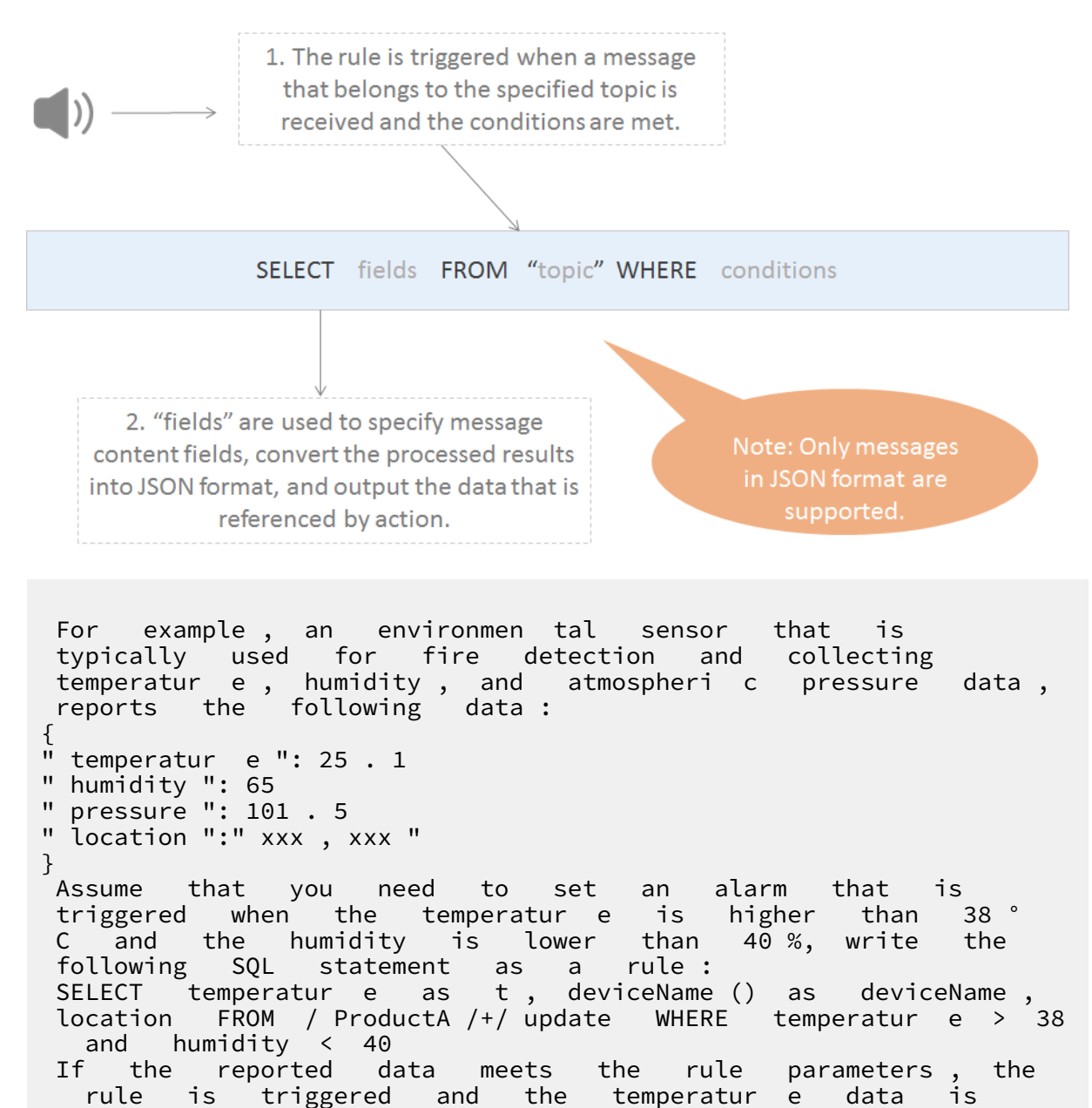

| parsed | to   | obt | cain | the    | infor | rmatio | n    | about | temperatur   | е | , |
|--------|------|-----|------|--------|-------|--------|------|-------|--------------|---|---|
| device | name | ,   | and  | locati | ion   | for    | furt | ner   | processing . |   | í |

#### **FROM clause**

You can enter a topic in the FROM clause. You can enter a wildcard character + that includes all topics on the current category level to match the topic whose device messages need to be processed. When a message that matches the specified topic is received, only the message payload that is in the JSON format can be parsed and then processed by the SQL statement that you have defined. Invalid messages are ignored. You can use the topic () function to reference a specific topic.

In this example, the "FROM /ProductA/+/update" clause indicates that only messages that match the /ProductA/+/update format are processed. For more information about matching rules, see Topic.

### SELECT statement

### · JSON data

In the SELECT statement, you can use the result of parsing the payload of the reported message that represents the keys and values in the JSON data. You can also use built-in functions in the SQL statement, such as deviceName ().

You can combine \* with functions. SQL subqueries are not supported.

The reported JSON data can be an array or nested JSON data. You can also use a JSONPath expression to obtain values in the reported data record. For example, for a payload { a :{ key1 : v1 , key2 : v2 }}, you can obtain the value v2 by specifying a . key2 as the JSON path. When specifying variables in SQL statements, note the difference between single quotation marks (') and double quotation marks ("). Constants are enclosed with single quotation marks ('). Variables are enclosed with double quotation marks ("). Variables may also be written without being enclosed by quotation marks. For example, a . key2 represents a constant whose value is a . key2 .

For more information about built-in functions, see Functions.

In the statement "SELECT temperatur e as t, deviceName () as deviceName, location " that is provided in the previous example, temperatur e and location

```
are the fields in the reported message, and deviceName () is a built - in function .
```

- · Binary data
  - Enter \* to pass through binary data directly. You cannot add a function after \*.
  - You can use built-in functions. The to\_base64 (\*) function converts the payload that is binary data to a base64 string. The deviceName () function extracts the name information of a device.

# Note:

Each SELECT statement can contain up to fifty fields.

#### WHERE clause

· JSON data

The WHERE clause is used as the condition for triggering the rule. SQL subqueries are not supported. The fields that can be used in the WHERE clause are the same as those that can be used in the SELECT statement. When a message of the corresponding topic is received, the results obtained using the WHERE clause will be used to determine whether a rule will be triggered. For more information about conditional expressions, see the following table: Supported conditional expression s.

" WHERE In the previous example , temperatur e > 38 and humidity < 40 " indicates that the rule is triggered when the temperatur e is 38 ° higher than С and the humidity is lower than 40 %.

• Binary data

If the reported message is composed of binary data, you can only use built-in functions and conditional expressions in the WHERE clause. You cannot use the fields in the payload of the reported message.

#### SQL results

The SQL result returned after the SQL statement is executed will be forwarded. If an error occurs while parsing the payload of the reported message, the rule execution fails. In the expression used for data forwarding, you must use \${ expression } to specify the data that you want to forward.

In the previous example, when configurin g the data forwarding action, you can use  $\{t\}, \{deviceName\}, and \{loaction\}$  to reference the SQL result. For example

, if you want to forward the SQL result to Table
Store , you can use \${ t }, \${ deviceName }, and \${ loaction
}.

#### Notes on arrays

Array expressions are enclosed with double quotation marks ("). Use \$. to obtain a JSONObject. \$. can be omitted. Use . to obtain a JSONArray.

If the device message is {" a ":[{" v ": 0 },{" v ": 1 },{" v ": 2 }]}, results of different expressions are as follows:

- The result of " a [ 0 ]" is {" v ": 0 }
- The result of "\$. a [ 0 ]" is {" v ": 0 }
- The result of ". a [ 0 ]" is [{" v ": 0 }]
- The result of " a [ 1 ]. v " is 1
- The result of "\$. a [ 1 ]. v " is 1
- The result of ". a [ 1 ]. v " is [ 1 ]

Supported WHERE expressions

| Operator | Description                                                                       | Example                                        |
|----------|-----------------------------------------------------------------------------------|------------------------------------------------|
| =        | Equal to                                                                          | color = 'red'                                  |
| <>       | Not equal to                                                                      | color <> 'red'                                 |
| AND      | Logic AND                                                                         | color = 'red' AND siren = '<br>on'             |
| OR       | Logic OR                                                                          | color = 'red' OR siren = 'on<br>'              |
| ()       | Conditions that are enclosed<br>with parentheses () are<br>considered as a whole. | color = 'red' AND (siren = '<br>on' OR isTest) |
| +        | Addition                                                                          | 4 + 5                                          |
| -        | Subtraction                                                                       | 5-4                                            |
| /        | Division                                                                          | 20 / 4                                         |
| *        | Multiplication                                                                    | 5 * 4                                          |
| %        | Return the remainder                                                              | 20% 6                                          |
| <        | Less than                                                                         | 5 < 6                                          |
| <=       | Less than or equal to                                                             | 5 <= 6                                         |

| >                                             | Greater than                                                                                                    | 6 > 5                                                                                                    |
|-----------------------------------------------|----------------------------------------------------------------------------------------------------|----------------------------------------------------------------------------------------------------|
| >=                                            | Greater than or equal to                                                                                                    | 6 >= 5                                                                                                    |
| Function call                                 | For more information<br>about supported functions,<br>see <mark>Functions</mark> .                                                                                           | deviceId()                                                                                                 |
| Attributes<br>expressed in the<br>JSON format | You can extract attributes<br>from the message payload<br>and express them in the JSON<br>format.                                                                            | state.desired.color,a.b.c[0].d                                                                             |
| CASE ··· WHEN<br>··· THEN ··· ELSE<br>··· END | CASE expression. Nested<br>expressions are not supported.                                                                                                    | CASE col WHEN 1 THEN 'Y'<br>WHEN 0 THEN 'N'ELSE''<br>END as flag                                           |
| IN                                            | Only listing is supported.<br>Subqueries are not supported.                                                                                                    | For example, you can use<br>WHERE a IN(1, 2, 3 ). However<br>, you cannot use WHERE a IN(<br>select xxx).  |
| LIKE                                          | This operator is used to match<br>a specific character. When<br>you use a LIKE operator, you<br>can only use the % wildcard<br>character to represent a<br>character string. | For example, you can use the<br>LIKE operator in WHERE c1<br>LIKE '%abc' and WHERE c1<br>not LIKE '%def%'. |

### 2.1.5 Functions

The rules engine provides functions that allow you to handle data when writing a SQL script.

**Call functions** 

In SQL statement, you can use functions to get or handle data.

For example, in the following example, the functions: deviceName(), abs(number), and topic(number) are used.

```
SELECT case flag when 1 then 'Light On ' when 2
then 'Light Off' else '' end flag, deviceName (), abs (
temperatur e ) tmr FROM "/ topic /#" WHERE temperatur e > 10
and topic (2)='123 '
```

### Note:

When you use functions, note that constants are enclosed with apostrophes ('). Variables are not enclosed or are enclosed with quotation marks ("). For example, in
select "a" a1, 'a' a2, a a3, a1 is equivalent to a3, and a2 represents a constant a.

| Function name               | Description                                                                                                    |  |
|-----------------------------|----------------------------------------------------------------------------------------------------|--|
| abs(number)                 | Returns the absolute value of the number.                                                                                                    |  |
| asin(number)                | Returns the arcsine of the number.                                                                                                    |  |
| attribute(key)              | Returns the device tag that corresponds with the key. If a tag<br>with the specified key is not found, the returned value is null<br>. When you debug your SQL statements, because there is no<br>real device or tag, the returned value is null. |  |
| concat(string1,<br>string2) | Strings.<br>Example: concat(field,'a').                                                                                                    |  |
| cos(number)                 | Returns the cosine of the number.                                                                                                    |  |
| cosh(number)                | Returns the hyperbolic cosine of the number.                                                                                                    |  |
| crypto(field,String)        | Encrypts the value of the field.                                                                                                    |  |
|                             | The String parameter represents an algorithm. Available<br>algorithms include MD2, MD5, SHA1, SHA-256, SHA-384, and<br>SHA-512.                                                                                                    |  |
| deviceName()                | Returns the name of the current device. When you debug<br>your SQL statements, because there is no real device, the<br>returned value is null.                                                                                                    |  |
| endswith(input, suffix<br>) | Validates whether the input value ends with the suffix string.                                                                                                    |  |
| exp(number)                 | Returns a value raised to the power of a number.                                                                                                    |  |
| floor(number)               | Rounds a number down, toward zero, to the nearest multiple<br>of significance. Returns an integer that is equal to or smaller<br>than the number.                                                                                                 |  |
| log(n, m)                   | Returns the logarithm of a number according to the base<br>that you have specified.<br>If you do not specify the value of m, log(n) is returned.                                                                                                  |  |
| lower(string)               | Returns a lower-case string.                                                                                                    |  |
| mod(n, m)                   | Returns the remainder after a number has been divided by a divisor.                                                                                                    |  |

| Description                                                                                                    |  |
|----------------------------------------------------------------------------------------------------|--|
| Returns the value of a property.                                                                                                    |  |
| If the value of the property is null, the function returns default.                                                                                                    |  |
| Returns a random UUID.                                                                                                    |  |
| Returns the string generated by encoding the message payload that is sent by a device.                                                                                                    |  |
| The default encoding is UTF-8, which means that payload()<br>and payload('utf-8') will return the same result.                                                                                                    |  |
| Raises number n to power m.                                                                                                    |  |
| Returns a random number greater than or equal to 0 and less than 1.                                                                                                    |  |
| Replaces a specific column.<br>Example: replace(field,'a','1').                                                                                                    |  |
| Returns the sine of n.                                                                                                    |  |
| Returns the hyperbolic sine of n.                                                                                                    |  |
| Returns the tangent of n.                                                                                                    |  |
| Returns the hyperbolic tangent of n.                                                                                                    |  |
| Returns the formatted timestamp of the current system time .                                                                                                    |  |
| The value of format is optional. If you do not specify the<br>format, the 13-digit timestamp of the current system time<br>will be returned. Examples: timestamp() = 1543373798943,<br>timestamp('yyyy-MM-dd\'T\'HH:mm:ss\'Z\'') = 2018-11-28T10:<br>56:38Z. |  |
|                                                                                                    |  |

| Function name                             | Description                                                                                                    |  |
|-------------------------------------------|----------------------------------------------------------------------------------------------------|--|
| timestamp_utc(<br>format)                 | Returns the formatted UTC timestamp of the current system time.                                                            |  |
|                                           | The value of format is optional. If you do not specify the                                                                 |  |
|                                           | format, the 13-digit timestamp of the current system time                                                                  |  |
|                                           | will be returned. Examples: timestamp_utc() = 1543373798                                                                   |  |
|                                           | 943, timestamp_utc('yyyy-MM-dd\'T\'HH:mm:ss\'Z\") = 2018-<br>11-28T02:56:38Z                                               |  |
| topic(number)                             | Returns a segment of a topic.                                                                                              |  |
|                                           | For example, for topic /abcdef/ghi, if you use the function                                                                |  |
|                                           | topic(), "/abcdef/ghi" will be returned; If you use the                                                                    |  |
|                                           | function topic(1), "abcdef" will be returned; If you use the                                                               |  |
|                                           | function topic(2), "ghi" will be returned.                                                                                 |  |
| upper(string)                             | Returns an upper-case string.                                                                                              |  |
| to_base64(*)                              | If the original payload data is binary data, you can call this function to convert the binary data to a base64String data. |  |
| <pre>substring(target, start , end)</pre> | t Returns the part of the target string between the start index (included) and end index (not included).                   |  |
|                                           | The data type of the target must be String or Integer, and                                                                 |  |
|                                           | Integer data will be parsed to String data.                                                                                |  |
|                                           | Examples:                                                                                                    |  |
|                                           | • substring('012345', 0) = "012345"                                                                                        |  |
|                                           | • substring('012345', 2) = "2345"                                                                                          |  |
|                                           | • substring('012345', 2.745) = "2345"                                                                                      |  |
|                                           | • substring(123, 2) = "3"                                                                                                  |  |
|                                           | • $substring(1012345, -1) = 1012345^{\circ}$                                                                               |  |
|                                           | $\cdot$ substring('012345', 1, 3) = "12"                                                                                   |  |
|                                           | • substring('012345', -50, 50) = "012345"                                                                                  |  |
|                                           | • substring('012345', 3, 1) = ""                                                                                           |  |

## 2.1.6 Data forwarding procedure

Data forwarding provided by the rules engine function can only process data that is published to topics. This topic describes the procedure of data forwarding and the formats of the data at different stages during data forwarding.

#### **Custom topics**

Data published to custom topics is forwarded transparently to the IoT Platform by data forwarding. The structure of the data is not changed. The following figure shows the data forwarding procedure:

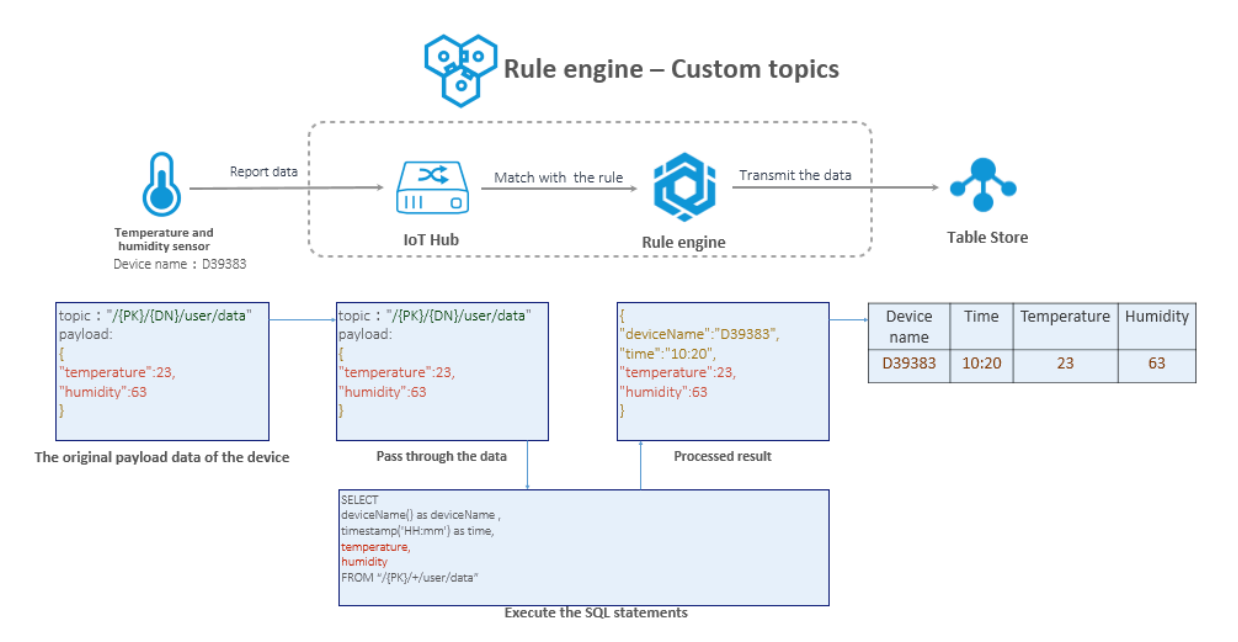

#### System topics

Data published to system topics is in the Alink JSON format. During data forwarding, the data is parsed according to the TSL and then processed by the SQL statements of a rules engine. For more information about the data format, see Data format. The following figure shows the data forwarding procedure:

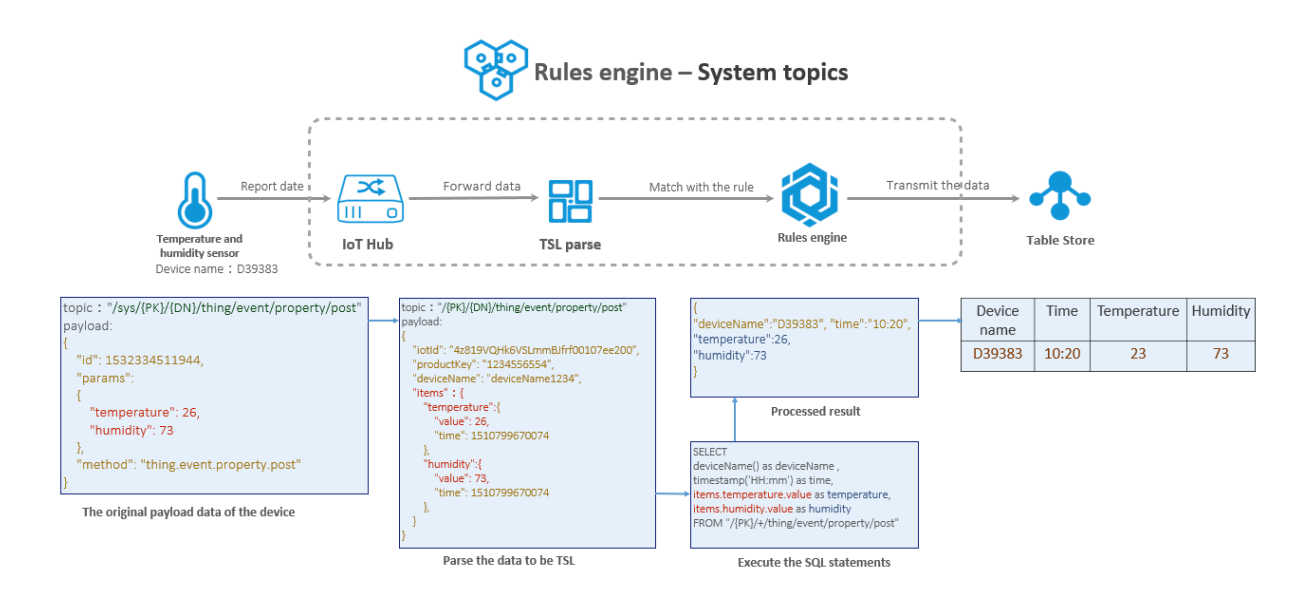

## Note:

During data forwarding, parameter params in the payload is replaced by parameter items after the data is parsed according to the TSL.

## 2.1.7 Data format

If you want to use rules engine to forward data, you need to write a SQL statement to process data using message topics. Therefore, the format in which data is stored in these topics must be able to be parsed by SQL statements. For IoT Platform Basic edition topics, the data format is defined manually. For IoT Platform topics, the data format of custom topics is defined manually, and the data format of system topics is pre-defined by the system. For scenarios where the data format is pre-defined, data is strictly processed according to the format. This topic explains the pre-defined data format of system defined topics.

Messages about device properties reported by devices

By using the following topic, you can obtain the device properties reported by devices

Topic: / sys /{ productKey }/{ deviceName }/ thing / event / property /
post

Data format:

```
" iotId ":" 4z819VQHk6 VSLmmBJfrf 00107ee200 ",
" productKey ":" 1234556554 ",
" deviceName ":" deviceName 1234 ",
" gmtCreate ": 1510799670 074 ,
```

{

Parameter descriptions:

| Parameter  | Туре           | Description                                                                                                    |
|------------|----------------|----------------------------------------------------------------------------------------------------|
| iotId      | String         | The unique identifier of the device.                                                                                                    |
| productKey | String         | The unique identifier of the product to which the device belongs.                                                                                          |
| deviceName | String         | The name of the device.                                                                                                    |
| deviceType | String         | The node type of the device.                                                                                                    |
| items      | Object         | Device data.                                                                                                    |
| Power      | String         | The property name. See the TSL<br>description of the product for all the<br>property names.                                                                |
| Position   | String         | The property name. See the TSL<br>description of the product for all the<br>property names.                                                                |
| value      | Defined in TSL | Property values                                                                                                    |
| time       | Long           | The time when the property is created. If<br>the device does not report the time, the<br>time when the property is generated on<br>the cloud will be used. |
| gmtCreate  | Long           | The time when the message is generated.                                                                                                    |

#### Messages about events reported by devices

By using the following topic, you can obtain event information reported by devices.

Topic: / sys /{ productKey }/{ deviceName }/ thing / event /{ tsl . event
 . identifier }/ post

#### Data format:

Parameter descriptions:

| Parameter  | Туре   | Description                                                                                                    |
|------------|--------|----------------------------------------------------------------------------------------------------|
| iotId      | String | The unique identifier of the device.                                                                                             |
| productKey | String | The unique identifier of the device product.                                                                                     |
| deviceName | String | The name of the device.                                                                                                    |
| type       | String | Event type. See the TSL of the product for details.                                                                              |
| value      | Object | Parameters of the event.                                                                                                    |
| Power      | String | The parameter name of the event.                                                                                                 |
| Position   | String | The parameter name of the event                                                                                                  |
| time       | Long   | The time when the event is generated. If<br>the device does not report the time, the<br>time recorded on the cloud will be used. |
| gmtCreate  | Long   | The time when the message is generated.                                                                                          |

Device lifecycle change messages

By using the following topic, you can obtain messages about device creation and deletion, and about devices being enabled and disabled.

Topic: / sys /{ productKey }/{ deviceName }/ thing / lifecycle

Data format:

{

```
" action " : " create | delete | enable | disable ",
" iotId " : " 4z819VQHk6 VSLmmBJfrf 00107ee200 ",
" productKey " : " X5eCzh6fEH 7 ",
" deviceName " : " 5gJtxDVeGA kaEztpisjX ",
" deviceSecr et " : "",
" messageCre ateTime ": 1510292739 881
}
```

Parameter descriptions:

| Parameter             | Туре    | Description                                                                                                    |
|-----------------------|---------|----------------------------------------------------------------------------------------------------|
| action                | String  | <ul> <li>create: Create devices.</li> <li>delete: Delete devices.</li> <li>enable: Enable devices.</li> <li>disable: Disable devices.</li> </ul> |
| iotId                 | String  | The unique identifier of the device.                                                                                                    |
| productKey            | String  | The unique identifier of the product.                                                                                                    |
| deviceName            | String  | The name of the device.                                                                                                    |
| deviceSecret          | String  | The device secret. This parameter is only<br>included when the value of action is<br>create.                                                     |
| messageCre<br>ateTime | Integer | The timestamp when the message is generated, in milliseconds.                                                                                    |

Device topological relationship update messages

By using the following topic, you can obtain messages about topological relationship creation and removal between sub-devices and gateways.

Topic: / sys /{ productKey }/{ deviceName }/ thing / topo / lifecycle

Data format:

#### }

#### Parameter descriptions:

| Parameter             | Туре    | Description                                                                                                    |
|-----------------------|---------|----------------------------------------------------------------------------------------------------|
| action                | String  | <ul> <li>add: Add topological relationships.</li> <li>remove: Delete topological relationsh<br/>ips.</li> <li>enable: Enable topological relationsh<br/>ips.</li> <li>disable: Disable topological relationsh<br/>ips.</li> </ul> |
| gwIotId               | String  | The unique identifier of the gateway device.                                                                                                    |
| gwProductKey          | String  | The unique identifier of the gateway product.                                                                                                    |
| gwDeviceName          | String  | The name of the gateway device.                                                                                                    |
| devices               | Object  | The sub-devices whose topological<br>relationship with the gateway will be<br>updated.                                                                                                    |
| iotId                 | String  | The unique identifier of the sub-device.                                                                                                    |
| productKey            | String  | The unique identifier of the sub-device product.                                                                                                    |
| deviceName            | String  | The name of the sub-device.                                                                                                    |
| messageCre<br>ateTime | Integer | The timestamp when the message is generated, in milliseconds.                                                                                                    |

Messages about detected sub-devices reported by gateways

In some cases, gateways can detect sub-devices and report their information. By using the following topic, you can obtain the sub-device information reported by gateways.

Topic: / sys /{ productKey }/{ deviceName }/ thing / list / found

Data format:

```
{
    " gwIotId ":" 4z819VQHk6 VSLmmBJfrf 00107ee200 ",
    " gwProductK ey ":" 1234556554 ",
    " gwDeviceNa me ":" deviceName 1234 ",
    " devices ":[
        {
```

```
" iotId ":" 4z819VQHk6 VSLmmBJfrf 00107ee201 ",
" productKey ":" 1234556556 9 ",
" deviceName ":" deviceName 1234 "
}
]
```

Parameter descriptions:

| Parameter    | Туре   | Description                                       |
|--------------|--------|---------------------------------------------------|
| gwIotId      | String | The unique identifier of the gateway device.      |
| gwProductKey | String | The unique identifier of the gateway product.     |
| gwDeviceName | String | The name of the gateway device.                   |
| devices      | Object | The sub-devices that are detected by the gateway. |
| iotId        | String | The unique identifier of the sub-device.          |
| productKey   | String | The unique identifier of the sub-device product.  |
| deviceName   | String | The name of the sub-device.                       |

Devices return result data to the cloud

By using the following topic, you can obtain request execution results from devices when you send operation requests to devices using an asynchronous method. If an error occurs when sending the request, you will receive an error message from this topic.

```
Topic: / sys /{ productKey }/{ deviceName }/ thing / downlink / reply /
message
```

Data format:

```
{
    "gmtCreate ": 1510292739 881,
    "iotId ":" 4z819VQHk6 VSLmmBJfrf 00107ee200 ",
    "productKey ":" 1234556554 ",
    "deviceName ":" deviceName 1234 ",
    "requestId ": 1234 ,
    "code ": 200 ,
    "message ":" success ",
    "topic ":"/ sys / 1234556554 / deviceName 1234 / thing / service
/ property / set ",
    "data ":{
    }
}
```

}

#### Parameter descriptions

| Parameter  | Туре    | Description                                                                                                    |
|------------|---------|----------------------------------------------------------------------------------------------------|
| gmtCreate  | Long    | The timestamp when the message is generated.                                                                                              |
| iotId      | String  | The unique identifier of the device.                                                                                                    |
| productKey | String  | The unique identifier of the product.                                                                                                    |
| deviceName | String  | The name of the device.                                                                                                    |
| requestId  | Long    | The request message ID.                                                                                                    |
| code       | Integer | The code for the result message.                                                                                                    |
| message    | String  | The description of the result.                                                                                                    |
| data       | Object  | The result data reported by the device.<br>For pass-through communication, the<br>result data will be converted by the<br>parsing script. |

#### **Response information:**

| Parameter | Message                    | Description                                                                                   |
|-----------|----------------------------|-----------------------------------------------------------------------------------------------|
| 200       | success                    | The request is successful.                                                                    |
| 400       | request error              | Internal service error.                                                                       |
| 460       | request parameter<br>error | The request parameters are invalid.<br>The device has failed input parameter<br>verification. |
| 429       | too many requests          | Too many requests in a short time.                                                            |
| 9200      | device not activated       | The device is not activated yet.                                                              |
| 9201      | device offline             | The device is offline now.                                                                    |
| 403       | request forbidden          | The request is prohibited because of an overdue bill.                                         |

#### Messages about device status

By using the following topic, you can obtain the online and offline status of devices.

Topic: { productKey }/{ deviceName }/ mqtt / status

#### Data format:

Parameter descriptions:

| Parameter  | Туре   | Description                                                     |
|------------|--------|-----------------------------------------------------------------|
| iotId      | String | The unique identifier of the device.                            |
| productKey | String | The unique identifier of the device product.                    |
| deviceName | String | The name of the device.                                         |
| status     | Object | The status of the device.                                       |
| Value      | String | 1: online; 0: offline.                                          |
| time       | Long   | The time when the device got online or offline.                 |
| gmtCreate  | Long   | The time when the message is generated.                         |
| action     | String | The action of device status change: go<br>online or go offline. |

## 2.1.8 Regions and zones

Before you a create rule to send device data to other Alibaba Cloud products, make sure that the target Alibaba Cloud products have been released in the region of the device and support the format of your data.

|             | China (<br>Shanghai) |        | Singap       | oore   | Japan<br>Tokyo) | (      | US (Silicon<br>Valley) |        | Germany (<br>Frankfurt) |        |
|-------------|----------------------|--------|--------------|--------|-----------------|--------|------------------------|--------|-------------------------|--------|
|             | JSON                 | Binary | JSON         | Binary | JSON            | Binary | JSON                   | Binary | JSON                    | Binary |
| Table Store | $\checkmark$         | -      | $\checkmark$ | -      | $\checkmark$    | -      | $\checkmark$           | -      | $\checkmark$            | -      |

| RDS (<br>ApsaraDB<br>for RDS) | $\checkmark$ | -            | V            | -            | $\checkmark$ | -            | V            | -            | V            | -            |
|-------------------------------|--------------|--------------|--------------|--------------|--------------|--------------|--------------|--------------|--------------|--------------|
| Message<br>Service            | $\checkmark$ | $\checkmark$ | $\checkmark$ | $\checkmark$ | $\checkmark$ | $\checkmark$ | $\checkmark$ | $\checkmark$ | $\checkmark$ | $\checkmark$ |
| Function<br>Compute           | $\checkmark$ | $\checkmark$ | $\checkmark$ | $\checkmark$ | -            | -            | -            | -            | -            | -            |

## 2.2 Data Forwarding Examples

## 2.2.1 Forward data to another topic

You can forward the data that is processed based on SQL rules to another topic for machine-to-machine (M2M) communication and other applications.

Prerequisites

Before configuring forwarding, follow the instructions in Create and configure a rule to write a SQL script and filter the data.

#### Context

The following document describes how to forward data from Topic1 to Topic2 based on the rules engine settings:

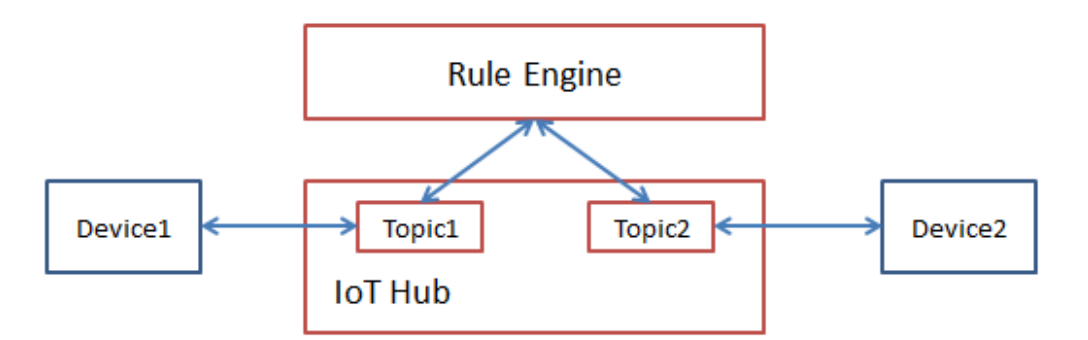

#### Procedure

#### 1. Click Add Operation next to Data Forwarding. The Add Operation page appears.

| Select Operation:                 |        |  |
|-----------------------------------|--------|--|
| Publish to another Topic          | $\sim$ |  |
| Topic :                           |        |  |
| a Vairpurifier1/user/update/error |        |  |
| Custom                            | $\sim$ |  |
| aircleaner                        | $\sim$ |  |
| airpurifier1                      |        |  |
| user/update/error                 | $\sim$ |  |
|                                   |        |  |

- 2. Follow the instructions on the page to configure the parameters.
  - Select Operation: Select Publish to Another Topic.
  - Topic: The topic to which the data is forwarded. You need to complete this topic after selecting a product. You can use the \${} expression to quote the context value. For example, \${ dn }/ get allows you to select the devicename from the message. The suffix of this topic is get.

## 2.2.2 Forward data to Table Store

You can configure the rules engine data forwarding function to forward data to Table Store.

#### Prerequisites

Before you configure forwarding, complete the following tasks:

• In the IoT Platform console, create a forwarding rule and write SQL statements for data processing.

For more information, see 设置数据流转规则.

In this example, the following SQL statement is defined:

```
SELECT deviceName as deviceName, items . PM25 . value as
PM25, items . WorkMode . value as WorkMode
FROM "/ sys / a1ktuxe ****/ aircleaner thing / event / property /
post " WHERE
```

• In the Table Store console, create instances and tables for data receiving and storage.

For more information about Table Store, see Table Store documentation .

Procedure

1. On the Data Forwarding Rule Details page of the rule, click Add Operation in the Data Forwarding section. In the Add Operation dialog box, select Save to Table Store.

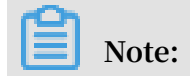

### Binary data cannot be forwarded to Table Store.

| 0                                                                   |                       |        |                 |
|---------------------------------------------------------------------|-----------------------|--------|-----------------|
| Save to Table Store                                                 |                       |        |                 |
| This method will save the data to T<br>nformation,see Documentation | Table Store. For more |        |                 |
| Region:                                                             |                       |        |                 |
| China (Shanghai)                                                    |                       | $\sim$ |                 |
| Instance:                                                           |                       |        |                 |
| rulesengine                                                         |                       | $\sim$ | Create Instance |
| Data Sheet:                                                         |                       |        |                 |
| iottestsheet2                                                       |                       | $\sim$ | Create Table    |
| <ul> <li>Primary Key:</li> </ul>                                    |                       |        |                 |
| device键                                                             | \${deviceName}        |        |                 |
| • Primary Key:                                                      |                       |        |                 |
| id键                                                                 | AUTO_INCREMENT        |        |                 |
| * Role:                                                             |                       |        |                 |
| AliyunIOTAccessingOTSRole                                           |                       | $\sim$ | Create RAM Role |
|                                                                     |                       |        |                 |
|                                                                     |                       |        |                 |

2. Set parameters as prompted, and then clickOK.

| Parameter        | Description                                                       |
|------------------|-------------------------------------------------------------------|
| Select Operation | Select Save to Table Store.                                       |
| Region           | Select the region of the Table Store instance that receives data. |
| Instance         | Select the Table Store instance that receives data.               |
| Data Sheet       | Select the table that receives data                               |

| Parameter   | Description                                                                                                    |
|-------------|----------------------------------------------------------------------------------------------------|
| Primary Key | To set the value for a primary key of the table, you must use<br>the corresponding field value in the SELECT statement of the<br>forwarding rule. When data is forwarded, this value is saved<br>as the value of the primary key.                                                                                                    |
|             | Note:                                                                                                    |
|             | <ul> <li>You can set this parameter in the format of \${}. For example, \${deviceName} indicates that the value of the primary key is the value of DeviceName in the message.</li> <li>If the primary key is an auto-increment column, you do not need to specify the value for the primary key. Table Store automatically generates a value for this primary key column. Therefore, the value of an auto-increment primary key is automatically set to AUTO_INCRE MENT and cannot be modified.</li> <li>For more information about auto-increment primary key, see Auto-increment function of the primary key column.</li> </ul> |
| Role        | Authorize IoT Platform to write data to Table Store.                                                                                                    |
|             | You must create a role with Table Store write permissions in<br>the RAM console and assign the role to IoT Platform.                                                                                                    |

3. Return to the Data Forwarding Rules page, and click Start in the Actions column of the corresponding rule.

After the rule is started, when a message is published to the topic that is defined in the SQL statement, only the message data defined by the SELECT fields is forwarded to the table in Table Store.

- 4. Simulate data push to test data flow.
  - a) In the left-side navigation pane of the IoT Platform console, choose Maintenance > Online Debug.
  - b) Select the device for debugging, and use a Virtual Device to push analog data to IoT Platform. For more information, see 虚拟设备调试.

| Online Debugging                                                       |                                                    |
|------------------------------------------------------------------------|----------------------------------------------------|
| Debug Device: aircleaner v airpurifier1 v                              |                                                    |
| Edit Equipment                                                         |                                                    |
| Datus Davise Vitud Davise                                              | Real-time Logs • Device DetectedUnine Auto-Refresh |
| Properties Events                                                      | Type / Time Content                                |
| PM25                                                                   |                                                    |
| 65                                                                     |                                                    |
| PM25Level                                                              |                                                    |
| Random value V                                                         |                                                    |
| PowerSwitch                                                            |                                                    |
| Random value 🗸                                                         | No data quailable                                  |
| WindSpeed                                                              | no data avaliable.                                 |
|                                                                        |                                                    |
| Push         Push Policy         Stop Virtual Device         View Data |                                                    |

c) After the data is pushed, go to the Data Editor page of the target table in the Table Store console to check whether the specified data has been received.

| <            | -* | 🛧 dataforwarding |                       |                     |                   |                                                                                                    |  |  |  |  |
|--------------|----|------------------|-----------------------|---------------------|-------------------|----------------------------------------------------------------------------------------------------|--|--|--|--|
| Details      | Ta | able Dat         | a                     |                     |                   | Insert Search Update Delete                                                                                                    |  |  |  |  |
| Data Editor  |    |                  |                       |                     |                   |                                                                                                    |  |  |  |  |
| Trispor      |    | Data             | Source:dataforwarding |                     |                   | Table can display up to 50 rows.                                                                                                    |  |  |  |  |
| rngger       |    |                  |                       |                     |                   |                                                                                                    |  |  |  |  |
| Data Monitor |    |                  | Row Detail            | device(Primary Key) | PM25(Primary Key) | workmode(Primary Key                                                                                                    |  |  |  |  |
|              |    |                  | Row Detail            | aircleaner          | 65                | 0                                                                                                    |  |  |  |  |
|              | -  |                  |                       |                     | Total: 1 item(s   | ), Per Page: 10 item(s) $\begin{tabular}{ c c c c } & <& 1 \end{tabular} & & & \\ & & & & & \\ & & & & & \\ & & & & & & \\ & & & & & \\ & & & & & \\ & & & & & & \\ & & & & & & \\ & & & $ |  |  |  |  |

## 2.2.3 Forward data to ApsaraDB for RDS

You can configure the rules engine to forward processed data to ApsaraDB for RDS instances in VPCs.

Limits

- The ApsaraDB for RDS instances and your IoT Platform service must be in the same region. For example, if your devices are in cn-shanghai region, the data can only be forwarded to RDS instances in the cn-shanghai region.
- · Only RDS instances in VPCs are supported.

· Only MySQL instances and SQL Server instances are supported.

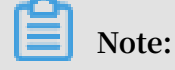

MySQL 8.0 is not supported.

- · Databases in classic mode and master mode are supported.
- Binary data cannot be forwarded to ApsaraDB for RDS.

#### Preparations

- Follow the instructions in Create and configure a rule to create a rule and write a SQL script for processing data.
- Create an ApsaraDB for RDS instance that is in the same region as your devices, and then create a database and a data table.

#### Procedure

1. Click Add Operation next to Data Forwarding, and then select Save to RDS.

| Select Operation:                                                                                                    |                |
|----------------------------------------------------------------------------------------------------|----------------|
| Save to RDS                                                                                                    | ł              |
| This operation will save the data to<br>RDS. For more information, seeRDS.<br>For more<br>information,seeDocumentation                                                                      |                |
| Special reminder: This operation is<br>only for RDS instances of proprietary<br>networks, and will add a record to<br>your RDS whitelist for IoT access to<br>your database, do not delete. |                |
| Region :                                                                                                    |                |
| China East 2                                                                                                    |                |
| * RDS Instance:                                                                                                    |                |
| rm-uf6073u3cfvw49499                                                                                                    | Create         |
| * Database                                                                                                    | Instance       |
| iottest                                                                                                    |                |
| * Account:                                                                                                    |                |
| iottest                                                                                                    | Create         |
| *Enter password:                                                                                                    | Account        |
| •••••                                                                                                    |                |
| * Table Name:                                                                                                    |                |
| test                                                                                                    |                |
| *Key:                                                                                                    |                |
| name                                                                                                    |                |
| *Value :                                                                                                    |                |
| \${deviceName}                                                                                                    |                |
| Delete<br>Add Field                                                                                                    |                |
| Role:                                                                                                    |                |
| AliyunIOTAccessingRDSRole                                                                                                    | eate RAM<br>le |
|                                                                                                    |                |

2. Configure the following parameters as prompted:

| Parameter        | Action                                                                     |
|------------------|----------------------------------------------------------------------------|
| Select Operation | Select Save to RDS.                                                        |
| RDS Instance     | Select the VPC RDS instance to which IoT Platform data is to be forwarded. |

| Parameter  | Action                                                                                                    |
|------------|----------------------------------------------------------------------------------------------------|
| Database   | Enter the name of the target database.                                                                                                    |
|            | Note:<br>If your database is in the master mode, you need to<br>manually enter the database name.                                                                                                    |
| Account    | Enter the account of the RDS database. The account requires<br>the permissions to read and write data to the database.<br>Otherwise, rules engine cannot write data to the database.                                                                                                    |
|            | Note:<br>After rules engine obtains the account, rules engine only<br>writes data that matches this rule to the database.                                                                                                    |
| Password   | Enter the password to log on to the database.                                                                                                    |
| Table Name | Enter the name of the table that will store data from IoT<br>Platform. Rules engine will then write data to this database<br>table.                                                                                                    |
| Кеу        | Enter a field name of the database table. Rules engine will then write data to this field.                                                                                                    |
| Value      | Enter a field of the message that you have defined in the data processing SQL statement. This is the value of Key.                                                                                                    |
|            | Note:                                                                                                    |
|            | <ul> <li>Make sure that the data type of the Value field is the same as that of the Key field. Otherwise, the data cannot be written into the database.</li> <li>You can enter a variable, such as \${ deviceName }, to indicate that device new calculated from the tension.</li> </ul> |
|            | messages are used as the value.                                                                                                    |
| Role       | Set the role that authorizes IoT Platform to write data to RDS database table.                                                                                                    |
|            | If you have not created such a role, click Create RAM Role<br>and create a role in the RAM console.                                                                                                    |

- 3. In the Rules page, click the Start button corresponding to the rule to start this rule.
- 4. Once the configuration is complete, the rules engine will add the following IP addresses to the whitelist to connect to RDS. If one or more of the following IP

addresses are not listed, you need to manually add them to the whitelist of the RDS instance:

- · China (Shanghai): 100.104.123.0/24
- · Singapore: 100.104.106.0/24
- · US (Silicon Valley): 100.104.8.0/24
- · US (Virginia): 100.104.133.64/26
- · Germany (Frankfurt): 100.104.160.192/26
- · Japan (Tokyo): 100.104.160.192/26

On the Security page of the RDS console, you can set and view the whitelist.

| <                    | rm-uf68vbn10 (Running) tBack to Instances     Operation Guide Log on to DB Create Data Migration Task Restart Instance C Refe                                                  | resh 🔳       |
|----------------------|----------------------------------------------------------------------------------------------------|--------------|
| Basic Information    | Security                                                                                                    | a Insurance  |
| Accounts             |                                                                                                    |              |
| Connection Options   | Whitelist Settings                                                                                                    |              |
| Monitoring and Alarm | ◆Add a Whitelis                                                                                                    | t Group 🛛 🔞  |
| Security             | = default                                                                                                    | Modify Clear |
| Backup and Recovery  | b/24                                                                                                    |              |
| Parameters           | Note: Add 0.0.0.0/0 to the IP whitelist to allow all addresses to access. Add 127.0.0.1 only to the IP whitelist to disable all address access. Whitelist Settings Description |              |
|                      |                                                                                                    |              |

## 2.2.4 Forward data to Message Service

By using rules engine to forward data from IoT Platform to Message Service (MNS). The message transmission performance between devices and servers is improved. The advantages are described in the following section.

#### Data forwarding

· Devices send data to application servers

Devices send messages to IoT Platform, where the messages are processed with rules engine and forwarded to specified MNS topics. The application server can then call the relevant APIs of MNS to subscribe to topics for messages from devices

One advantage of this method is that using MNS to receive and store messages prevents message packet loss during server downtime. Another advantage is that MNS can process a massive amount of messages simultaneously, which means services remain available even if the server has to process a number of concurrent tasks.

#### $\cdot\,$ Application servers send data to devices

The application server calls the relevant APIs of IoT Platform to publish messages to IoT Platform, and devices subscribe to related topics for messages from the server.

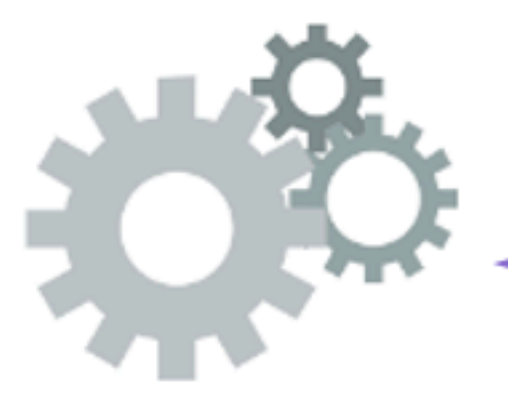

**Publish messages** 

# Subscribe to messages

# Devices

Mes

#### Procedure

1. Log on to the RAM console, and create a role with the permission to write messages from IoT Platform into MNS.

Then, when you are configuring the data forwarding rule in IoT Platform, you can apply this role to allow IoT Platform to write data into MNS. Without applying such a role, IoT Platform cannot forward data to MNS.

For more information about roles, see RAM role management.

- 2. In the MNS console, create a topic that is to receive messages from IoT Platform.
  - a. Click Topics > Create Topic.
  - b. In the Create Topic dialog box, enter a name for the topic, and then click OK.

|                     |                     | Create Topic                    |                  | X         |                                                                 |
|---------------------|---------------------|---------------------------------|------------------|-----------|-----------------------------------------------------------------|
| Message Service     | Topic List China (i | le                              |                  |           | Create Topic Create Topic                                       |
| Quques              | China (2            | * Topic Name 📀 :                |                  |           |                                                                 |
| Queues              | Malaysia            | * Desire -                      | China (Hangzhou) |           |                                                                 |
| Topics              | US (Silio           | • Region :                      | Crima (nangznoa) |           |                                                                 |
| Event Notifications |                     | Maximum Message Size (Byte) 💿 : |                  |           |                                                                 |
| Logs                | mqs.notice          | Enable Logging :                |                  |           |                                                                 |
| Help                | Reminder: When tot  | 3                               |                  |           | a specific topic by its name, or obtain all topics through SDK. |
| ▼ sms               | Topic Name 🔻 On     | У                               |                  | OK Cancel |                                                                 |
| overview            | Topic Name 🕈        | Count 🗢 (By                     | te) ♦ (s) ♦      | Enabled   | Actions                                                         |
| signature           |                     |                                 |                  |           | Configuration   Publish Message   Delete                        |
| template            | logloglog           | 0 655                           | 36 86400         | true      | Subscription List                                               |
| datacenter          | logtesttt           | 0 655                           | 36 86400         | true      | Configuration   Publish Message   Delete  <br>Subscription List |

- c. On the Topic List page, find the topic and click Subscription List in the Actions column.
- d. On the Subscription List page, click Subscribe.
- e. Create a subscriber for this topic. A subscriber is a server that subscribes to the topic for messages from IoT Platform.

An MNS topic can have multiple subscribers.

|                     |                                                 | Subscribe                            |                                                                                           | × |                                                                |
|---------------------|-------------------------------------------------|--------------------------------------|-------------------------------------------------------------------------------------------|---|----------------------------------------------------------------|
| Message Service     | Subscription List                               |                                      |                                                                                           |   | C Refresh Get Endpoint Subscribe                               |
| Queues              |                                                 | Topic Name :                         | iottest                                                                                   |   |                                                                |
| Topics              | Reminder: When total subscrip<br>using the SDK. | Push Type :                          | HTTP •                                                                                    | f | or a specific subscription by name or obtain all subscriptions |
| Event Notifications | Subscription Name                               | * Subscription Name :                | IoTMessage                                                                                |   |                                                                |
| Logs                | Subscription Name •                             | * Endpoint 💿 :                       | http://www.shyumat.ch-sharogha                                                            |   | Push Type Actions                                              |
| Help                |                                                 | Message Filter Label :               |                                                                                           |   |                                                                |
| • sms               |                                                 |                                      | Message filtering cannot contain more than 16 characters.<br>A label can be set up first. |   |                                                                |
| signature           |                                                 | * Notification Strategy 🕘 :          | BACKOFF_RETRY O DECAY_RETRY O                                                             |   |                                                                |
| template            |                                                 | * Notification Content<br>Format 💿 : | SIMPLIFIED O JSON O XML O                                                                 |   |                                                                |
| datacenter          |                                                 |                                      |                                                                                           |   | les et al.                                                     |
|                     |                                                 |                                      | OK Cancel                                                                                 |   |                                                                |

For more information, see the MNS documentations.

- 3. Go to the IoT Platform console and, on the Rules page, click Create Ruleand then create a rule
- 4. Go back to the Rules page, find the newly created rule and click Manage on the right.

- 5. On the Data Flow Details page, write the SQL statement that is used to process and filter messages. For more information, see Create and configure a rule and SQL statements.
- 6. On the Data Flow Details page, click Add Operation next to Data Forwarding.

| Add Operation                                                                              |        |               |
|--------------------------------------------------------------------------------------------|--------|---------------|
| Select Operation:                                                                          |        |               |
| Send to Message Service                                                                    | $\sim$ |               |
| This operation will push the data toMessage Service For more information, seeDocumentation |        |               |
| * Region:                                                                                  |        |               |
| China (Shanghai)                                                                           | $\sim$ |               |
| * Theme:                                                                                   |        |               |
| iottest                                                                                    | $\sim$ | Create Theme  |
| * Role:                                                                                    |        |               |
| AliyunIOTAccessingMNSRole                                                                  | $\sim$ | Create RAM Ro |
|                                                                                            |        |               |
|                                                                                            |        | ОК            |

7. In the Add Operation dialog box, enter information of the MNS topic.

#### Parameter description:

| Parameter           | Description                                                                                                    |
|---------------------|----------------------------------------------------------------------------------------------------|
| Select<br>Operation | Select the Alibaba Cloud product which will be the data forwarding target. Here, select Send to Message Service. |

| Parameter | Description                                                             |
|-----------|-------------------------------------------------------------------------|
| Region    | Select the region where the MNS topic is.                               |
| Theme     | Select the MNS topic that is to receive data from IoT Platform.         |
| Role      | The role with the permission that IoT Platform can write data into MNS. |

8. On the Rules page, click Start corresponding to this rule to run the rule.

Then, IoT Platform can forward messages of the specified IoT Platform topic to the specified MNS topic.

## 2.2.5 Forward data to Function Compute

Rules engine can forward processed data from IoT Platform to Function Compute (FC).

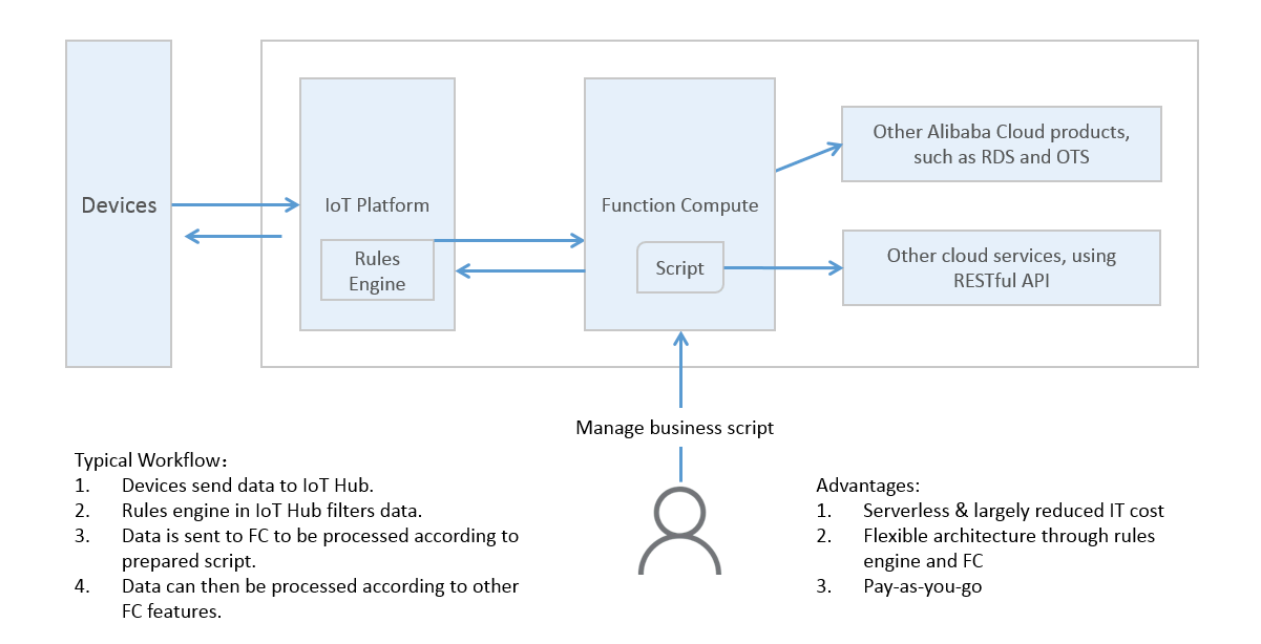

#### **Procedure:**

- 1. On the Function Compute console, create a service and function.
- 2. Create a rule to send data processed on IoT Platform to FC, and then enable the rule.
- 3. Send a message to the topic that has rules engine configured.
- 4. View the function execution statistics on the Function Compute console, or check whether the configuration result is correct based on specific business logic of the function.

#### Procedure

- 1. Log on to the Function Compute console. Create a service and function.
  - a. Create a service. Service Name is required. Configure other parameters as required.

| Function Compute |                                                                                                    |                                                                                                    |                    | Create Service                   |                                                                                                    | $\times$   |
|------------------|----------------------------------------------------------------------------------------------------|----------------------------------------------------------------------------------------------------|--------------------|----------------------------------|----------------------------------------------------------------------------------------------------|------------|
| Services         | Usage Usage data is updated hourly. For detailed usage in Last updated 05/27/2018, 18 00:00                                                                                                    | report, go to Billing Center.                                                                                                    |                    | * Service Name                   | Enter a service name.                                                                                                    |            |
| •                | Invocators (This Month)<br>59.01K                                                                                                    | Resource Usage (This Month)                                                                                                    | Public Network     | Region                           | 1. Only letters, numbers, underscores (), and typhens () are allowed.     2. The name cannot start with a number of hyphen.     3. The name have to be between 1 to 128 characters in length.     Chrine (shanghan) |            |
|                  | Object Storage Service<br>OSS instanty inggers functions to<br>process OSS objects.           With Printing in TTTP URL to access<br>Providing an TTTP URL to access           Print Print Print Public to access           Print Print Public to access                                                                                                    | API Gateway<br>Grady and safely using Function<br>Grady and Safely using Function<br>service.                                                                                                    | E Lo<br>Los<br>Str | Description<br>Advanced Settings | Interest. The region cannot be charged after the service is created.                                                                                                    |            |
| < 12 >           | Function Templates           Image Classification<br>Tasts emplate allows you to tragger<br>mereoritation and classification in<br>response to CISS Image.           OSS CRyset Information<br>tables to classify the specified particle or staffs in<br>specified for CRS sources the template<br>to classification in classification in<br>tables and classification in classification in<br>tables and classification in classification in<br>tables and classification in classification in<br>tables and classification in classification in<br>tables and classification in classification in<br>tables and classification in classification in<br>tables and classification in classification in<br>tables and classification in classification in<br>tables and classification in classification in<br>tables and classification in classification in<br>tables and classification in classification in<br>tables and classification in classification in<br>tradition in classification in classification in<br>tradition in classification in classification in<br>tradition in classification in classification in<br>tradition in classification in classification in<br>tradition in classification in classification in<br>tradition in classification in classification in<br>tradition in classification in classification in<br>tradition in classification in classification in<br>tradition in classification in classification in classification in<br>tradition in classification in classification in classification in<br>tradition in classification in classification in classification in<br>tradition in classification in classification in classification in classification in<br>tradition in classification in classification in classifi | Image Packing     The template allows you to download     compress it to a .20; The .21.      With the second second |                    |                                  |                                                                                                    | Contact Us |

b. After you have created a service, create a function.

| <                 | China (shanghai) > test                                                        | Circate Function                                                               | Delete Service Help Monitoring |  |  |  |  |
|-------------------|--------------------------------------------------------------------------------|--------------------------------------------------------------------------------|--------------------------------|--|--|--|--|
| Overview          | Usage                                                                          |                                                                                |                                |  |  |  |  |
| Functions + 🖂     | Usage data is updated hourly. For detailed usage report, go to Billing Center. | Usage data is updated hourly. For detailed usage report, go to Billing Center. |                                |  |  |  |  |
| Search functions. | Invocations (This Month)                                                       | Resource Usage (This Month)                                                    |                                |  |  |  |  |
|                   | 0.0                                                                            | U GB-S                                                                         |                                |  |  |  |  |
|                   | Basic Configurations                                                           |                                                                                | Edit                           |  |  |  |  |
|                   | Service Name test                                                              | Region China (shanghai)                                                        |                                |  |  |  |  |
|                   | Created Time 06/28/2018, 09:58:33                                              | Last Modified Time 06/28/2018, 09:58:33                                        |                                |  |  |  |  |
|                   | Description                                                                    |                                                                                |                                |  |  |  |  |
|                   | Advanced Configurations                                                        |                                                                                | Edit                           |  |  |  |  |
|                   | Log Project 🕜<br>Service Role 🕜                                                | LogStore 🕜                                                                     |                                |  |  |  |  |

c. Select a function template. A blank template is used as an example.

| <               | Create Function                                                                                                    |                                                                                           |                                                                                                    |                                              |                                                                                                    |                                                                                                    |
|-----------------|----------------------------------------------------------------------------------------------------|-------------------------------------------------------------------------------------------|----------------------------------------------------------------------------------------------------|----------------------------------------------|----------------------------------------------------------------------------------------------------|----------------------------------------------------------------------------------------------------|
| Create Function | Function Template Configure Triggers                                                                                |                                                                                           | Configure Function Settings                                                                                                    |                                              | re Function Permissions                                                                                        | Verify Configurations                                                                                       |
|                 | Select Function Template The templates provide sample function settings, trigger config Select All  Search tem      | purations and code for your reference. You can select a plates                            | template close to your scientario and modify it or you can start w<br>Search                                                                        | ith a blank template.                        |                                                                                                    |                                                                                                    |
|                 | Empty Function<br>This template creates a blank function. You can un<br>configuration and build a complete function | se console to setup trigger,<br>return di<br>images.<br>Select                            | eway-nodejs6<br>plate implements a backerd service for API Gateway, It is<br>Revent content formats, such as HTML pages, JSON doc<br>Select View I  | shows how to<br>urments, and<br>Details      | copy-oss-object-python27<br>python2.7<br>This template shows how to back<br>other destinations. This sample co | up folders from a specified OSS bucket to<br>de straws how to backup to Grinu cloud.<br>Selact View Details |
|                 | flask-web<br>python2.7<br>Through this template demo, the user can create a<br>and involve the function via URL.    | a serverless flask web project,<br>a serverless flask web project,<br>a specified to CSS. | ect-meta<br>7<br>Jate shows how to retrieve OSS object metadata. When<br>dq prefix is uploaded to OSS, retrieve the object metadat<br>Select View I | an object with<br>a and upload it<br>Details | get-oss-md5-python27<br>python2.7<br>This tempiate shows how to calcul<br>the OSS streaming API to read file   | ate the MD5 value of an OSS object. It uses to minimize the memory consumption.                             |
|                 | < Previous 1 2 3 Next >                                                                                             |                                                                                           |                                                                                                    |                                              |                                                                                                    |                                                                                                    |

#### d. Set parameters for the function.

The function is configured to directly display data on the Function Compute console.

| <               | Function Information  |                                                                                                    |                                                                                                  |  |  |  |  |  |
|-----------------|-----------------------|----------------------------------------------------------------------------------------------------|--------------------------------------------------------------------------------------------------|--|--|--|--|--|
|                 |                       |                                                                                                    |                                                                                                  |  |  |  |  |  |
| Create Function | × Service Name        | ~                                                                                                    | Create Service                                                                                   |  |  |  |  |  |
|                 | * Function Name       | Enter a function name                                                                                                    |                                                                                                  |  |  |  |  |  |
|                 |                       | <ol> <li>Only letters, numbers, underscores (_), and hyphens (-) are</li> <li>It cannot start with a number or hyphen.</li> <li>The name must be 1 to 128 characters in length.</li> </ol> | albaed.                                                                                          |  |  |  |  |  |
|                 | Function Description  | Enter the function description.                                                                                                    |                                                                                                  |  |  |  |  |  |
|                 |                       |                                                                                                    |                                                                                                  |  |  |  |  |  |
|                 | Runtime               | nodejs6 V                                                                                                    |                                                                                                  |  |  |  |  |  |
|                 | Code Configuration    |                                                                                                    |                                                                                                  |  |  |  |  |  |
|                 | Function Code         | Function Cade Infine Esit Infine Total Co File Upload Zo File Upload Folder                                                                                                    |                                                                                                  |  |  |  |  |  |
|                 |                       | Select File                                                                                                    | Select File                                                                                      |  |  |  |  |  |
|                 |                       | lead a zip or jar file up to 5 MB. Use ful to upload larger file CLI upload file.                                                                                                    |                                                                                                  |  |  |  |  |  |
|                 | Environment Variables |                                                                                                    |                                                                                                  |  |  |  |  |  |
|                 | Key                   | Value                                                                                                    | Delete                                                                                           |  |  |  |  |  |
|                 | Runtime Environment   |                                                                                                    |                                                                                                  |  |  |  |  |  |
|                 | * Function Handler    | index.handler                                                                                                    |                                                                                                  |  |  |  |  |  |
|                 |                       | Handler is defined in the format of "[File name].[Method name this {Enk} for more information. Documents                                                                                   | ". Handler "index.handler" implies that index.js file contains a method called "handler". Follow |  |  |  |  |  |
|                 | + Memory              | 512MB                                                                                                    | Need larger memory Previous Next                                                                 |  |  |  |  |  |
|                 | * Timeout             | 60                                                                                                    | seconds Request a longer timeout                                                                 |  |  |  |  |  |

In the proceeding parameters,

Service Name: Select the service created in 1.a.

Function Name: Specify the name of your function.

Runtime: Configure the running environment for the function, for example, java8.

Code Configuration: Upload your code.

Function Handler: Configure the function entry called to run FC. Set it to com .

aliyun . fc . FcDemo :: handleRequ est .

Configure other parameters as required. For more information, see configurations in Function Compute.

e. Verify whether the function runs as intended.

After you create a function, you can run it on the Function Compute console for verification. FC will display information about function output and requests on the Function Compute console.

| <                                 | Overview Code Triggers                                                          |                                                                                     |  |  |  |  |  |  |  |
|-----------------------------------|---------------------------------------------------------------------------------|-------------------------------------------------------------------------------------|--|--|--|--|--|--|--|
| Overview                          | Code Management                                                                 |                                                                                     |  |  |  |  |  |  |  |
| Functions + 🗃                     | Invoke Event ⑦                                                                  |                                                                                     |  |  |  |  |  |  |  |
| Search functions.                 | In-line Edit Import from OSS  Upload Zip File Upload                            | d Folder                                                                            |  |  |  |  |  |  |  |
| <ul> <li>function_test</li> </ul> | Select File                                                                     |                                                                                     |  |  |  |  |  |  |  |
| < 1/1 >                           | Upload a .zip or .iar file up to 5 MB. Use fcli to upload larger file CLI uploa | id file.                                                                            |  |  |  |  |  |  |  |
|                                   | a hanne and an fan an a hanne an an an an an an an an an an an an an            |                                                                                     |  |  |  |  |  |  |  |
|                                   |                                                                                 |                                                                                     |  |  |  |  |  |  |  |
|                                   | Result                                                                          |                                                                                     |  |  |  |  |  |  |  |
|                                   |                                                                                 |                                                                                     |  |  |  |  |  |  |  |
|                                   | bello world                                                                     |                                                                                     |  |  |  |  |  |  |  |
|                                   |                                                                                 |                                                                                     |  |  |  |  |  |  |  |
|                                   |                                                                                 |                                                                                     |  |  |  |  |  |  |  |
|                                   | Summary                                                                         | Logs                                                                                |  |  |  |  |  |  |  |
|                                   | RequestID 41eec062-ac43-e18d-0e30-6bc889da777d                                  |                                                                                     |  |  |  |  |  |  |  |
|                                   | Code Checksum 16094893698975911003                                              | FC Invoke Start Requestid: 41eec062-ac43-e18d-0e30-5bc889da777d                     |  |  |  |  |  |  |  |
|                                   | Duration 2.65 ms                                                                | 2018-06-28T02:10:18.978Z 41eec062-ac43-e18d-0e30-6bc889da777d [verbose] hello world |  |  |  |  |  |  |  |
|                                   | Billing Duration 100 ms                                                         | т с тикие шли нециезии, ч тесликиванное толисории/0090d/17/0                        |  |  |  |  |  |  |  |
|                                   | Max Memory Usage 512 MB                                                         |                                                                                     |  |  |  |  |  |  |  |
|                                   | Memory 20.29 MB                                                                 |                                                                                     |  |  |  |  |  |  |  |
|                                   | Status Succeeds                                                                 |                                                                                     |  |  |  |  |  |  |  |

- 2. Configure rules engine after the function successfully passes the verification.
- 3. Before you configure rules engine, follow the instructions in Create and configure a rule to write a SQL script to process the data.

**Note:** 

Data in JSON and binary formats can be forwarded to FC.

4. Click a rule name to go to the Rule Details page.

# 5. Select Data Forwarding Add Operation. On the Add Operation page, configure parameters:

| Add Operation                                                                                |        |                | $\times$ |
|----------------------------------------------------------------------------------------------|--------|----------------|----------|
| Select operation:                                                                            |        |                |          |
| Send to Function Compute                                                                     | $\sim$ |                |          |
| This operation will push the data toFunction ComputeFor more<br>information,seeDocumentation |        |                |          |
| * Region:                                                                                    |        |                |          |
|                                                                                              | $\sim$ |                |          |
| * Service:                                                                                   |        |                |          |
| test_service                                                                                 | $\sim$ |                |          |
| * Function:                                                                                  |        | Create Service |          |
| function_test                                                                                | $\sim$ |                |          |
| * Authorization:                                                                             | C      | reate Function |          |
| AliyunIOTAccessingFCRole                                                                     | $\sim$ |                |          |
|                                                                                              | Cre    | eate RAM Role  |          |
|                                                                                              |        |                |          |
|                                                                                              | 0      | K Cancel       |          |

- · Select Operation: Select Function Compute.
- Region: Select the region that your need to forward data based on your business requirements. If the region does not have any relevant resources, go to Function Compute Console to create resources.

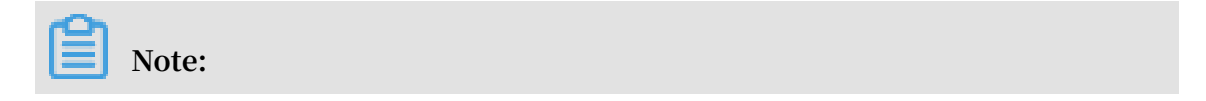

Data forwarding to FC is supported in regions including China (Shanghai), Singapore, and Japan (Tokyo).

- Service: Select a service based on your region. If there are no services available, click Create Service.
- Function: Select a function based on your region. If there are no functions available, click Create Function.
- Authorization: Specify the role granted IoT Platform the permission to operate functions. You need to create a role with permissions to operate functions before you assign the role to rules engine.
- 6. Enable the rule. After you run the rule, IoT Platform sends the processed data to FC based on the compiled SQL statements. The Function Compute console directly displays the received data based on the defined function logic.

Verify the forwarding result

The Function Compute console collects monitored statistics about function execution . Statistics are delayed for five minutes, after which you can view monitored statistics about function execution on the dashboard.

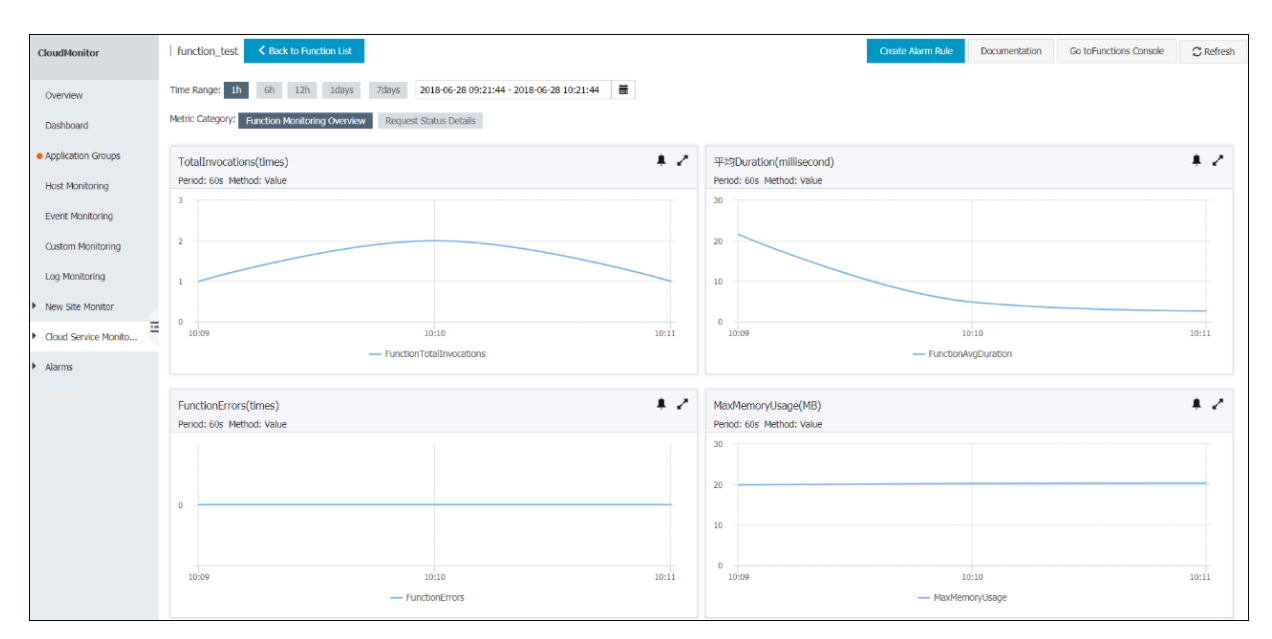

# 3 Monitoring and Maintenance

## 3.1 Real-time monitoring

## 3.1.1 Real-time monitoring

In the IoT Platform console, the Real-time Monitoring page displays the number of online devices, the number of upstream and downstream messages, and the number of messages that were forwarded by the rules engine. In addition, you can set CloudMonitor alert rules to monitor the resource usage of your IoT Platform and receive alerts.

#### **Display data**

To view real-time monitoring data, follow these steps:

- 1. Log on to the IoT Platform console.
- 2. In the left-side navigation pane, choose Maintenance > Real-time Monitoring.
- 3. Select the products and time range of the data to be viewed.

|                                   |       |       |            | -      |
|-----------------------------------|-------|-------|------------|--------|
| IoT Platform Real-time Monitoring |       |       |            | Â      |
| Summary Product : All V 1 Hour V  |       | Ala   | rm Config. |        |
| Devices 🗸                         |       |       |            |        |
| Rules Online Devices              |       |       |            |        |
| Data Analysis 🗸                   |       |       |            |        |
| Edge Management v 1               |       |       |            |        |
| Development 🗸                     |       |       |            |        |
| Application Managed 🛛 🗸           |       |       |            |        |
| Video Service V                   |       |       |            |        |
| Maintenance                       |       |       |            |        |
| Real-time Monitori                |       |       |            |        |
| Online Debug                      |       |       |            | Conte  |
| Device Log                        |       |       |            | ict Us |
| Firmware Update 0                 | 10.10 | 10:15 | 10.20      |        |
| Remote Config.                    |       |       |            |        |
| Documentation                     |       |       |            |        |
| Messages Sent to 101 Mattorm      |       |       |            |        |

#### Table 3-1: Time range descriptions

| Time range | Description                                                                             |
|------------|-----------------------------------------------------------------------------------------|
| 1 Hour     | Displays the statistics of the last hour. Statistics are collected every 1 minute.      |
| 1 Day      | Displays the statistics of the last 24 hours. Statistics are collected every 5 minutes. |

| Time range | Description                                                                                |
|------------|--------------------------------------------------------------------------------------------|
| 1 Week     | Displays the statistics of the last seven days. Statistics are collected every 15 minutes. |

## Note:

The abscissa values displayed on the Real-time Monitoring page do not represent the collection cycle.

| m1 (* 11 * * * 1 1  | 1 1 1 1 1 1 1               | 1, ,1 ,5 1,1          | 36 10 1           |
|---------------------|-----------------------------|-----------------------|-------------------|
| The following table | a describes the statistical | data on the Real-fime | Monitoring nage   |
| The following table | , acound suite stationed    |                       | , monnoring page. |
| 0                   |                             |                       |                   |

| Data                                         | Description                                                                                                    |
|----------------------------------------------|----------------------------------------------------------------------------------------------------|
| Online Devices                               | The number of devices that have established persistent connections with IoT Platform.                                                                                                    |
|                                              | The data is collected with delays. A displayed value is the<br>average value within a collection cycle. The data is displayed<br>based on the protocol that is used to communicate with IoT<br>Platform.                                                                                   |
| Messages Sent to<br>IoT Platform             | The number of messages that the devices send to IoT Platform.<br>The data is collected with delays. A displayed value is the total<br>value within a collection cycle. The data is displayed based on<br>the protocol that is used to communicate with IoT Platform.                       |
| Messages Sent from<br>IoT Platform           | The number of messages sent from IoT Platform to devices and<br>servers.<br>The data is collected with delays. A displayed value is the total<br>value within a collection cycle. The data is displayed based on<br>the protocol that is used to communicate with IoT Platform.            |
| Messages<br>Forwarded Through<br>Rule Engine | The number of messages forwarded by the rules engine data<br>forwarding function.<br>The data is collected with delays. A displayed value is the total<br>value within a collection cycle. The data is displayed based on<br>the target cloud service to which the messages were forwarded |

#### Alarm Config.

On the Real-time Monitoring page, click Alarm Config.. The Create Alarm Rule page of the CloudMonitor console appears. You can also directly access the Create Alarm Rule page to create an alert.

You can create threshold-triggered and event-triggered alert rules in the CloudMonit or console.

· Create a threshold-triggered alert rule

IoT Platform allows you to use CloudMonitor to monitor IoT Platform by multiple metrics. These metrics include the number of real-time online devices using a specific communication protocol, the number of messages sent from devices to IoT Platform, the number of messages sent from IoT Platform to devices, the number of messages forwarded by the rules engine to other Alibaba Cloud service
, the number of property report failures, the number of event report failures, the number of service call failures, and the number of property setting failures.

On the Create Alarm Rule page, configure the parameters and then click Confirm.

| Create Alarm Rule       |                                                                                                    |  |
|-------------------------|----------------------------------------------------------------------------------------------------|--|
| 1 Related Resource      |                                                                                                    |  |
| Product:                | IoT Platform -                                                                                                    |  |
| Resource<br>Range:      | Instance -                                                                                                    |  |
| Region:                 | China East 2 (Shanghai) -                                                                                             |  |
| Instance:               | Shared Instance                                                                                                    |  |
| 2 Set Alarm Ru<br>Alarm | testrule                                                                                                    |  |
| Rule:                   |                                                                                                    |  |
| Rule<br>Description:    | DeviceEventReportError <ul> <li>IMinute</li> <li>Iperiods</li> <li>Number</li> <li>&gt;=</li> <li>Threshol</li> </ul> |  |
| +Add Alarm Rule         |                                                                                                    |  |
| Mute for:               | 24 h 🔹 🖉                                                                                                    |  |
| Effective<br>Period:    | 00:00 • To: 23:59 •                                                                                                   |  |
| 3 Notification Method   |                                                                                                    |  |

Table 3-2: Alert rule parameters

| Parameter      | Description                                                                                                    |
|----------------|----------------------------------------------------------------------------------------------------|
| Product        | Select IoT Platform.                                                                                                    |
| Resource Range | Includes the following value options:                                                                                                    |
|                | <ul> <li>All Resources: An alert is sent when any instance under<br/>your IoT Platform service meets the description of the<br/>alert rule.</li> <li>Instance: An alert is sent only when the specified products<br/>meet the description of the alert rule.</li> </ul> |
| Region         | This parameter is available only when you set Resource<br>Range to Instance. Select the region of the IoT Platform<br>instance monitored by this alert rule.                                                                                                    |

| Parameter              | Description                                                                                                    |
|------------------------|----------------------------------------------------------------------------------------------------|
| Instance               | Select an IoT Platform instance to be monitored and select one or more products.                                                                                          |
| Alarm Rule             | Set the name of the alert rule.                                                                                                    |
| Rule Description       | Set the description of the alert rule. It defines the condition<br>in which an alert is triggered. You must configure the<br>following items:                             |
|                        | - Select a monitoring metric for the rule.                                                                                                    |
|                        | - Select a scan period for the rule. For example, if the scan period is set to 60 minutes, scans are performed every 60 minutes.                                          |
|                        | - Set the triggering condition. For example, an alert is<br>triggered only if the number of devices exceeds 5,000 for<br>three consecutive scan periods.                  |
| Mute for               | Set the period of time before which the alert is sent again if<br>the exception persists after the alert is triggered.                                                    |
| Effective Period       | Set the time range when the alert rule is applied. CloudMonit<br>or applies the alert rule to monitor the specified metric only<br>during the specified effective period. |
| Notification<br>Method | Set notification parameters, such as the notification contacts and notification methods.                                                                                  |

For more information about setting threshold-triggered alert rules, see Procedure.

· Create an event-triggered alert rule

You can use an event-triggered alert rule to monitor the following IoT Platform events:

- The upstream QPS of any device reaches the upper limit.
- The downstream QPS of any device reaches the upper limit.
- The number of connection requests per second for the current account reaches the upper limit.
- The upstream QPS for the current account reaches the upper limit.
- The downstream QPS for the current account reaches the upper limit.
- The engines rule data forwarding QPS for the current account reaches the upper limit.

Go to the Alarm Rules page of the CloudMonitor console, and choose Event Alarm > Create Event Alert.

The following figure shows how to create an event-triggered alert rule.

| = C-C Alibaba Cl                                                                                                    | ud Q. Search                                                                                                    | E                                                                             | Billing Management Enterprise More 🖾 🖞                                                                                                    | 🛱 English 🌘 |
|----------------------------------------------------------------------------------------------------|----------------------------------------------------------------------------------------------------|-------------------------------------------------------------------------------|----------------------------------------------------------------------------------------------------|-------------|
| CloudMonitor                                                                                                    | Event Monitoring                                                                                                    | Crea                                                                          | ate / Modify Event Alert                                                                                                    | ×           |
| CloudMonitor<br>Overview<br>> Dashboard<br>Application Groups<br>Host Monitoring<br>Event Monitoring<br>Log Monitoring<br>> New Site Monitor<br>> Cloud Service Monitor<br>> Alarms<br>• Resource consum | Event Monitoring         Query Event       Alarm Rules         System Event       Custom Event         Enter the name of alarm rule to search       Search         Rule Name       Enable       Rule Description       Re         nule3       Enabled       SmartAccessGateway   CRITICAL   ConnectionDisconnect\DeviceOffine\DeviceHack       All         nule1       Enabled       SmartAccessGateway   CRITICAL  WARN\INFO   DeviceOnline       All         Enable       Disable       Delete | ource Range Tr.<br>Resources Al<br>Resources C<br>Rc<br>E<br>E<br>E<br>E<br>E | sate / Modify Event Alert  Sasic Infomation  Alarm Rule Name alarmtest  Event alert Event Type  © Custom Event Product Type IoT Platform  Exception  Custom X  v, Event Level  Custom X  v, Event Name All Events X  v | ×           |
|                                                                                                    |                                                                                                    | R:                                                                            | Resource Range # All Resources  P Application Groups Norm Tuno OK                                                                                                    | Cancel      |

#### Table 3-3: Event-triggered alert rule parameters

| Parameter       | Description                                                    |
|-----------------|----------------------------------------------------------------|
| Alarm Rule Name | Set the name of the alert rule.                                |
| Event Type      | Select System Event.                                           |
| Product Type    | Select IoT Platform.                                           |
| Event Type      | Select All types or Exception.                                 |
| Event Level     | Select All Levels or select one or more specific event levels. |

| Parameter      | Description                                      |
|----------------|--------------------------------------------------|
| Event Name     | Select one or more events to be monitored.       |
| Resource Range | Select All Resources.                            |
| Alarm Type     | Set the alert contacts and notification methods. |

For more information about setting event-triggered alert rules, see Create an event alert rule in the CloudMonitor documentation.

## 3.1.2 Alerts and notifications

When the resource usage on IoT Platform reaches the value specified in an alert rule, the corresponding alert is triggered. Alibaba Cloud then sends a notification to the specified contact group. This topic describes the alerts and notifications of IoT Platform.

#### Notifications for threshold alerts

When a threshold alert is triggered, the alert contact group receives a notification. The notification includes information shown in the following figure:

| Field                    | Description                                                                                                    |
|--------------------------|----------------------------------------------------------------------------------------------------|
| IoT Platform<br>instance | The instance that triggers the alert. This field contains the<br>product key (ProductKey), instance ID (instanceId), and region<br>ID (regionId).                                                                                                    |
| Metric                   | The metric is displayed as a code. It indicates the metric that<br>you selected when you set the Rule Description parameter.<br>In this example, the code "MessageCountForwarde<br>dThroughRuleEngine_MNS" represents the number of<br>messages forwarded by the rules engine. If the number of<br>messages exceeds the specified threshold during a time period<br>, an alert is triggered.<br>For more information about metrics and descriptions, see the<br>following table: Metric codes and descriptions. |
| Alert time               | The time when the alert is triggered.                                                                                                    |

Table 3-4: Notification content and descriptions

| Field        | Description                                                                                                    |
|--------------|----------------------------------------------------------------------------------------------------|
| Count        | The total number of messages, the number of forwarded messages, or the number of connected devices counted for the specified metric. |
| Duration     | The time period during which an alert is triggered upon a threshold violation.                                                       |
| Rule details | The alert rule details that you have set in the CloudMonitor console.                                                                |

Table 3-5: Metric codes and descriptions

| Code                                                 | Description                                                                                                    |
|------------------------------------------------------|----------------------------------------------------------------------------------------------------|
| MessageCountForwarde<br>dThroughRuleEngine_FC        | The number of messages forwarded by the rules engine to Function Compute.                                                                        |
| MessageCountForwarde<br>dThroughRuleEngine_MNS       | The number of messages forwarded by the rules engine to Message Service.                                                                         |
| MessageCountForwarde<br>dThroughRuleEngine_OTS       | The number of messages forwarded by the<br>rules engine. It equals the number of times<br>that the rules engine forwards data to Table<br>Store. |
| MessageCountForwarde<br>dThroughRuleEngine_RDS       | The number of messages forwarded by the rules engine to ApsaraDB for RDS.                                                                        |
| MessageCountForwarde<br>dThroughRuleEngine_REPUBLISH | The number of messages forwarded by the<br>rules engine from the current topic to other<br>topics.                                               |
| MessageCountSentFrom<br>IoT_HTTP_2                   | The number of messages that are sent through<br>IoT Platform over HTTP/2.                                                                        |
| MessageCountSentFromIoT_MQTT                         | The number of messages that are sent through<br>IoT Platform over MQTT.                                                                          |
| MessageCountSentToIoT_CoAP                           | The number of messages that are sent through<br>IoT Platform over CoAP.                                                                          |
| MessageCountSentToIoT_HTTP                           | The number of messages that are sent to IoT<br>Platform over HTTP.                                                                               |
| MessageCountSentToIoT_HTTP/2                         | The number of messages that are sent to IoT<br>Platform over HTTP/2.                                                                             |
| MessageCountSentToIoT_MQTT                           | The number of messages that are sent to IoT<br>Platform over MQTT.                                                                               |

| Code                       | Description                                                                         |
|----------------------------|-------------------------------------------------------------------------------------|
| OnlineDevicesCount_MQTT    | The number of devices that are connected to<br>IoT Platform over MQTT in real time. |
| DeviceEventReportError     | The number of event reporting failures.                                             |
| DevicePropertyReportError  | The number of property reporting failures.                                          |
| DevicePropertySettingError | The number of property setting failures.                                            |
| DeviceServiceCallError     | The number of service calling failures.                                             |

Notifications for event alerts

When an event alert is triggered, Alibaba Cloud sends a notification to the specified contact group.

Table 3-6: Notification content and descriptions

| Field        | Description                                                                                                    |
|--------------|----------------------------------------------------------------------------------------------------|
| Event name   | The event name is displayed as a code. In this example, the<br>code "Device_Connect_QPM_Limit" represents the event of the<br>maximum connection requests sent per minute by a device<br>reaching the upper limit.<br>For more information about event codes and descriptions, see<br>the following table: Event codes and descriptions. |
| Object       | The resource that triggers the alert.                                                                                                    |
|              | • resourceId: The resource ID. Format:                                                                                                    |
|              | acs : iot :\$ regionid :: instance /\$ instanceId<br>/ product /\$ productKey / device /\$ deviceName                                                                                                    |
|              | • Resource name: The instance ID. iot-public indicates that this instance is a public instance.                                                                                                    |
|              | • Group ID: The ID of the group that the device belongs to. If<br>the device does not belong to any group, the field displays<br>an empty string.                                                                                                    |
| Event level  | Currently, all events are WARN events.                                                                                                    |
| Event time   | The time when the event occurs.                                                                                                    |
| Event status | Currently, all events are set to the Fail status. This status<br>indicates that the request failed because the number of<br>connection requests sent per minute or messages sent per<br>second has reached the upper limit.                                                                                                    |

| Field   | Description                                                                                                    |
|---------|----------------------------------------------------------------------------------------------------|
| Details | The information about the resource that triggers the alert.<br>The information is in the JSON format. This field contains<br>the region ID (regionId), instance ID (instanceId), product<br>key (ProductKey), and the device name (DeviceName). The<br>ProductKey and DeviceName parameters appear in the<br>notification only when the number of connection requests sent<br>per minute, messages sent per second, or messages received<br>per second by a device reaches the upper limit. |

Table 3-7: Event codes and descriptions

| Code                                         | Description                                                                                                    |
|----------------------------------------------|----------------------------------------------------------------------------------------------------|
| Device_Connect_QPM_Limit                     | The number of connection requests sent per<br>minute by a device has reached the upper limit.                              |
| Device_Uplink_QPS_Limit                      | The number of messages sent per second by a device has reached the upper limit.                                            |
| Device_Downlink_QPS_Limit                    | The number of messages received per second by a device has reached the upper limit.                                        |
| Account_Connect_QPS_Limit                    | The number of connection requests sent per<br>second by the current account has reached the<br>upper limit.                |
| Account_Uplink_QPS_Limit                     | The number of messages sent per second by the current account has reached the upper limit.                                 |
| Account_Downlink_QPS_Limit                   | The number of messages received per second by<br>the current account has reached the upper limit.                          |
| Account_RuleEngine_D<br>ataForward_QPS_Limit | The number of messages forwarded per second<br>by the rules engine for the current account has<br>reached the upper limit. |

## 3.2 Online debug

## 3.2.1 Debug applications using Physical Devices

After you complete the device configuration, you can use the online debugging function in the IoT Platform console to test and debug the applications.

#### Procedure

1. Log on to the IoT Platform console and then, in the left-side navigation pane, click Maintenance > Online Debug.

#### 2. On the Online Debugging page, select the device to be debugged.

After you select a device, you are automatically directed to the debugging page.

| IoT Platform         | Online Debugging                                                                       |
|----------------------|----------------------------------------------------------------------------------------|
| Quick Start          |                                                                                        |
| Devices              |                                                                                        |
| Product              | Discon colect the product equipment to be debugged                                     |
| Device               | Once selected, you can switch from the option at the top left of the page at any time. |
| Group                |                                                                                        |
| Rules                |                                                                                        |
| Data Analysis        | ×                                                                                      |
| Edge Management      |                                                                                        |
| Applications         |                                                                                        |
| Extended Services    |                                                                                        |
| Maintenance          |                                                                                        |
| Real-time Monitoring |                                                                                        |
| Online Debug         |                                                                                        |
| Device Log           |                                                                                        |
| Firmware Update      |                                                                                        |
| Remote Config.       |                                                                                        |
| Documentation        |                                                                                        |

- 3. Select Debug Physical Device.
- 4. Select the feature that you want to test.
  - · If you select a property, you must select Set or Get as the operation method. .
  - If you select an event, select Get as the operation method.

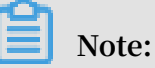

If you have not defined properties or events for the product, go to the Product Details page to define features for the product.

| Online Debugging                      |                                        |                |               |
|---------------------------------------|----------------------------------------|----------------|---------------|
| Debug Device: test1128 V Bulb V       |                                        |                |               |
| Edit Equipment                        | Real-time Logs • Device DetectedOnline | Auto-Refresh 💽 | Refresh Clear |
| Debug Physical Device Virtual Device  | Type / Time Content                    |                |               |
| 1     {     "ECO": "23"       3     } | No data available.                     |                |               |
| Dispatch Command Reset                |                                        |                |               |

- 5. Dispatch the command.
  - Set a property: Enter a property in the format of {" YourProper tyIdentifi
     er ": Value }, and then click Dispatch Command. You can then see the operation result from the device log.
  - Get a property: Click Dispatch Command. Then, the latest property information reported by the device is displayed in the box.
  - Call a service: Enter an input parameter in the format of {" YourServic
     eInputPara m ": Value }, and then click Dispatch Command. You can then see the operation result from the Real-time Logs.
  - Get an event: Click Dispatch Command. Then, the latest event information reported by the device is displayed in the box.

## 3.2.2 Debug applications using virtual devices

IoT Platform provides virtual devices to help developers debug applications.

#### Context

A typical IoT development process is as follows: a device SDK is developed, the devices report data to IoT Platform, and the developers use the data to develop applications. However, this development process is time consuming. To resolve this issue, IoT Platform provides virtual devices that simulate the physical devices connecting to IoT Platform and reporting defined properties and events. You can then use the data reported by the virtual devices to debug your applications. After the physical devices connect to IoT Platform, the corresponding virtual devices will automatically become inactive.

#### Limits:

- The minimum time interval for pushing data is 1 second.
- The maximum number of messages that can be pushed at a specific interval is 1, 000.
- The maximum number of times you can use the Push method per day is 100.

#### Procedure

- 1. Log on to the IoT Platform console.
- 2. In the left-side navigation pane, choose Maintenance > Online Debug

3. On the Online Debugging page, select the device to be debugged.

After you select a device, you are automatically directed to the debugging page.

4. Choose Virtual Device > Start Virtual Device.

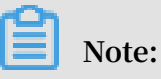

If the physical device is active or disabled, you cannot start the corresponding virtual device.

- 5. Set the content for the simulated push.
  - If the device data type is Alink JSON, you can enter values of properties and events.

For a property value, you can enter a value that complies with the data type and the value range of the property, or you can enter the function random() to generate a random value.

The following example shows the Properties page of a device, where the value 220 is entered for Voltage .

| ·                                    |                                        |                              |
|--------------------------------------|----------------------------------------|------------------------------|
| Online Debugging                     |                                        |                              |
| Debug Device: donotparse V parsetest |                                        |                              |
|                                      |                                        |                              |
| Edit Equipment                       | Real-time Logs • Device DetectedOnline | Auto-Refresh 🔵 Refresh Clear |
| Debug Physical Device Virtual Device | Type / Time Content                    |                              |
| Attribute configuration Event report | Spectrum Conten                        |                              |
| voltage                              |                                        |                              |
| 220                                  |                                        |                              |
|                                      |                                        |                              |
| longitude                            |                                        |                              |
| latitude                             |                                        |                              |
| Enter a parameter(double)            |                                        |                              |
| altitude                             |                                        |                              |
| Enter a parameter(double)            |                                        |                              |
| CoordinateSystem                     | No data available.                     |                              |
| Please select a parameter(en V       |                                        |                              |
|                                      |                                        |                              |
|                                      |                                        |                              |
|                                      |                                        |                              |
| Push Policy Stop Virtual Device      |                                        |                              |
| View Data                            |                                        |                              |

• If the device data type is Do not parse/Custom, you can enter a Base64 string. The length of string cannot exceeds 4096 characters.

| 952PZFX         | ~                                         | F9C9d09S2PzrXKaqCtiZ                                   |                                                        |                                                        |                                                        |                                                        |
|-----------------|-------------------------------------------|--------------------------------------------------------|--------------------------------------------------------|--------------------------------------------------------|--------------------------------------------------------|--------------------------------------------------------|
| vice            |                                           |                                                        | Real-time Logs • D                                     | evice DetectedOnline                                   | Auto-Refresh 💽                                         | Refresh                                                |
| vsical Device V | irtual Device                             | ·                                                      | Type / Time                                            | Content                                                |                                                        |                                                        |
| rameter(text)   |                                           |                                                        |                                                        |                                                        |                                                        |                                                        |
|                 |                                           |                                                        |                                                        |                                                        |                                                        |                                                        |
|                 |                                           |                                                        |                                                        | Ę                                                      | -                                                      |                                                        |
|                 |                                           |                                                        |                                                        | No data                                                | available.                                             |                                                        |
|                 |                                           |                                                        |                                                        |                                                        |                                                        |                                                        |
|                 | rice ysical Device V Events rameter(text) | rice ysical Device Virtual Device Events rameter(text) | rice ysical Device Virtual Device Events rameter(text) | rice ysical Device Virtual Device Events rameter(text) | rice ysical Device Virtual Device Events rameter(text) | rice ysical Device Virtual Device Events rameter(text) |

- 6. Select a data push method.
  - Push: Push the data immediately.
  - Push Policy:
    - At Specific Time: Push the data at your specified time.
    - At Specific Interval: Push the data regularly at your specified time interval in your specified time range. The unit of time interval is seconds.

#### Result

After the push operation is executed, the operation log is displayed on the Real-time Logs tab page.

After the data is pushed, click View Data to view the device details page. On the Status tab page, you can view property information that has been pushed, and on the Events tab page you can view event information that has been pushed.

Note:

If you have set a Push Policy, the data will be pushed according to the policy. After the data has been pushed, the operation log, property information, or event information will be displayed on the corresponding page.

### 3.3 Device log

IoT Platform provides the log service function. You can query device log entries on the Device Log page in the IoT Platform console. This topic describes the error codes in the device log entries and the corresponding troubleshooting methods.

Query device log entries

Log entries can be divided into the following types:

- Device activity analysis
- Upstream analysis
- Downstream analysis
- TSL data analysis

To query device log entries, follow these steps:

- 1. Log on to the IoT Platform console.
- 2. In the left-side navigation pane, choose Maintenance > Device Log.

3. Select a product, log type, set filters such as device name, and then click Search.

| Filter      | Description                                                                                                    |
|-------------|----------------------------------------------------------------------------------------------------|
| Device name | Enter a device name. You can search the log entries of the device with the specified name.                                                                                                    |
| Keywords    | Enter keywords to search for the specified log entries.                                                                                                    |
| Message ID  | Enter a message ID. A Message ID is a unique identifier<br>generated by IoT Platform for a message. You can query the<br>forwarding status and content of a message based on its<br>message ID. |
| Status      | <ul> <li>Select a status to search for specific log entries. Valid options:</li> <li>All</li> <li>Successful</li> <li>Failed</li> </ul>                                                         |
| Time range  | Select a time range.                                                                                                    |

The following filters are available:

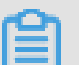

Note:

Among all status codes of log entries, a value of 200 indicates that the request is successful, and other values indicate that the request has failed. For more information about the failed status codes, see the following sections.

Device activity analysis logs

Device activities can generate device connection and disconnection logs.

| Error code Description Cause                                                                                                    | Troubleshooting                                                                                                    |
|----------------------------------------------------------------------------------------------------|----------------------------------------------------------------------------------------------------|
| 400A request<br>error occursThis error may be caused<br>by one of the following:<br>The device is<br>disconnected because<br>another device is<br>connected to IoT<br>Platform using the same<br>device certificate.<br>IoT Platform identifies<br>a device based<br>only on the device<br>certificate informatio<br>n (productKey,<br>deviceSecret).Possible causes include:<br>The same device<br>certificate is installed<br>on multiple devices.<br>The network or<br>power supply of the<br>device is<br>reconnected to IoT<br>Platform immediatel<br>y after an abrupt<br>network outage or<br>power failure. In this<br>case, IoT Platform<br>identifies the device<br>that is reconnected as<br>a new deviceThe device has been<br>deleted from IoT<br>PlatformThe device has been<br>deleted from IoT<br>Platform. | <ul> <li>Go to the corresponding<br/>Device Details page<br/>in the IoT Platform<br/>console to view the time<br/>next to activated At,<br/>that is the activation<br/>time. Then, determine<br/>whether another device<br/>uses the same device<br/>certificate to connect to<br/>IoT Platform based on<br/>the activation time.</li> <li>In the Device List<br/>section of the Devices<br/>page, search for the<br/>device to check whether<br/>the device is deleted.</li> <li>In the IoT Platform<br/>console, check whether<br/>the status of the<br/>corresponding device is<br/>displayed as Disabled.</li> </ul> |

#### Upstream and downstream analysis logs

- Upstream message logs are generated when any of the following occasions occurs: a device publishes messages to topics, messages are forwarded to the rules engine , and the rules engine data forwarding function forwards messages to other topics or other Alibaba Cloud services.
- Downstream message logs are generated when messages are sent to devices from the cloud.

| Error code | Description                                                                                                    | Cause                                                                                                    | Troubleshooting                                                                                          |
|------------|----------------------------------------------------------------------------------------------------|----------------------------------------------------------------------------------------------------|----------------------------------------------------------------------------------------------------|
| 1901       | The message<br>fails to be<br>sent due<br>to poor<br>network<br>conditions,<br>such as the<br>congestion<br>of the TCP<br>write buffer. | The data channel between<br>the device and the server<br>is blocked. The block may<br>be due to the slow network<br>transmission speeds, or<br>because the device cannot<br>handle any more messages | Check network conditions<br>and device message<br>consumption capabilities.                              |
| 1902       | When the<br>message is<br>transmitte<br>d over the<br>network, an<br>exception<br>occurs.                                               | The sending failure is<br>caused by a network<br>exception.                                                                                                    | Check network conditions.                                                                                |
| 1903       | The format<br>of the topic<br>is invalid.                                                                                               | The format of the message topic is invalid.                                                                                                    | Check the topic format.                                                                                  |
| 1904       | IoT Platform<br>receives<br>an invalid<br>RRPC<br>response.                                                                             | The RRPC response<br>received by IoT Platform<br>does not have the<br>corresponding RRPC<br>request. This error may<br>occur if the request times<br>out.                                            | Check the RRPC response<br>from the device to<br>determine whether the<br>RRPC request has timed<br>out. |

| Error code | Description                                                                                                    | Cause                                                                                                    | Troubleshooting                                                                                                    |
|------------|----------------------------------------------------------------------------------------------------|----------------------------------------------------------------------------------------------------|----------------------------------------------------------------------------------------------------|
| 1905       | IoT Platform<br>does not<br>receive<br>any RRPC<br>response<br>before the<br>timeout<br>timer<br>expires.         | After IoT Platform sends a<br>RRPC request to the device<br>, IoT Platform does not<br>receive any RRPC response<br>from the device before the<br>timeout timer expires.                              | View the log entry on the<br>device to check whether<br>the RRPC request received<br>by the device has been<br>responded.                                             |
| 1950       | When the<br>message is<br>transmitte<br>d over the<br>network,<br>a network<br>connection<br>exception<br>occurs. | The sending failure is<br>caused by a network<br>exception.                                                                                                    | Check the network status.                                                                                                    |
| 1951       | Unknown<br>response<br>type.                                                                                      | The device sends an<br>unknown message to IoT<br>Platform.                                                                                                    | Check the type of the<br>message that is sent by the<br>device. If you are using the<br>Alibaba Cloud device SDK<br>, contact Customer Service<br>or submit a ticket. |
| 9200       | The device is inactive.                                                                                           | The device is not activated<br>on IoT Platform. After a<br>new device is registered,<br>the device is activated only<br>after it is connected to IoT<br>Platform and reports data<br>to IoT Platform. | Check the status of the<br>device in the IoT Platform<br>console.                                                                                                    |
| 9201       | The device is<br>disconnect<br>ed.                                                                                | The device is disconnected from IoT Platform.                                                                                                    | Check the status of the<br>device in the IoT Platform<br>console.                                                                                                    |

| Error code | Description                                                                  | Cause                                                                                                    | Troubleshooting                                                                                                    |
|------------|------------------------------------------------------------------------------|----------------------------------------------------------------------------------------------------|----------------------------------------------------------------------------------------------------|
| 9236       | Topic<br>authentica<br>tion fails.                                           | The permission of the<br>topic that is used to<br>publish or subscribe to<br>messages does not match.                                                                                                    | Go to the Topic List tab<br>page of the device in the<br>IoT Platform console,<br>and make sure that<br>the topic permission is<br>correct. The topic used to<br>publish messages must<br>be granted the Publish<br>permission. The topic used<br>to subscribe to messages<br>must be granted the<br>Subscribe permission. |
| 9324       | A throttling<br>error occurs                                                 | The requests from the device or the tenant are too many.                                                                                                    | Reduce the frequency<br>of message sending, or<br>contact Customer Service.                                                                                                    |
| 9321       | The<br>parameters<br>are invalid.                                            | The input request parameters are invalid.                                                                                                    | Check the corresponding<br>parameter settings as<br>prompted.                                                                                                    |
| 9320       | The payload<br>is invalid.                                                   | The format of the payload<br>sent by the device is<br>invalid.                                                                                                    | Check whether the payload format is standard.                                                                                                    |
| 9331       | An internal<br>error occurs<br>with the<br>destinatio<br>n cloud<br>service. | An internal error occurs<br>with the cloud service<br>for which the message is<br>destined.                                                                                                    | Based on the error code<br>in the log entry, go to<br>the official website of the<br>corresponding cloud<br>service to troubleshoot the<br>error or contact Customer<br>Service.                                                                                                    |
| 9332       | The cloud<br>service<br>configurat<br>ion is invalid                         | You specify an invalid<br>forwarding destinatio<br>n configuration when<br>you configure message<br>forwarding. As a result,<br>an error occurs when IoT<br>Platform connects to the<br>destination cloud service. | View the data forwarding<br>rule to check whether<br>the configuration of the<br>data destination is correct<br>and whether the resource<br>exists. Based on the error<br>code in the log entry, go<br>to the official website of<br>the corresponding cloud<br>service to troubleshoot the<br>error.                      |

| Error code | Description                                              | Cause                                                                                               | Troubleshooting                                       |
|------------|----------------------------------------------------------|----------------------------------------------------------------------------------------------------|-------------------------------------------------------|
| 9333       | A cloud<br>service<br>authorizat<br>ion error<br>occurs. | IoT Platform may be<br>granted incorrect<br>permissions to access the<br>destination cloud service. | Check your Alibaba Cloud<br>RAM authorization policy. |
| 9399       | An unknown<br>internal<br>server error<br>occurs.        | IoT Platform has an<br>internal error.                                                              | Contact Customer Service<br>or submit a ticket.       |

#### TSL data analysis logs

TSL data analysis logs are generated for the following operations: property or event reporting, property setting, service calling, and responding to property or service calls.

If the data format is Do not parse/Custom, in addition to the log content, the hexadecimal raw data is also displayed.

| Parameter               | Description                                                                                                    |
|-------------------------|----------------------------------------------------------------------------------------------------|
| id                      | The ID of the Alink protocol message. This ID is used to<br>identify messages exchanged between the device and IoT<br>Platform. |
| params                  | The request parameters.                                                                                                    |
| code                    | The returned result code.                                                                                                    |
| method                  | The request method.                                                                                                    |
| type                    | The message type. Valid values include upstream and downstream.                                                                 |
| scriptData              | The input and output parameters in the data parsing when the data format is Do not parse/Custom.                                |
| downOriginalData        | The original downstream Alink JSON data that requires parsing when the data format is Do not parse/Custom.                      |
| downTransf<br>ormedData | The downstream data after parsing when the data format is Do not parse/Custom.                                                  |
| upOriginalData          | The original upstream data that requires parsing when the data format is Do not parse/Custom.                                   |

#### Log format description

| Parameter             | Description                                                                             |
|-----------------------|-----------------------------------------------------------------------------------------|
| upTransfor<br>medData | The upstream Alink JSON data after parsing when the data format is Do not parse/Custom. |

Error codes about service call and property setting failures

When a service is called, IoT Platform checks whether the input parameters of the service comply with the definition of the service in the TSL model.

| Error code | Description                                                                                                    | Cause                                                                                                    | Troubleshooting                                                                                                    |
|------------|----------------------------------------------------------------------------------------------------|----------------------------------------------------------------------------------------------------|----------------------------------------------------------------------------------------------------|
| 9201       | The device is<br>disconnect<br>ed.                                                                                                 | The device is disconnected from IoT Platform.                                                                                                    | Check the device status in the IoT Platform console.                                                                                                    |
| 9200       | The device<br>is not<br>activated.                                                                                                 | The device is not activated<br>on IoT Platform. A newly<br>registered device must<br>report data to IoT Platform<br>to be activated.                                                                                                    | Check the device status in<br>the IoT Platform console.                                                                                                    |
| 6208       | The device<br>has been<br>disabled.                                                                                                | After a device is disabled<br>, you cannot set the<br>properties or call the<br>services.                                                                                                    | Check the device status in<br>the IoT Platform console<br>. If the device is disabled,<br>enable the device and then<br>try the operation again.                                            |
| 6300       | The method<br>parameter<br>is not found<br>when the<br>system<br>verifies<br>the input<br>parameters<br>based on the<br>TSL model. | The method parameter<br>, which is required by<br>the Alink protocol, is<br>not found in the Alink (<br>standard) data reported by<br>the device or in the parsed<br>data of the custom (do not<br>parse) data reported by the<br>device. | View the property<br>reporting log entry in the<br>IoT Platform console and<br>check the reported data<br>. You can also view the<br>log entry on the device to<br>check the reported data. |

| Error code | Description                                                                         | Cause                                                                                                    | Troubleshooting                                                                                                    |
|------------|-------------------------------------------------------------------------------------|----------------------------------------------------------------------------------------------------|----------------------------------------------------------------------------------------------------|
| 6206       | An error<br>occurs<br>when IoT<br>Platform<br>queries<br>the service<br>definition. | The service is not found.                                                                                                    | Go to the corresponding<br>Product Details page in<br>the IoT Platform console,<br>and view the TSL model.<br>Check whether the service<br>is defined in the TSL model<br>. If the service is defined<br>, verify that the input<br>parameters of the service<br>are the same as those<br>defined in the TSL model. |
| 6200       | The script<br>does not<br>exist.                                                    | If the data format of the<br>device is Do not parse/<br>Custom, the script will<br>be used to parse the data<br>when IoT Platform calls<br>the service. This error<br>code is returned if you do<br>not define a parsing script. | Go to the corresponding<br>Product Details page in the<br>IoT Platform console, and<br>check whether the parsing<br>script exists. If the parsing<br>script exists, resubmit the<br>script and then try the<br>operation again.                                                                                     |
| 6201       | The parsing<br>result is<br>empty.                                                  | The parsing script runs<br>correctly, but returns<br>an empty result. For<br>example, the response<br>of rawDataToProtocol is<br>null, or the response of<br>protocolToRawData is null<br>or empty.                              | Check the script content to<br>identify the cause.                                                                                                    |

| Error code    | Description                                                                                               | Cause                                                                                                    | Troubleshooting                                                                                                    |
|---------------|----------------------------------------------------------------------------------------------------|----------------------------------------------------------------------------------------------------|----------------------------------------------------------------------------------------------------|
| 6207          | The data<br>format is<br>incorrect.                                                                       | <ul> <li>This error may occur when<br/>IoT Platform calls the<br/>service synchronously or<br/>when the device reports<br/>data.</li> <li>When IoT Platform calls<br/>the service synchronously,<br/>possible causes include the<br/>following: <ul> <li>The format of the data<br/>returned by the device<br/>is incorrect.</li> <li>The parsed data format<br/>is incorrect if the data<br/>format is Do not parse/<br/>Custom.</li> <li>The data format of the<br/>service is incorrect.</li> </ul> </li> </ul> | To view the valid data<br>format required by<br>the service, see API<br>documentation and the<br>TSL model. To view the<br>corresponding Alink JSON<br>format, see Alink protocol<br>documentation. |
| Error codes a | bout system ex                                                                                            | ceptions                                                                                                    | -                                                                                                    |
| 5159          | An error<br>occurs when<br>the system<br>obtains the<br>property<br>information<br>from the TSL<br>model. | A system exception occurs.                                                                                                    | Submit a ticket in the console.                                                                                                    |
| 5160          | An error<br>occurs when<br>the system<br>obtains<br>the event<br>information<br>from the TSL<br>model.    |                                                                                                    |                                                                                                    |

| Error code | Description                                                                                              | Cause | Troubleshooting |
|------------|----------------------------------------------------------------------------------------------------|-------|-----------------|
| 5161       | An error<br>occurs when<br>the system<br>obtains<br>the service<br>information<br>from the TSL<br>model. |       |                 |
| 6661       | An error<br>occurs when<br>the system<br>queries<br>the tenant<br>information.                           |       |                 |
| 6205       | An error<br>occurs<br>when IoT<br>Platform<br>calls the<br>service.                                      |       |                 |

Error codes about property and event report failures

When a device is reporting a property or an event, the property or the event will be verified based on the TSL model of the device.

| Error code | Description                                                                   | Cause                                                    | Troubleshooting                                                                                                    |
|------------|-------------------------------------------------------------------------------|----------------------------------------------------------|----------------------------------------------------------------------------------------------------|
| 6106       | The number<br>of the<br>reported<br>properties<br>exceeds the<br>upper limit. | A device can report up to<br>200 properties at one time. | View the property<br>reporting log entry in the<br>IoT Platform console and<br>check the number of the<br>reported properties. You<br>can also view the log entry<br>on the device to check the<br>number of the reported<br>properties. |

| Error code | Description                                                                                                    | Cause                                                                                                    | Troubleshooting                                                                                                    |
|------------|----------------------------------------------------------------------------------------------------|----------------------------------------------------------------------------------------------------|----------------------------------------------------------------------------------------------------|
| 6300       | The method<br>parameter<br>is not found<br>when the<br>system<br>verifies<br>the input<br>parameters<br>based on the<br>TSL model.         | The method parameter<br>, which is required by<br>the Alink protocol, is<br>not found in the Alink (<br>standard) data reported by<br>the device or in the parsed<br>data of the custom (do not<br>parse) data reported by the<br>device. | View the property<br>reporting log entry in the<br>IoT Platform console and<br>check the reported data<br>. You can also view the<br>log entry on the device to<br>check the reported data.                                                      |
| 6320       | The<br>property<br>informatio<br>n is not<br>found when<br>the system<br>verifies<br>the input<br>parameters<br>based on the<br>TSL model. | The specified property is<br>not found in the TSL model<br>of the device.                                                                                                    | Go to the corresponding<br>Product Details page in the<br>IoT Platform console, and<br>view the TSL model. Check<br>whether the specified<br>property is defined in the<br>TSL model. If the property<br>is not defined, define the<br>property. |
| 6450       | The method<br>does not<br>exist in the<br>Alink JSON<br>formatted<br>data.                                                                 | The method parameter<br>is not found in the Alink<br>standard data reported by<br>the device or in the parsed<br>data of the custom (do not<br>parse) data reported by the<br>device.                                                     | View the property<br>reporting log entry in the<br>IoT Platform console and<br>check whether the method<br>parameter is included in<br>the data reported by the<br>device. You can also view<br>local device logs.                               |

| Error code    | Description                                           | Cause                                                                                                    | Troubleshooting                                                                                            |
|---------------|-------------------------------------------------------|----------------------------------------------------------------------------------------------------|----------------------------------------------------------------------------------------------------|
| 6207          | The data<br>format is<br>incorrect.                   | This error may occur when<br>IoT Platform calls the<br>service synchronously or<br>when the device reports<br>data.<br>When the device reports<br>data, the possible cause<br>is that the Alink data<br>reported by the device or<br>the returned data after<br>parsing is not in the JSON<br>format. | See Alink protocol<br>documentation to view the<br>valid data format, and then<br>report data accordingly. |
| Error codes a | bout system ex                                        | ceptions                                                                                                    |                                                                                                    |
| 6452          | A throttling<br>error occurs                          | Traffic throttling is<br>triggered because too<br>many requests are<br>submitted.                                                                                                    | Submit a ticket in the console.                                                                            |
| 6760          | The storage<br>quota of the<br>tenant is<br>exceeded. | A system exception occurs.                                                                                                    | Submit a ticket in the console.                                                                            |

### Error codes about response failures to service calls and property settings

| Error code  | Description                            | Cause                                                              | Troubleshooting                 |
|-------------|----------------------------------------|--------------------------------------------------------------------|---------------------------------|
| Common erro | or codes                               |                                                                    |                                 |
| 460         | The<br>parameters<br>are invalid.      | The request parameters are invalid.                                | Submit a ticket in the console. |
| 500         | An internal<br>system error<br>occurs. | An unknown error occurs<br>in the system.                          | Submit a ticket in the console. |
| 400         | A service<br>request<br>error occurs   | An unknown error occurs<br>when IoT Platform calls<br>the service. | Submit a ticket in the console. |

| Error code    | Description                                                               | Cause                                                                                                    | Troubleshooting                 |
|---------------|---------------------------------------------------------------------------|----------------------------------------------------------------------------------------------------|---------------------------------|
| 429           | Too many<br>requests are<br>submitted<br>in a short<br>period of<br>time. | Traffic throttling is<br>triggered because too<br>many requests are<br>submitted in a short period<br>of time. | Submit a ticket in the console. |
| Error codes a | bout system ex                                                            | ceptions                                                                                                    |                                 |
| 6452          | A throttling<br>error occurs                                              | Traffic throttling is<br>triggered because too<br>many requests are<br>submitted.                              | Submit a ticket in the console. |
|               |                                                                           | Note:<br>This error code may<br>be returned if the data<br>format of the device is<br>Alink JSON.              |                                 |

Common error codes about TSL models

When a service is being called or a device is reporting a property or an event, the input parameters of the service, the property, or the event will be verified based on the TSL model of the device.

| Error code | Description                                                                  | Cause                      | Troubleshooting                 |
|------------|------------------------------------------------------------------------------|----------------------------|---------------------------------|
| 6321       | The<br>identifier of<br>the property<br>is not found<br>in the TSL<br>model. | A system exception occurs. | Submit a ticket in the console. |
| 6317       | The TSL<br>model is<br>incorrect.                                            | A system exception occurs. | Submit a ticket in the console. |

| Error code | Description                                                                                                    | Cause                                                                                                    | Troubleshooting                                                                                                    |
|------------|----------------------------------------------------------------------------------------------------|----------------------------------------------------------------------------------------------------|----------------------------------------------------------------------------------------------------|
| 6302       | The<br>parameters<br>are not<br>found.                                                                                              | When the system verifies<br>the input parameters of<br>the service, the required<br>parameters are not found<br>in the request.                                                                                                    | Go to the corresponding<br>Product Details page in the<br>IoT Platform console, and<br>view the TSL model. Check<br>the input parameters of<br>the service in the TSL<br>model and make sure that<br>you have passed in all<br>required parameters.                                                                    |
| 6306       | The input<br>parameter<br>does not<br>comply<br>with the<br>integer data<br>specificat<br>ions defined<br>in the TSL<br>model.      | <ul> <li>When the system verifies <ul> <li>a parameter based on the</li> <li>TSL model, the following</li> <li>errors may occur:</li> </ul> </li> <li>The data type of the <ul> <li>parameter is different</li> <li>from the data type</li> <li>defined in the TSL</li> <li>model.</li> </ul> </li> <li>The parameter value is <ul> <li>not in the range defined</li> <li>in the TSL model.</li> </ul> </li> </ul> | Go to the corresponding<br>Product Details page in the<br>IoT Platform console, and<br>view the TSL model. Make<br>sure that the data type of<br>the input parameter is<br>the same as the data type<br>defined in the TSL model<br>and that the parameter<br>value is in the value range<br>defined in the TSL model. |
| 6307       | The input<br>parameter<br>does not<br>comply with<br>the 32-bit<br>float data<br>specificat<br>ions defined<br>in the TSL<br>model. | <ul> <li>When the system verifies <ul> <li>a parameter based on the</li> <li>TSL model, the following</li> <li>errors may occur:</li> <li>The data type of the</li> <li>parameter is different</li> <li>from the data type</li> <li>defined in the TSL</li> <li>model.</li> <li>The parameter value is</li> <li>not in the range defined</li> <li>in the TSL model.</li> </ul> </li> </ul>                         | Go to the corresponding<br>Product Details page in the<br>IoT Platform console, and<br>view the TSL model. Make<br>sure that the data type of<br>the input parameter is<br>the same as the data type<br>defined in the TSL model<br>and that the parameter<br>value is in the value range<br>defined in the TSL model. |

| Error code | Description                                                                                                    | Cause                                                                                                    | Troubleshooting                                                                                                    |
|------------|----------------------------------------------------------------------------------------------------|----------------------------------------------------------------------------------------------------|----------------------------------------------------------------------------------------------------|
| 6322       | The input<br>parameter<br>does not<br>comply with<br>the 64-bit<br>float data<br>specificat<br>ions defined<br>in the TSL<br>model. | <ul> <li>When the system verifies<br/>a parameter based on the<br/>TSL model, the following<br/>errors may occur: <ul> <li>The data type of the<br/>parameter is different<br/>from the data type<br/>defined in the TSL<br/>model.</li> <li>The parameter value is<br/>not in the range defined<br/>in the TSL model.</li> </ul> </li> </ul>                                                                      | Go to the corresponding<br>Product Details page in the<br>IoT Platform console, and<br>view the TSL model. Make<br>sure that the data type of<br>the input parameter is<br>the same as the data type<br>defined in the TSL model<br>and that the parameter<br>value is in the value range<br>defined in the TSL model. |
| 6308       | The input<br>parameter<br>does not<br>comply with<br>the Boolean<br>data<br>specificat<br>ions defined<br>in the TSL<br>model.      | <ul> <li>When the system verifies <ul> <li>a parameter based on the</li> <li>TSL model, the following</li> <li>errors may occur:</li> </ul> </li> <li>The data type of the <ul> <li>parameter is different</li> <li>from the data type</li> <li>defined in the TSL</li> <li>model.</li> </ul> </li> <li>The parameter value is <ul> <li>not in the range defined</li> <li>in the TSL model.</li> </ul> </li> </ul> | Go to the corresponding<br>Product Details page in the<br>IoT Platform console, and<br>view the TSL model. Make<br>sure that the data type of<br>the input parameter is<br>the same as the data type<br>defined in the TSL model<br>and that the parameter<br>value is in the value range<br>defined in the TSL model. |
| 6309       | The input<br>parameter<br>does not<br>comply<br>with the<br>enum data<br>specificat<br>ions defined<br>in the TSL<br>model.         | The data type of the<br>parameter is different<br>from the data type defined<br>in the TSL model.                                                                                                    | Go to the corresponding<br>Product Details page in the<br>IoT Platform console, and<br>view the TSL model. Make<br>sure that the data type of<br>the input parameter is<br>the same as the data type<br>defined in the TSL model.                                                                                      |

| Error code | Description                                                                                                    | Cause                                                                                                    | Troubleshooting                                                                                                    |
|------------|----------------------------------------------------------------------------------------------------|----------------------------------------------------------------------------------------------------|----------------------------------------------------------------------------------------------------|
| 6310       | The input<br>parameter<br>does not<br>comply with<br>the text data<br>specificat<br>ions defined<br>in the TSL<br>model.      | <ul> <li>When the system verifies <ul> <li>a parameter based on the</li> <li>TSL model, the following</li> <li>errors may occur:</li> </ul> </li> <li>The data type of the <ul> <li>parameter is different</li> <li>from the data type</li> <li>defined in the TSL</li> <li>model.</li> </ul> </li> <li>The length of the <ul> <li>parameter exceeds the</li> <li>upper limit defined in</li> <li>the TSL model.</li> </ul></li></ul>                                                 | Go to the corresponding<br>Product Details page in the<br>IoT Platform console, and<br>view the TSL model. Make<br>sure that the data type of<br>the input parameter is<br>the same as the data type<br>defined in the TSL model<br>and that the parameter<br>length does not exceed the<br>upper limit.                                                        |
| 6311       | The input<br>parameter<br>does not<br>comply with<br>the date data<br>specificat<br>ions defined<br>in the TSL<br>model.      | <ul> <li>When the system verifies<br/>a parameter based on the<br/>TSL model, the following<br/>errors may occur: <ul> <li>The data type of the<br/>parameter is different<br/>from the data type<br/>defined in the TSL<br/>model.</li> <li>The input data is not a<br/>UTC timestamp.</li> </ul> </li> </ul>                                                                                                    | Go to the corresponding<br>Product Details page in the<br>IoT Platform console, and<br>view the TSL model. Make<br>sure that the data type of<br>the input parameter is<br>the same as the data type<br>defined in the TSL model<br>and that the input data is a<br>UTC timestamp.                                                                              |
| 6312       | The input<br>parameter<br>does not<br>comply<br>with the<br>struct data<br>specificat<br>ions defined<br>in the TSL<br>model. | <ul> <li>When the system verifies <ul> <li>a parameter based on the</li> <li>TSL model, the following</li> <li>errors may occur:</li> </ul> </li> <li>The data type of the <ul> <li>parameter is different</li> <li>from the data type</li> <li>defined in the TSL</li> <li>model.</li> </ul> </li> <li>The number of the <ul> <li>parameters contained</li> <li>in a struct is different</li> <li>from the number</li> <li>defined in the TSL</li> <li>model.</li> </ul> </li> </ul> | Go to the corresponding<br>Product Details page in the<br>IoT Platform console, and<br>view the TSL model. Make<br>sure that the data type of<br>the input parameter is<br>the same as the data type<br>defined in the TSL model<br>and that the number of the<br>parameters contained in<br>a struct is the same as the<br>number defined in the TSL<br>model. |

| Error code | Description                                                                                                    | Cause                                                                                                    | Troubleshooting                                                                                                    |
|------------|----------------------------------------------------------------------------------------------------|----------------------------------------------------------------------------------------------------|----------------------------------------------------------------------------------------------------|
| 6304       | The input<br>parameter<br>is not found<br>in the struct<br>defined<br>in the TSL<br>model.                                   | The input parameter is not<br>found in the struct defined<br>in the TSL model.                                                                                                    | Go to the corresponding<br>Product Details page in the<br>IoT Platform console, and<br>view the TSL model. Check<br>the input parameters<br>with the TSL model for<br>inconsistencies.                                                                                                    |
| 6324       | The input<br>parameter<br>does not<br>comply<br>with the<br>array data<br>specificat<br>ions defined<br>in the TSL<br>model. | <ul> <li>When the system verifies <ul> <li>a parameter based on the</li> <li>TSL model, the following</li> <li>errors may occur:</li> </ul> </li> <li>The elements in the <ul> <li>passed-in array do</li> <li>not match the array</li> <li>definition in the TSL</li> <li>model.</li> </ul> </li> <li>The number of elements <ul> <li>in the array exceeds</li> <li>the maximum number</li> <li>defined in the TSL</li> <li>model.</li> </ul> </li> </ul> | <ul> <li>Go to the corresponding<br/>Product Details page<br/>in the IoT Platform<br/>console, and view the<br/>TSL model. Check<br/>the definition of the<br/>corresponding array for<br/>inconsistencies.</li> <li>View the upstream<br/>log entry in the IoT<br/>Platform console to<br/>check the number of<br/>elements in the array<br/>data reported by the<br/>device.</li> </ul> |
| 6328       | The value<br>of the input<br>parameter is<br>not an array<br>data.                                                           | The value of the input<br>parameter is not an array<br>data.                                                                                                    | Go to the corresponding<br>Product Details page in the<br>IoT Platform console, and<br>view the TSL model. Make<br>sure that the data type of<br>the input parameter is<br>array.                                                                                                    |
| 6325       | The element<br>type in<br>the array<br>data is not<br>supported<br>by IoT<br>Platform.                                       | The element type is not<br>supported. Only the<br>following element types<br>can be included in an array<br>: int32, float, double, text,<br>and struct.                                                                                                    | Make sure that the element<br>type is supported by IoT<br>Platform.                                                                                                    |

| Error code | Description                                                                                                  | Cause                      | Troubleshooting                 |
|------------|----------------------------------------------------------------------------------------------------|----------------------------|---------------------------------|
| 6318       | A system<br>exception<br>occurs when<br>the system<br>parses the<br>TSL model.                               | A system exception occurs. | Submit a ticket in the console. |
| 6329       | An error<br>occurs when<br>the system<br>parses the<br>array data<br>specificat<br>ions in the<br>TSL model. |                            |                                 |
| 6323       | The data<br>specificat<br>ions defined<br>in the TSL<br>model are<br>incorrectly<br>formatted.               |                            |                                 |
| 6316       | An error<br>occurs when<br>the system<br>parses the<br>parameters<br>in the TSL<br>model.                    |                            |                                 |
| 6314       | The data<br>type in<br>the TSL<br>model is not<br>supported.                                                 |                            |                                 |

| Error code    | Description                                                                                                    | Cause                                                                                                    | Troubleshooting                                                                                                    |
|---------------|----------------------------------------------------------------------------------------------------|----------------------------------------------------------------------------------------------------|----------------------------------------------------------------------------------------------------|
| 6301          | An error<br>occurs when<br>the system<br>verifies the<br>data format<br>of the input<br>parameters<br>based on the<br>TSL model. |                                                                                                    |                                                                                                    |
| Error codes a | bout data pars                                                                                                    | ing scripts                                                                                                    |                                                                                                    |
| 26010         | Traffic<br>throttling<br>is triggered<br>because<br>too many<br>requests are<br>submitted.                                       | Too many requests are<br>submitted in a short period<br>of time.                                                             | Submit a ticket in the<br>console.                                                                                                    |
| 26001         | The content<br>of the<br>parsing<br>script is<br>empty.                                                                          | The parsing script content<br>is not found.                                                                                  | Go to the corresponding<br>Product Details page in the<br>IoT Platform console, and<br>check your data parsing<br>script. Make sure that<br>the script is saved and<br>submitted. The parsing<br>script cannot be a draft.                                                                                                    |
| 26002         | An<br>exception<br>occurs when<br>you run the<br>script.                                                                         | The script runs correctly<br>, but the script content is<br>incorrect. For example,<br>the script contains syntax<br>errors. | Log on to the IoT Platform<br>console, use the same<br>parameters to run the<br>script for debugging, and<br>then modify the script<br>accordingly. The console<br>only provides a basic script<br>running environment. It<br>does not verify the script<br>details. We recommend<br>that you check your script<br>carefully before you<br>submit it. |

| Error code | Description                                                              | Cause                                                                                                    | Troubleshooting                                                                                                    |
|------------|--------------------------------------------------------------------------|----------------------------------------------------------------------------------------------------|----------------------------------------------------------------------------------------------------|
| 26006      | The<br>required<br>method is<br>not found in<br>the script.              | The script runs correctly<br>, but the script content is<br>incorrect. The script must<br>contain the protocolTo<br>RawData and rawDataToP<br>rotocol methods. If they<br>are not found, this error<br>will be reported.                                                                                                    | Go to the corresponding<br>Product Details page in<br>the IoT Platform console<br>, and make sure that<br>the protocolToRawData<br>and rawDataToProtocol<br>methods are defined in the<br>script. |
| 26007      | The<br>returned<br>data format<br>is incorrect<br>after data<br>parsing. | The script runs correctly<br>, but the data format of<br>the returned result is<br>incorrect. The script must<br>contain the protocolTo<br>RawData and rawDataToP<br>rotocol methods. The<br>result data of protocolTo<br>RawData must be byte[]<br>array, and the result data<br>of rawDataToProtocol must<br>be jsonObj (JSON object).<br>This error code is returned<br>if the data format of the<br>returned result does not<br>match one of the defined<br>data formats. For example<br>, after a device reports data<br>, the result is returned to<br>the device. The returned<br>result will also be parsed<br>. If you have not defined<br>protocolToRawData in the<br>script, the returned data<br>may be incorrect. | Check the script in the IoT<br>Platform console. Enter<br>the input parameters,<br>run the script, and check<br>whether the data format<br>of the returned result is<br>correct.                  |

## 3.4 Firmware update

IoT Platform provides the firmware update function. To update firmware, you need to configure your device to support OTA updates. Then, in the IoT Platform console, you can upload a firmware file and push the firmware update file to devices. This topic describes how to configure firmware updates and manage firmware file versions.

#### Prerequisites

Before you use the firmware update function, make sure that you have developed your device to support OTA updates.

- If you use device SDKs, see OTA updates.
- If you use AliOS Things, see OTA tutorial for AliOS Things.

#### Procedure

- 1. Log on to the IoT Platform console.
- 2. In the left-side navigation pane, click Maintenance > Firmware Update

## Note:

To provide better services, IoT Platform now allows you to manage firmware versions by product. When you use the new version of the firmware update function for the first time, please associate the previously uploaded firmware files with products manually. You can only associate a firmware file to one product. After you associate the existing firmware files to products, you can add new firmware files.

3. On the Firmware Update page, click New Firmware.

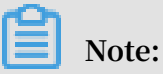

Each Alibaba Cloud account can have up to 500 firmware files.

# 4. In the Add Firmware dialog box, enter the firmware information and upload the firmware file.

| IoT Platform                               | Firmware Update                                                                                                   | Add Firmware X                              |                                                                                                    |
|--------------------------------------------|----------------------------------------------------------------------------------------------------|---------------------------------------------|----------------------------------------------------------------------------------------------------|
| Quick Start                                | Firmware List Versions                                                                                            | * Firmware Name                             |                                                                                                    |
| Product                                    | <ul> <li>Firmware Update has been upgraded. The fir<br/>information, contact Alibaba Cloud technical s</li> </ul> | PowerDevice                                 | e automatically bound based on the previous firmware update data. For more $ \times$               |
| Device                                     | E                                                                                                    | I.0.0.0                                     |                                                                                                    |
| Group                                      | All                                                                                                    | Product  test0306                           | Secure Update New Firmware                                                                         |
| Maintenance                                | Firmware Name F                                                                                                   | * Signature Algorithm<br>MD5                | Created At Status Firmw Actions                                                                    |
| Online Debug<br>Device Log<br>Firmware Upd | test0308 1                                                                                                    | Select firmware Upload Firmware Description | 03/07/2019, 18:36:02 Unvertified MD5 Validate Firmware<br>Batch Update<br>Update Details<br>Delete |
| Remote Config.                             |                                                                                                    | Enter a description for the feature         |                                                                                                    |
| Dovanionation                              |                                                                                                    | 0/100                                       |                                                                                                    |
|                                            |                                                                                                    | OK Cancel                                   |                                                                                                    |

#### Table 3-8: Parameter description

| Parameter              | Description                                                                                                    |
|------------------------|----------------------------------------------------------------------------------------------------|
| Firmware Name          | Enter a firmware name. The name must be 4 to 32 characters<br>in length and can contain letters, numbers, Chinese<br>characters, and underscores (_). It cannot begin with an<br>underscore. |
| Firmware Version       | Enter a version for the firmware. The version must be 1 to 64 characters in length and can contain letters, numbers, periods (.), hyphens (-), and underscores (_).                          |
| Product                | Select the product to which the firmware belongs.                                                                                                    |
| Signature<br>Algorithm | Supported signature algorithms are MD5 and SHA256.                                                                                                    |
| Upload Firmware        | Upload a firmware file. Only files in BIN, TAR, GZ, and Zip<br>format are supported. The size of a firmware file cannot<br>exceed 1,000 MB.                                                  |

# 5. (Optional) if your devices use chips with AliOS Things, you can use the secure update function.

We recommend that you activate the secure update function to ensure the integrity and confidentiality of the firmware. The secure update function requires device information for firmware verification and firmware signature verification. If you use AliOS Things, see OTA tutorial for AliOS Things.

- a) On the Firmware Update page, click Secure Update.
- b) In the Secure Update dialog box, turn the button of the secure update function to Activated for the products whose devices use AliOS Things.

When the secure update function is Activated, you can click the corresponding Copy button to copy the key for device signature use.

6. In the firmware list, click the corresponding Validate Firmware button, and then test the uploaded firmware file on one or more devices.

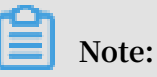

After the firmware file is uploaded to IoT Platform, you must test the firmware file on one or more devices first. Only when you confirm that the devices have been successfully updated can the firmware file be used for batch update. You can launch multiple validations for a firmware.

| IoT Platform                    | Firmware Update                                                                                              |                                                                                                    |                              |                 |                |                                                               |
|---------------------------------|----------------------------------------------------------------------------------------------------|----------------------------------------------------------------------------------------------------|------------------------------|-----------------|----------------|---------------------------------------------------------------|
| Quick Start                     | Firmware List Versions                                                                                       |                                                                                                    |                              |                 |                |                                                               |
| Product                         | <ul> <li>Firmware Update has been upgraded. The f<br/>more information, contact Alibaba Cloud tec</li> </ul> | rmware version information of each product is collected. The firmware and products Validate Firmware                                                                                                    | are automatically bound b    | ased on the pr  | revious firmwa | re update data. For X                                         |
| Device<br>Group                 | Firmware List 🔘                                                                                              | <ul> <li>To occurs that the devices are functional after the firmware undets is</li> </ul>                                                                                                    |                              |                 | Secure Upda    | ate New Firmware                                              |
| Rules                           | All                                                                                                    | <ul> <li>or broad on a the derives are characterized and the initial opadae; y ou should conduct firmware testing on selected devices before the ba tch update. This will prevent updating the wrong firmware to devices.</li> </ul> |                              |                 |                |                                                               |
| Real-time Mo                    | Firmware Name F                                                                                              | ir * Pending Update Version                                                                                                    | reated At                    | Status          | Firmw<br>Signa | Actions                                                       |
| Online Debug<br>Device Log      | yinna_testGJ0                                                                                                | * DeviceName<br>vinna devi ×                                                                                                    | 2/04/2018, 22:37:34          | •<br>Verified   | MD5            | Validate Firmware<br>Batch Update<br>Update Details           |
| Firmware Upd                    |                                                                                                    |                                                                                                    | _                            |                 |                | Delete                                                        |
| Remote Config.<br>Documentation | testGJ3                                                                                                    | Cancel                                                                                                    | <b>_7</b> /25/2018, 15:34:50 | •<br>Unverified | MD5            | Validate Firmware<br>Batch Update<br>Update Details<br>Delete |

| Parameter                 | Description                                                                                                    |
|---------------------------|----------------------------------------------------------------------------------------------------|
| Pending Update<br>Version | The drop-down box displays the current firmware versions<br>of all devices of the product. Select one or more versions that<br>you want to update to the new version.<br>After you select the versions, the devices with these firmware<br>versions will be displayed when you click the drop-down<br>button of DeviceName. |
| DeviceName                | Select one or more devices to test the firmware file.                                                                                                    |

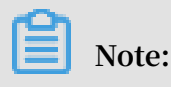

- Devices receive the firmware update notifications:
  - If the devices that connect to IoT Platform through MQTT are online, they will immediately receive the update notifications. If the devices are offline , the system will push the update notifications to the devices when they go online again.
  - If the devices using other connection protocols (such as CoAP or HTTPS) are online, they will immediately receive the update notifications. If the devices are offline, they cannot receive the notifications.
- Provided that you perform a firmware validation operation, the firmware status will change from Unverified to Verified. However, the status of the firmware does not indicate that the test devices have been updated successfully. Click Update Details to see the update result.
- 7. Click Batch Update, configure an update method, and then push update notifications to devices.

Note:

Make sure that the firmware file has successfully passed the verification before you perform a batch update.

| IoT Platform  | Eirmware Undate                                                                                            |                             |           |                         |               |                |                                   |
|---------------|----------------------------------------------------------------------------------------------------|-----------------------------|-----------|-------------------------|---------------|----------------|-----------------------------------|
| 101 Fiationn  |                                                                                                    | Batch Update                | ×         |                         |               |                |                                   |
| Quick Start   | Firmware List Versions                                                                                     |                             |           |                         |               |                |                                   |
| Devices       |                                                                                                    | Pending Update Version      |           |                         |               |                |                                   |
| Product       | <ul> <li>Firmware Update has been upgraded. The filmore information, contact Alibaba Cloud tech</li> </ul> | 1.0.0 ×                     | -         | e automatically bound b | ased on the p | revious firmwa | re update data. For X             |
| Device        |                                                                                                    | * Update Policy:            |           |                         |               |                |                                   |
| 0             | Firmware List                                                                                              | Static Update               | 0         |                         |               | Secure Linds   | Now Firmware                      |
| Group         |                                                                                                    | * Update Region:            |           |                         |               | Occure opue    |                                   |
| Rules         | All                                                                                                    | All Devices                 |           |                         |               |                |                                   |
| Maintenance < | Firmware Name                                                                                              | * Update Time               |           | ropted At               | Otatua        | Firmw          | Actions                           |
| Real-time Mo  | Filliwale Name F                                                                                           | Scheduled Update            | 2         | reated At               | Status        | Signa          | Actions                           |
| Online Debug  |                                                                                                    | * Scheduled Update Time     |           |                         |               |                | Validate Firmware                 |
| Device Log    | yinna_testGJ002_== 1                                                                                       | . 2019-03-08 00:00:00 💿     |           | 2/04/2018, 22:37:34     | •<br>Verified | MD5            | Batch Update<br>Update Details    |
| Firmware Upd  |                                                                                                    | * Retry After Failed Update |           |                         | venned        |                | Delete                            |
| Romoto Config |                                                                                                    | Retry Immediately           | -         |                         |               |                |                                   |
| Remote Comig. |                                                                                                    | * Max. Retry Times          |           |                         |               |                | Validate Firmware<br>Batch Update |
| Documentation | testGJ3 1                                                                                                  | .( 5 ~                      |           | 7/25/2018, 15:34:50     | Unverified    | MD5            | Update Details                    |
|               |                                                                                                    |                             |           |                         |               |                | Delete                            |
|               |                                                                                                    |                             | OK Canaal |                         |               |                | Validate Firmware                 |
|               | testGJ2 1                                                                                                  | .(                          | Cancel    | 7/25/2018, 15:12:02     | Vorified      | MD5            | Batch Update<br>Update Details    |
|               |                                                                                                    |                             |           |                         | venneu        |                | Delete                            |

| Parameter                 | Description                                                                                                    |
|---------------------------|----------------------------------------------------------------------------------------------------|
| Pending Update<br>Version | The drop-down box displays the current firmware versions<br>of all devices of the product. Select one or more versions that<br>you want to update to the new version. |
| Parameter       | Description                                                                                                    |  |
|-----------------|----------------------------------------------------------------------------------------------------|--|
| Update Policy   | <ul> <li>Static Update: Only update activated devices that meet the specified criteria.</li> <li>Dynamic Update: All devices that meets the specified criteria receive an update notification. If you select Dynamic Update, the system maintains the scope of devices that need to be updated, including devices that have reported the current versions and newly activated devices.</li> </ul>                                                                                                    |  |
| Apply Update to | <ul> <li>All Devices: All devices that belong to the product will be updated.</li> <li>Selected Devices: If you select Selected Devices, Device Range field will appear. You then need to select devices to be updated. Only selected devices will be updated.</li> <li>Note:         <ul> <li>Note:</li> <li>You can select multiple pending versions if you select to update specified devices. The version that you previously selected for update is selected by default. If you have not specified any version, all versions are selected by default.</li> </ul> </li> </ul> |  |
| Update Time     | default.         Specify a time when the update performs.         • Update Now: Update immediately after the request is submitted.         • Scheduled Update: Manually specify a time for the systet to push the update requests to devices. You can specify a time in the range of five minutes to seven days later.         Image: Note:         Scheduled Update is available only when the update policy is Static Update.         If you specify a scheduled update time, in the Pending tab page of Firmware Details, you can see the scheduled update time.               |  |

| Parameter                    | Description                                                                                       |
|------------------------------|---------------------------------------------------------------------------------------------------|
| Retry After Failed<br>Update | Configure that when the system retries to send update request again if the update fails. Options: |
|                              | ・ Do Not Retry                                                                                    |
|                              | • Retry Immediately                                                                               |
|                              | • Retry in 10 Minutes                                                                             |
|                              | • Retry in 30 Minutes                                                                             |
|                              | • Retry in 1 hour                                                                                 |
|                              | • Retry in 24 hours                                                                               |
| Max. Retry Times             | Select how many times the system can retry. Options:                                              |
|                              | • 1                                                                                               |
|                              | • 2                                                                                               |
|                              | · 5                                                                                               |

#### Result

Click Update Details to view the update status.

- Pending: This tab page lists the devices which are selected for update. Two types of pending status are available: Pending (Device offline) and Pending (Scheduled time: xxxx-xx-xx xx:xx)
  - If the device is offline and the update time is scheduled for a later time, the status is shown as Pending (Scheduled time: xxxx-xx xx:xx).
  - When it reaches the scheduled time, and the device is still offline, the status will change to Pending (Device offline).
- Updating: This tab page lists the devices that have received the update notifications and have reported their update progresses to the console. If no update progress is received from the device, the progress ratio is 0.
- Update Successful: This tab page lists the devices which have been successfully updated.
- Update Failed: This tab page lists the devices that have failed the update and provides the reasons. The following are some causes of update failures:
  - The device has another update task in progress. After the device has finished the current update task, you can try to update it for this version again.
  - During the updating progress, a firmware package download failure, firmware file extraction failure, verification failure, or other failures occurred. In these cases, you can try updating again.

Click Versions on the Firmware Update page and then select a product to view the firmware used by the devices of the product.

- Version Distribution: Displays the percentages of firmware usages in the product. Names and versions of the top five firmware are displayed, and other firmware are grouped in Others.
- Versions and Devices: Displays all the firmware versions used by devices of the product and the number of devices that use the versions.
- Device List: Displays all the devices of the product. You can select a firmware version to view the devices that use this version.

## 3.5 Remote configuration

IoT Platform provides the remote configuration function, which allows device configurations to update online when the device is in service.

Prerequisites

- You have activated the remote configuration function in the IoT Platform console. If you have not activated this function, log on to the IoT Platform console and then, in the left-side navigation pane, click Maintenance > Remote Config.. Then, click Enable Service.
- You have configured your device SDK to support the remote configuration function. Define FEATURE\_SE RVICE\_OTA\_ ENABLED = y in the device SDK. The SDK provides the linkkit\_cota\_init operation to initialize remote configurations such as Config Over The Air (COTA).

Introduction to the remote configuration function

Developers often need to update device configurations, such as the system parameters, network parameters, and security policies of devices. Generally, device configurations are updated using the firmware update function. However, firmware update requires more time for firmware version maintenance, and devices must stop their services in order to install the update. To streamline the device configurat ion update process, IoT Platform provides the remote configuration function. This function enables you to complete configuration updates without service interruption.

With the remote configuration function, you can perform the following operations:

• Enable or disable remote configuration.

- Edit configuration files and perform version management in the IoT Platform console.
- · Update the configuration information for all devices of a product at one time.
- · Enable devices to send requests for configuration update from IoT Platform.

Remote configuration flow chart:

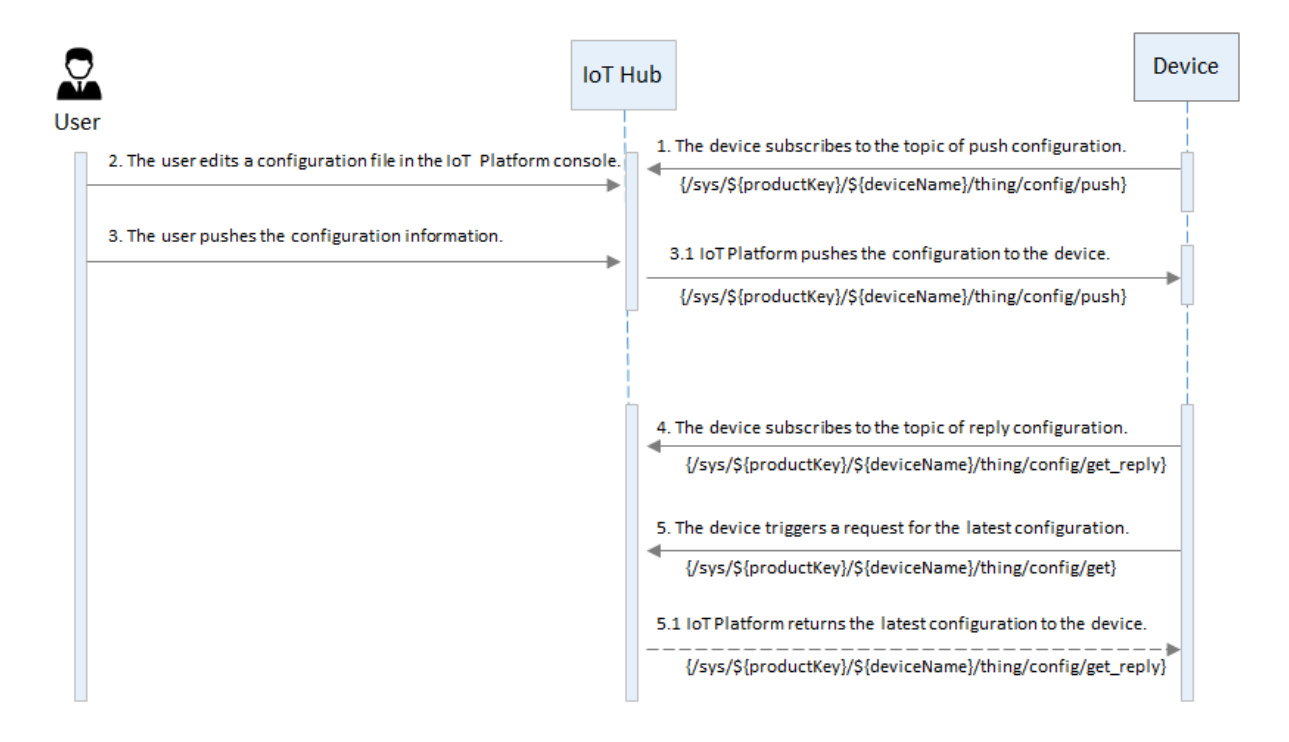

The processes involved in remote configuration include the ability to:

- Edit and save configuration files in the IoT Platform console.
- Push configuration updates to all devices of a product in the IoT Platform console.
   Then, when the devices receive the update requests, they immediately update their configurations.
- Devices can also send requests for configuration updates from IoT Platform, and then perform update when configuration information is received.

#### Use the remote configuration function

The remote configuration function is mainly designed for two scenarios, namely, you want to push configuration updates to devices from IoT Platform, or you want to allow devices to send requests for configuration updates. The process of using the remote configuration function varies based on different scenarios.

Scenario 1: Push configuration information to devices from IoT Platform.

In the IoT Platform console, you can push device configuration updates to all devices of a product.

- 1. Connect the devices to IoT Platform and configure the devices to subscribe to the
   topic / sys /\${ productKey }/\${ deviceName }/ thing / config / push .
- 2. In the IoT Platform console, edit a configuration file.
  - a. In the left-side navigation pane, click Maintenance > Remote Config..
  - b. Select the product for which you want to use the remote configuration function, and enable the function.

| IoT Platform         | Remote Configuration                                                                                                    |                                                                                        |
|----------------------|----------------------------------------------------------------------------------------------------|----------------------------------------------------------------------------------------|
| Quick Start          | Product : test1128 🗸                                                                                                    |                                                                                        |
| Devices              | ×                                                                                                    |                                                                                        |
| Rules                | Remote Configuration                                                                                                    | Remote configuration has beenenable                                                    |
| Data Analysis        | IoT Platform supports remote update to the device configuration files in JSON format. You can edit the device configuration files in JSON format. | e configuration template below to remotely configure the system parameters and network |
| Edge Management      | parameters of a device and remotely manage and maintain multiple devices by updating the device of                                                | configuration files. For more information, seeDocumentation                            |
| Applications         | Configure Template Submitted At12/28/2018, 15:25:43                                                                                               | File Size1KB ( Size Limit64KB )                                                        |
| Extended Services    | 1                                                                                                    |                                                                                        |
| Maintenance          |                                                                                                    |                                                                                        |
| Real-time Monitoring | 3                                                                                                    |                                                                                        |
| Online Debug         |                                                                                                    |                                                                                        |
| Device Log           |                                                                                                    |                                                                                        |
| Firmware Update      |                                                                                                    |                                                                                        |
| Remote Config.       |                                                                                                    |                                                                                        |
| Documentation        |                                                                                                    | To edit the configuration file, click the "Edit" button below.                         |
|                      | Edit Ba                                                                                                    | Ich Update                                                                             |
|                      | Configuration version record                                                                                                    |                                                                                        |
|                      |                                                                                                    |                                                                                        |

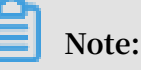

- Only if you enable the remote configuration function for the selected product can you edit a configuration template file for it.
- If the remote configuration function is not enabled, devices of the product cannot be updated in this way.

- A configuration template file that you edit here is used by all the devices of the product. Currently, you cannot push a configuration file to a specified device.
- c. Click Edit, and then edit a configuration template in the area of Configuration Template.

| IoT Platform         | Remote Configuration                                                                                                    |                                       |
|----------------------|----------------------------------------------------------------------------------------------------|---------------------------------------|
| Quick Start          | Product : [test1128 v                                                                                                    |                                       |
| Devices              | ×                                                                                                    |                                       |
| Rules                | Remote Configuration                                                                                                    | Remote configuration has beenenable 🔵 |
| Data Analysis        | InT Platform supports remote undate to the device configuration files in JSON format. You can edit the configuration template below to remotely configure the sy | stem narameters and network           |
| Edge Management      | parameters of a device and remotely manage and maintain multiple devices by updating the device configuration files. For more information, seeDocumentation      |                                       |
| Applications         | Configure Template Submitted At01/08/2019 17:28:47                                                                                                    | File Size1KB ( Size Limit64KB )       |
| Extended Services    |                                                                                                    |                                       |
| Maintenance          | 2 "tempratture": 50                                                                                                    |                                       |
| Real-time Monitoring |                                                                                                    |                                       |
| Online Debug         |                                                                                                    |                                       |
| Device Log           |                                                                                                    |                                       |
| Firmware Update      |                                                                                                    |                                       |
| Remote Config.       |                                                                                                    |                                       |
| Documentation        |                                                                                                    |                                       |
|                      | Cancel Save                                                                                                    |                                       |

# ] Note:

 Remote configuration files are JSON files. IoT Platform does not have special requirements for the configuration content. The system only checks the format of the data when you submit the configuration file. This is to prevent errors that are caused by format errors.

- The configuration file can be up to 64 KB. The file size is dynamically displayed in the upper-right corner of the editing area. Configuration files larger than 64 KB cannot be submitted.
- d. After you have completed editing the configuration information, click Save to generate the configuration file. The system then allows devices to send requests for the configuration file.

| IoT Platform                     | Remote Configuration                                                                                                    |
|----------------------------------|----------------------------------------------------------------------------------------------------|
| Quick Start                      | Product : test1128 V                                                                                                    |
| Devices                          |                                                                                                    |
| Rules                            | Remote Configuration                                                                                                    |
| Data Analysis                    | Iot Flatform supports remote update to the device configuration files in JSON format. You can edit the configuration template below to remotely configure the system parameters and network |
| Edge Management                  | parameters of a device and remotely manage and mainfain multiple devices by updating the device configuration files. For more information, seeDocumentation                                 |
| Applications Extended Services   | Configure Template Submitted At12/28/2018, 15:25:                                                                                                    |
| Maintenance Real-time Monitoring | 1     {     configuration? This configuration will be automatically updated to all devices under this product after you submit this configuration.                                          |
| Online Debug                     | OK Cancel                                                                                                    |
| Device Log                       |                                                                                                    |
| Firmware Update                  |                                                                                                    |
| Remote Config.                   |                                                                                                    |
| Documentation                    |                                                                                                    |
|                                  | Cancel Saw                                                                                                    |

3. Push the configuration file to devices. Click Batch Update and then IoT Platform sends the configuration file to all the devices of the product.

After you click Batch Update, the system may initiate SMS authentication to verify your account. If authentication is required, you need to first complete account verification, and then the system sends the configuration file to the devices.

| IoT Platform                     | Remote Configuration                                                                                                    |
|----------------------------------|----------------------------------------------------------------------------------------------------|
| Quick Start                      | Product : test1128 V                                                                                                    |
| Devices                          |                                                                                                    |
| Rules                            | Remote Configuration   Remote configuration has beenenable                                                                                                    |
| Data Analysis<br>Edge Management | IoT Platform supports remote update to the device configuration files in JSON format. You can edit the configuration template below to remotely configure the system parameters and network parameters of a device and remotely manage and provide the subscription template below to remotely configure the system parameters and network |
| Applications                     | Configure Template Submitted At01/08/2019, 17:31<br>Provider 12<br>File Size 1KB (Size Limit64KB)                                                                                                    |
| Extended Services<br>Maintenance | 1-{     "tempratture": 50     The call devices under this product will be updated to     the provided configuration. The target update device.                                                                                                    |
| Real-time Monitoring             | The angle operation of the angle operation optic.     Product test 1128                                                                                                    |
| Online Debug                     | Device Range: All Devices                                                                                                    |
| Device Log                       | Continu Update Cancel                                                                                                    |
| Firmware Update                  |                                                                                                    |
| Remote Config.                   |                                                                                                    |
| Documentation                    | To edit the configuration file, click the "Edit" button below.                                                                                                    |
|                                  | Edit Batch Update                                                                                                    |
|                                  |                                                                                                    |
| n 📔                              | ote:                                                                                                    |

• Operation frequency limit: You can only perform a batch update once per hour.

- If you want to stop pushing configuration updates, disable the remote configuration function for the product. The system then stops pushing the update file and will deny update requests from devices.
- 4. Devices automatically update the configuration after receiving the configuration file from IoT Platform.

Configuration file management:

The latest five configuration files are saved in the console by default. After you edit and save a new version of configuration file, the previous version is automatically displayed in the configuration version record list. You can view the update time and content of the displayed five versions.

| Remote Configuration                                                                                                    |                                                                                                    |                                                      |
|----------------------------------------------------------------------------------------------------|----------------------------------------------------------------------------------------------------|------------------------------------------------------|
| test001 V                                                                                                    |                                                                                                    |                                                      |
|                                                                                                    |                                                                                                    |                                                      |
| Remote Configuration                                                                                                    | 0                                                                                                    | Remote configuration has beenenable                  |
| <ul> <li>IoT Platform supports remote update to the device configuration files in JSON format.<br/>device and remotely manage and maintain multiple devices by updating the device con-</li> </ul> | You can edit the configuration template below to remotely configure the system pa<br>nfiguration files. For more information, seeDocumentation | rameters and network parameters of a                 |
| Configure Template Submitted Att1/20/2018, 22:33:10                                                                                                    |                                                                                                    | File Size1KB ( Size Limit64KB )                      |
| 2<br>3 "setNetConfig": "xxxxxxxxx                                                                                                    | 🚯 To edit 1                                                                                                    | e configuration file, click the "Edil" button below. |
|                                                                                                    | Edit Batch Update                                                                                                    |                                                      |
| Serial                                                                                                    | Version Updated At                                                                                                    | Actions                                              |
| 01                                                                                                    | 11/20/2018, 22:20:29                                                                                                    | View                                                 |

Click View to view the configuration content of the version. Click Recover to This Version, and the configuration content of this version will be displayed in the editing box. You can edit the content and then save it as a new version.

| Demote Configuration                                    |                                             |                                |                                                                      |
|---------------------------------------------------------|---------------------------------------------|--------------------------------|----------------------------------------------------------------------|
| Remote Configuration                                    |                                             |                                |                                                                      |
| test001 V                                               |                                             |                                |                                                                      |
|                                                         |                                             |                                |                                                                      |
| _                                                       |                                             |                                | 7                                                                    |
| Remote Configuration                                    | Version11/20/2018 22:33:10                  |                                | Remote configuration has been able                                   |
| <ul> <li>IoT Platform supports remote update</li> </ul> | Version111/20/2010, 22.00.10                | ~                              | remotely configure the system parameters and network parameters of a |
| device and remotely manage and mai                      | 1* {<br>2 "setNetConfig": "xxxxxxxx"<br>3 } |                                | ientation                                                            |
|                                                         |                                             |                                |                                                                      |
| Configure Template Submitted At11/20                    |                                             |                                | File Size1KB ( Size Limit64KB )                                      |
| 2 "setNetConfig": "xxxxxxxx"<br>3                       |                                             |                                |                                                                      |
|                                                         |                                             |                                |                                                                      |
|                                                         |                                             |                                |                                                                      |
|                                                         |                                             |                                |                                                                      |
|                                                         |                                             |                                |                                                                      |
|                                                         |                                             |                                |                                                                      |
|                                                         |                                             | Recover In This Version Cancel |                                                                      |
|                                                         |                                             |                                | • • • • • • • • • • • • • • • • • • • •                              |
| Ľ                                                       |                                             |                                | To edit the configuration file, click the "Edit" button below.       |
|                                                         |                                             | Edit Batch Update              |                                                                      |
|                                                         |                                             |                                |                                                                      |
| Serial                                                  |                                             | Version Updated At             | Actions                                                              |
| 01                                                      |                                             | 11/20/2018, 22:20:29           | View                                                                 |

Scenario two: Devices send requests for configuration information.

If devices are configured to send requests for configuration information, you need to enable the remote configuration function. To do so, follow these steps:

- 1. Configure the devices to subscribe to the topic / sys /\${ productKey }/\${
   deviceName }/ thing / config / get\_reply .
- 2. In the IoT Platform console, enable the remote configuration function and edit a configuration file. For detailed steps, see the related procedures in Scenario 1.
- 3. Configure the devices to call the linkkit\_invoke\_cota\_get\_config operation to trigger requests for remote configuration.
- 4. Configure the devices to send requests for the latest configuration updates through the topic / sys /\${ productKey }/\${ deviceName }/ thing / config / get .
- 5. IoT Platform returns the latest configuration information to the devices after receiving the requests.
- 6. The devices use the cota\_callb ack function to process the configuration file that is sent through the remote configuration function.

# 4 Generic protocol SDK

### 4.1 Overview

Alibaba Cloud IoT Platform supports communication over MQTT, CoAP, or HTTP. Other types of protocols, such as the fire protection agreement GB/T 26875.3-2011, Modbus, and JT808, are not supported. In specific scenarios, some devices may not be able to directly connect to IoT Platform. You must use the generic protocol SDK to build a bridge for your devices or platforms with IoT Platform, so that they can communicate with each other.

#### Architecture

The generic protocol SDK is a self-adaptive protocol framework. This SDK is used to provide a bridge service for the bi-directional communication between IoT Platform and your devices or platforms.

The following figure shows the architecture.

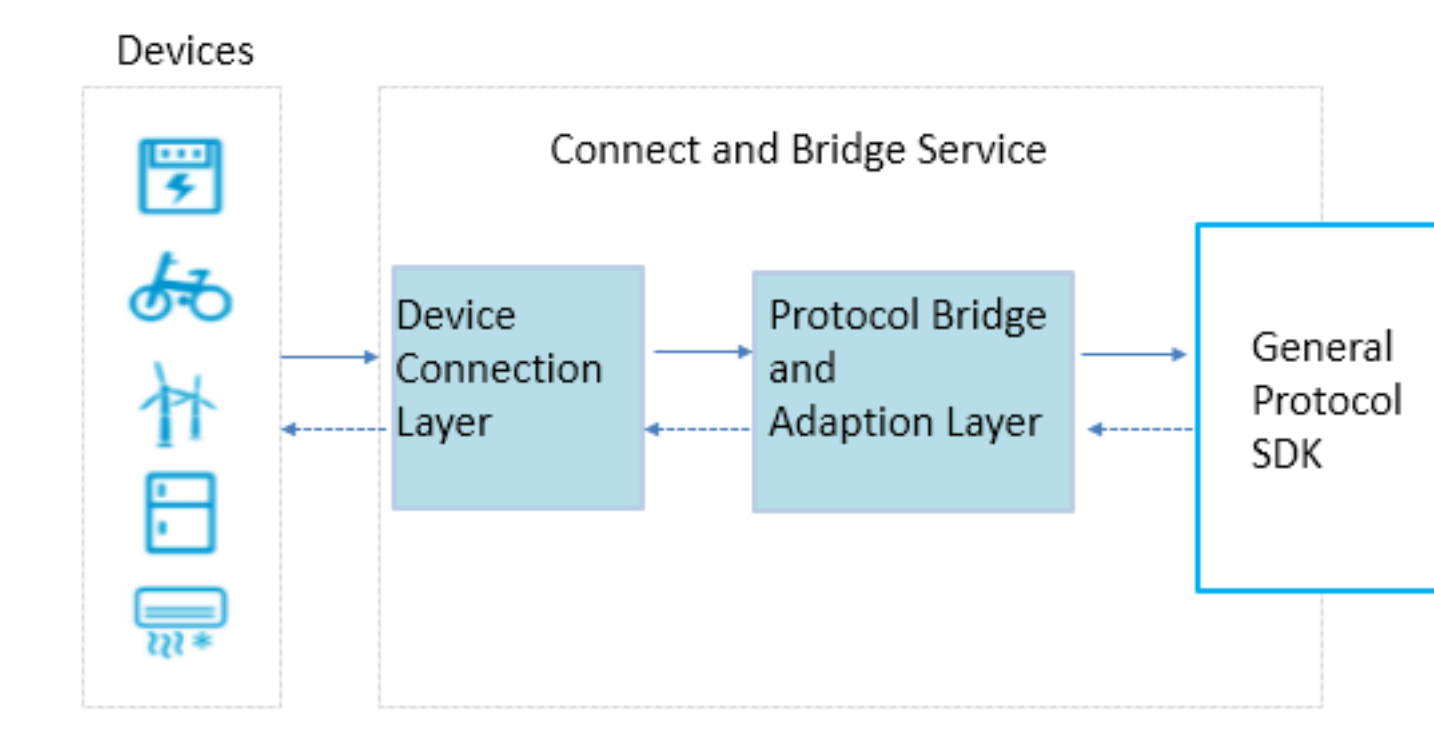

#### Scenarios

The generic protocol SDK can be applied to the following scenarios:

- Your device cannot be directly connected to IoT Platform because of the network or hardware restrictions.
- Your device supports only protocols that are not supported by IoT Platform.
- A connection is already established between the device and your server. You want to connect the device to IoT Platform without modifying the device and protocol.
- The device is directly connected to your server. Additional logic processing is required.

#### Features

The generic protocol SDK enables the bridge server to communicate with IoT Platform.

**Basic features:** 

- Allows you to manage configurations based on a configuration file.
- Allows you to manage device connections.
- Provides upstream communication capabilities.
- · Provides downstream communication capabilities.

#### Advanced features:

- Allows you to manage configurations based on interfaces.
- Provides interfaces that can be called to report properties, events, and tags.

| 16 | er | П | 15 |  |
|----|----|---|----|--|
|    |    |   |    |  |

| Term                          | Description                                                                                                    |
|-------------------------------|----------------------------------------------------------------------------------------------------|
| device                        | The device in a real IoT scenario that cannot directly<br>communicate with IoT Platform by using the protocols<br>supported by IoT Platform.                                                                                                    |
| bridge server                 | The server to which the device is connected. This server uses a specific protocol to communicate with the device and uses the generic protocol SDK to communicate with IoT Platform.                                                                                |
| original protocol             | The specific protocol used between the device and the bridge<br>server. The generic protocol SDK does not involve the definition<br>and implementation of the original protocol.                                                                                    |
| original device<br>identifier | The unique identifier used by the device to communicate with<br>the bridge server over the original protocol. Among the generic<br>protocol SDK interface parameters, the originalIdentity<br>parameter specifies the identifier of the device's original identity. |

| Term               | Description                                                                                                    |
|--------------------|----------------------------------------------------------------------------------------------------|
| device certificate | The device certificate information obtained after you register<br>the device with IoT Platform. The information includes<br>ProductKey, DeviceName, and DeviceSecret. In a scenario that<br>uses the generic protocol, you do not need to install the device<br>certificate on the device. Instead, you must configure the generic<br>protocol SDK file: <i>devices</i> . <i>conf</i> . The bridge maps the<br>originalIdentity of the device to the device certificate. |
| bridge certificate | The device certificate information returned after you register<br>the bridge device with IoT Platform. The information includes<br>ProductKey, DeviceName, and DeviceSecret. The bridge certificat<br>e uniquely identifies the bridge in IoT Platform.                                                                                                    |

**Development and deployment** 

Create products and devices

Log on to the IoT Platform console and create products and devices. For more information, see Create a product and Create a device or Create multiple devices at a time.

Obtain the device certificate of the bridge. This certificate must be provided when you configure the generic protocol SDK.

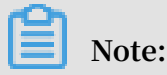

Bridge is a virtual concept. You can use any device certificate as the certificate information of the bridge.

Configure the generic protocol SDK

The generic protocol SDK supports only the Java language. Only JDK 1.8 and later versions are supported.

For more information about how to configure the generic protocol SDK, see Use the basic features.

Deploy the bridge service

You can deploy a developed bridge service on Alibaba Cloud in a scalable manner by using Alibaba Cloud services such as ECS and SLB. You can also deploy the bridge service in local environment to ensure secure communication.

The following figure shows the procedures of using ECS to deploy the bridge service:

## **Create Net Bridge Products**

Obtain ProductKey, DeviceName and DeviceSecret Develop b Configure DeviceName

## 4.2 Use the basic features

Based on the generic protocol SDK, your device can connect to and communicate with Alibaba Cloud IoT Platform by using the bridge service. This topic describes how to configure the generic protocol SDK to implement basic capabilities, including device connection and disconnection and message upstreaming and downstreaming.

See generic protocol SDK demo in GitHub.

#### Flow diagram

The following flow diagram shows the overall process for how to use the generic protocol SDK to connect a device to IoT Platform.

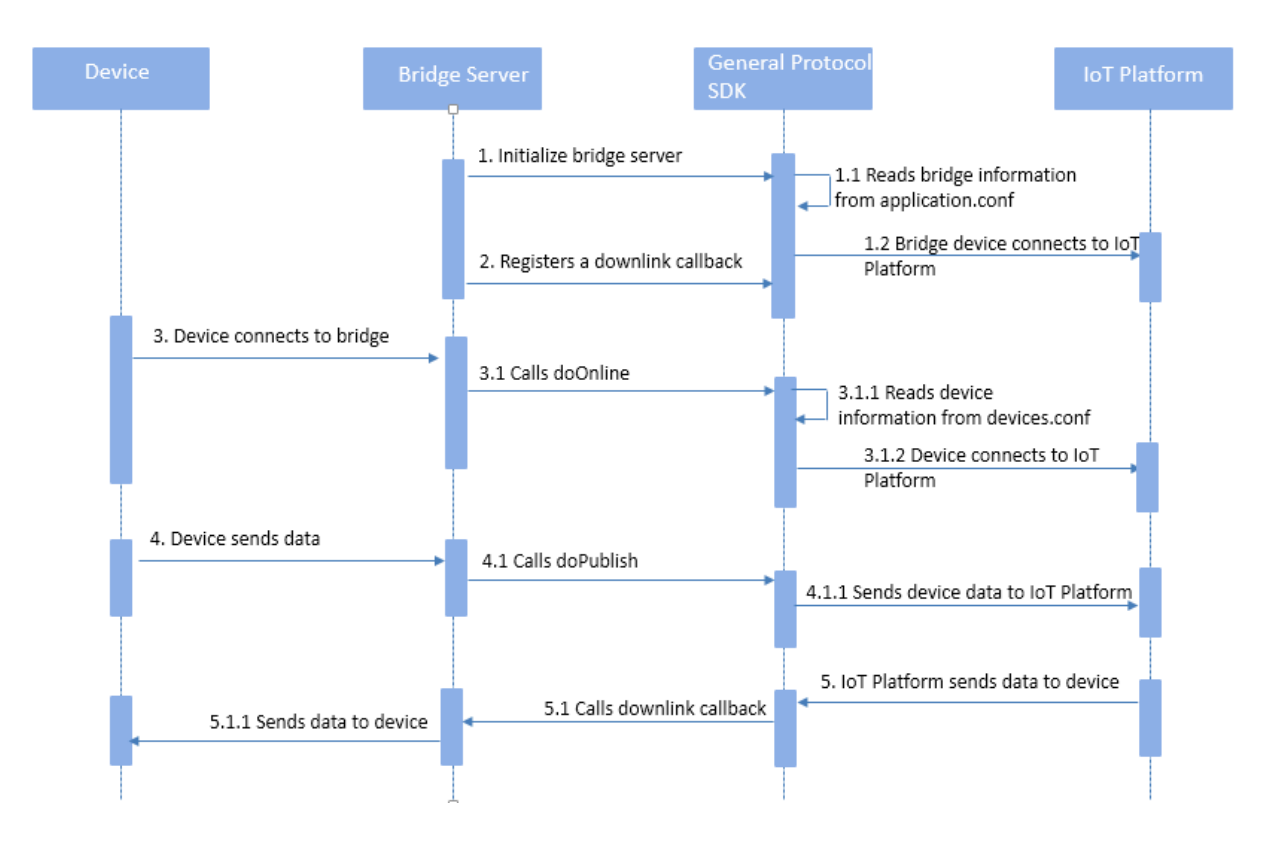

#### Import the SDK

Add the following dependency in your maven project to import the generic protocol SDK.

```
< dependency >
  < groupId > com . aliyun . openservic es </ groupId >
  < artifactId > iot - as - bridge - sdk - core </ artifactId >
  < version > 2 . 0 . 0 </ version >
</ dependency >
```

#### Initialization

Initialize the SDK

You must create a BridgeBootstrap object and call the bootstrap method. After the generic protocol SDK initialization is complete, the SDK reads the bridge information and initiates a request for the bridge to connect to IoT Platform.

In addition to calling bootstrap, you can also register the DownlinkChannelHandler callback with the generic protocol SDK to receive downstream messages from IoT Platform.

Sample code:

```
BridgeBoot strap ();
 BridgeBoot
           strap
                   bridgeBoot strap = new
bridgeBoot
           strap . bootstrap ( new DownlinkCh annelHandl er () {
   @ Override
    public
                      pushToDevi ce ( Session
            boolean
                                               session, String
 topic ,
         byte [] payload ) {
       // get
              message
                         from
                               cloud
        String content = new
                                 String ( bytes );
        log . info (" Get DownLink
                                     message , session :{}, {},
 {}",
      session , topic , content );
               true ;
        return
   }
   @ Override
                      broadcast ( String topic , byte [] payload
    public
            boolean
 ) {
                false :
        return
   }
});
```

#### Configure bridge information

By default, a bridge is configured based on a configuration file. By default, the configuration file is read from *applicatio n* . *conf* under the default resource file path of the Java project (generally *src* / *main* / *resources* /). The file is in the format of HOCON (JSON superset). The generic protocol SDK uses typesafe.config to parse the configuration file.

You can configure a bridge device either by specifying a bridge device or dynamically registering a bridge device. This topic only describes how to specify a bridge device. For more information about how to dynamically register a bridge device, see Dynamically register a bridge device.

#### Table 4-1: Bridge configuration parameters

| Parameter  | Required | Description                                                             |
|------------|----------|-------------------------------------------------------------------------|
| productKey | Yes      | The key of<br>the product<br>to which the<br>bridge device<br>belongs . |

| Parameter  | Required | Description    |
|------------|----------|----------------|
| deviceName | No       | The device     |
|            |          | name of the    |
|            |          | bridge device. |
|            |          | • You must     |
|            |          | provide this   |
|            |          | parameter      |
|            |          | if you have    |
|            |          | registered     |
|            |          | the bridge     |
|            |          | device in      |
|            |          | advance        |
|            |          | and want to    |
|            |          | configure      |
|            |          | the device     |
|            |          | based on       |
|            |          | the specified  |
|            |          | device         |
|            |          | certificate    |
|            |          | information.   |
|            |          | • You do not   |
|            |          | need to        |
|            |          | provide this   |
|            |          | parameter if   |
|            |          | you have not   |
|            |          | registered     |
|            |          | the bridge     |
|            |          | device in      |
|            |          | advance and    |
|            |          | want to use    |
|            |          | the MAC        |
|            |          | address of     |
|            |          | the bridge     |
|            |          | server as      |
|            |          | the device     |
|            |          | name to        |
|            |          | dynamicall     |
|            |          | y register a   |
|            |          | device with    |
|            |          | IoT Platform   |
|            |          | •              |

| Parameter    | Required | Description    |
|--------------|----------|----------------|
| deviceSecret | No       | The device     |
|              |          | secret of the  |
|              |          | bridge device. |
|              |          | • You must     |
|              |          | provide this   |
|              |          | parameter      |
|              |          | if you have    |
|              |          | registered     |
|              |          | the bridge     |
|              |          | device in      |
|              |          | advance        |
|              |          | and want to    |
|              |          | configure      |
|              |          | the device     |
|              |          | based on       |
|              |          | the specified  |
|              |          | device         |
|              |          | certificate    |
|              |          | information.   |
|              |          | • You do not   |
|              |          | need to        |
|              |          | provide this   |
|              |          | parameter      |
|              |          | if you         |
|              |          | choose to      |
|              |          | dynamicall     |
|              |          | y register     |
|              |          | the bridge     |
|              |          | device         |
|              |          | rather than    |
|              |          | have the       |
|              |          | bridge         |
|              |          | device         |
|              |          | registered in  |
|              |          | advance.       |
| 1            | 1        | 1              |

| Parameter   | Required | Description               |
|-------------|----------|---------------------------|
| tp2Endpoint | Yes      | The endpoint              |
|             |          | of the HTTP/2             |
|             |          | gateway                   |
|             |          | service.                  |
|             |          | The bridge                |
|             |          | device and                |
|             |          | IoT Platform              |
|             |          | establish a               |
|             |          | persistent                |
|             |          | connection                |
|             |          | over the                  |
|             |          | HTTP/2                    |
|             |          | protocol. The             |
|             |          | endpoint is in            |
|             |          | the format of             |
|             |          | <pre>\${ productKey</pre> |
|             |          | }. iot - as               |
|             |          | - http2 .\${              |
|             |          | RegionId }.               |
|             |          | alivuncs                  |
|             |          | com : 443                 |
|             |          |                           |
|             |          | Replace                   |
|             |          | \${ProductKey}            |
|             |          | with the                  |
|             |          | ProductKey of             |
|             |          | the product               |
|             |          | to which your             |
|             |          | bridge device             |
|             |          | belongs.                  |
|             |          | Replace                   |
|             |          | \${RegionId}              |
|             |          | with the ID               |
|             |          | of the region             |
|             |          | where your 90802          |
|             |          | service is                |
|             |          | located.                  |

| Parameter    | Required | Description            |
|--------------|----------|------------------------|
| authEndpoint | Yes      | The service            |
|              |          | URL for device         |
|              |          | authentication.        |
|              |          | The device             |
|              |          | authentication         |
|              |          | service URL is         |
|              |          | in the format          |
|              |          | of https ://           |
|              |          | iot - auth             |
|              |          | .\${ RegionId          |
|              |          | <pre>}. aliyuncs</pre> |
|              |          | . com / auth           |
|              |          | / bridge .             |
|              |          | Replace                |
|              |          | \${RegionId}           |
|              |          | with the ID            |
|              |          | of the region          |
|              |          | where your             |
|              |          | service is             |
|              |          | located.               |
|              |          | For more               |
|              |          | information            |
|              |          | about regions,         |
|              |          | see Regions            |
|              |          | and zones.             |
|              |          | For example,           |
|              |          | if the region          |
|              |          | is China               |
|              |          | (Shanghai),            |
|              |          | then the device        |
|              |          | authentication         |
|              |          | service address        |
|              |          | is https               |
| 0190802      |          | :// iot - 189          |
|              |          | auth . cn -            |
|              |          | shanghaj               |

| Parameter            | Required | Description                                                                   |
|----------------------|----------|-------------------------------------------------------------------------------|
| popClientP<br>rofile | No       | This parameter<br>must be<br>provided if you<br>use the MAC<br>address of the |
|                      |          | bridge server<br>to dynamically<br>register the<br>bridge device.             |
|                      |          | For more<br>information,<br>see                                               |
|                      |          | Dynamically<br>register a<br>bridge device.                                   |

Use the following format to configure the bridge device certificate:

```
# Server endpoint
http2Endpo int = " https :// altN70BmTc d . iot - as - http2 . cn
- shanghai . aliyuncs . com : 443 "
authEndpoi nt = " https :// iot - auth . cn - shanghai . aliyuncs .
com / auth / bridge "
# Gateway device info , productKey & deviceName &
deviceSecr et
productKey = ${ bridge - ProductKey - in - Iot - Plaform }
deviceName = ${ bridge - DeviceName - in - Iot - Plaform }
deviceSecr et = ${ bridge - DeviceSecr et - in - Iot - Plaform }
```

Device authentication and connection

**Configure device connection** 

The device connection interface in the generic protocol SDK:

```
/**
 * Device authentica tion
 * @ param newSession Device session informatio n , which
 is returned in a downstream callback .
 * @ param originalId entity The original identity of
 the device
 * @ return
 */
```

```
public boolean doOnline ( Session newSession , String
originalId entity );
```

When the device is connected to the bridge device, it must pass in a session. When a downstream message is called back, the session is called back to the bridge device . The session contains the original identifier field, so that the bridge device can determine which device the message came from.

In addition, the session also has an optional channel field, which can be designed to store device connection information. For example, your bridge server is built based on Netty. You can use this field to store the channel object corresponding to the persistent connection of the device. When a message is sent from IoT Platform , the bridge device can directly obtain the channel from the session for subsequent operations. The data type of the channel field is Object. The generic protocol SDK does not process data stored in the channel field. You can also store any devicerelated information in the channel field according to the scenario.

Sample code for device connection:

UplinkChan nelHandler uplinkHand ler = new UplinkChan nelHandler (); // Create session а channel = new Object Object (); Session session = Session . newInstanc e ( originalId entity , channel ); the device // Connect to the bridge boolean success = uplinkHand ler . doOnline ( session , originalId entity ); ( success ) {
// If the if device is connected, the bridge device accepts new communicat ion requests from the device . lse { // If else connection fails , the bridge the device device rejects subsequent communicat ion requests, such as disconnect ion requests . }

Map an original identifier to a device certificate

You must configure the mapping between the device certificate and the original identifier of a device. By default, a configuration file is used to configure the mapping. The configuration file is read from *devices* . *conf* under the default resource file path of the Java project (generally *src / main / resources /*). The file is in the format of HOCON (JSON superset). The generic protocol SDK uses typesafe.config to parse the configuration file.

#### Use the following format to configure the device certificate information:

```
${ device - originalId entity } {
    prodyctKey : ${ device - ProductKey - in - Iot - Plaform }
    deviceName : ${ device - DeviceName - in - Iot - Platform }
    deviceSecr et : ${ device - DeviceScer et - in - Iot - Platform
  }
}
```

| Parameter    | Required | Description                                         |
|--------------|----------|-----------------------------------------------------|
| productKey   | Yes      | The key of the product to which the device belongs. |
| deviceName   | Yes      | The device name.                                    |
| deviceSecret | Yes      | The device secret.                                  |

#### Device sends data to IoT Platform

#### The interface for data upstreaming in the generic protocol SDK:

```
/**
* Send
         upstream messages from
                                        the
                                                device
                                                         by
synchronou sly calling the
*@param originalId entity
                                    interface
                                    The original identifier
                                                                    of
     device
the
*@param protocolMs g
                                                          sent ,
                              The message
                                              to
                                                     be
             the topic, payload, and QoS informatio
timeout The timeout possion
including
* @ param
                                                                 n
             timeout The timeout
                                        period in
                                                       seconds
* @ return
            Indicates whether the
                                                       is
                                            message
                                                            sent
successful ly within
                           the timeout
                                            period
*/
boolean doPublish (String
                                 originalId entity,
                                                        ProtocolMe
ssage protocolMs g , int
                                 timeout );
/**
          upstream messages from
* Send
                                         the
                                               device
                                                         by
asynchrono usly calling the interface
                                    The
             originalId entity
                                          original
                                                      identifier
                                                                    of
* @ param
     device
the
* @ param protocolMs g The message to be sent,
including the topic, payload, and QoS informatio n
* @ return After this interface is called, Completabl
eFuture is returned immediatel y. The
                                                   caller
                                                             can
further
           process
                     this
                             Future .
*/
Completabl eFuture < ProtocolMe ssage > doPublishA sync ( String
  originalId entity,
                                                     ProtocolMe ssage
protocolMs g );
```

#### Sample code:

DeviceIden tity deviceIden tity = ConfigFact ory .getDeviceC onfigManag er ().getDeviceI dentity ( originalId entity ); ProtocolMe ssage protocolMe ssage = new ProtocolMe ssage (); protocolMe ssage .setPayload (" Hello world ".getBytes ()); protocolMe ssage .setQos ( 0 );

protocolMe ssage . setTopic ( String . format ("/% s /% s / update ", deviceIden tity . getProduct Key (), deviceIden tity . getDeviceN ame ())); // Synchronou s sending 3; int timeoutSec onds = success = upLinkHand ler . doPublish ( originalId boolean entity , protocolMe ssage , timeoutSec onds ); sending // Asynchrono us upLinkHand ler . doPublishA sync ( originalId entity , protocolMe ssage );

Bridge device pushes data to device

When the bridge device calls the bootstrap method, it registers DownlinkChannelHandler with the generic protocol SDK. When the generic protocol SDK receives a downstream message, it calls back the pushToDevice method in DownlinkChannelHandler. You can edit the pushToDevice method to configure the bridge device to process downstream messages.

Note:

Do not create a time-consuming logic in the pushToDevice method. Otherwise, the thread that receives downstream messages will be blocked. Use the asynchronous transmission if a time-consuming logic or I/O logic exists, for example, sending downstream messages through a persistent connection to the devices.

Sample code:

```
private
           static
                     ExecutorSe
                                  rvice
                                           executorSe
                                                        rvice
                                                                 =
                                                                     new
ThreadPool Executor (
    Runtime . getRuntime (). availableP
Runtime . getRuntime (). availableP
                                             rocessors (),
                                            rocessors () *
                                                               2,
    60,
          TimeUnit . SECONDS
          LinkedBloc kingQueue <>( 1000 ),
ThreadFact oryBuilder (). setDaemon ( true ). setNameFor
    new
    new
mat (" bridge - downlink - handle -% d "). build (),
          ThreadPool Executor . AbortPolic y ());
static void main(String args []) {
    new
public
          static void
             applicatio n . conf & devices . conf
   // Use
                                                                 default
                                                            by
    bridgeBoot strap = new BridgeBoot strap ();
    bridgeBoot strap . bootstrap ( new
                                                           annelHandl er
                                              DownlinkCh
() {
       @ Override
         public
                  boolean
                              pushToDevi ce (Session
                                                           session ,
String
          topic , byte []
                              payload ) {
                                         cloud
            // get
                      message
                                 from
            // get
                      downlink
                                                     cloud
                                  message
                                             from
             executorSe rvice . submit (() ->
                                                    handleDown
LinkMessag e ( session , topic , payload ));
                       true ;
             return
       @ Override
                  boolean
                              broadcast ( String
                                                     s,
         public
                                                          byte [] bytes )
{
```

```
return false;
        }
    });
}
 private
                             handleDown
           static
                     void
                                          LinkMessag e (Session
 session ,
            String
                     topic ,
                                byte []
                                          payload ) {
     String
                                  String ( payload );
               content = new
     log . info (" Get DownLink message , ses
content :{}", session , topic , content );
                                     message , session :{},
                                                                  topic :
{},
              channel = session . getChannel ();
     0bject
     String
               originalId entity = session . getOrigina lIdentity
 ();
    // for
       for example, you can send the channel, it depends on you spe
                                                                     device
                                                     message
                                                                to
                                      on you specific
   via
                                                            server
 implementa tion
}
```

| Parameter | Description                                                                                                    |
|-----------|----------------------------------------------------------------------------------------------------|
| Session   | A session is transmitted by a device when the device is<br>connecting to the bridge device. A session can be used to<br>identify the device to which the downstream message is sent. |
| topic     | The topic of the downstream message.                                                                                                    |
| payload   | The payload of a downstream message in binary format.                                                                                                    |

**Device disconnection** 

A device is disconnected under the following situations:

- When the bridge device is disconnected from IoT Platform, all connected devices are automatically disconnected from IoT Platform.
- The bridge device reports a disconnection request for a device to IoT Platform.

The interface for bridge device to report device disconnection in the generic protocol SDK:

```
/**
* Report
                disconnect ion
                                   request
                                             to
                                                  IoT
                                                        Platform
                                                                   for
            а
      device
  а
* @ param
            originalId entity
                                   The
                                         original
                                                    identifier
                                                                 of
the
      device
              Indicates
* @ return
                          whether
                                     the
                                           message
                                                     is
                                                          sent
successful ly
*/
```

boolean doOffline ( String originalId entity );

Sample code:

```
upLinkHand ler . doOffline ( originalId entity );
```

### 4.3 Use the advanced features

This topic describes how to use the advanced features of the generic protocol SDK. The advanced features include customizing the configuration file path, configuring dynamic bridge registration, calling the data reporting interfaces encapsulated in the generic protocol SDK to report properties, events, and tags.

**Customize configurations** 

By default, the configuration file of a bridge device and the mapping configuration file of the device certificate are read from *applicatio n*. *conf* and *devices* . *conf*, respectively, under a fixed path. The generic protocol SDK allows you to customize configurations. Before you call bootstrap, call the *ConfigFact* ory . *init* method to customize the path of a configuration file. You can also customize an instance to implement the corresponding interface.

#### Sample code to customize configurations:

```
// Define
            config
// You
               specify
                          the
                                location
                                            path
                                                   of
                                                         config
                                                                  files
         can
        you
              can
// or
                    create
                                   instance
                                               and
                                                      implement
                                                                  the
                              an
correspond
            ing
                    interface
// Config . init () must
                             be
                                  called
                                            before
                                                      bridgeBoot strap.
 bootstrap ()
 ConfigFact ory . init (
ConfigFact ory .getBridgeC onfigManag er (" applicatio n -
self - define . conf "),
selfDefine DeviceConf igManager );
bridgeBoot strap . bootstrap ();
                     DeviceConf igManager
 private
          static
                                              selfDefine DeviceConf
 igManager = new
                     DeviceConf igManager () {
    @ Override
              DeviceIden tity
                                  getDeviceI dentity (String
     public
 originalId entity ) {
                            dynamicall y
        // Suppose
                                             get
                                                   deviceInfo
                                                                 in
                      you
 other
         ways
                  devicesMap . get ( originalId
                                                   entity );
         return
    }
    @ Override
                        getOrigina lIdentity (String
     public
              String
                                                           productKey ,
         deviceName) {
 String
        // you
                        ignore
                                 this
                 can
         return
                  null;
    }
```

};

#### Dynamically register a bridge device

When you need to deploy a bridge application on a large number of servers, it is cumbersome to specify different bridge devices for different bridge servers. You can configure the bridge information file *applicatio n* . *conf* to dynamically register bridge devices with IoT Platform. You must provide the productKey and popClientP rofile parameters in the configuration file. The generic protocol SDK will call the IoT Platform API and use the bridge servers' MAC codes as the device names to register bridge devices.

### Note:

- To dynamically register bridge devices, you only need to modify the bridge configuration file. The call code is the same as Use the basic features.
- If the bridge information is already specified in the bridge configuration file, no device is created. The generic protocol SDK calls the IoT Platform API and uses the bridge server's MAC code as the device name to register a bridge device only if the following conditions are met: The deviceName and deviceSecr et parameters are left empty in the configuration file; all parameters in popClientp rofile are specified. If a device is already registered using the current MAC code, the device is directly used as the bridge device.
- If a bridge is configured by using this method, we recommend that you do not perform debugging on a local client by using the configurations for the production environment. Each time the program is debugged on a local client, the generic protocol SDK uses the MAC code of the client to register a bridge device, and associates all devices in the device configuration file *devices* . *conf* with the bridge. We recommend that you use dedicated devices for testing to perform debugging to avoid interference with the production environment.

#### Table 4-2: Configuration parameters

| Parameter  | Required | Description                                                       |
|------------|----------|-------------------------------------------------------------------|
| productKey | Yes      | The ProductKey of the product to which the bridge device belongs. |

| Parameter     | Required | Description                                                                                                    |
|---------------|----------|----------------------------------------------------------------------------------------------------|
| http2Endpoint | Yes      | The endpoint of the HTTP/2 gateway service.<br>The bridge device and IoT Platform establish a<br>persistent connection over the HTTP/2 protocol.<br>The endpoint is in the format of \${ productKey<br>}. iot - as - http2 .\${ RegionId }.<br>aliyuncs . com : 443 .<br>Replace \${productKey} with the ProductKey of<br>the product to which your bridge device belongs.<br>Replace \${RegionId} with the ID of the<br>region where your service is located. For more<br>information about regions, see Regions and zones<br>For example, if the ProductKey of the bridge<br>device is alabcabc123, the region is China<br>(Shanghai), then the HTTP/2 gateway service<br>endpoint is alabcabc12 3 . iot - as -<br>http2 . cn - shanghai . aliyuncs . com :<br>443 . |
| authEndpoint  | Yes      | The service URL for device authentication. The<br>device authentication service URL is in the format<br>of https :// iot - auth .\${ RegionId }.<br>aliyuncs . com / auth / bridge .<br>Replace \${RegionId} with the ID of the<br>region where your service is located. For more<br>information about regions, see Regions and zones<br>For example, if the region is China (Shanghai),<br>then the device authentication service address<br>is https :// iot - auth . cn - shanghai .<br>aliyuncs . com / auth / bridge .                                                                                                    |

| Parameter            | Required | Description                                                                                                    |
|----------------------|----------|----------------------------------------------------------------------------------------------------|
| popClientP<br>rofile | Yes      | After this parameter is configured, the generic<br>protocol SDK calls the IoT Platform API to<br>automatically register bridge devices.<br>For more information, see the following table:<br>Parameters in popClientProfile. |

### Table 4-3: Parameters in popClientProfile

| Parameter    | Required | Description                                                                                                    |
|--------------|----------|----------------------------------------------------------------------------------------------------|
| accessKey    | Yes      | The AccessKey ID of your Alibaba Cloud account.<br>Log on to the Alibaba Cloud console and click<br>your account avatar to go to the Account<br>Management page. You can create or view the<br>AccessKey information.                                       |
| accessSecret | Yes      | The AccessKey Secret of your Alibaba Cloud account.                                                                                                    |
| name         | Yes      | The IoT Platform service region to which the<br>bridge device connects. This parameter indicates<br>the region to which the product identified by<br>productKey belongs.<br>For more information about regions, see Regions<br>and zones.                   |
| region       | Yes      | The ID of the IoT Platform service region to<br>which the bridge device connects. This parameter<br>indicates the region to which the product<br>identified by productKey belongs.<br>This parameter is expressed in the same way as<br>the name parameter. |
| product      | Yes      | The product name. Set the value to Iot.                                                                                                    |

| Parameter | Required | Description                                                                                                    |
|-----------|----------|----------------------------------------------------------------------------------------------------|
| endpoint  | Yes      | <pre>The endpoint of the API. The endpoint is in the<br/>format of iot . \${ RegionId }. aliyuncs .<br/>com .<br/>Replace \${RegionId} with the ID of the<br/>region where your service is located. For more<br/>information about regions, see Regions and zones<br/>For example, If the region is China (Shanghai), the<br/>endpoint is iot . cn - shanghai . aliyuncs<br/>. com .</pre> |

Sample code to dynamically register bridge devices:

```
Server
#
            endpoint
 http2Endpo int = " https ://${ YourProduc tKey }. iot - as - http2
 . cn - shanghai . aliyuncs . com : 443 "
 authEndpoi nt = " https :// iot - auth . cn - shanghai . aliyuncs .
 com / auth / bridge "
#
  Gateway device
                       info
# You can also specify
                                  productKey
                                               only , and
                                                               dynamic
 register deviceName & deviceSecr et
                                               in runtime
 productKey = ${ YourProduc tKey }
                         register
                                     gateway
#
 If
        you
              dynamic
                                                device
                                                         using
                                                                  your
 mac
       address , you
                         have to
                                      specify ' popClientP rofile '
# otherwise you can
popClientP rofile = {
                           ignore
                                      it
     accessKey = ${ YourAliyun AccessKey }
accessSecr et = ${ YourAliyun AccessSecr et }
     name = cn - shanghai
region = cn - shanghai
product = Iot
     endpoint = iot . cn - shanghai . aliyuncs . com
}
```

Call interfaces to report TSL data

To facilitate use and reduce your encapsulation operations, the generic protocol SDK encapsulates data reporting interfaces. They are reportProperty, fireEvent, and updateDeviceTag. The device can use these interfaces to report properties, report events, and update device tags.

Prerequisites and usage guidelines:

- Before you call reportProperty and fireEvent to report properties and events, log on to the IoT Platform console and go to the Product Details page of the corresponding product. Then, click the Define Feature tab and define properties and events. For more information, see Define features.
- If the tag that is specified in updateDeviceTag already exists, the tag value is updated. If the tag does not exist, the tag is automatically created. To check the call result, you can log on to the IoT Platform console and go to the Device Details page of the corresponding device.

Sample code:

TslUplinkH andler tslUplinkH andler = new TslUplinkH andler (); // report property // Property 'testProp' is defined in IoT Platform Web Console String requestId = String . valueOf ( random . nextInt ( 1000 )); tslUplinkH andler . reportProp erty ( requestId , entity , " testProp ", random . nextInt ( 100 )); originalId // fire event defined // Event ' testEvent ' is in IoT Platform Web Console requestId = String . valueOf ( random . nextInt ( 1000 )); HashMap < String , Object > params = new HashMap < String , Object >(); params . put (" testEventP aram ", 123 ); tslUplinkH andler . fireEvent ( originalId ThingEvent Types . INFO , params ); entity , " testEvent ", // update // update device tag
//' testDevice Tag ' is defined IoT а tag key in Platform Console Web requestId = String . valueOf ( random . nextInt ( 1000 )); tslUplinkH andler . updateDevi ceTag ( requestId , originalId entity , " testDevice Tag ", String . valueOf ( random . nextInt (
1000 )));

The parameters in this example are described as follows:

| Parameter        | Description                                                                                                    |
|------------------|----------------------------------------------------------------------------------------------------|
| requestId        | The request ID.                                                                                                    |
| originalIdentity | The original identifier of the device.                                                                                                    |
| testProp         | The identifier of the property. For this example, make<br>sure that you have defined a property with the identifier<br>as testProp in the IoT Platform console. This sample code<br>indicates to report the value of property testProp. |

| Parameter                                | Description                                                                                                    |
|------------------------------------------|----------------------------------------------------------------------------------------------------|
| random.nextInt(100)                      | The property value to be reported. The value range of the<br>property value is also defined in the IoT Platform console.<br>In this example, use random . nextInt ( 100 ) to<br>indicate a random number less than 100.                                                       |
| testEvent                                | The identifier of the event. For this example, make sure that<br>you have defined an event with the identifier as testEvent<br>in the IoT Platform console. This sample code indicates to<br>report event testEvent.                                                          |
| ThingEventTypes.INFO                     | The event type. ThingEvent Types specifies the event<br>type. A value of INFO indicates that the event type is Info.<br>For this example, make sure that you have selected Info as<br>the event type when you defined event testEvent in the IoT<br>Platform console.         |
| params                                   | The output parameters of the event. The identifier, data<br>type, and value range of output parameters are also defined<br>in the IoT Platform console. In this example, the identifier<br>of the output parameter is testEventParam, and the value is<br>123.                |
| testDeviceTag                            | The key of the tag. The data type is String. In this example,<br>the key is testDeviceTag. Set the key of the tag as instructed<br>based on your requirements. For more information, see<br>Device tags.                                                                      |
| String.valueOf(random<br>.nextInt(1000)) | The value of the tag. The data type is String. In this<br>example, String . valueOf ( random . nextInt (<br>1000 )) indicates a random number less than 1000.<br>Set the value of the tag as instructed based on your<br>requirements. For more information, see Device tags. |

# 5 RRPC

### 5.1 What is RRPC?

Because the Message Queuing Telemetry Transport (MQTT) protocol uses a publish/ subscribe-based asynchronous communication method, this protocol is not suitable for scenarios where the server need to synchronously send requests to devices and receive responses from the devices. In response to the issue, IoT Platform enables synchronous request and response communication without the need to modify the MQTT protocol. To do so, the server calls the IoT Platform API.

#### Terminology

- RRPC: RRPC is short for Revert-RPC. RPC (Remote Procedure Call) uses a form of client–server interaction, and allows you to execute a procedure in a remote place without knowing the details for the remote interaction. RRPC allows you to send a request to a specified device and receive a response from the device.
- RRPC request message: The message that is sent to a device from the cloud.
- RRPC response message: The response message that is sent to the cloud from a device.
- RRPC message ID: A unique message ID that is generated by IoT Platform for each RRPC request.
- RRPC subscription topic: A topic that a device subscribes to for RRPC messages. The topic includes a wildcard (+).

Message communication using RRPC

- 1. When IoT Platform receives an API call from the server, it sends an RRPC request message to the device. The message body is any input data, and the topic is the topic defined by IoT Platform, which includes the unique RRPC message ID.
- 2. After the device receives the request message, it returns an RRPC response message to the cloud according to the defined topic format, and including the RRPC message ID. IoT Platform extracts the message ID from the topic, matches the ID with the ID of the request, and then sends the response to the server.

3. If the device is offline when the call is performed, IoT Platform returns an error message to the server indicating that the device is offline. If the device does not send any response message within the timeout period (eight seconds), IoT Platform then returns a timeout error to the server.

#### **Topic format**

Topics are implemented in different formats for different methods.

- For information about system topics, see System-defined topics.
- · For information about custom topics, see Custom topics.

### 5.2 System-defined topics

With RRPC method, you can establish communications between devices and IoT Platform by using system-defined topics. These topics include the ProductKey and DeviceName of the devices.

#### System-defined topics

The formats of system-defined topics that are used in RRPC calls are as follows:

- RRPC request topic: /sys/\${YourProductKey}/\${YourDeviceName}/rrpc/request/\${ messageId}
- RRPC response topic: /sys/\${YourProductKey}/\${YourDeviceName}/rrpc/response/ \${messageId}
- RRPC subscription topic: /sys/\${YourProductKey}/\${YourDeviceName}/rrpc/ request/+

In the topic formats, \${YourProductKey} and \${YourDeviceName} are device information used to identify a device, and \${messageId} is the RRPC message ID issued by IoT Platform.

#### **Use RRPC**

1. Call RRpc API

Call the RRpc API and input your device information into the SDK. For API calling method, see RRpc.

The following example uses Java SDK to show the calling method:

```
RRpcReques t request = new RRpcReques t ();
request . setProduct Key (" testProduc tKey ");
request . setDeviceN ame (" testDevice Name ");
```

```
request . setRequest Base64Byte ( Base64 . getEncoder ().
encodeToSt ring (" hello world "));
request . setTimeout ( 3000 );
RRpcRespon se response = client . getAcsResp onse ( request
);
```

2. The device returns the response.

When the device receives the RRPC request message, it returns a RRPC response message based on the request topic format.

The device extracts the message ID from the request topic, /sys/\${YourProduc tKey}/\${YourDeviceName}/rrpc/request/\${messageId}, generates a corresponding response, and then sends a response message to IoT Platform.

### 5.3 Custom topics

RRPC supports calling custom topics so that devices can communicate with the cloud. A communication topic contains the entire custom topic.

**Topic formats** 

The format of a topic for RRPC is as follows:

- Request topic: /ext/rrpc/\${messageId}/\${topic}
- Reply topic: /ext/rrpc/\${messageId}/\${topic}
- Subscription topic: /ext/rrpc/+/\${topic}

In the preceding formats, \${messageId} indicates the message ID generated by IoT Platform, and \${topic} indicates the topic you created.

**RRPC** connection

1. Connect the device to the cloud SDK.

Call the RRPC API to connect your device to the cloud SDK. For more information about the call method, see RRPC.

The following example uses the Java SDK for the call method:

```
RRpcReques t
               request
                       = new
                                RRpcReques
                                            t ();
request . setProduct Key (" testProduc tKey ");
request . setDeviceN ame (" testDevice Name ");
request . setRequest Base64Byte ( Base64 . getEncoder ().
encodeToSt ring (" hello world "));
request . setTopic ("/ testProduc tKey / testDevice Name / get
");// If you
               want
                       to use
                                 your
                                        custom
                                                 topic ,
                                                         enter
    custom
            topic
the
request . setTimeout ( 3000 );
```

```
RRpcRespon se response = client . getAcsResp onse ( request
);
```

To use a custom topic, make sure that your Java SDK (aliyun-java-sdk-iot) version is 6.0.0 or later.

2. Connect the device to the cloud.

If you want the cloud to send RRPC call requests to the device using a custom topic, when you configure the MQTT communication protocol you must add the parameter ext=1 into clientId. For more information, see Establish MQTT over TCP connections.

For example, the original clientId that the device sends is as follows:

```
mqttClient Id : clientId +"| securemode = 3 , signmethod =
hmacsha1 , timestamp = 132323232 |"
```

After ext=1 is added to the clientId, the clientId that the device sends is as follows:

```
mqttClient Id : clientId +"| securemode = 3 , signmethod =
hmacsha1 , timestamp = 132323232 , ext = 1 |"
```

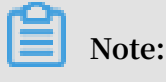

If you use RRPC to establish communication between your devices and the cloud, and you use a custom topic, make sure that:

- The topic variable in the message that is sent from the cloud is not empty.
- The parameter ext=1 is added into clientId.
- 3. Return the reply topic.

The request topic can be used as the reply topic because the format of the reply topic is the same as that of the request topic, and the messageId is not extracted.

# 6 Device shadows

### 6.1 Device Shadow overview

IoT Platform provides the Device Shadow function to cache property information for a device. If the device is online, the device can directly receive commands from IoT Platform. If the device is offline, the device can actively request for cached commands from IoT Platform after it comes online again.

A device shadow is a JSON file that is used to store the reported status and desired status information for a device.

Each device has only one shadow. A device can obtain and set the shadow over MQTT for status synchronization. The synchronization is bi-directional, either from the shadow to the device or from the device to the shadow.

#### Scenarios

• Scenario 1: In an unstable network, a device frequently disconnects from and reconnects to IoT Platform.

The device frequently disconnects from and reconnects to IoT Platform due to network instability. When an application that interacts with the device requests the current device status, the device is offline, which leads to a request failure. When the device is reconnected, the application fails to initiate another device status request.

The Device Shadow function can synchronize with the device to update and store the latest device status information in the device shadow. The application can obtain the current device status information from the device shadow despite of the connection status.
• Scenario 2: Multiple applications simultaneously request the device status information.

In a stable network, a device must respond to each status request from multiple applications, even if the responses are the same. The device may be overloaded with the requests.

By using the Device Shadow function, the device only needs to synchronize status information to the device shadow that is stored in IoT Platform. Applications can request the latest device status information from the device shadow instead of the target device. In this way, applications are decoupled from the device.

· Scenario 3: Device disconnection

- In an unstable network, a device frequently disconnects from and reconnects to IoT Platform. When an application sends a control command to the device, the device is offline and the command fails to be dispatched to the device.
  - Quality of Service 1 or 2 (QoS 1 or 2) may solve this issue. However, we recommend that you do not use this method. This method increases the workload of the server.
  - By using the Device Shadow function, IoT Platform stores the control commands from the application to the device shadow. Each command is stored with the timestamp when the command was received. After the device is reconnected to IoT Platform, the device obtains these commands and checks the timestamp of each command to determine whether to run the command.
- A device goes offline and fails to receive commands from the application. When the device is reconnected, the device runs only the valid commands by checking the timestamp of each command that is pulled from the device shadow.

### View and update a device shadow

You can view and update the shadow of a device in the IoT Platform console.

**Procedure:** 

- 1. Log on to the IoT Platform console .
- 2. From the left-side navigation pane, choose Devices > Device.
- 3. Click View next to the corresponding device. The Device Details page appears.

### 4. Click the Device Shadow tab.

You can view the shadow that contains the latest information that is reported by the device.

| Devices > Device Details                                                                                                    |                         |                            |                                  |                       |
|----------------------------------------------------------------------------------------------------|-------------------------|----------------------------|----------------------------------|-----------------------|
| Xgateway1 Inactive                                                                                                    |                         |                            |                                  |                       |
| Product : Xgateway View                                                                                                    | Produ                   | ctKey : Copy               | DeviceSecret : ****              | states Show           |
| Device Information Topic List Statu                                                                                                    | s Events Invoke Service | Device Shadow Manage Files | Device Log Sub-device Management | Sub-device Channels   |
| Device Shadow                                                                                                    |                         |                            |                                  | Refresh Update Shadow |
| Updated At:                                                                                                    |                         |                            |                                  |                       |
| <pre>1 * { 2 * "state": { 3 "reported": {}, 4 "desired": {}, 5 }, 6 * "metadata": { 7 "reported": {}, 8 "desired": {}, 9 }, 10 "timestamp": 0, 11 "version": 0 12 }</pre> |                         |                            |                                  |                       |

5. Click Update Shadow, and enter the desired status information in the "desired" section.

For more information about the shadow file format, see Device shadow JSON format.

The device obtains the desired status information by subscribing to a specific topic . When the device is online, IoT Platform pushes the desired value to the device in real time.

When the device is offline, the device's shadow caches the desired status information. After the device comes online again, it actively pulls the latest desired status information from IoT Platform.

**Related API operations** 

Obtain a device shadow: GetDeviceShadow

Update a device shadow: UpdateDeviceShadow

### 6.2 Device shadow JSON format

Format of the device shadow JSON file

The format is as follows:

```
{
" state ": {
```

```
" desired ": {
" attribute1 ": integer2 ,
" attribute2 ": " string2 ",
" attributeN ": boolean2
},
" reported ": {
" attribute1 ": integer1 ,
" attribute2 ": " string1 ",

" attributeN ": boolean1
 }
},
" metadata ": {
" desired ": {
" attribute1 ": {
" itrostamp ": t
" timestamp ": timestamp
},
" attribute2 ": {
" timestamp ": timestamp
...
" attributeN ": {
" timestamp ": timestamp
}
},
" reported ": {
" attribute1 ": {
" timestamp ": timestamp
},
" attribute2 ": {
    instamp ": t

" timestamp ": timestamp
},
" attributeN ": {
" timestamp ": timestamp
}
 }
},
" timestamp ": timestamp ,
" version ": version
}
```

The JSON properties are described in Table 6-1: JSON property.

| Table 0-1. JSON property | Table | 6-1: | JSON | property |
|--------------------------|-------|------|------|----------|
|--------------------------|-------|------|------|----------|

| Property | Description                                                                              |
|----------|------------------------------------------------------------------------------------------|
| desired  | The desired status of the device.                                                        |
|          | The application writes the desired property of the device, without accessing the device. |

| Property  | Description                                                                                                    |
|-----------|----------------------------------------------------------------------------------------------------|
| reported  | The status that the device has reported. The device writes data to<br>the reported property to report its latest status.                                    |
|           | The application obtains the status of the device by reading this property.                                                                                  |
| metadata  | The device shadow service automatically updates metadata according to the updates in the device shadow JSON file.                                           |
|           | State metadata in the device shadow JSON file contains the                                                                                                  |
|           | timestamp of each property. The timestamp is represented as                                                                                                 |
|           | epoch time to obtain exact update time.                                                                                                    |
| timestamp | The latest update time of the device shadow JSON file.                                                                                                    |
| version   | When you request updating the version of the device shadow,<br>the device shadow checks whether the requested version is later<br>than the current version. |
|           | If the requested version is later than the current one, the device                                                                                          |
|           | shadow updates to the requested version. If not, the device                                                                                                 |
|           | shadow rejects the request.                                                                                                    |
|           | The version number is increased according to the version<br>update to ensure the latest device shadow JSON file version.                                    |

Example of the device shadow JSON file:

```
{
" state " : {
" desired " : {
" color " : " RED ",
" sequence " : [ " RED ", " GREEN ", " BLUE " ]
},
" reported " : {
" color " : " GREEN "
},
" metadata " : {
" desired " : {
" color " : {
" timestamp " : 1469564492
},
" reported " : {
" color " : {
" timestamp " : 1469564492
}
},
" reported " : {
" timestamp " : 1469564492
```

```
}
}
;
" timestamp " : 1469564492 ,
" version " : 1
}
```

**Empty properties** 

• The device shadow JSON file contains the desired property only when you have specified the desired status. The following device shadow JSON file, which does not contain the desired property, is also effective:

```
{
" state " : {
" reported " : {
" color " : " red ",
}
,
" metadata " : {
" reported " : {
" color " : {
" timestamp " : 1469564492
}
},
" timestamp " : 1469564492 ,
" version " : 1
}
```

• The following device shadow JSON file, which does not contain the reported property, is also effective:

```
{
" state " : {
" desired " : {
" color " : " red ",
}
,
" metadata " : {
" desired " : {
" color " : {
" timestamp " : 1469564492
}
},
" timestamp " : 1469564492 ,
" version " : 1
}
```

### Array

The device shadow JSON file can use an array, and must update this array as a whole when the update is required.

• Initial status:

```
{
" reported " : { " colors " : [" RED ", " GREEN ", " BLUE " ] }
}
```

• Update:

```
{
" reported " : { " colors " : [" RED "] }
```

• Final status:

```
{
" reported " : { " colors " : [" RED "] }
}
```

# 6.3 Device shadow data stream

IoT Platform predefines two topics for each device to enable data transmission. The predefined topics have fixed formats.

• Topic:/shadow/update/\${YourProductKey}/\${YourDeviceName}

Devices and applications publish messages to this topic. When IoT Platform receives messages from this topic, it will extract the status information in the messages and will update the status to the device shadow.

Topic:/shadow/get/\${YourProductKey}/\${YourDeviceName}

The device shadow updates the status to this topic, and the device subscribes to the messages from this topic.

Take a lightbulb device of a product bulb\_1 as an example to introduce the communication among devices, device shadows, and applications. In the following example, the ProductKey is aliDeEf<sup>\*\*\*\*</sup> and the DeviceName is lightbulb. The device publishes messages to and subscribes to messages of the two custom topics using the method of QoS 1.

#### Device reports status automatically

The flow chart is shown in Figure 6-1: Device reports status automatically.

Figure 6-1: Device reports status automatically

When the lightbulb is online, the device uses topic / shadow / update / aliDeEf
 \*\*\*\*/ lightbulb to report the latest status to the device shadow.

Format of the JSON message:

```
{
" method ": " update ",
" state ": {
" reported ": {
" color ": " red "
}
},
" version ": 1
}
```

The JSON parameters are described in Table 6-2: Parameter description.

| Parameter | Description                                                                 |
|-----------|-----------------------------------------------------------------------------|
| method    | The operation type when a device or application requests the device shadow. |
|           | When you update the status, This parameter method is                        |
|           | required and must be set to update .                                        |
| state     | The status information that the device sends to the device shadow.          |
|           | The reported field is required. The status information is                   |
|           | synchronized to the reported field of the device shadow.                    |
| version   | The version information contained in the request.                           |
|           | The device shadow only accepts the request and updates to the               |
|           | specified version when the new version is later than the current            |
|           | version.                                                                    |

| Table 6-2: | Parameter | description |
|------------|-----------|-------------|
|------------|-----------|-------------|

2. When the device shadow accepts the status reported by the device lightbulb, the JSON file of device shadow is successfully updated.

```
{
" state " : {
" reported " : {
" color " : " red "
}
,
" metadata " : {
" reported " : {
" color " : {
" timestamp " : 1469564492
}
},
" timestamp " : 1469564492
" version " : 1
}
```

3. After the device shadow has been updated, it will return the result to the device

(lightbulb) by sending a message to the topic / shadow / get / aliDeEf \*\*\*\*/

lightbulb .

• If the update is successful, the message is as follows:

```
{
" method ":" reply ",
" payload ": {
" status ":" success ",
" version ": 1
},
" timestamp ": 1469564576
}
```

 $\cdot \,$  If an error occurred during the update, the message is as follows:

```
{
" method ":" reply ",
" payload ": {
" status ":" error ",
" content ": {
" errorcode ": "${ errorcode }",
" errormessa ge ": "${ errormessa ge }"
},
" timestamp ": 1469564576
```

}

### Error codes are described in Table 6-3: Error codes.

#### Table 6-3: Error codes

| errorCode | errorMessage                                          |
|-----------|-------------------------------------------------------|
| 400       | Incorrect JSON file.                                  |
| 401       | The method field is not found.                        |
| 402       | the state field is not found.                         |
| 403       | Invalid version field.                                |
| 404       | The reported field is not found.                      |
| 405       | The reported field is empty.                          |
| 406       | Invalid method field.                                 |
| 407       | The JSON file is empty.                               |
| 408       | The reported field contains more than 128 attributes. |
| 409       | Version conflict.                                     |
| 500       | Server exception.                                     |

Application changes device status

The flow chart is shown in Figure 6-2: Application changes device status.

Figure 6-2: Application changes device status

1. The application sends a command to the device shadow to change the status of the lightbulb.

The application sends a message to topic / shadow / update / aliDeEf \*\*\*\*/

lightbulb /. The message is as follows:

```
{
" method ": " update ",
" state ": {
" desired ": {
" color ": " green "
}
},
" version ": 2
```

}

2. The application sends an update request to update the device shadow JSON file. The device shadow JSON file is changed to:

```
ł
" state " : {
" reported " : {
" color " : " red "
},
" desired " : {
" color " : " green "
" reported " : {
" color " : {
" timestamp " : 1469564492
}
},
" desired " : {
" color " : {
" timestamp " : 1469564576
}
}
},
"'timestamp " : 1469564576 ,
" version ": 2
}
```

3. After the update, the device shadow sends a message to the topic / shadow / get / aliDeEf \*\*\*\*/ lightbulb and returns the result of update to the device. The result message is created by the device shadow.

```
{
" method ":" control ",
  " payload ": {
  " status ":" success ",
  " state ": {
  " reported ": {
" color ": " red "
  },
" desired ": {
". " g
   " color ": " green "
  }
  },
   " metadata ": {
   " reported ": {
   " coʻlor ": {
   " timestamp ": 1469564492
   }
},
" desired " : {
" color " : {
    color " : {
        : {
        : color " : {
        : color " : {
        : color " : {
        : color " : {
        : color " : {
        : color " : {
        : color " : {
        : color " : {
        : color " : {
        : color " : {
        : color " : {
        : color " : {
        : color " : {
        : color " : {
        : color " : {
        : color " : {
        : color " : {
        : color " : {
        : color " : {
        : color " : {
        : color " : {
        : color " : {
        : color " : {
        : color " : {
        : color " : {
        : color " : {
        : color " : {
        : color " : {
        : color " : {
        : color " : {
        : color " : {
        : color " : {
        : color " : {
        : color " : {
        : color " : {
        : color " : {
        : color " : {
        : color " : {
        : color " : {
        : color " : {
        : color " : {
        : color " : {
        : color " : {
        : color " : {
        : color " : {
        : color " : {
        : color " : {
        : color " : {
        : color " : {
        : color " : {
        : color " : {
        : color " : {
        : color " : {
        : color " : {
        : color " : color " : {
        : color " : color " : 
   " timestamp " : 1469564576
   }
   }
  j
```

```
},
" version ": 2 ,
" timestamp ": 1469564576
}
```

4. When the device lightbulb is online and has subscribed to the topic / shadow / get / aliDeEf \*\*\*\*/ lightbulb , the device receives the message and changes its color to green according to the desired field in the request file. After the device has updated the status, it will report the latest status to the cloud.

```
{
  method ": " update ",
  " state ": {
  " reported ": {
    " color ": " green "
  }
  },
  " version ": 3
}
```

If the timestamp shows that the command has expired, you give up the update.

5. After the latest status has been reported successfully, the device sends a message to the topic / shadow / update / aliDeEf \*\*\*\*/ lightbulb to empty the property of desired field. The message is as follows:

```
{
" method ": " update ",
" state ": {
" desired ":" null "
},
" version ": 4
}
```

6. After the status has been reported, the device shadow is synchronously updated. The device shadow JSON file is as follows:

```
{
" state " : {
" reported " : {
" color " : " green "
}
},
" metadata " : {
" reported " : {
" color " : {
" timestamp " : 1469564577
}
},
" desired " : {
" timestamp " : 1469564576
}
},
" version " : 4
```

}

Devices request for device shadows

The flow chart is shown in Figure 6-3: The device requests for device shadow.

Figure 6-3: The device requests for device shadow

The device lightbulb sends a message to the topic / shadow / update / aliDeEf
 \*\*\*\*/ lightbulb and obtains the latest status saved in the device shadow. The message is as follows:

```
{
" method ": " get "
}
```

2. When the device shadow receives above message, the device shadow sends a message to the topic / shadow / get / aliDeEf \*\*\*\*/ lightbulb . The message is as follows:

```
" method ":" reply ",
" payload ": {
" status ":" success ",
" state ": {
" reported ": {
  color ": " red "
"
},
" desired ": {
" color ": " green "
" color ": {
" timestamp ": 1469564492
}
},
" desired ": {
    lor ": {
 color ": {
timestamp ": 1469564492
"
}
Ĵ}
}
  version ": 2
" timestamp ": 1469564576
```

}

Devices delete device shadow attributes

The flow chart is shown in Figure 6-4: Delete device shadow attributes.

Figure 6-4: Delete device shadow attributes

The device lightbulb is to delete the specified attributes saved in the device shadow. The device sends a JSON message to the topic / shadow / update / aliDeEf \*\*\*\*/ lightbulb. See the message in the following example.

To delete attributes, set the value of method to delete and set the values of the attributes to null.

• Delete one attribute:

```
{
" method ": " delete ",
" state ": {
" reported ": {
" color ": " null ",
" temperatur e ":" null "
}
,
" version ": 1
}
```

• Delete all the attributes:

```
{
" method ": " delete ",
" state ": {
" reported ":" null "
},
" version ": 1
}
```

# 7 Configure the NTP service

IoT Platform provides the NTP service to resolve the following issues on embedded devices: limited resources, no NTP service available in the system, and inaccurate timestamp.

#### How NTP works

Based on the NTP protocol, IoT Platform acts as the NTP server. A device sends a message of a specific topic to IoT Platform with the sending time in the message payload. IoT Platform adds the message receiving time and response sending time to the payload of the response packet. After the device receives the response, the device records its local time when it receives the response. All these four time will be used to calculate the time difference between the device and IoT Platform to obtain the exact current time on the device.

Note:

The NTP service can be used for time calibration only after the device is connected to IoT Platform.

An embedded device, which does not have an accurate time after it is powered, cannot pass the certificate verification during the TLS connection establishment process. If it does not connect to IoT Platform, this issue cannot be resolved by the NTP service of IoT Platform.

NTP service procedure

Request topic: / ext / ntp /\${ YourProduc tKey }/\${ YourDevice Name }/
request

Response topic: / ext / ntp /\${ YourProduc tKey }/\${ YourDevice Name }/ response

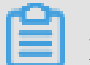

### Note:

ProductKey and DeviceName are part of the device certificate, which can be obtained from the IoT Platform console.

1. The device subscribes to the topic: / ext / ntp /\${ YourProduc tKey }/\${
 YourDevice Name }/ response .

2. The device publishes a QoS 0 message with the current timestamp of the device in the payload to the topic / ext / ntp /\${ YourProduc tKey }/\${ YourDevice Name }/ request . For example:

```
{
    " deviceSend Time ":" 100 "
}
```

Note:

The data type of the timestamp, which supports Long and String.

Only QoS 0 messages are supported for this feature.

3. The device receives a response from the NTP server. The payload includes the following information:

```
{
    " deviceSend Time ":" 100 ",
    " serverRecv Time ":" 1010 ",
    " serverSend Time ":" 1015 ",
}
```

4. The device calculates the current exact Unix time.

The time when the device receives the message from the server is recorded as \$
{devicerecvtime}, and the exact time on the device is: (\$ { Serverrecv time } +
\$ { serversend time } + \$ { devicerecv time }-\$ { devicesend time
})/ 2

#### Example

In this example, the device time is 100, the server time is 1000, the network delay is 10 , and the time spent before the server sends a response for a received request is 5.

|               | Device time          | Server time           |
|---------------|----------------------|-----------------------|
| deviceSend    | 100 (deviceSendTime) | 1000                  |
| serverReceive | 110                  | 1010 (serverRecvTime) |
| serverSend    | 115                  | 1015 (serverSendTime) |
| deviceReceive | 125 (deviceRecvTime) | 1025                  |

The device calculates the current exact Unix time as (1010 + 1015 + 125 - 100)/2 = 1025.

The current server time is 1015. If the device directly uses the timestamp returned from the server, the device will have a time error due to the network delay.

# 8 Accounts and logon

This topic describes IoT Platform accounts and how to log on to the IoT Platform console.

### 8.1 Log on to the console using the primary account

The primary account has full operation permissions on all resources under this account, and supports modifying account information.

Log on to the IoT Platform console using the primary account

You have full operation permissions on IoT Platform when logging on to the console using the primary account.

- 1. Visit the Alibaba Cloud official website.
- 2. Click Console.
- 3. Log on to the console using your account and password.

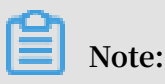

To retrieve an account or password, click Forgot Username or Forgot Password on the logon page to start the retrieval process.

- 4. Click Products in the console to display all products and services that are provided by Alibaba Cloud.
- 5. Search for IoT Platform, and click IoT Platform in the result to enter the IoT Platform console.

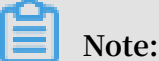

If you have not activated the IoT Platform service, the IoT Platform console prompts you to activate this service on the homepage. Click Activate Now to activate it quickly.

After entering the IoT Platform console, you can manage products, devices, and rules.

Create access control using the primary account

The primary account has full permissions, so the leakage of the primary account may cause serious security risks. Therefore, do not disclose your account and password when you authorize others to access your Alibaba Cloud resources. Instead, you should use Resource Access Management (RAM) to create sub-accounts and assign the required access permissions to these sub-accounts. All users except the primary account user or administrator access the resources using sub-accounts. For more information about accessing IoT Platform using RAM users, seeUse RAM users and Custom permissions.

## 8.2 Resource Access Management (RAM)

This chapter describes IoT Platform access control.

### 8.2.1 RAM and STS

Resource Access Management (RAM) and Security Token Service (STS) are access control systems provided by Alibaba Cloud. For more information about RAM and STS, see RAM help documentation.

RAM is used to control the permissions of accounts. By using RAM, you can create and manage RAM users. You can control what resources RAM users can access by granting different permissions to them.

STS is a security token management system. It is used to manage the short-term permissions granted to RAM users. You can use STS to grant permissions to temporary users.

### Background

RAM and STS enable you to securely grant permissions to users without exposing your account AccessKey. Once your account AccessKey is exposed, your resources will be exposed to major security risks. Individuals who obtain your AccessKey can perform any operation on the resources under your account and steal personal information.

RAM is a mechanism used to control long-term permissions. After creating RAM users, you can grant them different permissions. AccessKeys of RAM users if exposed do not have the same risk as an account AccessKey being exposed. If the AccessKey of any RAM user is exposed, information potentially exposed is limited. RAM users are valid for a long term.

Unlike RAM, which allows you to grant long-term permissions to users, STS enables you to grant users temporary access. By calling the STS API, you can obtain temporary AccessKeys and tokens. You can assign the temporary AccessKeys and tokens to RAM users so they can access specific resources. Permissions obtained from STS are strictly restricted and have limited validity. Therefore, even if information is unexpectedly exposed, your system will not be severely compromised.

For details about how to use RAM and STS, see Examples.

### Concepts

Before you use RAM and STS, we recommend that you have a basic understanding of the following concepts:

- RAM user: A user that is created using the RAM console. During or after the creation of a RAM User, an AccessKey can be generated for the RAM user. After creating a RAM user, you need to configure the password and grant permissions to it. Once this is completed the RAM user can perform authorized operations. A RAM user can be considered a user with specific operation permissions.
- Role: A virtual entity that represents a group of permissions. Roles do not have their own logon password or AccessKey. A RAM user can assume roles. When roles are assumed the RAM user has the associated role privileges.
- Policy: A policy defines permissions. For example, a policy defines the permission of a RAM user to read or write to specific resources.
- Resource: Cloud resources that are accessible to a RAM user, such as all Table Store instances, a Table Store instance, or a table in a Table Store instance.

The relationship between RAM users and their roles is similar to the relationship between individuals and their identities. For example, the roles of a person might be an employee at work and a father at home. A person plays different roles in different scenarios. When playing a specific role, the person has the privileges of that role. A role itself is not an operational entity. Only after the user has assumed this role is it a complete operational entity. A role can be assumed by multiple users.

### Examples

To prevent an account from being exposed to security risks if the account AccessKey is exposed, an account administrator creates two RAM users. These RAM users are named A and B. An AccessKey is generated for each of them. A has the read permission, and B has the write permission. The administrator can revoke the permissions from the RAM users at any time in the RAM console.

Additional, individuals need to be granted temporary access to the API of IoT Platform. In this case, the AccessKey of A must not be disclosed. Instead, the administrator needs to create a role, C, and grant this role access to the API of IoT Platform. Note that C cannot be directly used currently because there is no AccessKey for C, and C is only a virtual entity that owns access to the IoT Platform API.

The administrator needs to call the AssumeRole API operation of STS to obtain temporary security credentials that can be used to access the IoT Platform API. In the AssumeRole call, the value of RoleArn must be the Alibaba Cloud resource name (ARN) of C. If the AssumeRole call is successful, STS will return a temporary AccessKeyId, AccessKeySecret, and SecurityToken as security credentials. The validity period of these credentials can be specified when AssumeRole is called. The account administrator can deliver these credentials to users who need access to the API of the IoT Platform. This access to the API is temporary.

Why is it complicated to use RAM and STS?

The concepts and use of RAM and STS are complicated. This ensures account security and flexible access control at the cost of service ease of use.

RAM users and roles are separated in order to keep the entity that performs operation separate from the virtual entity that represents a group of permissions. If a user needs multiple permissions, such as the read and the write permissions, but in fact the user only needs one permission at a time, you can create two roles. Grant the read permission and the write permission to these two roles, respectively. Then create a RAM user and assign both roles to the RAM user. When the RAM user needs the read permission, assume the role that includes the read permission. When the RAM user needs the write permission, assume the role that includes the write permission. This reduces the risk of a permission leak occurring in each operation. Additionally, you can assign roles to other accounts and RAM users to grant them the permissions included in the roles. This makes it easier for users to use the role permissions.

STS allows more flexible access control. For example, you can configure the validity period for credentials. However, if long-term credentials are required, you can only use RAM to manage RAM users.

The following sections provide guidelines for using RAM and STS and examples for using them. For more information about APIs provided by RAM and STS, see API Reference - RAM and API Reference - STS.

### 8.2.2 Custom permissions

Permissions define the conditions in which the system allows or denies some specified actions on target resources.

Permissions are defined in authorization policies. Custom permissions allow you to define certain permissions by using custom authorization policies. In the Resource Access Management (RAM) console, click Create Authorization Policy on the Policies page to customize an authorization policy. Select a blank template when customizing an authorization policy.

An authorization policy is a JSON string that requires the following parameters:

- Action : Indicates the action that you want to authorize. IoT actions start with *iot:*. For more information about actions and examples, see Define actions.
- Effect : Indicates the authorization type, which can be Allow or Deny .
- Resource : Because IoT Platform does not support resource authorization, enter an asterisk \* instead.
- Condition : Indicates the authentication condition. For more information, see Define conditions.

#### **Define actions**

Action is an application programming interface (API) operation name. When creating an authorization policy, use *iot*: as the prefix for each action, and separate multiple actions with commas (,). You can also use an asterisk (\*) as a wildcard character. For more information about API name definitions that are used on IoT Platform, seeAPI permissions .

The following are some examples of action definitions.

• Define a single API operation.

" Action ": " iot : CreateProd uct "

· Define multiple API operations.

```
" Action ": [
" iot : UpdateProd uct ",
" iot : QueryProdu ct "
]
```

• Define all read-only API operations.

```
" Version ": " 1 ",
```

```
" Statement ": [
  {
     " Action ": [
       " iot : Query *",
       " iot : List *",
" iot : Get *",
       " iot : BatchGet *",
        " iot : Check *"
     ],
" Resource ": "*",
     " Effect ": " Allow "
  },
{
     " Action ": [
       " rds : DescribeDB Instances ",
" rds : DescribeDa tabases ",
" rds : DescribeAc counts ",
" rds : DescribeDB InstanceNe tInfo "
     ],
" Resource ": "*",
     " Effect ": " Allow "
  },
{
     " Action ": " ram : ListRoles ",
     " Resource ": "*",
     " Effect ": " Allow "
  },
{
     " Action ": [
" mns : ListTopic ",
" mns : GetTopicRe f "
     ],
" Resource ": "*",
     " Effect ": " Allow "
  },
{
     " Action ": [
       " ots : ListInstan ce ",
       " ots : GetInstanc e ",
       " ots : ListTable ",
" ots : DescribeTa ble "
     ],
" Resource ": "*",
     " Effect ": " Allow "
  },
{
     " Action ": [
       " fc : ListServic es ",
       " fc : GetService ",
       " fc : GetFunctio n ",
" fc : ListFuncti ons "
    ],
" Resource ": "*",
     " Effect ": " Allow "
  },
{
     " Action ": [
       " log : ListShards ",
       " log : ListLogSto res ",
        " log : ListProjec t "
    ],
" Resource ": "*",
" Effect ": " Allow "
  },
```

• Define all read-write API operations.

```
{
   " Version ": " 1 ",
   " Statement ": [
      {
        " Action ": " iot :*",
" Resource ": "*",
" Effect ": " Allow "
      },
      {
        " Action ": [
    " rds : DescribeDB Instances ",
    " rds : DescribeDa tabases ",
    " rds : DescribeAc counts ",
    " rds : DescribeDB InstanceNe tInfo ",
    " rds : ModifySecu rityIps "
        ],
" Resource ": "*",
         " Effect ": " Allow "
     },
      {
         " Action ": " ram : ListRoles ",
         " Resource ": "*",
        " Effect ": " Allow "
     },
      {
         " Action ": [
" mns : ListTopic ",
" mns : GetTopicRe f "
        ],
" Resource ": "*",
         " Effect ": " Allow "
      },
         " Action ": [
            " ots : ListInstan ce ",
            " ots : ListTable ",
" ots : DescribeTa ble ",
            " ots : GetInstanc e "
        ],
" Resource ": "*",
" Allo
         " Effect ": " Allow "
      },
      {
         " Action ": [
            " fc : ListServic es ",
            " fc : GetService ",
            " fc : GetFunctio n ",
" fc : ListFuncti ons "
        ],
"Resource ": "*",
         " Effect ": " Allow "
```

```
},
{
      " Action ": [
         " log : ListShards ",
         " log : ListLogSto res ",
         " log : ListProjec t "
      ],
" Resource ": "*",
      " Effect ": " Allow "
    },
    {
      " Action ": " ram : PassRole ",
      " Resource ": "*"
      " Effect ": " Allow ",
      " Condition ": {
          StringEqua ls ": {
" acs : Service ": " iot . aliyuncs . com "
      }
    },
        Action ": [
         " cms : QueryMetri cList "
      " Resource ": "*"
      " Effect ": " Allów "
    }
  ]
}
```

#### **Define conditions**

RAM authorization policies currently support multiple authentication conditions, such as the access IP address restrictions, the Hypertext Transfer Protocol Secure ( HTTPS)-based access enabler, the multi-factor authentication (MFA)-based access enabler, and access time restrictions. All API operations on IoT Platform support these authentication conditions.

Access control based on source IP addresses

This access control restricts source IP addresses that can access IoT Platform, and supports filtering by Classless Inter-Domain Routing (CIDR) blocks. Typical scenarios are described as follows:

 Apply access control rules to a single IP address or CIDR blocks. For example, the following code indicates that only access requests from IP address 10.101.168.111 or 10.101.169.111/24 are allowed.

```
{
" Statement ": [
{
" Effect ": " Allow ",
" Action ": " iot :*",
" Resource ": "*",
" Condition ": {
```

 Apply access control rules to multiple IP addresses. For example, the following code indicates that only access requests from IP addresses 10.101.168.111 and 10.101.169.111 are allowed.

```
" Statement ": [
{
" Effect ": " Allow ",
" Action ": " iot :*",
" Resource ": "*",
" Condition ": {
" IPaddress ":{
" acs : SourceIp ": [
" 10 . 101 . 168 . 111 "
" 10 . 101 . 169 . 111 "
]
}
}
}
],
ñ
 Version ": " 1 "
}
```

**HTTPS-based access control** 

This access control allows you to enable or disable HTTPS-based access.

For example, the following code indicates that only HTTPS-based access is allowed.

```
{
" Statement ": [
{
" Effect ": " Allow ",
" Action ": " iot :*",
" Resource ": "*",
" Condition ": {
" Bool ": {
" Bool ": {
" acs : SecureTran sport ": " true "
}
},
" Version ": " 1 "
}
```

MFA-based access control

This access control allows you to enable or disable MFA-based access.

For example, the following code indicates that only MFA-based access is allowed.

```
{
" Statement ": [
{
" Effect ": " Allow ",
" Action ": " iot :*",
" Resource ": "*",
" Condition ": {
" Bool ": {
" acs : MFAPresent ": " true "
}
}
],
" Version ": " 1 "
}
```

Access time restrictions

This access control allows you to limit the access time of requests. Access requests earlier than the specified time are allowed or rejected.

For example, the following code indicates that only access requests earlier than 00:00: 00 Beijing Time (UTC+8) on January 1, 2019 are allowed.

```
{
" Statement ": [
{
" Effect ": " Allow ",
" Action ": " iot :*",
" Resource ": "*",
" Condition ": {
" DateLessTh an ": {
" acs : CurrentTim e ": " 2019 - 01 - 01T00 : 00 : 00 + 08 : 00 "
}
}
// Version ": " 1 "
}
```

**Typical scenarios** 

Based on these definitions of actions, resources, and conditions, authorization policies are described in the following typical scenarios.

The following is an example of authorization policy that allows access.

Scenario: Assigns IoT Platform access permissions to the IP address 10.101.168.111 /24, and only allows HTTPS-based access before 00:00:00 Beijing Time (UTC+8) on January 1, 2019.

```
" Statement ": [
" Effect ": " Allow ",
" Action ": " iot :*",
" Resource ": "*",
" Condition ": {
" IPaddress ":{
" acs : SourceIp ": [
" 10 . 101 . 168 . 111 / 24 "
]
"DateLessTh an ": {
" acs : CurrentTim e ": " 2019 - 01 - 01T00 : 00 : 00 + 08 : 00 "
',
" Bool ": {
" acs : SecureTran sport ": " true "
}
}
}
],
" Version ": " 1 "
}
```

The following is an example of authorization policy to specify denied access.

Scenario: Rejects read requests from IP address 10.101.169.111.

```
{
" Statement ": [
{
" Effect ": " Deny ",
" Action ": [
" iot : Query *",
" iot : List *",
" iot : Get *",
" iot : BatchGet *"
],
" Resource ": "*",
" Condition ": {
" IpAddress ": {
" acs : SourceIp ": [
" 10 . 101 . 169 . 111 "
]
}
}
}
```

After creating the authorization policy, apply this policy to the RAM users on the User Management page in the RAM console. Authorized RAM users can perform the operations defined in this policy. For more information about creating RAM users and granting permissions, see Use RAM users.

# 8.2.3 API permissions

Each operation in the following table represents the value of Action that you specify when creating authentication policies for RAM users.

For more information about creating authentication policies for RAM users, seeCustom permissions.

| Operations                             | RAM action                             | Resource | Description                                                                  |
|----------------------------------------|----------------------------------------|----------|------------------------------------------------------------------------------|
| CreateProduct                          | iot:CreateProduct                      | *        | Create a product.                                                            |
| UpdateProduct                          | iot:UpdateProduct                      | *        | Update product<br>information                                                |
| QueryProduct                           | iot:QueryProduct                       | *        | Query the detailed information of a product.                                 |
| QueryProductList                       | iot:QueryProductList                   | *        | Query all the products.                                                      |
| DeleteProduct                          | iot:DeleteProduct                      | *        | Delete a product.                                                            |
| CreateProductTags                      | iot:CreateProductTags                  | *        | Create product tags.                                                         |
| UpdateProductTags                      | iot:UpdateProductTags                  | *        | Update product tags.                                                         |
| DeleteProductTags                      | iot:DeleteProductTags                  | *        | Delete product tags.                                                         |
| ListProductTags                        | iot:ListProductTags                    | *        | Query tags of a product.                                                     |
| ListProductByTags                      | iot:ListProductByTags                  | *        | Query products by tags.                                                      |
| RegisterDevice                         | iot:RegisterDevice                     | *        | Register a device.                                                           |
| QueryDevice                            | iot:QueryDevice                        | *        | Query all the devices of a specified product.                                |
| DeleteDevice                           | iot:DeleteDevice                       | *        | Delete a device.                                                             |
| QueryPageByApplyId                     | iot:QueryPageB<br>yApplyId             | *        | Query the informatio<br>n of devices that are<br>registered at a time.       |
| BatchGetDeviceState                    | iot:BatchGetDe<br>viceState            | *        | Query the status of<br>multiple devices at a time                            |
| BatchRegis<br>terDeviceW<br>ithApplyId | iot:BatchRegis<br>terDeviceWithApplyId | *        | Register multiple devices<br>simultaneously using a<br>given application ID. |

| Operations                         | RAM action                             | Resource | Description                                                                                 |
|------------------------------------|----------------------------------------|----------|---------------------------------------------------------------------------------------------|
| BatchRegisterDevice                | iot:BatchRegis<br>terDevice            | *        | Register multiple devices<br>at a time (not specify<br>device names).                       |
| QueryBatch<br>RegisterDeviceStatus | iot:QueryBatch<br>RegisterDeviceStatus | *        | Query the processing<br>status and result of<br>device registration of<br>multiple devices. |
| BatchCheck<br>DeviceNames          | iot:BatchCheck<br>DeviceNames          | *        | Specify device names in batch.                                                              |
| QueryDeviceStatistic<br>s          | iot:QueryDevic<br>eStatistics          | *        | Query device statistics.                                                                    |
| QueryDevic<br>eEventData           | iot:QueryDevic<br>eEventData           | *        | Query the historical<br>records of a device event.                                          |
| QueryDevic<br>eServiceData         | iot:QueryDevic<br>eServiceData         | *        | Query the historical<br>records of a device<br>service.                                     |
| SetDeviceProperty                  | iot:SetDeviceProperty                  | *        | Set properties for a specified device.                                                      |
| SetDevicesProperty                 | iot:SetDevicesProperty                 | *        | Set properties for<br>multiple devices.                                                     |
| InvokeThingService                 | iot:InvokeThingService                 | *        | Invoke a service on a device.                                                               |
| InvokeThingsService                | iot:InvokeThin<br>gsService            | *        | Invoke a service on<br>multiple devices.                                                    |
| QueryDevic<br>ePropertyStatus      | iot:QueryDevic<br>ePropertyStatus      | *        | Query the property snapshots of a device.                                                   |
| QueryDeviceDetail                  | iot:QueryDeviceDetail                  | *        | Query the detailed information of a device.                                                 |
| DisableThing                       | iot:DisableThing                       | *        | Disable a device.                                                                           |
| EnableThing                        | iot:EnableThing                        | *        | Enable a device that has been disabled.                                                     |
| GetThingTopo                       | iot:GetThingTopo                       | *        | Query the topological relationships of a device.                                            |
| RemoveThingTopo                    | iot:RemoveThingTopo                    | *        | Delete the topological relationships of a device.                                           |

| Operations                              | RAM action                              | Resource | Description                                                                                   |
|-----------------------------------------|-----------------------------------------|----------|-----------------------------------------------------------------------------------------------|
| NotifyAddThingTopo                      | iot:NotifyAddT<br>hingTopo              | *        | Notify a gateway device<br>to add topological<br>relationships with<br>specified sub-devices. |
| QueryDevic<br>ePropertyData             | iot:QueryDevic<br>ePropertyData         | *        | Query the historical<br>records of a device<br>property.                                      |
| QueryDevic<br>ePropertiesData           | iot:QueryDevic<br>ePropertiesData       | *        | Query the historical<br>records of device<br>properties.                                      |
| GetGateway<br>BySubDevice               | iot:GetGateway<br>BySubDevice           | *        | Query the gateway device<br>information using the<br>sub-device information.                  |
| SaveDeviceProp                          | iot:SaveDeviceProp                      | *        | Create tags for a device.                                                                     |
| QueryDeviceProp                         | iot:QueryDeviceProp                     | *        | Query all the tags of a device.                                                               |
| DeleteDeviceProp                        | iot:DeleteDeviceProp                    | *        | Delete a tag of a device.                                                                     |
| QueryDeviceByTags                       | iot:QueryDeviceByTags                   | *        | Query devices by tags.                                                                        |
| CreateDeviceGroup                       | iot:CreateDeviceGroup                   | *        | Create a device group.                                                                        |
| UpdateDeviceGroup                       | iot:UpdateDeviceGroup                   | *        | Update the information of a device group.                                                     |
| DeleteDeviceGroup                       | iot:DeleteDeviceGroup                   | *        | Delete a device group.                                                                        |
| BatchAddDe<br>viceGroupRelations        | iot:BatchAddDe<br>viceGroupRelations    | *        | Add devices to a group.                                                                       |
| BatchDelet<br>eDeviceGro<br>upRelations | iot:BatchDelet<br>eDeviceGroupRelations | *        | Delete devices from a group.                                                                  |
| QueryDevic<br>eGroupInfo                | iot:QueryDevic<br>eGroupInfo            | *        | Query the detailed information of a group.                                                    |
| QueryDevic<br>eGroupList                | iot:QueryDevic<br>eGroupList            | *        | Query all the device groups.                                                                  |
| SetDeviceGroupTags                      | iot:SetDeviceG<br>roupTags              | *        | Create, update, or delete<br>tags of a group.                                                 |
| QueryDevic<br>eGroupTagList             | iot:QueryDevic<br>eGroupTagList         | *        | Query all the tags of a group.                                                                |

| Operations                       | RAM action                           | Resource | Description                                                                          |
|----------------------------------|--------------------------------------|----------|--------------------------------------------------------------------------------------|
| QueryDevic<br>eGroupByDevice     | iot:QueryDevic<br>eGroupByDevice     | *        | Query the groups that a specified device is in.                                      |
| QueryDevic<br>eListByDeviceGroup | iot:QueryDevic<br>eListByDeviceGroup | *        | Query devices in a device group.                                                     |
| QuerySuper<br>DeviceGroup        | iot:QuerySuper<br>DeviceGroup        | *        | Query the parent group<br>of a device group.                                         |
| QueryDevic<br>eGroupByTags       | iot:QueryDevic<br>eGroupByTags       | *        | Query device groups by tags.                                                         |
| StartRule                        | iot:StartRule                        | *        | Enable a rule.                                                                       |
| StopRule                         | iot:StopRule                         | *        | Stop a rule.                                                                         |
| ListRule                         | iot:ListRule                         | *        | Query all the rules.                                                                 |
| GetRule                          | iot:GetRule                          | *        | Query the details of a rule                                                          |
| CreateRule                       | iot:CreateRule                       | *        | Create a rule.                                                                       |
| UpdateRule                       | iot:UpdateRule                       | *        | Update the information of a rule.                                                    |
| DeleteRule                       | iot:DeleteRule                       | *        | Delete a rule.                                                                       |
| CreateRuleAction                 | iot:CreateRuleAction                 | *        | Create a data forwarding method for a rule.                                          |
| UpdateRuleAction                 | iot:UpdateRuleAction                 | *        | Update a data forwarding method.                                                     |
| DeleteRuleAction                 | iot:DeleteRuleAction                 | *        | Delete a data forwarding method.                                                     |
| GetRuleAction                    | iot:GetRuleAction                    | *        | Query the detailed<br>information of a data<br>forwarding method.                    |
| ListRuleActions                  | iot:ListRuleActions                  | *        | Query all the data<br>forwarding methods in a<br>rule.                               |
| Pub                              | iot:Pub                              | *        | Publish a message.                                                                   |
| PubBroadcast                     | iot:PubBroadcast                     | *        | Publish a message to<br>the devices that have<br>subscribed to a broadcast<br>topic. |

| Operations                      | RAM action                          | Resource | Description                                                                 |
|---------------------------------|-------------------------------------|----------|-----------------------------------------------------------------------------|
| RRpc                            | iot:RRpc                            | *        | Send a message to a<br>device and receive a<br>response from the device.    |
| CreateProductTopic              | iot:CreateProductTopic              | *        | Create a topic category<br>for a product.                                   |
| DeleteProductTopic              | iot:DeleteProductTopic              | *        | Delete a topic category.                                                    |
| QueryProductTopic               | iot:QueryProductTopic               | *        | Query all the topic<br>categories of a product.                             |
| UpdateProductTopic              | iot:UpdateProd<br>uctTopic          | *        | Update a topic category.                                                    |
| CreateTopi<br>cRouteTable       | iot:CreateTopi<br>cRouteTable       | *        | Create message routing<br>relationships between<br>topics.                  |
| DeleteTopi<br>cRouteTable       | iot:DeleteTopi<br>cRouteTable       | *        | Delete message routing<br>relationships between<br>topics.                  |
| QueryTopic<br>ReverseRouteTable | iot:QueryTopic<br>ReverseRouteTable | *        | Query the source topic of a target topic.                                   |
| QueryTopic<br>RouteTable        | iot:QueryTopic<br>RouteTable        | *        | Query the target topics of a source topic.                                  |
| GetDeviceShadow                 | iot:GetDeviceShadow                 | *        | Query the shadow<br>information of a device.                                |
| UpdateDeviceShadow              | iot:UpdateDevi<br>ceShadow          | *        | Update the shadow<br>information of a device.                               |
| SetDeviceD<br>esiredProperty    | iot:SetDeviceD<br>esiredProperty    | *        | Set desired property values for a device.                                   |
| QueryDevic<br>eDesiredProperty  | iot:QueryDevic<br>eDesiredProperty  | *        | Query the desired<br>property values of a<br>specified device.              |
| BatchUpdat<br>eDeviceNickname   | iot:BatchUpdat<br>eDeviceNickname   | *        | Update nicknames for<br>multiple devices.                                   |
| QueryDeviceFileList             | iot:QueryDeviceFileList             | *        | Query the files that a<br>specified device has<br>uploaded to IoT Platform. |

| Operations       | RAM action           | Resource | Description                                                                         |
|------------------|----------------------|----------|-------------------------------------------------------------------------------------|
| QueryDeviceFile  | iot:QueryDeviceFile  | *        | Query a specified file that<br>a specified device has<br>uploaded to IoT Platform.  |
| DeleteDeviceFile | iot:DeleteDeviceFile | *        | Delete a specified file that<br>a specified device has<br>uploaded to IoT Platform. |

### 8.2.4 Use RAM users

RAM users (sub-accounts) can log on to the IOT Platform console to manage IoT resources, and use the corresponding AccessKeyId and AccessKeySecret to use IoT application programming interface (API).

You need to create a RAM user first, and assign the permissions for accessing IoT Platform to this RAM user by using authorization policies. For more information about customizing authorization policies, see <u>Custom permissions</u>.

### Create a RAM user

Skip this step if you already have a RAM user.

- 1. Log on to the RAM console.
- 2. In the left-side navigation pane, click Users.
- 3. Click Create User.
- 4. Enter user information, select Automatically generate an AccessKey for this user., and then click OK.

# Note:

The system prompts you to save the AccessKey after you click OK. You can download this AccessKey only at this moment. You need to save this AccessKey and secure it immediately. The system requires the AccessKey when the corresponding RAM user calls API operations.

- 5. Set the initial login password.
  - a. On the User Management page, click Manage of the created RAM user to enter the User Details page.
  - b. Click Enable Console Logon.
  - c. Set an initial password for this RAM user, select On your next logon you must reset the password., and then click OK.

6. Enable multi-factor authentication (MFA). (Optional)

On the User Details page, click Enable VMFA Device.

After you create the RAM user, the RAM user can log on to the official website and the IoT Platform console by using the Resource Access Management (RAM) user logon link. To obtain the RAM user logon link, go to the RAM Overview page in the RAM console.

However, the RAM user cannot access your Alibaba Cloud resources before you grant permissions to the RAM user. Therefore, you need to assign permissions for accessing IoT Platform to this RAM user.

Authorize the RAM user to access IoT Platform

In the RAM console, assign permissions to a RAM user on the User Management page, or assign the same permissions to a group on the Group Management page. To assign permissions to a RAM user, follow these steps:

- 1. Log on to the RAM console using the primary account.
- 2. In the left-side navigation pane, click Users.
- 3. Click Authorize next to the RAM user that you want to assign permissions to.
- 4. In the authorization dialog box, select the authorization policy that you want to apply to this RAM user, click the right arrow in the middle of the page to move the selected authorization policy to Selected Authorization Policy Name, and then click OK.

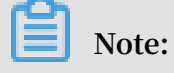

To assign custom permissions to the RAM user, you need to create an authorization policy first. For more information about customizing an authorization policy, see <u>Custom permissions</u>.

| Members added to this group have all the once.  | ne permissions | of this group. A m | nember cannot be added to the same group i | nore than |
|-------------------------------------------------|----------------|--------------------|--------------------------------------------|-----------|
| Available Authorization Policy Names            | Туре           |                    | Selected Authorization Policy Name         | Туре      |
| ot                                              | Q              |                    |                                            |           |
| AliyunIOTFullAccess<br>管理物联网套件(IOT)的权限          | System         |                    |                                            |           |
| AliyunDyiotFullAccess<br>Provides full acce     | System         | <                  |                                            |           |
| AliyunDyiotReadOnlyAccess<br>Provides read-only | System         |                    |                                            |           |
| AdministratorAccess<br>Provides full acce       | System         |                    |                                            |           |

The authorized RAM user can access the resources defined in the authorization policy , and perform the specified operations.

Logon to the console using a RAM user

The primary account user can log on to the console from the official website. However, the RAM user needs to log on to the console on the RAM User Logon page.

1. Obtain the link for logging on to the RAM User Logon page.

Log on to the RAM console using the primary account, view the RAM User Logon Link on the RAM Overview page, and then send this logon link to the RAM user.

2. The RAM user accesses the RAM User Logon page, and logs on to the console using the RAM user name and password.

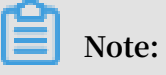

The RAM user follows this logon format: RAM user name@company alias, such as username@company-alias. The RAM user also needs to change the logon password after logon for the first time.

- 3. Click Console in the upper-right corner of the page to go to the Home page.
- 4. Click Products, and select IoT Platform to go to the IoT Platform console.

Then, the RAM user can perform authorized operations in the console.

# 8.2.5 Advanced guide to STS

Security Token Service (STS) enables more strict permission management than Resource Access Management (RAM). Using STS to implement resource access control involves a complicated authorization process.You can use STS to grant RAM users temporary permissions to access resources.

RAM users and the permissions granted to RAM users have long-term validity. You need to manually delete a RAM user or revoke permissions from RAM users. After the account information of a RAM user has been leaked, if you fail to timely delete this user or revoke related permissions, your Alibaba Cloud resources and important information may be compromised. Therefore, we recommend that you use STS to manage key permissions or permissions that do not require long-term validity.

Figure 8-1: Process for granting temporary permissions to RAM users.

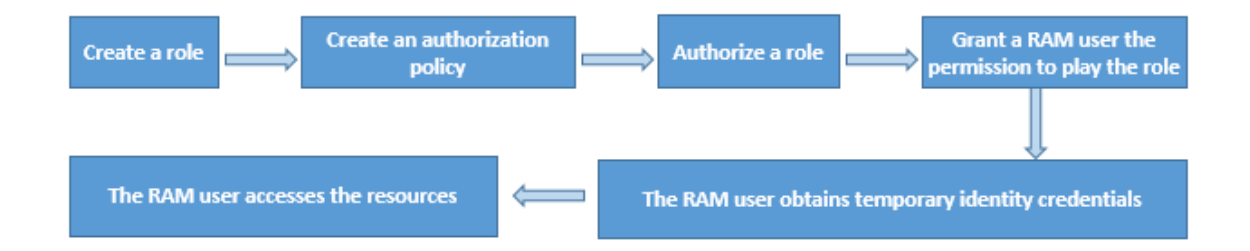

### Step 1: Create a role

A role is a virtual entity that represents a virtual user with a group of permissions.

- 1. Log on to the RAM console.
- 2. Select Roles > Create Role to create a role.
- 3. Select User Role.
- 4. Use the default account information, and click Next.
- 5. Specify the role name and description, and click Create.

6. Click Close or Authorize.

If you have created the authorization policy that is to be granted to this role, clickAuthorize to authorize this user.

If you have not created the authorization policy, click Close. You can create an authorization policy for this role by clicking Policies.

Step 2: Create an authorization policy

An authorization policy defines the resource permissions that are to be granted to roles.

- 1. In the RAM console, click Policies > Create Authorization Policy.
- 2. Select the blank template.
- 3. Specify the authorization policy name and policy content, and click Create Authorization Policy.

For more information about writing the policy content, click Authorization Policy Format.

Authorization policy example:Read-only permission of IoT resources.

```
" Version ": " 1 ",
" Statement ": [
{
" Action ": [
Descr
" rds : DescribeDB Instances ",
" rds : DescribeDa tabases ",
" rds : DescribeAc counts ",
" rds : DescribeDB InstanceNe tInfo "
],
" Resource ": "*",
" Effect ": " Allow "
},
{
" Action ": " ram : ListRoles ",
" Effect ": " Allow ",
" Resource ": "*"
},
ł
" Action ":[
" mns : ListTopic "
],
" Resource ": "*",
Allc
" Effect ": " Allów "
},
ł
" Action ": [
" dhs : ListProjec t ",
" dhs : ListTopic ",
" dhs : GetTopic ",
],
```
```
" Resource ": "*",
" Effect ": " Allow "
},
{
" Action ": [
" ots : ListInstan ce ",
" ots : ListTable ",
" ots : DescribeTa ble "
],
" Resource ": "*",
" Effect ": " Allow "
},
{
" Action ":[
· · ist
" log : ListShards ",
" log : ListLogSto res ",
" log : ListProjec t "
],
" Resource ": "*",
" Effect ": " Allow "
},
" Action ": [
" iot : Query *",
" iot : List *",
" iot : Get *",
" iot : BatchGet *"
],
" Resource ": "*"
}
]
}
```

Authorization policy example:Read-write permission of IoT resources.

```
" Version ": " 1 ",
" Statement ": [
{
" Action ": [
" rds : DescribeDB Instances ",
" rds : DescribeDa tabases ",
" rds : DescribeAc counts ".
" rds : DescribeDB InstanceNe tInfo "
],
" Resource ": "*",
" Allo
" Effect ": " Allow "
},
ł
" Action ": " ram : ListRoles ",
" Effect ": " Allow ",
" Resource ": "*"
},
{
" Action ":[
" mns : ListTopic "
],
" Resource ": "*",
" Effect ": " Allow "
},
{
```

```
" Action ": [
" dhs : ListProjec t ",
" dhs : ListTopic ",
" dhs : GetTopic "
],
 Resource ": "*",
" Effect ": " Allow "
},
" ots : ListInstan ce ",
" ots : ListTable ",
" ots : DescribeTa ble "
],
" Resource ": "*",
" Effect ": " Allow "
},
{
" Action ":[
· 'ist
" log : ListShards ",
" log : ListLogSto res ",
" log : ListProjec
                      t "
],
" Resource ": "*",
" Effect ": " Allow "
},
{
"
 Effect ": " Allow ",
 Action ": " iot :*",
"
 Resource ": "*"
"
}
]
}
```

After an authorization policy has been created, you can grant the permissions defined in this policy to roles.

Step 3: Authorize a role

A role can only have resource access permissions after it has been authorized.

- 1. In the RAM console, click Roles.
- 2. Select the role that you want to authorize, and click Authorize.
- 3. In the dialog box that appears, select the custom authorization policy that you want to apply to the specified role, click the right arrow in the middle to move the

## specified authorization policy to the Selected Authorization Policy Name list, and then click OK.

Edit User-Level Authorization

 $\times$ 

Close

| Available Authorization Policy Names            | Туре   |   | Selected Authorization Policy Name | Ту |
|-------------------------------------------------|--------|---|------------------------------------|----|
| ot                                              | Q      |   |                                    |    |
| AliyunIOTFullAccess<br>管理物联网套件(IOT)的权限          | System |   |                                    |    |
| AliyunDyiotFullAccess<br>Provides full acce     | System | < |                                    |    |
| AliyunDyiotReadOnlyAccess<br>Provides read-only | System |   |                                    |    |
| AdministratorAccess<br>Provides full acce       | System |   |                                    |    |

The role will have the permissions defined in the selected authorization policy after authorization is complete. You can click Manage to go to the Role Details page, and view basic information about this role and the permissions it has been granted.

Next, you need to grant a RAM user the permission to play this role.

Step 4: Grant a RAM user the permission to play the role

After authorization is complete, the role obtains the permissions that are defined in the authorization policy. However, the role is only a virtual user. You need a RAM user to play the role in order to perform the operations allowed by the permissions. If all RAM users are allowed to play the role, this causes security risks. You should only grant the permission to play this role to specified RAM users.

To grant a RAM user the permission to play this role, you need to create a custom authorization policy where the Resource parameter of this policy is set to the ID of the role. You then authorize the RAM user with this authorization policy.

- 1. In the RAM console, click Policies > Create Authorization Policy .
- 2. Select the blank template.

3. Specify the authorization policy name and policy content, and click Create Authorization Policy.

## Note:

In the policy content, set the Resource parameter to the Arn of the role. On the Roles page, find the specified role, click Manage to go to the Role Details page, and then view the Arn of the role .

Role authorization policy example:

```
{
" Version ": " 1 ",
" Statement ": [
{
" Effect ": " Allow ",
" Action ": " iot : QueryProdu ct ",
" Resource ": " Role Arn "
}
]
}
```

- 4. After the authorization policy has been created, go to the home page of the RAM console.
- 5. Click Users in the left-side navigation pane to enter RAM user management page.
- 6. Select the RAM user you want to authorize and click Authorize.
- 7. In the dialog box that appears, select the authorization policy that you have just created, click the right arrow in the middle to move the specified authorization policy to the Selected Authorization Policy Name list, and then click OK.

After authorization is complete, the RAM user obtains the permission to play this role . You can then use STS to obtain the temporary identity credentials for accessing the resources.

Step 5: The RAM user obtains temporary identity credentials

Authorized RAM users can call the STS API operations or use the STS SDKs to obtain the temporary identity credentials for role play. The temporary credentials include an AccessKeyId, AccessKeySecret, and SecurityToken. For more information about the STS API and STS SDKs, see API Reference (STS)and SDK Reference (STS).

You need to specify the following parameters when using an STS API or SDK to obtain temporary identity credentials:

• RoleArn: The Arn of the role that the RAM user is to play.

- RoleSessionName: The name of the temporary credentials. This is a custom parameter.
- Policy: The authorization policy. This parameter adds a restriction to the permissions of the role. You can use this parameter to restrict the permissions of the token. If you do not specify this parameter, a token possessing all permissions of the specified role is created.
- DurationSeconds: The validity period of the temporary credentials. This parameter is measured in seconds. The default value is 3,600 and the value ranges from 900 to 3,600.
- · id and secret: The AccessKeyId and AccessKeySecret of the RAM user.

Examples of obtaining temporary identity credentials

API example: The RAM user calls the STS AssumeRole operation to obtain the temporary identity credentials for role play.

SDK example: The RAM user obtains the temporary identity credentials through the Python CLI interface for STS.

```
$ python ./ sts . py AssumeRole RoleArn = acs : ram ::
1234567890 123456 : role / iotstsrole RoleSessio nName =
iotreadonl yrole Policy ='{" Version ":" 1 "," Statement ":
[{" Effect ":" Allow "," Action ":" iot :*"," Resource ":"*"}]}'
DurationSe conds = 3600 -- id = id -- secret = secret
```

After the request has been received, the temporary identity credentials that are required to play the role are returned. The credentials include an AccessKeyId, AccessKeySecret, and SecurityToken.

Step 6: The RAM user accesses the resources

After obtaining the temporary identity credentials, the RAM user can pass in the credentials in the SDK requests to play the specified role.

Java SDK example: The RAM user passes in the AccessKeyId, AccessKeySecret, and SecurityToken parameters that are contained in the temporary identity credentials in the request and creates the IAcsClient object.

IClientPro file profile = DefaultPro file .getProfile (" cn hangzhou ", AccessKeyI d , AccessSecr et ); RpcAcsRequ est request .putQueryPa rameter (" SecurityTo ken ", Token ); IAcsClient client = new DefaultAcs Client ( profile ); AcsRespons e response = client .getAcsResp onse ( request );